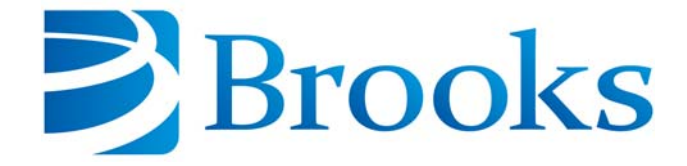

# **Polycold<sup>®</sup> MaxCool Cryochiller Installation and Operation Manual**

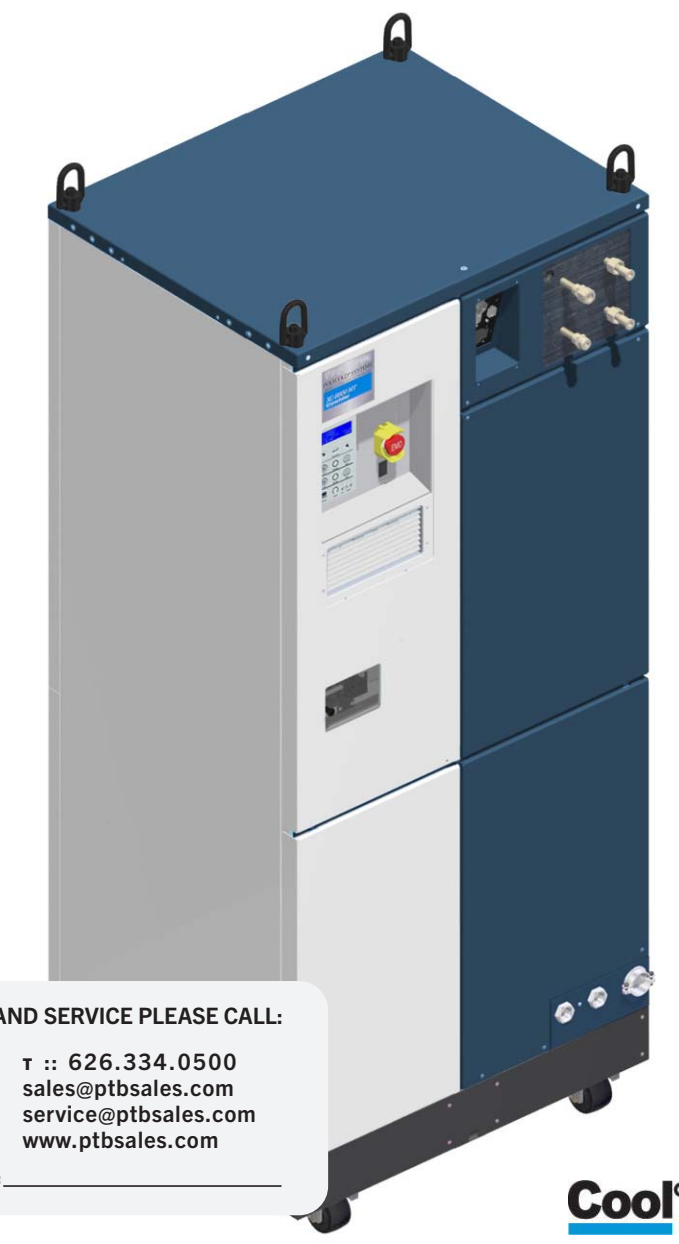

**Including Models:** MaxCool 4000H MaxCool 2500L

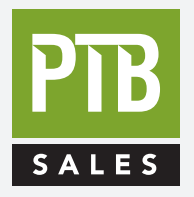

FOR SALES AND SERVICE PLEASE CALL:

PTB SALES

DATE SERVICED:

Cool<sup>®</sup>Solutions

**VIEW OUR INVENTORY** 

214072 Revision B

Information provided within this document is subject to change without notice, and although believed to be accurate, Brooks Automation assumes no responsibility for any errors, omissions, or inaccuracies.

AcuLigner<sup>™</sup>, Align<sup>™</sup>, AquaTran<sup>™</sup>, AutoTeach<sup>™</sup>, ATR<sup>™</sup>, AXM<sup>™</sup>, Basic Blue<sup>™</sup>, BiSymmetrik<sup>™</sup>, CenterSmart<sup>™</sup>, Cool Solutions<sup>™</sup>, Crate to Operate<sup>™</sup>, e-RMA<sup>™</sup>, e-Spares<sup>™</sup>, e-Volution<sup>™</sup>, FastRegen<sup>™</sup>, FIXLOAD<sup>™</sup>, FrogLeg<sup>™</sup>, InLigner<sup>™</sup>, InCooler<sup>™</sup>, Interface<sup>™</sup>, Jet Engine<sup>™</sup>, LowProfile<sup>™</sup>, M2 Nano<sup>™</sup>, Mini-Ion<sup>™</sup>, PASIV<sup>™</sup>, PowerPak<sup>™</sup>, PerformanceBlue<sup>™</sup>, PowerTools<sup>™</sup>, QuadraFly<sup>™</sup>, Radius<sup>™</sup>, Radient<sup>™</sup>, Radient Express<sup>™</sup>, Reliance<sup>™</sup>, Reliance ATR<sup>™</sup>, RetroEase<sup>™</sup>, SCARA<sup>™</sup>, SmartPM<sup>™</sup>, SPOTLevel<sup>™</sup>, Synetics<sup>™</sup>, The New Pathway to Productivity<sup>™</sup>, Time Optimized Trajectory<sup>™</sup>, Time Optimal Trajectory<sup>™</sup>, Time Optimized Path<sup>™</sup>, TopCooler<sup>™</sup>, TopLigner<sup>™</sup>, Ultimate Blue<sup>™</sup>, VAC-407<sup>™</sup>, VacuTran<sup>™</sup>, Vacuum Quality Monitor<sup>™</sup>, VQM<sup>™</sup>, Vacuum Quality Index<sup>™</sup>, VQI<sup>™</sup>, and the Brooks logo are trademarks of Brooks Automation, Inc.

AcuTran<sup>®</sup>, AquaTrap<sup>®</sup>, Conductron<sup>®</sup>, Convectron<sup>®</sup>, the Cool Solutions logo, Cryodyne<sup>®</sup>, Cryotiger<sup>®</sup>, Cryo-Torr<sup>®</sup>, Fusion<sup>®</sup>, GOLDLink<sup>®</sup>, Granville-Phillips<sup>®</sup>, Guardian<sup>®</sup>, GUTS<sup>®</sup>, Helix<sup>®</sup>, Jet<sup>®</sup>, Leapfrog<sup>®</sup>, MagnaTran<sup>®</sup>, MapTrak<sup>®</sup>, Marathon<sup>®</sup>, Marathon 2<sup>®</sup>, Marathon Express<sup>®</sup>, Micro-Ion<sup>®</sup>, MiniConvectron<sup>®</sup>, On-Board<sup>®</sup>, Polycold<sup>®</sup>, Razor<sup>®</sup>, Simplicity Solutions<sup>®</sup>, the Simplicity Solutions logo, Stabil-Ion<sup>®</sup>, TrueBlue<sup>®</sup>, TurboPlus<sup>®</sup>, Vision<sup>®</sup>, Zaris<sup>®</sup>, and the Brooks Automation logo are registered U.S. trademarks of Brooks Automation, Inc.

All other trademarks are properties of their respective owners.

© 2014 Brooks Automation, Inc. All Rights Reserved. The information included in this manual is Proprietary Information of Brooks Automation and is provided for the use of Brooks Automation customers only and cannot be used for distribution, reproduction, or sale without the express written permission of Brooks Automation. This information may be incorporated into the user's documentation, however any changes made by the user to this information is the responsibility of the user.

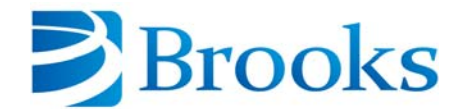

Corporate Headquarters 15 Elizabeth Drive, Chelmsford, MA 01824 USA

#### For Technical Support:

| Location      | GUTS <sup>®</sup> Contact Number                    |
|---------------|-----------------------------------------------------|
| North America | +1-800-FOR-GUTS (1-800-367-4887)<br>+1-978-262-2900 |
| Europe        | +49-1804-CALL-GUTS (+49-1804-2255-4887)             |
| Japan         | +81-45-477-5980                                     |
| China         | +86-21-5131-7066                                    |
| Taiwan        | +886-3-5525225                                      |
| Korea         | +82-31-288-2500                                     |
| Singapore     | +65-6464-1481                                       |

#### Visit us online: www.brooks.com

June 26, 2014 Part Number 214072 Revision B

This technology is subject to United States export Administration Regulations and authorized to the destination only. Diversion contrary to U.S. law is prohibited.

Original manual written in English - Printed in the U.S.A.

# Contents

#### Introduction

| -1                              |
|---------------------------------|
| -2                              |
| -3<br>-3<br>-3<br>-4            |
| -4<br>-5<br>-6<br>-7            |
| -8<br>-8<br>-10                 |
| -13<br>-13<br>-14<br>-15<br>-16 |
|                                 |

## Safety

| E | xplanation of Hazard Alerts                  | -1        |
|---|----------------------------------------------|-----------|
|   | Safety Text                                  | -1<br>-1  |
|   | Signal Words and Color.                      | -2        |
|   | Alert Example                                | -2<br>-2  |
|   | General Guidelines                           | -3        |
| S | afety Labels and Safety Label Identification | -4<br>-4  |
| S | afety and Operational Interlocks             | -9<br>-12 |
| N | Aechanical Hazards                           | -12       |
| E | lectrical Hazards                            | -14       |
| Т | hermal Hazards                               | -15       |

| Chemical Hazards                       | 16             |
|----------------------------------------|----------------|
| High Pressure Gas Hazard               | 17             |
| Fire and Explosion Hazard 2-1          | 17             |
| Environmental Information              | 18<br>18<br>18 |
| Material Safety Data Sheets - MSDS 2-1 | 18             |

## Specifications and Site Preparation

| Physical Specifications                                                                                                    | <br>3-1<br>3-2<br>3-3<br>3-3 |
|----------------------------------------------------------------------------------------------------|------------------------------|
| Electrical<br>Electrical Characteristics - MaxCool 4000H and MaxCool 2500L<br>Electrical Protection Requirements - MaxCool 4000H and 2500L<br>Electrical Specification Notes . | <br>3-4<br>3-4<br>3-5<br>3-5 |
| Cooling Water                                                                                                    | <br>3-6<br>3-7<br>3-7        |
| Performance Specifications                                                                                                    | <br>3-9                      |
| Cryocoils and Refrigerant Lines                                                                                                    | <br>3-10<br>3-11<br>3-12     |

#### Installation

| Installation Checklist                                                                                                    | 4-2                                  |
|----------------------------------------------------------------------------------------------------|--------------------------------------|
| Installation Overview .<br>Component Description .<br>Installing a Refrigeration Unit to Meet ASHRAE Requirements .                                                                                                    | 4-3<br>4-3<br>4-3                    |
| Inspect and Unpack the Polycold Cryochiller                                                                                                    | 4-4                                  |
| Move to Location.                                                                                                    | 4-7                                  |
| Remove the Compressor Hold-Down Nuts                                                                                                    | 4-9                                  |
| Connect the Cooling Water                                                                                                    | 4-10                                 |
| Connect Electrical Power                                                                                                    | 4-13<br>4-16                         |
| Install the Cryosurface<br>Install the Feed-Through and Cryocoil<br>Install a Cryobaffle                                                                                                    | 4-17<br>4-17<br>4-19                 |
| Install the Refrigerant Lines<br>Guidelines for Refrigerant Lines<br>Route and Install the Refrigerant Lines<br>Install Parker UltraSeal Compatible Couplings (Standard Fitting)<br>Install Cajon VCR Couplings (Optional Fitting) | 4-19<br>4-20<br>4-21<br>4-24<br>4-25 |

| Route Condensate Drain Tube                                            | 4-26         |
|------------------------------------------------------------------------|--------------|
| Check the Refrigerant Line and Cryosurface for Leaks                   | 4-27<br>4-27 |
| Leak Check Procedure                                                   | 4-28         |
| Correct a Leak in a Parker UltraSeal Compatible or Cajon VCR Coupling4 | 4-31         |
| Evacuate the Refrigerant Line and Cryosurface4                         | 4-32         |
| Connect the Refrigerant Line Thermocouples (Type T)4                   | 4-36         |
| Preliminary Check of the Polycold Cryochiller4                         | 4-39         |
| Insulate Exposed Refrigerant Tubes and Couplings4                      | 4-41         |
| Startup and Test                                                       | 4-46         |
| Evaluate the Polycold Cryochiller / Place Into Service                 | 4-48         |
| Install Seismic Restraints                                             | 4-51         |

# Interfacing

| General Interface Information.                                                                                                    | 5-1<br>5-2                                                      |
|----------------------------------------------------------------------------------------------------|-----------------------------------------------------------------|
| RS-232 Interface                                                                                                    | 5-2                                                             |
| Gauge Relay (J4)                                                                                                    | 5-3                                                             |
| Human Machine Interface - HMI.<br>Navigation Keys<br>Cool/Standby/Heat Keys<br>Remote Key.<br>OK LED.<br>Fault LEDs.<br>Reset Button                                                   | 5-4<br>5-4<br>5-4<br>5-4<br>5-4<br>5-5<br>5-5                   |
| HMI Display<br>HMI Home Screen Display<br>HMI Top Menu<br>System Status<br>Configuration Page 1<br>Configuration Page 2<br>Control Parameters<br>Set Comm Parameters<br>Basic Service. | 5-5<br>5-6<br>5-7<br>5-8<br>5-9<br>5-10<br>5-11<br>5-12<br>5-13 |
| Ethernet                                                                                                    | 5-14                                                            |
| Profibus                                                                                                    | 5-15                                                            |
| DeviceNet                                                                                                    | 5-16                                                            |
| 24V DI/DO Remote Interface                                                                                                    | 5-17                                                            |
| 24 V DI/DO Dual Circuit Non-Isolated                                                                                                    | 5-20                                                            |
| 24 V DI/DO Single Circuit Isolated                                                                                                    | 5-22                                                            |
| 24 V DI/DO Dual Circuit Isolated                                                                                                    | 5 <b>-23</b>                                                    |
| 24V DI/DO Remote Installation                                                                                                    | 5-24                                                            |

# Operation

| Introduction                                                                                                    |
|----------------------------------------------------------------------------------------------------|
| System Components                                                                                                    |
| Local Controls and Indicators       6-3         HMI Keypad       6-3         LED Status Table       6-5                                                                                                    |
| Single Circuit Modes of Operation6-5Standby6-5Cool6-6Cool Mode Selection6-6Defrost6-6Defrost Mode Selection6-66-66-66-66-6                                                                                                    |
| Dual Circuit Modes of Operation       6-7         One Circuit Standby and One Circuit Cool       6-7         One Circuit Defrost and One Circuit Cool       6-7         One Circuit Defrost versus One Circuit Standby       6-7 |
| Compressor Safety Chain                                                                                                    |
| Polycold Cryochiller Startup       6-8         System Boot/Power-Up       6-8         Compressor Startup       6-9         Alternate Compressor Startup       6-9                                                                |
| Operating the Polycold Cryochiller with a Cryocoil       6-9         Start and Cool the System       6-9         Defrost the Cryocoil       6-10                                                                                 |
| Operating the Polycold Cryochiller with a Cryobaffle       6-11         Standby and Cool Modes       6-11         Defrost the Cryobaffle       6-11                                                                              |

## Host Commands

| Command Group Listing                |  |
|--------------------------------------|--|
| Command Format                       |  |
| Command Format                       |  |
| Response Format                      |  |
| Command Terms                        |  |
| 32 Bit Numbered Bitfield             |  |
| Checksum Calculation                 |  |
| Excel Macro for Checksum Calculation |  |
| Example of Interface Usage:          |  |
| Example of a Get Host Command        |  |
| Example of a Set Host Command 7-6    |  |
| Set Command Information              |  |
| Security Levels                      |  |
| Example of Security Level 7-8        |  |
| Command Listing Format               |  |
| ABC_DEF Description of the Command   |  |
| Commonly Used Host Commands          |  |

| System Configuration Commands<br>SW_VER Software Version & Build Number<br>VENDOR_ID Get the DeviceNet Vendor ID<br>IP_ADDR IP Address<br>DEFAULT_GATEWAY Default Gateway<br>NETWORK_MASK Network Mask<br>DEVICENET_PARAMS DeviceNet parameters<br>PROFIBUS_PARAMS Profibus parameters<br>HMI_TIMEOUT HMI Timeout<br>LEGACY_REMOTE,COMP_SIGNAL_LOGIC Compressor Input Signal Logic<br>LEGACY_REMOTE,RMT_SIGNAL_LOGIC Legacy Remote Output Signal Logic | .7-9<br>.7-10<br>.7-10<br>.7-11<br>.7-11<br>.7-11<br>.7-12<br>.7-12<br>.7-13<br>.7-14<br>.7-15 |
|----------------------------------------------------------------------------------------------------|------------------------------------------------------------------------------------------------|
| System Operational State Commands<br>SYSTEM_CONTROL_MODE_DEF Default System Control Mode<br>SYSTEM_CONTROL_MODE System Control Mode<br>FAULT_STATUS Current Fault Status<br>ALARM_STATUS Current Alarm Status<br>ACTIVE_ALARMS Current Active Alarms.<br>CAPACITY_TARGET_TEMP Cooling Capacity Target Temperature<br>POWER_MGMT_STANDBY_DELAY Excess Capacity Temperature difference<br>E_MGMT_ENABLE Energy Management Enable.                        | .7-16<br>.7-16<br>.7-17<br>.7-18<br>.7-19<br>.7-22<br>.7-22<br>.7-23                           |
| System Sensor Readings.         SENSOR_SNAPSHOT       Sensor Data Snapshot.         SYSTEM_VALVE_STATE       Valve Open/Closed State for system valves.         CLDST_LQD_TEMP       Unit Coldest Liquid Temperature.         COLD_JUNCT_TEMP       Cold Junction Temperature.         BUFFER_LINE_TEMP       Buffer Line Temperature.         WARM_CTL_TEMP       Rapid Balance Pressure Check Control Temperature .                                  | .7-23<br>.7-23<br>.7-25<br>.7-25<br>.7-25<br>.7-26<br>.7-26                                    |
| System Actions Commands                                                                                                    | .7-27<br>.7-27<br>.7-27                                                                        |
| Compressor Configuration Commands                                                                                                    | .7-28<br>.7-28<br>.7-28                                                                        |
| Compressor Operational State Commands                                                                                                    | .7-29<br>.7-29                                                                                 |
| Compressor Sensor Readings       UNIT_BALANCE_PRESS       Compressor Static Charge Pressure.         COMP_DISCHRG_TEMP       Compressor Discharge Temp       COMP_LINE_TEMP         COMP_LINE_TEMP       Compressor Liquid Line Temperature       COMP_SUCT_PRESS         COMP_DSCHRG_PRESS       Compressor Discharge Pressure.       COMP_SUCT_PRESS                                                                                                 | .7-29<br>.7-29<br>.7-30<br>.7-30<br>.7-30<br>.7-31                                             |
| Circuit Configuration Commands                                                                                                    | .7-31<br>.7-32<br>.7-32<br>.7-33<br>.7-34<br>.7-34<br>.7-35                                    |
| Circuit Operational State Commands                                                                                                    | .7-36                                                                                          |

| OPERATING_MODE_DEF_COOL Cool operating mode default state                                                                                                    | ·36<br>·36<br>·37                                    |
|----------------------------------------------------------------------------------------------------|------------------------------------------------------|
| Circuit Sensor Readings Commands       7-         CIRCUIT_VALVE_STATE       Valve Open/Closed State of a Circuit's valve       7-         CIRC_INLT_TEMP       Circuit Inlet Temperature.       7-         CIRC_OTLT_TEMP       Circuit Outlet Temperature       7-         CIRC_FEED_TEMP       Circuit Feed Temperature       7-         CIRC_RTN_TEMP       Circuit Return Temperature       7-         CIRC_PROC_CTL_TEMP       Circuit Process Control Temperature       7- | ·37<br>·37<br>·38<br>·38<br>·39<br>·39<br>·39<br>·40 |
| configuration                                                                                                    |                                                      |
| About System Configuration                                                                                                    | -1                                                   |
| Power Management - Cylinder Unloading                                                                                                    | ·2<br>·2<br>·2                                       |
| Mode Selection       8-         Standby       8-         Cool Mode Selection       8-         Defrost Mode Selection       8-                                                                                                    | .3<br>.3<br>.3<br>.3                                 |
| Alternate Thermocouple Control                                                                                                    | -3                                                   |
| External Vacuum Control                                                                                                    | -4                                                   |
| Set Point Relays                                                                                                    | -4                                                   |
| Remote Control Methods                                                                                                    | •4                                                   |
|                                                                                                    |                                                      |

#### **Preventive Maintenance**

| Preventive Maintenance           | 9-1 |
|----------------------------------|-----|
| Preventive Maintenance Schedules | 9-2 |

## Troubleshooting

| Troubleshooting Techniques                                                                                                    | 10-1<br>10-1<br>10-1                                         |
|----------------------------------------------------------------------------------------------------|--------------------------------------------------------------|
| Troubleshooting Tables                                                                                                    | 10-2                                                         |
| Fault Reporting                                                                                                    | 10-2                                                         |
| HMI and Observed Errors         Power Troubleshooting         Communication Troubleshooting         Compressor Motor Troubleshooting         Fan Fault Troubleshooting         Pressure Related Troubleshooting         Temperature Related Troubleshooting         Performance Related Troubleshooting         Date or Time Troubleshooting | 10-3<br>10-3<br>10-4<br>10-5<br>10-6<br>10-7<br>10-9<br>10-9 |

| Remote Monitor Troubleshooting . | <br>      |
|----------------------------------|-----------|
| Bit Mask Value Listing           | <br>10-10 |

#### **Tools and Parts**

| Tools and Fixtures      | I |
|-------------------------|---|
| Parts                   | 2 |
| Parts Shipped with Unit | 2 |
| Maintenance Items       | 2 |
| Optional Parts          | 3 |

## Appendices

| Contents                          |                                                                                                    |
|-----------------------------------|----------------------------------------------------------------------------------------------------|
| Appendix A:<br>Custo              | Contact Brooks Information       .12-1         mer Support Information       .12-2                                                                          |
| Appendix B:                       | Lifting Rings (Optional)                                                                                                    |
| Appendix C:                       | CB2 Excepted Wiring                                                                                                    |
| Appendix D:<br>EMO<br>EMO<br>Remo | Remote EMO12-6Status12-6Remote Control12-6te EMO Connector Wiring12-7                                                                                       |
| Appendix E:<br>Cryos              | Water Vapor Cryotrapping                                                                                                    |
| Appendix F:<br>About              | Feedthroughs       .12-10         Feedthroughs       .12-10         12-10       .12-10                                                                      |
| Appendix G: Z                     | ero Line Loss Procedure                                                                                                    |
| Procedure                         |                                                                                                    |
| Appendix H:<br>Static<br>Rapid    | Rapid Balance Pressure Check       .12-19         Pressure versus Rapid Balance Pressure       .12-19         Balance Pressure Check Procedure       .12-19 |
| Appendix I:<br>Packir             | Disconnect, Packing, and Shipping Instructions                                                                                                    |
| Appendix J:<br>MSDS<br>MSDS       | Material Safety Data Sheets - MSDS.       .12-21         - Refrigerant Gas       .12-22         - POE Solest Oil LT-32       .12-29                         |
| Glossary                          | 1                                                                                                    |

This Page Intentionally Left Blank

# Introduction

# **Using This Manual**

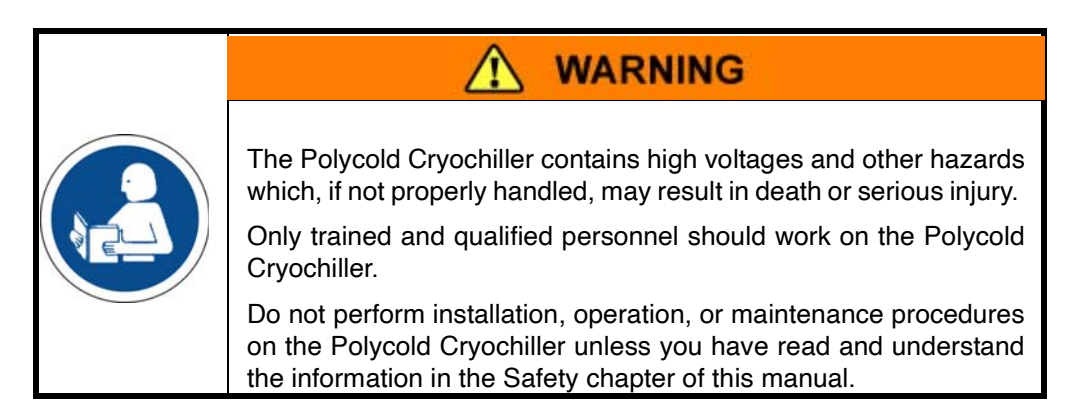

This product is intended for use by industrial customers and should be serviced only by Brooks or Brooks trained representatives. The manuals and related materials are provided in English at no charge and are intended for use by experienced technicians. It is the responsibility of the user to obtain and assure the accuracy of any needed translations of manuals. If you require assistance please contact Brooks service department. Contact information can be found at: www.brooks.com.

This manual provides information for a wide variety of Polycold Cryochiller configurations. Some of the features that are shown are optional and may not be installed on your system. Refer to Brooks Automation sales literature to determine what items are optional.

There may be additional installation, maintenance, troubleshooting, and repair information in other manuals which may affect the settings or operation of the Polycold Cryochiller. When integrated in a system, the Polycold Cryochiller may be set to system specifications. Before adjusting or changing settings, consult the appropriate system documentation.

All documents that are referenced in this manual refer to documents of the latest revision as of the publication date of this manual. Brooks Automation Technical Support issues Technical Support Bulletins (TSBs) to notify the owners of record of any field retrofits.

Pressures are stated as gauge (i.e., psig) not absolute. Psig is pounds per square inch gauge and kPa is Kilopascals gauge. kPa = 6.895 x Psig. bar = Psig  $\div$  14.5

# **System Illustration**

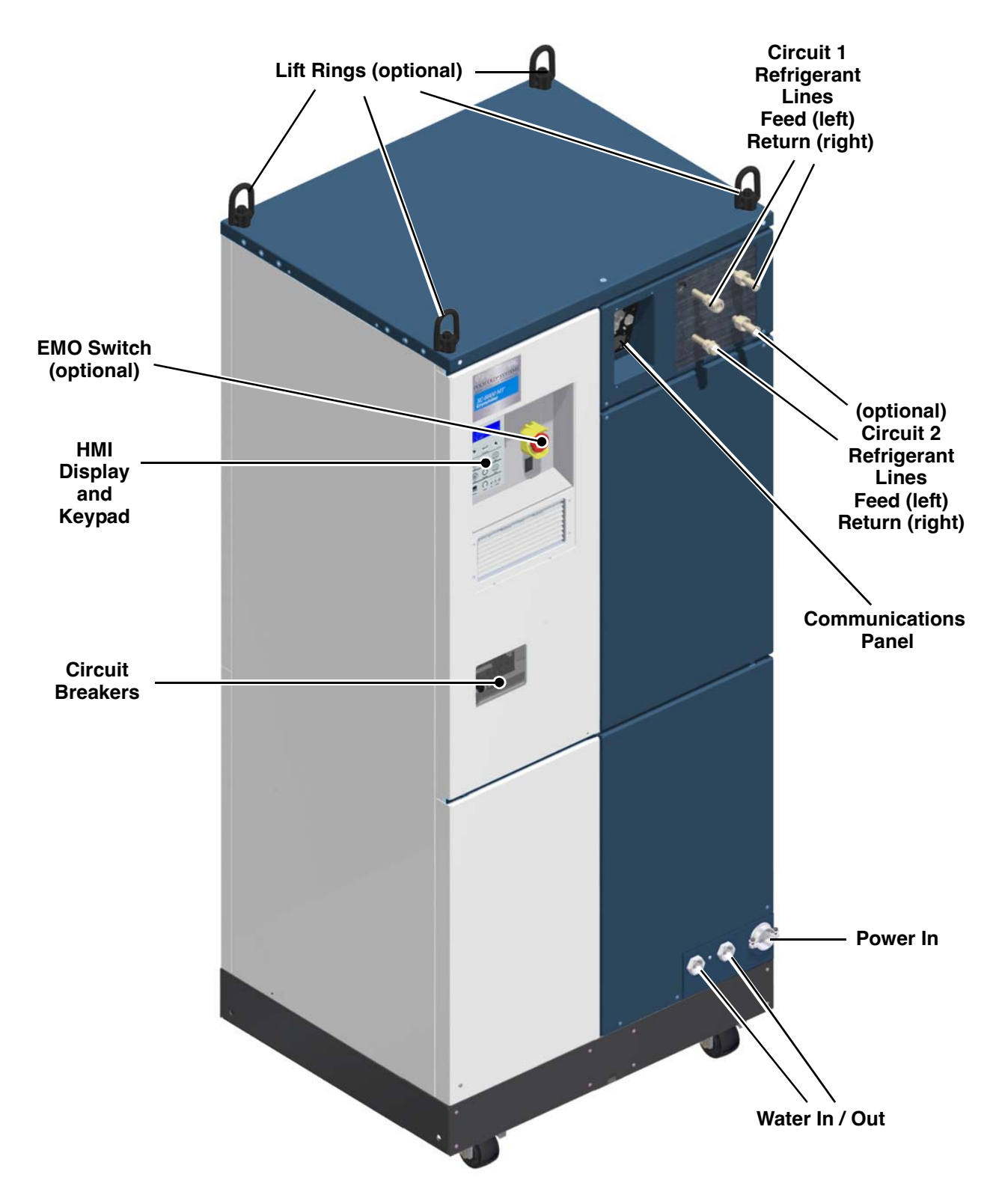

Figure 1-1: Illustration of MaxCool Cryochiller

# System Summary

## **Definitions:**

**Refrigeration Unit:** The device that compresses, cools, and pumps the refrigerant through the refrigerant line and cryosurface.

**Refrigerant Line**: Typically an insulated bundle that contains feed and return hoses that transfer refrigerant between the Polycold Cryochiller refrigeration unit and the cryosurface.

**Cryosurface:** The cold element that is installed in the customer's vacuum chamber. Cryosurfaces are usually shaped as a coil to capture water vapor or as a baffle to capture backstreaming oil.

### About the Polycold MaxCool Cryochiller

The MaxCool Cryochiller is a closed loop cryogenic refrigeration system with many applications. It is frequently used to capture water vapor and other condensable substances by freezing them onto a cold surface such as a cryocoil (Meissner trap) or chevron baffle. This Cryochiller is also used to cool and heat objects such as electrostatic chucks used in semiconductor wafer processing.

The Polycold MaxCool Cryochiller consists of a refrigeration unit, refrigerant line set, and a cryosurface with cryogenic feedthrough. The refrigeration unit can pump cold or hot refrigerant in a continuous loop through the refrigerant lines and cryosurface. The innovative cryogenic refrigeration process in the Polycold Cryochiller uses patented refrigerant mixtures and patented control processes developed by Brooks Automation Polycold Systems.

Some configurations include advanced controls that reduce power consumption. Models are available that control two independent circuits, providing greater design flexibility for vacuum systems such as two cryocoils or one cryocoil and one cryobaffle. All models include both local and remote operation.

Optional features can be selected to add advanced performance and remote communications features that enhance productivity and add convenience. Some of these optional features include:

- Additional sound attenuation
- Compliance with SEMI S2 and F-47 standards
- Process heating
- Ethernet, Profibus, DeviceNet, or 24V DI/DO remote interfaces

# Polycold Cryochiller Versions

The Polycold Cryochiller is manufactured in different models and configurations to fit a variety of applications. Table 1-1 shows the currently manufactured Cryochiller model numbers and their description. Contact Brooks Sales for optional configurations.

| Table 1-1. Polycold Cryochiller Models and Description | Table 1-1: | Polycold Cr | vochiller | Models and | d Descriptions |
|--------------------------------------------------------|------------|-------------|-----------|------------|----------------|
|--------------------------------------------------------|------------|-------------|-----------|------------|----------------|

| Configuration | Description                                                                                                    |
|---------------|----------------------------------------------------------------------------------------------------|
| MaxCool 4000H | Optimized for maximum water vapor cryopumping speed and maxi-<br>mum vacuum process throughput (formerly XC-8800 HC) |
| MaxCool 2500L | Optimized for minimum water vapor partial pressure and maximum vacuum process quality (formerly XC-8800 MT)          |

# **Theory of Operation**

The Polycold MaxCool Cryochiller employs a patented non-flammable HCFC-free refrigerant mixture in an auto-refrigerating cycle (ARC) cooling process to provide operating temperatures from -80°C to -150°C.

This process, which is thermodynamically more efficient than a multistage cascade process, combines all of its refrigerants into a single multi-component stream circulated by one compressor.

The advantages of the mixed refrigerant ARC cooling process are reduced system complexity, more favorable operating conditions, lower maintenance, and greater reliability.

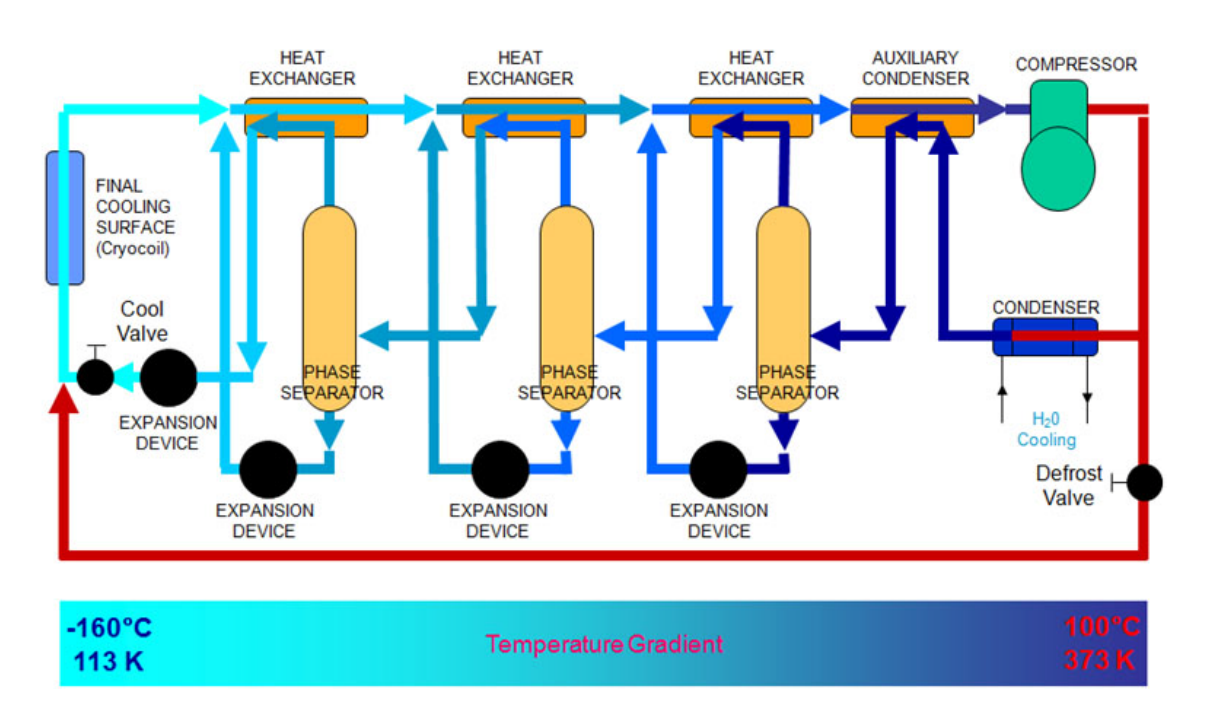

Figure 1-2: Refrigeration Flow Diagram

## Water Vapor Capturing in High Vacuum Systems

Water vapor can be up to 95% of the residual gas in high-vacuum chambers and is typically the most reactive contaminant in such systems. The exceptionally high water vapor pumping speed provided by the Cryochiller greatly increases product throughput and produces higher film quality, better adhesion, and more reproducible deposition.

When capturing water vapor in high vacuum systems, the cryosurface is normally a coil. A rapid interchange between the cold and defrost states frees up valuable cycle time and increases product throughput.

As the vacuum chamber begins the pump down sequence, the pre-programmed Polycold Cryochiller can exit the Standby mode and quickly cool the cryocoil, providing much higher pumping speeds than traditional vacuum pumps and significantly reducing chamber pump down time.

During the deposition process, the Polycold Cryochiller remains in the Cool mode to greatly reduce water vapor contamination and increase product yield. During chamber venting, the Polycold Cryochiller quickly heats the cryocoil to defrost and sublime the captured water vapor.

In this application, the cryocoil can be mounted directly in the vacuum chamber so conductance is not limited by ports, manifolds, valves and baffles. The cryocoil is easy to install and can be adapted to fit any system. It does not need a high vacuum valve. See Figure 1-3 on page 1-6.

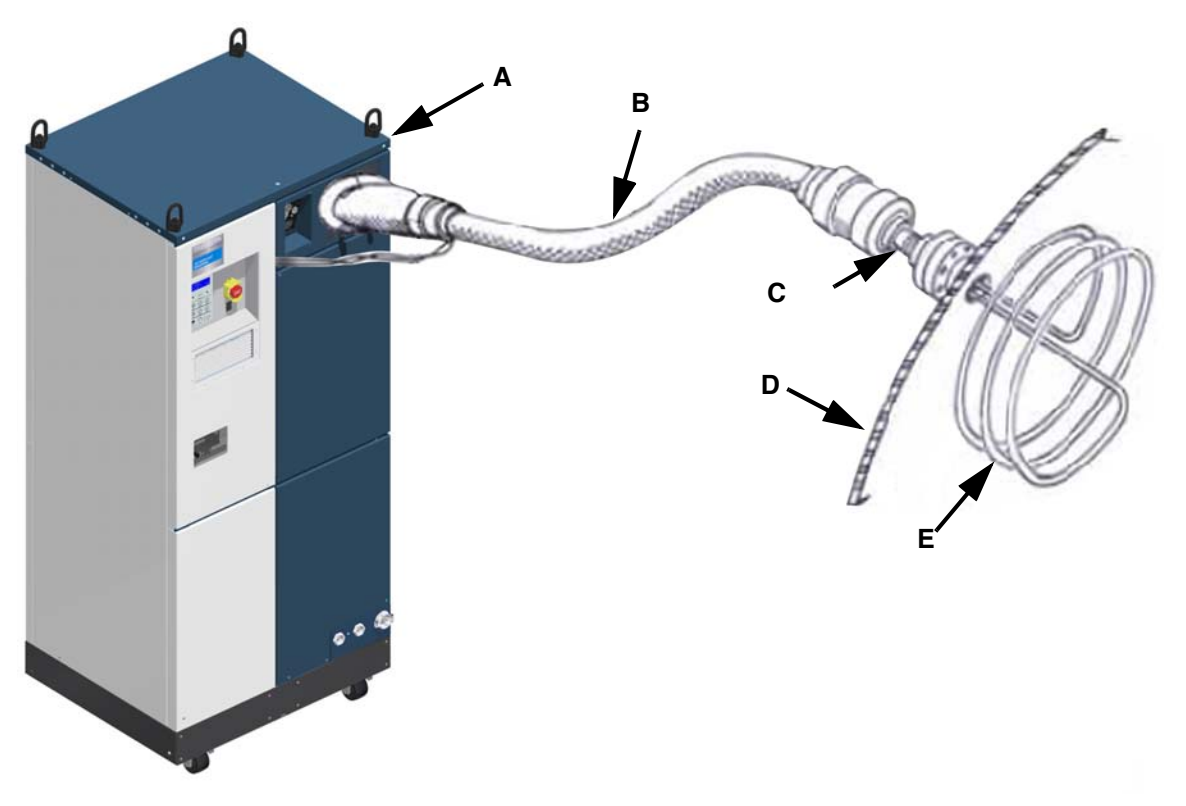

Figure 1-3: Polycold Cryochiller Used for Water Vapor Capture

Legend:

- A. Polycold Cryochiller Refrigeration Unit
- B. Refrigerant line
- C. Cryogenic feedthrough
- D. Vacuum chamber wall
- E. Cryosurface

## **Minimizing Oil Backstreaming From Diffusion Pumps**

Backstreaming can occur any time oil diffusion pumps are used in high vacuum systems. Hot oil vapor from a diffusion pump can migrate into the vacuum chamber and contaminate the system.

An optically-opaque cryogenic chevron baffle that is cooled by the Polycold Cryochiller is placed over the diffusion pump to greatly reduce oil contamination due to backstreaming. This baffle also provides additional water vapor pumping speed to the vacuum tool. This greatly improves vacuum system cleanliness and leads to greater product quality and yield. Quick cooling and defrosting is not typically required for such an application because the cold cryobaffle remains isolated behind a high vacuum valve whenever the chamber is vented to atmosphere. See Figure 1-4 on page 1-7.

Optically transparent cryobaffles are also available from Brooks Automation Polycold. These baffles are appropriate for increased water vapor pumping speed in turbomolecular pump applications.

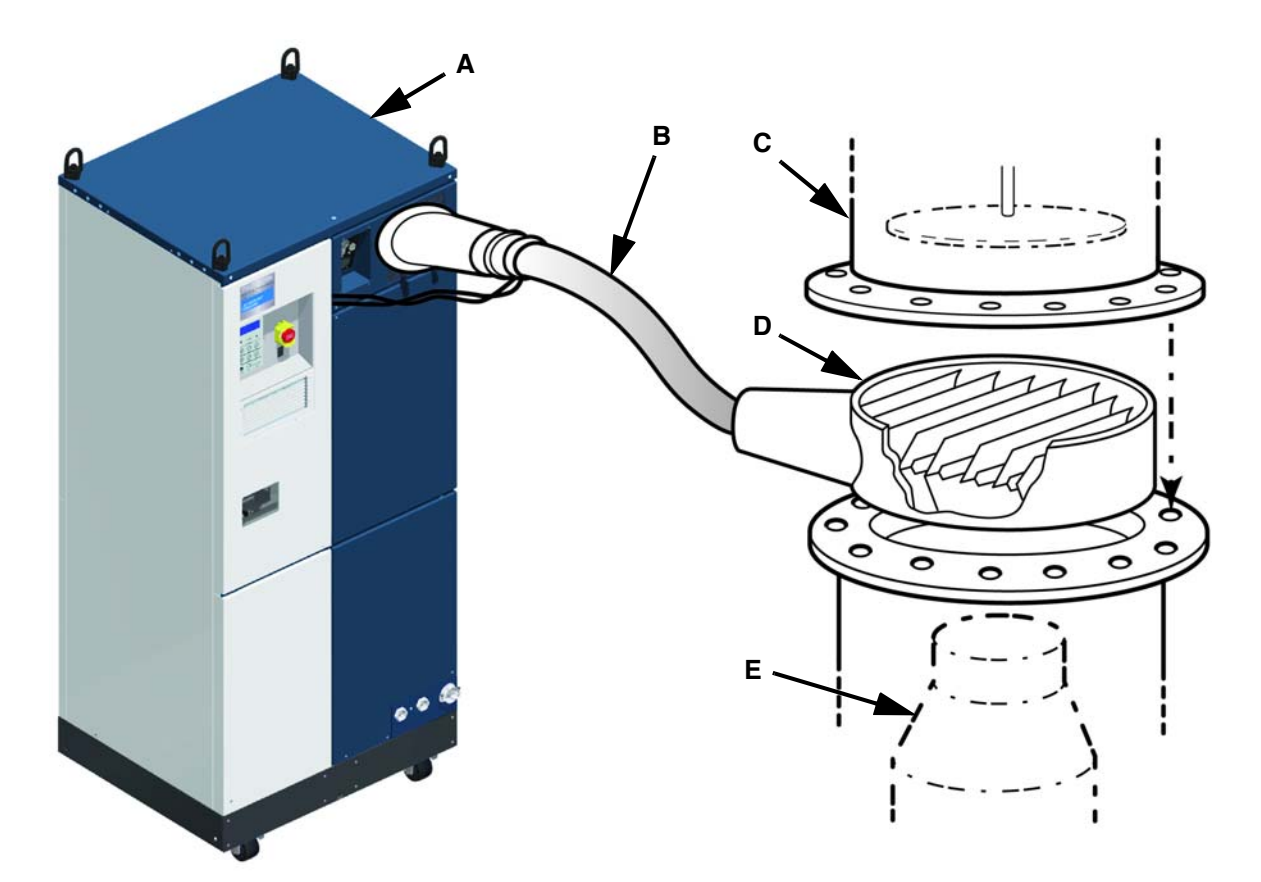

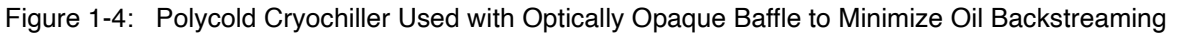

Legend:

- A. Polycold Cryochiller Refrigeration Unit
- B. Refrigerant line
- C. High vacuum valve
- D. Cryobaffle
- E. Oil diffusion pump

#### **Heat Removal**

The Polycold MaxCool Cryochiller is also used in applications requiring high power cooling to temperature as low as -150°C.

There are a wide variety of heat removal applications, but two notable examples include the cooling of external heat exchangers that chill a gas or a liquid and the cooling of refrigerant-cooled chucks that control the temperature of semiconductor wafers and other substrates during a manufacturing process in vacuum. See Figure 1-5.

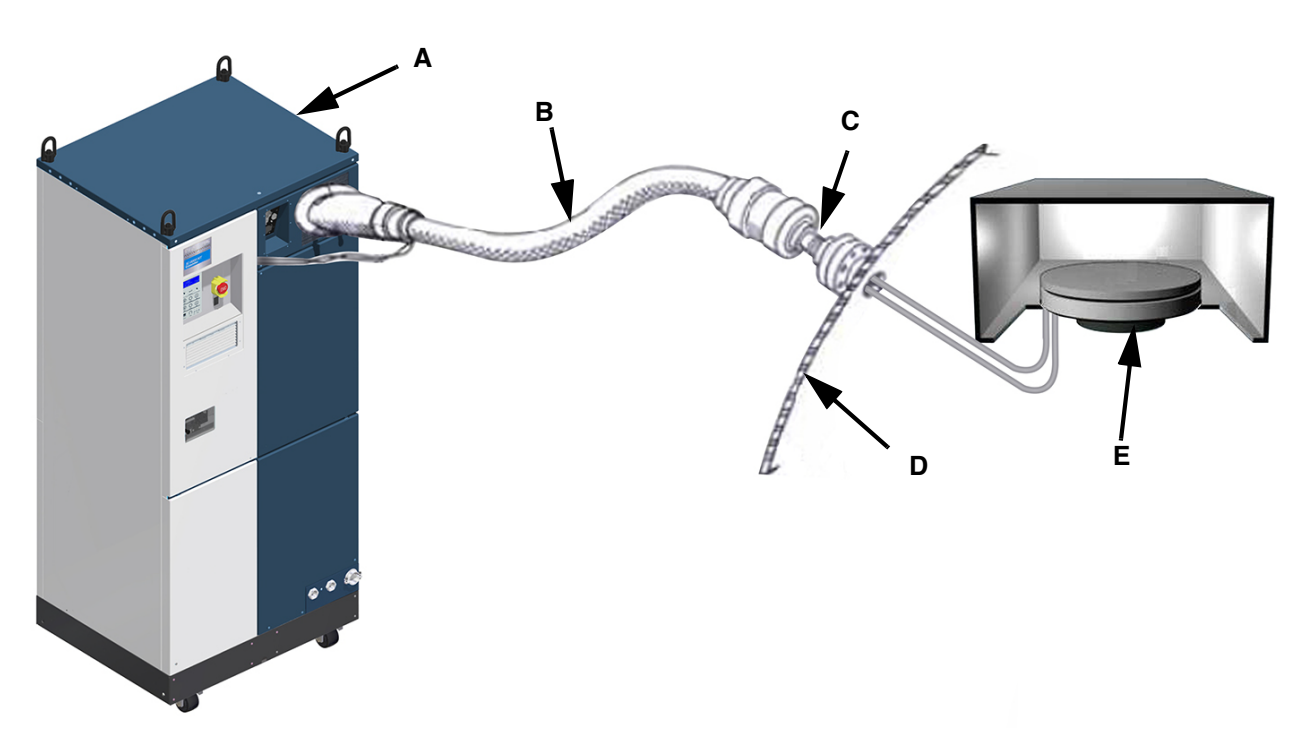

Figure 1-5: Polycold Cryochiller used for Heat Removal

Legend:

- A. Polycold Cryochiller Refrigeration Unit
- B. Refrigerant line
- C. Feedthrough
- D. Chamber Wall
- E. Cool Plate

# **Polycold Cryochiller System Components**

Polycold Cryochiller components are shown along with all optional components. Optional components must be selected when the system is ordered.

# Polycold Cryochiller Component List

See figures 1-2, 1-3, and 1-4.

- 1. Human Machine Interface HMI Area
- 2. Fan Filter Access

- 3. High Voltage Box Cover and Circuit Breaker Access
- 4. Seismic Anchor Points (4 Places)
- 5. Warm Valves (for recharging and service only)
- 6. Compressor Shipping Hold Down Nuts (4 Places)
- 7. Removable Kick Plate for Pallet Jack Access
- 8. Water Supply and Return Connections
- 9. Casters (4 Places) (Optional) (not shown)
- 10. Power Inlet
- 11. Suction Service Valve
- 12. Compressor
- 13. Water Cooled Condenser
- 14. Discharge / Recharge Valve
- 15. Cold Valve Box
- 16. Feed / Return Lines (Optional Second Circuit Shown)
- 17. Lifting Rings (4 Places) (Optional)
- 18. Remote Interface Terminals
- 19. Thermocouple Access Panel
- 20. Discharge Service Valve
- 21. Compressor
- 22. Expansion Tank (s)
- 23. Pressure Gauge
- 24. Profibus Connection (Optional)
- 25. Thermocouple Terminal Block

# **Polycold Cryochiller Views**

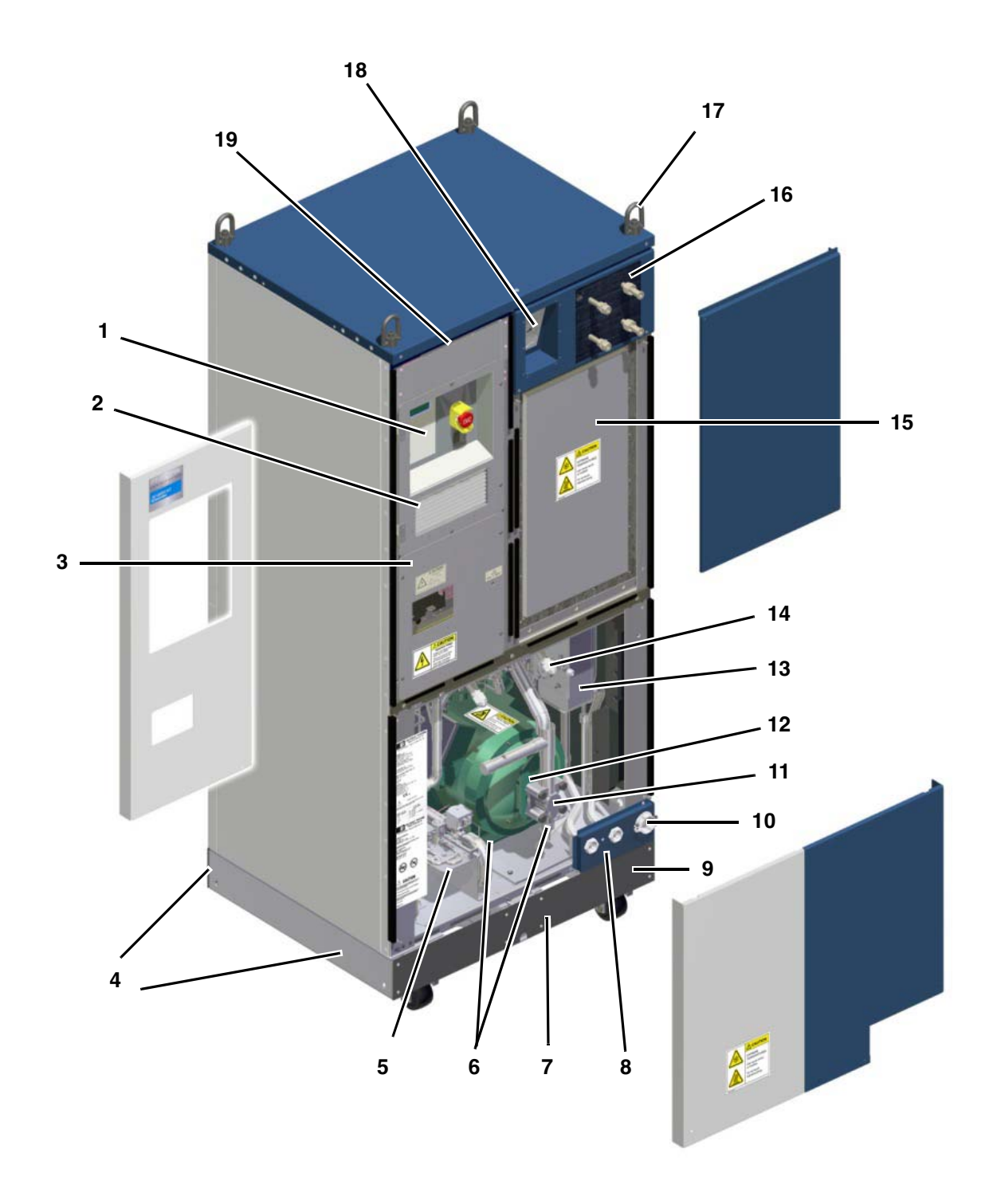

Figure 1-6: Polycold MaxCool Cryochiller System Exploded View

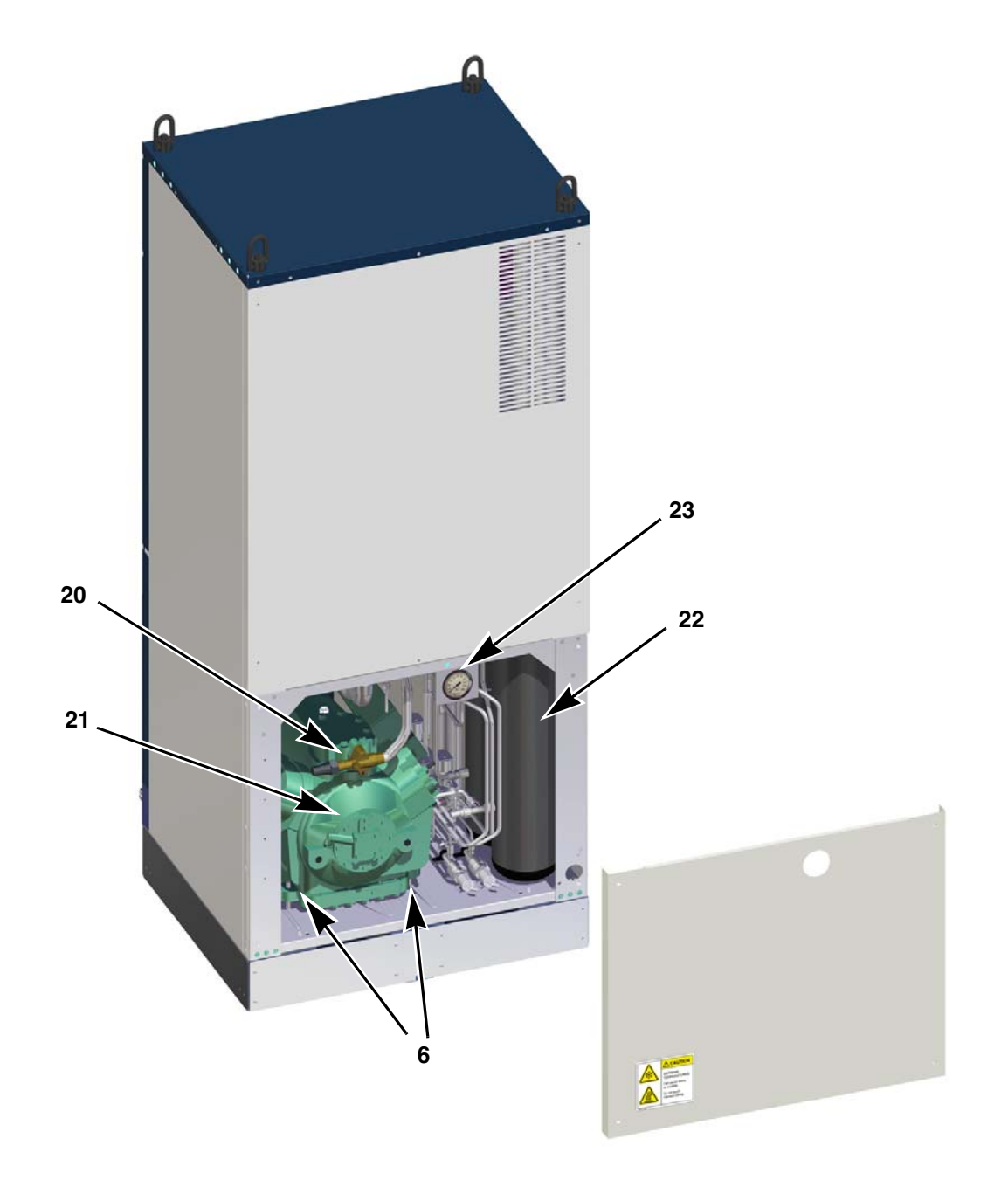

Figure 1-7: Polycold MaxCool Cryochiller Compressor View

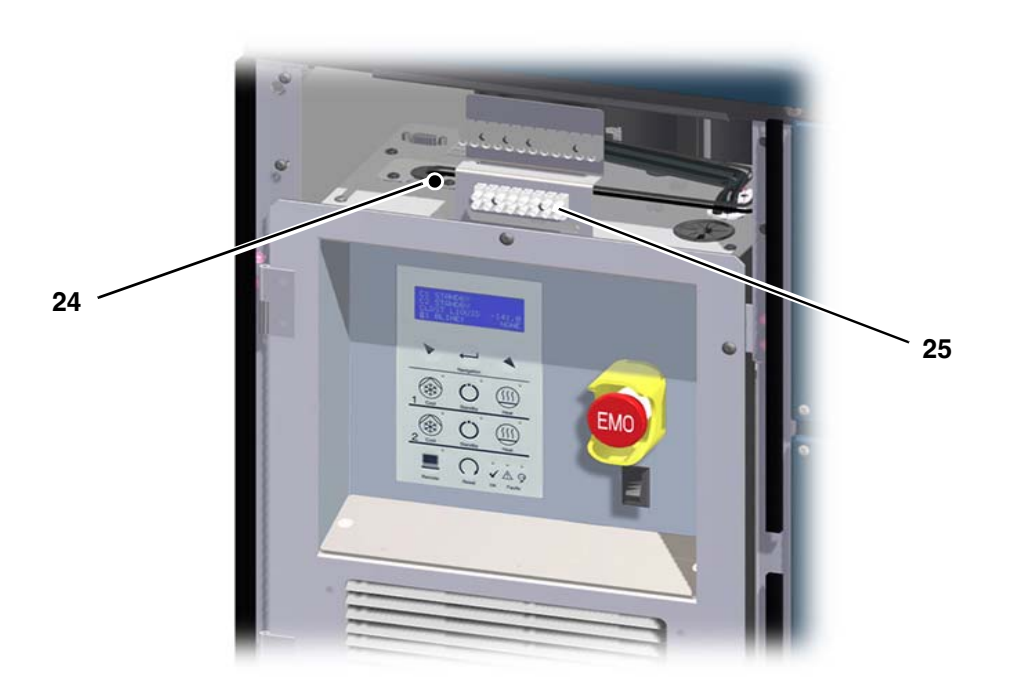

Figure 1-8: Low Voltage Section

## Limitations

This product is intended for use by industrial customers and should be serviced only by Brooks or Brooks trained representatives.

The Installation and Operation manual and related materials are provided in English at no charge and are intended for use by experienced technicians. It is the responsibility of the user to obtain and assure the accuracy of any needed translations of manuals.

If you require assistance, please contact Brooks service department. Contact information can be found at www.brooks.com.

# **Regulatory Compliance**

# **Declaration of Conformity (DOC)**

The Polycold Cryochiller meets the requirements of the European Union's Machinery Directive (2006/42/EC), the Low Voltage Directive (2006/95/EC), and the EMC Directive (2004/108/EC).

Brooks Automation has issued a Declaration of Conformity for units that are used independently from a system, and the Polycold Cryochiller has a CE mark affixed.

| Brooks                                                                                                    | Declaration of Conformity<br>Pressure Equipment Directive                                                                                                | Document #: |  |  |
|----------------------------------------------------------------------------------------------------|----------------------------------------------------------------------------------------------------|-------------|--|--|
|                                                                                                    | CE 0036                                                                                                    |             |  |  |
| We                                                                                                    | Brooks Automation Inc., 15 Elizabeth Drive, Chelmsfor 01824                                                                                              | d, MA, USA  |  |  |
| declare under our sole responsibility that the products shown below carrying the CE Marking:                                                                                                    |                                                                                                    |             |  |  |
| Description : Polycold® Cryogenic Refrigeration Unit<br>Models: 8800 MT, 8800 HC, MaxCool 4000H, MaxCool 2500L<br>Serial Number:<br>Function: Closed loop cryogenic refrigeration water vapor recovery system<br>are in conformity with the provisions of the Pressure Equipment Directive (97/23/EC) of the<br>European Communities. |                                                                                                    |             |  |  |
| <ul> <li>PED Category:</li> <li>Conformity Assess</li> <li>Standards:</li> <li>Notified Body:</li> </ul>                                                                                                    | II<br>sment: Module A1<br>EN 378, EN 60204-1, EN ISO 12100-1, -2<br>TÜV SÜD Industrie Service GMBH (NB #0036)<br>WestendStrasse, 80686, Munchen, Germany |             |  |  |
|                                                                                                    |                                                                                                    |             |  |  |

# **Declaration of Incorporation (DOI)**

When the Polycold Cryochiller is supplied for integration into a system, the final integrator is overall responsible for conformity to the applicable directives and safety systems. When the system has the CE mark, the Cryochiller becomes an incorporated component and the attached Declaration of Incorporation applies.

| Brooks                                                                                                    | Declaration of Incorporation<br>of Partly Completed Machinery<br>For the European Union                                                                                                    | Document #:<br>Rev                                                               |  |  |  |
|----------------------------------------------------------------------------------------------------|----------------------------------------------------------------------------------------------------|----------------------------------------------------------------------------------|--|--|--|
| Description:<br>Function:                                                                                                    | Description: Polycold® Cryogenic Refrigeration Unit,<br>Function: Closed loop cryogenic refrigeration water vapor recovery                                                                                                    |                                                                                  |  |  |  |
| Models:<br>Part Number:<br>Serial Number:                                                                                                    | XC8800 MT, XC8800 HC, MaxCool 4000H, Ma                                                                                                    | xCool 2500L.                                                                     |  |  |  |
| Business name and full add<br>Brooks Automation                                                                                                    | Iress of the manufacturer of the partly completed machinery:<br>Inc., 15 Elizabeth Drive, Chelmsford, MA, USA 01824                                                                                                    |                                                                                  |  |  |  |
| Name and address of the p<br>Brooks Automation                                                                                                    | erson, established in the Community, authorized to compile the relevant technical docume<br>(Germany) GmbH, Ernst-Ruska-Ring 11, 07745 Jena, Germany                                                                                                    | entation:                                                                        |  |  |  |
| The manufacturer de<br>That the following<br>fulfilled and that<br>Annex VII:<br>Annex I section<br>1.3.4, 1.5.1,<br>1.7.1, 1.7.2,                                                                                        | eclares:<br>ng essential requirements of Machinery Directive 2006/42/EC<br>the relevant technical documentation is compiled in accordance<br>ions: 1.1.2, 1.1.3, 1.1.5, 1.1.6, 1.2.1, 1.2.2, 1.2.3, 1.2.4, 1.2.5, 1.4<br>1.5.2, 1.5.3, 1.5.4, 1.5.5, 1.5.6, 1.5.7, 1.5.8, 1.5.9, 1.5.11, 1.6.1, 1<br>1.7.3                                                                                                    | are applied and<br>ce with part B of<br>2.6, 1.3.1, 1.3.2,<br>.6.3, 1.6.4,       |  |  |  |
| • EN 60204-1                                                                                                    |                                                                                                    |                                                                                  |  |  |  |
| That the safety c completed mach                                                                                                    | bbjectives set out in di <mark>rective</mark> 2006/95/EC (LVD) have been applie<br>inery.                                                                                                    | ed to the partly                                                                 |  |  |  |
| <ul> <li>That this partly completed machinery conforms with the provisions of Electromagnetic Compatibility Directive 2004/108/EC.</li> <li>EN 61000-6-4</li> <li>EN 61000-6-2</li> </ul>                                 |                                                                                                    |                                                                                  |  |  |  |
| <ul> <li>That this partly<br/>(Pressure Equip<br/><ul> <li>PED Cat</li> <li>Conform</li> <li>Notified B</li> <li>Standard</li> </ul> </li> <li>We will transmit<br/>on the partly co<br/>intellectual property</li> </ul> | completed machinery fulfills all the relevant provisions of Diment Directive).         egory:       II         ity Assessment:       Module A1         Body:       TÜV SÜD Industrie Service GMBH (NB #         WestendStrasse, 80686, Munchen, Germ         is:       EN 378, EN 60204-1, EN ISO 12100-1, -         in response to a reasoned request by a national authority, relepton         ompleted machinery, on paper or in electronic form, without erty rights. | rective 97/23/EC<br>0036)<br>hany<br>-2<br>evant information<br>prejudice to our |  |  |  |
| The partly complete incorporated has be                                                                                                    | d machinery must not be put into service until the final machine<br>en declared in conformity with the provisions of Directive 2006/42                                                                                                    | ry into which it is<br>2/EC                                                      |  |  |  |

Signature

Name of signatory Title of signatory date of declaration place of declaration

# **Disclosure Table, EIP**

| 新井名教<br>部件名教<br>書牌<br>市<br>市 | Dolks<br>Polycold C<br>Polycold C<br>Polycold C<br>LECTRICAL<br>HEAT EXCH<br>HEAT EXCH<br>HEAT EXCH<br>Table above co<br>h 1) | Disclosure Table, Ell Disclosure Table, Ell Control of Pollution Caus Control of Pollution Caus Dit Dit Dit Dit Dit Dit Dit Dit Dit Dit | P, Polyc<br>ed by Ele<br>SCIOS<br>SCIOS<br>Februa<br>fi唐物质或<br>(Pb)<br>363-2006 氮<br>363-2006 氮<br>363-2006 氮<br>Iowed exem | icold Cryc<br>setronic Ir<br>betronic Ir<br>Ure T3<br>vy 5, 2013<br>vy 5, 2013<br>小馬本教及<br>(Hg)<br>(Hg)<br>(Hg)<br>(Hg)<br>の<br>の<br>の<br>の<br>の<br>の<br>の<br>の<br>の<br>の<br>の<br>の<br>の<br>の<br>の<br>の<br>の<br>の<br>の | ochiller<br>iformation<br>iformation<br>ble<br>為量物设格<br>高幅<br>(Cd)<br>人<br>人<br>人<br>人<br>人<br>人<br>人<br>人<br>人<br>人<br>人<br>人<br>人<br>人<br>人<br>人<br>人<br>人<br>人 | Part Numbe       Products, Cl       市       市       市       市       市       市       市       市       市       市       市       市       市       市       市       市       市       市       市       市       市       市       日       0       0       0       0       0       0       0       0       0       0       0       0       0       0       0       0       0       0       0       0       0       0       0       0       0       0       0       0       0       0       0       0       0       0       0       0       0       0       0       0       0       0       < | rr 192189<br>hina<br>参漠联苯<br>Polybrominated<br>Biphenyls<br>(PBB)<br>(PBB)<br>0<br>0<br>0<br>0<br>0<br>0<br>0<br>0<br>0<br>0<br>0<br>0<br>0<br>0<br>0<br>0<br>0<br>0 | Revision B |
|----------------------------------------------------------------------------------------------------|----------------------------------------------------------------------------------------------------|----------------------------------------------------------------------------------------------------|----------------------------------------------------------------------------------------------------|----------------------------------------------------------------------------------------------------|----------------------------------------------------------------------------------------------------|----------------------------------------------------------------------------------------------------|----------------------------------------------------------------------------------------------------|------------|
| 15 Elizabeth Dr<br>Chelmsford, M/<br>REVISION HIST<br>Revision A:<br>Revision B:                                                                                                    | TVe<br>A 01824 USA<br>FORY:<br>5/15/2012<br>2/5/2013                                                                          | Initial Release per EC # 57074 L.<br>Updated product names per EC# 6                                                                    | Case<br>3451 L. Cas                                                                                                    | Φ                                                                                                    |                                                                                                    |                                                                                                    |                                                                                                    | 2          |
| Form #: FM-HW-S,                                                                                                    | AC-018 Rev A                                                                                                    | DCO Q00724                                                                                                    |                                                                                                    |                                                                                                    |                                                                                                    |                                                                                                    |                                                                                                    |            |

# **Limited Warranty**

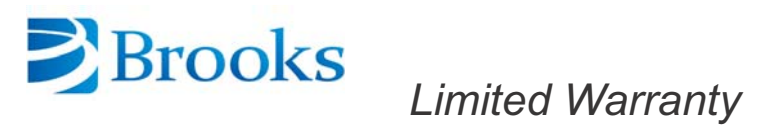

# Polycold® Systems Cooling Products, CryoTiger®, AquaTrap®, Polycold Compact Cooler, Repair Services and Certified Refurbished Products

Polycold® Systems cryogenic cooling products, including water vapor cryopumps (XC, MaxCool, PFC, PCT, FLC, FI), chillers (PGC, PGCL), cyroccolers (P), CryoTiger, AquaTrap, Polycold Compact Cooler (PCC) and accessories, Certified Refurbished products (the "Products") and Repair Service (i.e.- repairs other than warranty repairs) are warranted to be free from defects in materials and/or workmanship under normal service for the time period as set forth in Table A below from date of shipment from Brooks Automation, Inc. ("Brooks"). The warranty for Repair Service and Products is limited to the component parts replaced or repair performed by Brooks at Brooks' facility. Customer is responsible for all charges and expenses for Brooks Services provided at Customer's location by Brooks technicians as set forth in a quotation. Certified Refurbished Products and warranty exchange Products are remanufactured to like-new condition and contain used parts and materials.

| Та | bl | е | Α |
|----|----|---|---|
|    |    |   |   |

| Product                                                                                                    | New Product<br>Warranty | Repair Service<br>Warranty | Certified Refurbished<br>Cryogenic Cooling Products Warranty |
|----------------------------------------------------------------------------------------------------|-------------------------|----------------------------|--------------------------------------------------------------|
| Cryotiger <sup>®</sup> Products and Systems<br>AquaTrap <sup>®</sup> Products and Systems<br>Polycold <sup>®</sup> Compact Cooler (PCC)                        | 15 Months               | 12 Months                  | N/A                                                          |
| Cryogenic cooling products, including:<br>Water vapor cryopumps (XC, MaxCool, PFC, PCT,<br>FLC, FI), chillers (PGC, PGCL), cryocoolers (P),<br>and accessories | 24 Months               | 12 Months                  | 12 months                                                    |

BROOKS MAKES NO OTHER REPRESENTATIONS OR WARRANTIES, EXPRESS OR IMPLIED, WITH RESPECT TO PRODUCTS OR SERVICES. UNLESS EXPRESSLY IDENTIFIED AS A WARRANTY, SPECIFICATIONS IN ANY PRODUCT DATASHEET CONSTITUTE PERFORMANCE GOALS ONLY, AND NOT WARRANTIES. BROOKS MAKES NO WARRANTY RESPECTING THE MERCHANTABILITY OF PRODUCTS OR THEIR SUITABILITY OR FITNESS FOR ANY PARTICULAR PURPOSE OR USE, OR RESPECTING INFRINGE-MENT OF INTELLECTUAL PROPERTY RIGHTS. BROOKS DISCLAIMS ANY WARRANTY WITH RESPECT TO PRODUCTS MODIFIED WITHOUT BROOKS' WRITTEN CONSENT, REPAIRS MADE OUTSIDE OF OUR FACTORY, PRODUCTS RENDERED DEFECTIVE BY CUSTOMER MISUSE, NEGLIGENCE, CORROSIVE ATMOSPHERES, ATTACK BY FREE CHEMICALS WITHIN THE SYSTEM, ACCIDENT, DAMAGE BY CUSTOMER OR CUSTOMER'S AGENT, OPERATION CONTRARY TO OUR RECOMMENDATION, IF THE SERIAL NUMBER HAS BEEN ALTERED, DEFACED OR REMOVED, THE USE OF SERVICE REPLACEMENT REFRIGERANTS FROM ANY THE PRODUCT IS OTHERWISE COMPROMISED BY USE OF UNAUTHOR-IZED PARTS OR SERVICE, ALL AS DETERMINED BY BROOKS IN ITS SOLE DISCRETION.

IN NO EVENT WILL CUSTOMER BE ENTITLED TO, NOR WILL BROOKS BE LIABLE FOR INDIRECT, SPECIAL, INCIDENTAL, PUNI-TIVE OR CONSEQUENTIAL DAMAGES OF ANY NATURE, INCLUDING WITHOUT LIMITATION NEGLIGENCE, STRICT LIABILITY, OR OTHERWISE, ARISING AT ANY TIME, FROM ANY CAUSE WHATSOEVER, INCLUDING, WITHOUT LIMITATION, DOWN-TIME COSTS, DATA LOSS, DAMAGE TO ASSOCIATED EQUIPMENT, REMOVAL AND/OR REINSTALLATION COSTS, REPROCUREMENT COSTS, OR LOST PROFITS, EVEN IF BROOKS HAS BEEN ADVISED OF THE POSSIBILITY OF SUCH DAMAGES, AND EVEN IF THE LIMITED REMEDIES OF REPAIR OR REPLACEMENT FAIL OF THEIR ESSENTIAL PURPOSE. THIS WAIVER OF LIABILITY DOES NOT APPLY TO EITHER BROOKS' LIABILITY UNDER A STATUTE, ACT OR LAW PERTAINING TO BODILY INJURY, OR TO ANY LIABILITY INCURING OUT OF DAMAGE TO THE BODY, HEALTH OR LIFE OF A PERSON.

The exclusive remedies for breach of warranty will be either repair or replacement of the nonconforming parts or Products during the warranty period at the sole discretion of Brooks, shipped ExWorks (Incoterms 2000) Brooks factory. Customer's recovery from Brooks for any claim shall not exceed the amount paid by customer to Brooks for the Product or Service giving rise to such claim, irrespective of the nature of the claim, whether in contract, tort, warranty, or otherwise. Customer must inspect the Products within a reasonable time upon receipt, and must notify Brooks within 30 days of discovering a defect. Every claim on account of defective material or workmanship shall be deemed waived unless made in writing within the warranty period specified above. Brooks does not assume, or authorize any other person to assume, any other obligations or liabilities in connection with the sale of the Products.

All Polycold Products are also subject to the Brooks Automation, Inc. General Terms and Conditions, Polycold® Products, an excerpt of which is set forth above.

September 16, 2011 Doc# PS-02 Rev E Polycold® is a registered trademark of Brooks Automation, Inc. 3800 Lakeville Hwy • Petaluma, California 94954 U.S.A. • 707.769.7000 • Toll Free: 888.4.Polycold • Fax 707.769.1380 E-mail petaluma.sales@brooks.com • www.brooks.com

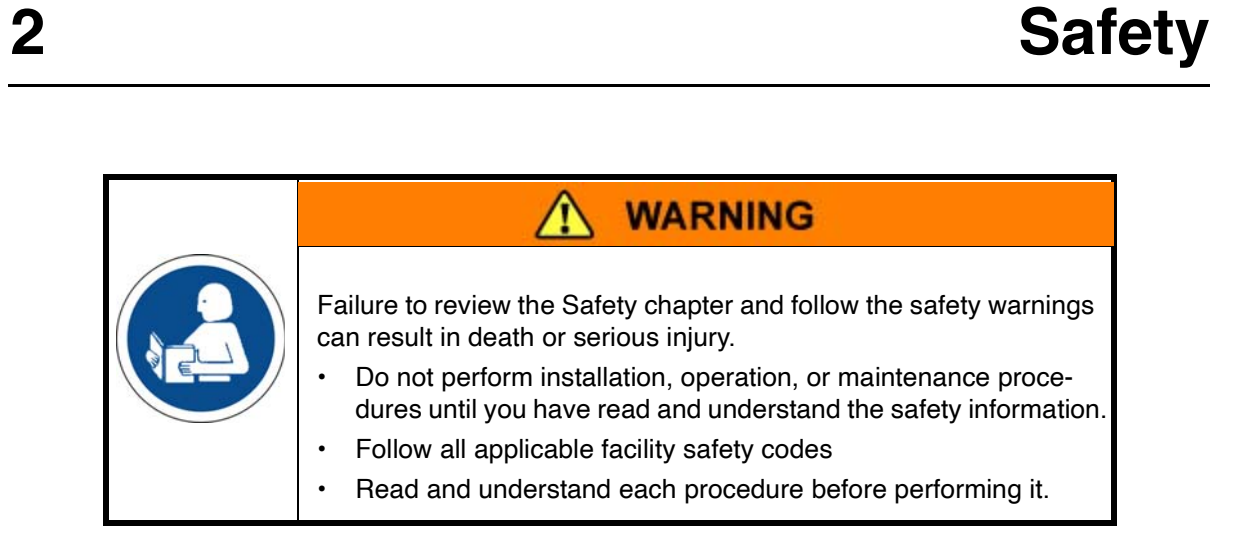

If additional safety related upgrades or newly identified hazards associated with the Polycold Cryochiller are identified, Brooks Automation Technical Support notifies the owner of record with a Technical Support Bulletin (TSB).

# **Explanation of Hazard Alerts**

This manual and this product use industry standard hazard alerts to notify the user about personal or equipment safety hazards. Hazard alerts contain Safety Text, Safety Icons, and Signal Words and Color.

# Safety Text

Hazard alert text follows a standard, fixed-order, three-part format.

- · Identify the hazard,
- · State the consequences if the hazard is not avoided,
- State how to avoid the hazard.

## Safety Icons

- Hazard alerts contain Safety Icons that graphically identify the hazard.
- The safety icons in this manual conform to ISO 3864 and ANSI Z535 standards.

# **Signal Words and Color**

Signal Words inform of the level of hazard.

|          | Danger indicates a hazardous situation which, if not avoided, will result in death or serious injury.                                                                                                    |  |  |
|----------|----------------------------------------------------------------------------------------------------|--|--|
| A DANGER | Danger signal word is white on a red background with an iconic exclamation point inside a yellow triangle with black border.                                                                                                    |  |  |
| A        | Warning indicates a hazardous situation which, if not avoided, <b>could result in death or serious injury</b> .                                                                                                    |  |  |
| WARNING  | Warning signal word is black on an orange background with an iconic exclamation point inside a yellow triangle with black border.                                                                                                    |  |  |
|          | Caution indicates a hazardous situation or unsafe practice which, if<br>not avoided, <b>may result in minor or moderate personal injury</b> .<br>Caution signal word is black on a yellow background with an iconic<br>exclamation point inside a yellow triangle with black border. |  |  |
| NOTICE   | Indicates a situation or unsafe practice which, if not avoided, <b>may</b><br><b>result in equipment damage</b> .<br>Notice signal word is white on blue background with no icon.                                                                                                    |  |  |

# Alert Example

The following is an example of a WARNING hazard alert.

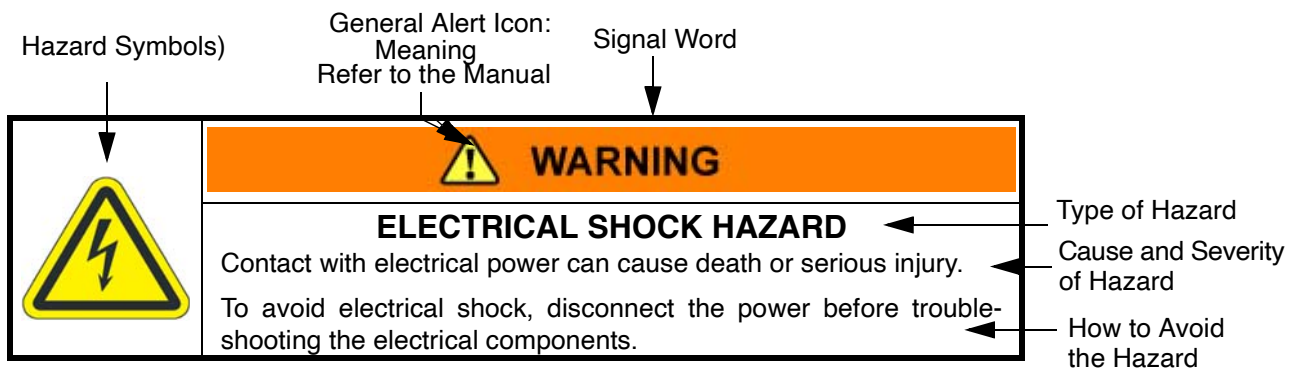

Figure 2-1: Components of a Safety Alert

# **Use of Notes**

This manual uses notes to make the reader aware of additional information. Information in notes is not related to human or equipment safety. A note does not use icons. The following is an example of a Note.

**NOTE:** Save all shipping materials for future use. If the Polycold Cryochiller is shipped, the original shipping crate must be used.

# **General Guidelines**

|  | <b>Unauthorized Service</b><br>Operation or service by untrained or unauthorized personnel may<br>result in personal harm or damage to equipment.                                                                   |
|--|----------------------------------------------------------------------------------------------------|
|  | <ul> <li>Only qualified personnel who have received certified training and<br/>have the proper qualifications for their jobs are allowed to trans-<br/>port, assemble, operate, or maintain the Product.</li> </ul> |
|  | <ul> <li>Only Brooks parts are authorized to be used when configuring or<br/>repairing this system.</li> </ul>                                                                                                    |

|                                                                         | Proper Operation                                                                                                    |  |  |  |  |  |
|-------------------------------------------------------------------------|----------------------------------------------------------------------------------------------------|--|--|--|--|--|
| Improper use of the Polycold Cryochiller may cause person injury.       |                                                                                                    |  |  |  |  |  |
| Do not operate the Polycold Cryochiller before it is properl installed. |                                                                                                    |  |  |  |  |  |
|                                                                         | Do not modify connectors or cables.                                                                                                    |  |  |  |  |  |
|                                                                         | Do not operate the unit without all guards and safety devices in place.                                                                                                    |  |  |  |  |  |
|                                                                         | <ul> <li>Do not install or operate the Polycold Cryochiller if it has been<br/>dropped, damaged, or is malfunctioning.</li> </ul>                                                             |  |  |  |  |  |
|                                                                         | <ul> <li>Do not use the Polycold Cryochiller for any purpose other than<br/>as a cryochiller or damage to the Cryochiller or the equipment to<br/>which it is connected may occur.</li> </ul> |  |  |  |  |  |

| Seismic Restraint                                                                                                    |
|----------------------------------------------------------------------------------------------------|
| The use of the Polycold Cryochiller in an earthquake prone envi-<br>ronment may cause equipment damage or personal harm.          |
| <ul> <li>The user is responsible for determining whether the product is<br/>used in an earthquake prone environment</li> </ul>    |
| <ul> <li>The user is responsible for providing appropriate seismic<br/>restraint in accordance with local regulations.</li> </ul> |

# Safety Labels and Safety Label Identification

Safety labels are placed on the Polycold Cryochiller to identify hazards. Identification labels provide information about the product. This section describes each label and identifies its location.

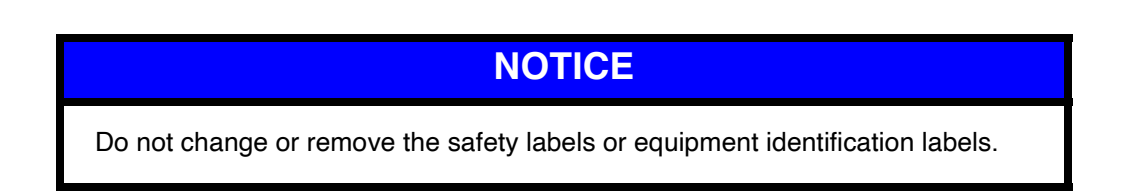

## Label Identification and Location

Table 2-1 lists the labels that are affixed to the Polycold Cryochiller. These labels alert personnel to hazards on or within the product and provide information about the product.

Figure 2-2 shows the location of each label. To replace a lost or damaged label call Brooks Automation Technical Support.

|                         |                                                                                                    | Hazard: Hazardous Voltage                                                                               |
|-------------------------|----------------------------------------------------------------------------------------------------|----------------------------------------------------------------------------------------------------|
|                         | WARNING<br>Hazardous Voltage<br>Enclosed<br>Voltage or current hazzard<br>sufficient to cause shock. | Part Number: 407110-00                                                                                  |
|                         |                                                                                                    | Qty: 2                                                                                                  |
| 14 Va                   |                                                                                                    | Location: (1) On inside and (1) on outside of inner control unit cover below circuit breaker view port. |
| bu<br>Di                | urn or death.<br>Disconnect and lockout                                                              | Possible injuries: Electrical Shock or burn                                                             |
| power before servicing. |                                                                                                    | How to avoid the hazard: Turn off power and lock out before servicing.                                  |
|                         |                                                                                                    | Hazard: Heavy Object                                                                                    |
|                         |                                                                                                    | Part Number: 407112-00                                                                                  |
|                         | Heavy Object                                                                                         | Qty: 1                                                                                                  |
|                         | Can cause muscle strain or<br>back injury.                                                           | Location: On compressor body                                                                            |
|                         | Use lifting aids and proper<br>lifting techniques when                                               | Possible injuries: Muscle strain or back injury                                                         |
| removing or replacing.  |                                                                                                    | How to avoid the hazard: Use lifting aids and proper lifting techniques                                 |

Table 2-1: Labels Used on the Polycold Cryochiller

|                                                                                                    |                                                                                                    | Hazard: Tip (On units with Caster option installed)                                                              |
|----------------------------------------------------------------------------------------------------|----------------------------------------------------------------------------------------------------|----------------------------------------------------------------------------------------------------|
|                                                                                                    |                                                                                                    | Part Number: 184193                                                                                              |
|                                                                                                    | TIP HAZARD<br>This unit has a high center of gravity and                                                                                                    | Qty: 2                                                                                                    |
|                                                                                                    | may tip when moved or when left stationary<br>with casters unlocked which may cause<br>death or personal injury.<br>To avoid this hazard, follow these precautions:                                                                        | Location: Front and back lower panels. Only on units with caster option                                          |
|                                                                                                    | Read the user's manual before moving.     For smooth hard floors, move by rolling slowly                                                                                                    | Possible injuries: Crush                                                                                         |
|                                                                                                    | and avoid rapid acceleration and occeleration.  • For uneven or soft floors, move using eye bolts with overhead lift.  • Apply force below center line when moving by hand.  • Lock two front casters when not moving. 1001 Reset W. 10276 | How to avoid the hazard:<br>Push from below the midpoint of the height.<br>Lock casters when not moving.         |
|                                                                                                    |                                                                                                    | Move only on level surfaces.                                                                                     |
|                                                                                                    |                                                                                                    | Move at slow speed with slow acceleration/deceleration<br>Move on smooth floors free of gaps, grooves, or debris |
|                                                                                                    |                                                                                                    | Hazard: Extreme Temperatures (Hot and Cold)                                                                      |
|                                                                                                    |                                                                                                    | Part Number: 407114-00                                                                                           |
| AT A                                                                                                    |                                                                                                    | Qty: 3                                                                                                    |
|                                                                                                    |                                                                                                    | Locations: (1) Lower right front cover.                                                                          |
|                                                                                                    | Can cause burns                                                                                                    | (1) Lower rear cover,<br>(1) Inner value cover panel on inside of unit                                           |
|                                                                                                    | or frostbite.                                                                                                    | Possible injuries: Burns or Frost Bite injuries                                                                  |
|                                                                                                    | Do not touch                                                                                                    | How to avoid the bazard: Do not touch exposed nining                                                             |
|                                                                                                    | exposed piping.                                                                                                    | Allow to come to ambient temperature before servicing.                                                           |
| 407114-00                                                                                                    |                                                                                                    |                                                                                                    |
|                                                                                                    |                                                                                                    | Unit Nameplate Label, Abbreviated                                                                                |
| POLYCOLD® SYSTEMS<br>BROOKS AUTOMATION, INC.     3800 Lakewile Highway, Petaluma, CA 94954<br>800-FOR-GUTS (800) 367-4887 (707) 769-7000     MODEL: "POLYCOLD MODEL",<br>SERIAL NUMBER: XXXXXXXXXX<br>POWER AT RIA (kW): XXXX<br>NOMINIA VOLTAGE: XXXX-XXXXXXXXXXXXXXXXXXXXXXXXXXXXXXXX |                                                                                                    | Part Number: 179924                                                                                              |
|                                                                                                    |                                                                                                    | Qty: 1                                                                                                    |
|                                                                                                    |                                                                                                    | Location: Outside Lower Right Front Cover                                                                        |
|                                                                                                    |                                                                                                    | Contains part number, serial number                                                                              |

Table 2-1: Labels Used on the Polycold Cryochiller

| Brooks POL'                                                                                                    | YCOLD <sup>®</sup> SYSTEMS             | Nameplate Label                                                     |  |  |
|----------------------------------------------------------------------------------------------------|----------------------------------------|---------------------------------------------------------------------|--|--|
|                                                                                                    | YCOLD <sup>®</sup> SYSTEMS             | Part Number: 407168-00 (left or ton section)                        |  |  |
| Brooks                                                                                                    | COLD SISTEMS                           |                                                                     |  |  |
|                                                                                                    | OKS AUTOMATION, INC.                   | Qty: 1 (2 label set)                                                |  |  |
| 3800 Lakeville Highway,                                                                                                    | Petaluma, CA 94954-5673 US             | Location: Inside on lower left frame of compressor and              |  |  |
| "TEMPERATURE DESIGNATION"<br>REFRIGERATION UNIT<br>MODEL: "POLYCOLD MODEL"<br>SERIAL e: "DOOXOOXOX"<br>MANUFACTURING DATE: "DAY MONTH YEAR"                                                                                                    |                                        | Contains part number, serial number, and specification information. |  |  |
| ALLOWABLE PRESSURES (PS)<br>LOW (SUCTION) SIDE: "XXX psi (XXX ba)"<br>HIGH (DISCHARGE SIDE) "XXX psi (XXX ba)"<br>"SECONDARY COOLANT CIRCUIT: XXX psi (XXX b-                                                                                                    | ar)"                                   |                                                                     |  |  |
| "TEST PRESSURES (PT)"<br>"LOW (SUCTION) SIDE : XXX psi (XX.X bar)"<br>"HIGH (DISCHARGE SIDE) : XXX psi (XX.X bar)"                                                                                                    |                                        |                                                                     |  |  |
| AMBIENT OPERATING TEMPER/<br>MINIMUM: "XXXXX F XXXX Q"<br>MAXIMUM: "XXXX F XXXX Q"                                                                                                    | ATURE (TO)                             |                                                                     |  |  |
| "PED 97/23/EC"<br>"xxx"                                                                                                    |                                        |                                                                     |  |  |
| ELECTRICAL<br>NOMINAL VOITAGE "XXXXXXXX"<br>LOCKED ROTE AND MSVI.RAB: "XXX"<br>MAXIMUM CONTINUOS CURRENT (MCC, Amps): "7<br>POWER ATHCA (MV) "XXX"<br>RATED LOAD AMPS (FLA): "XXX"<br>POWER ATHCA (MV) "XXX"<br>"ROTECTION CLASS (IP): XX"<br>"CCCC" "XXXX"<br>XXXIII. | 00C.X"                                 |                                                                     |  |  |
| SEE MANUAL SECTION<br>THIS UNIT CAN OPERATE SAFELY AT THE C<br>WITH PROPER SETTINGS OF THE TRANSFC                                                                                                    | 18.2<br>ONDITIONS BELOW<br>RIMER TAPS. |                                                                     |  |  |
| NOMINAL VOLTAGE-<br>PHASE-FREQUENCY                                                                                                    | ACCEPTABLE<br>VOLTAGE RANGE            |                                                                     |  |  |
| "Nominal Voltage 1"                                                                                                    | "Acceptable Voltage 1"                 |                                                                     |  |  |
| "Nominal Voltage 2"                                                                                                    | "Acceptable Voltage 2"                 |                                                                     |  |  |
| "Nominal Voltage 3"                                                                                                    | "Acceptable Voltage 3"                 |                                                                     |  |  |
| "Nominal Voltage 4"                                                                                                    | "Acceptable Voltage 4"                 |                                                                     |  |  |
|                                                                                                    |                                        |                                                                     |  |  |
|                                                                                                    |                                        | 1                                                                   |  |  |
|                                                                                                    |                                        |                                                                     |  |  |
|                                                                                                    |                                        |                                                                     |  |  |

| Table 2-1 | I abels | Used | on the | Polycold  | Crvochiller |
|-----------|---------|------|--------|-----------|-------------|
|           | Lubero  | 0000 |        | i oiyoola | Cryooninici |

|                                                                                                    | Nameplate Label                                         |
|----------------------------------------------------------------------------------------------------|---------------------------------------------------------|
|                                                                                                    | Part Number: 407168-00 (right or bottom section)        |
| BROOKS AUTOMATION, INC.                                                                                                    | Qty: 1 (2 label set)                                    |
| 3800 Lakeville Highway, Petaluma, CA 94954-5673 US                                                                                                    | Location: Inside on lower left frame of compressor area |
| REFRIGERANT INFORMATION<br>TYPE: "Refrigerant Type"<br>PART #: "XXXXXXXXXXXXXXXXXXXXXXXXXXXXXXXXXXX                                                                                                | Contains specification information                      |
| HCRC CPC                                                                                                    |                                                         |
| USE ONLY SPECIFIED POLYCOLD REFRIGERANT MIXTURE IN<br>THIS UNIT. USE OF OTHER REFRIGERANTS MAY DAMAGE THE<br>UNIT AND UNIT USE OF OTHER REFRIGERANTS MAY DAMAGE THE                                |                                                         |
| UNIT AND VIEL OUD YOUN WARRANT F.<br>MUST BE INSTALLED AND SERVICED BY QUALIFIED<br>PERSONNEL<br>SEE CUSTOMER INSTRUCTION MANUAL<br>MANUFACTURED UNDER U.S. AND FOREIGN PATENTS.<br>MADE IN U.S.A. |                                                         |
|                                                                                                    |                                                         |

Table 2-1: Labels Used on the Polycold Cryochiller

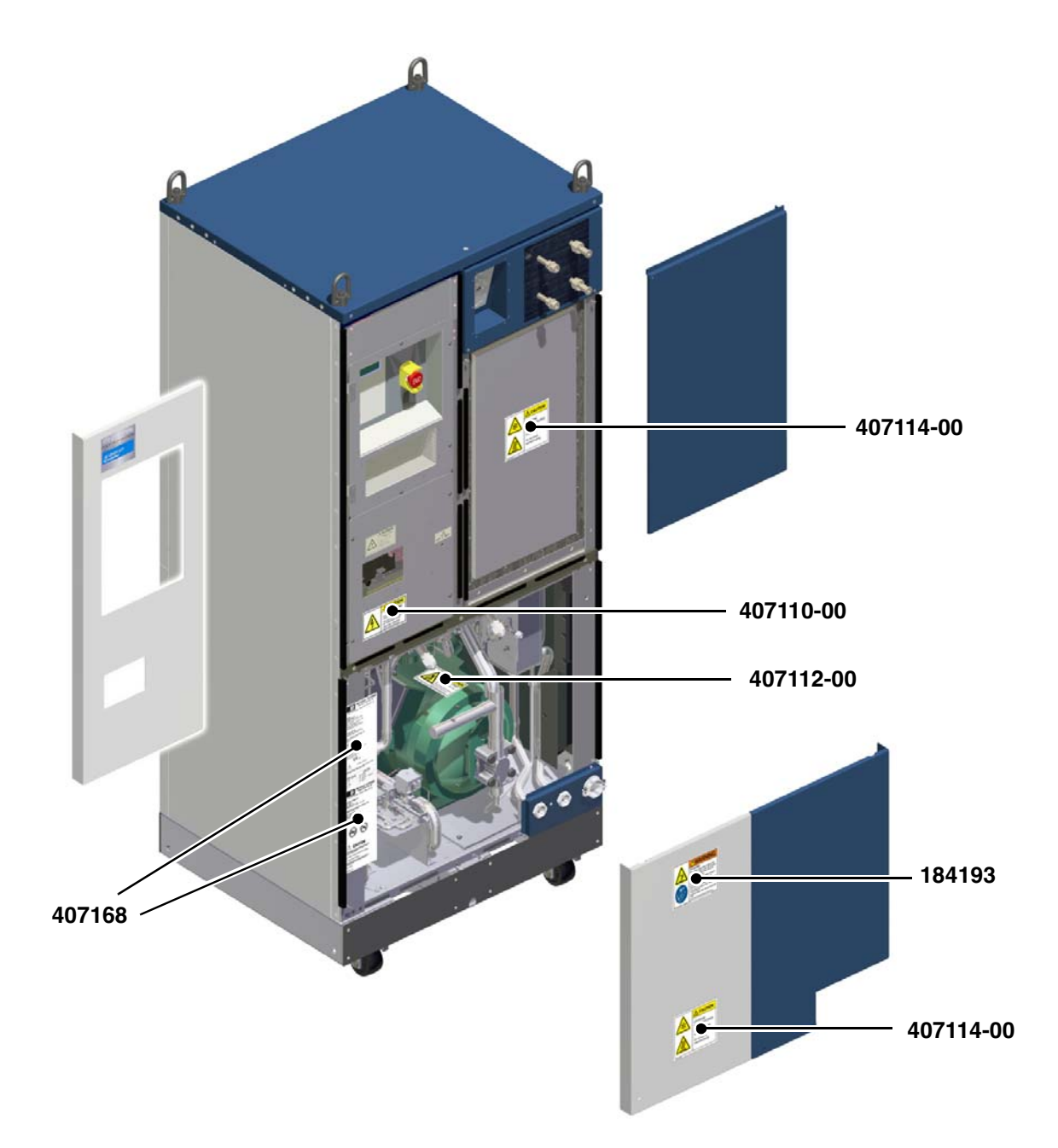

Figure 2-2: Locations of Labels on the front side of the Polycold Cryochiller

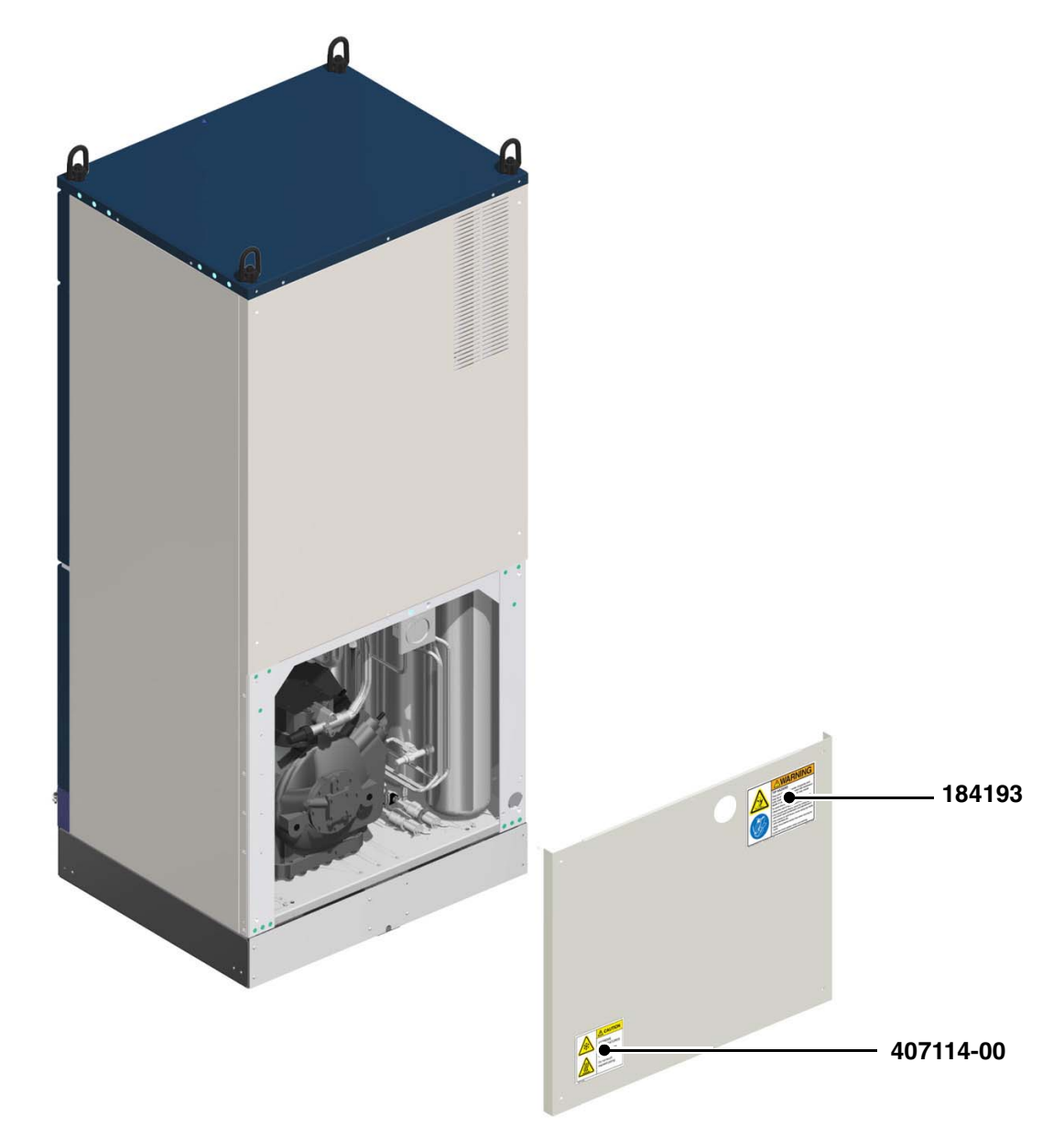

Figure 2-3: Locations of Labels on the back side of the Polycold Cryochiller

# Safety and Operational Interlocks

Safety interlocks protect personal safety. Operational interlocks protect the Polycold Cryochiller. Additional interlocks may be added to the Cryochiller by the user. For additional information, see Compressor Safety Chain on page 6-7.

The Cryochiller contains the interlocks listed in Table 2-2 and shown in Figure 2-4.

| Interlock                        | Function                                                                                                    |
|----------------------------------|----------------------------------------------------------------------------------------------------|
| Circuit Breakers                 | Protective devices that prevent current overload of the com-<br>pressor motor or control system.                                                                                                    |
|                                  | Circuit breakers require manual reset.                                                                                                    |
| High Voltage Interlock           | The Lockout/Tagout slide bar must be moved to the lock-<br>out/tagout position with the primary circuit breaker in the OFF<br>position in order to remove the cover to the high voltage box<br>and access the interior of the high voltage assembly. |
| Over Pressure Relief Valve       | A pressure relief valve vents refrigerant gas when the refriger-<br>ant circuit pressure exceeds the set point of the valve.                                                                                                    |
|                                  | Causes a controlled-release of excess pressure for the refrig-<br>erant in a manner that avoids an over pressure event.                                                                                                    |
|                                  | Valve closes when pressure is reduced to the valve set point.                                                                                                    |
| Compressor Motor Thermo-<br>stat | Detects when the temperature of the compressor on the Poly-<br>cold Cryochiller exceeds a safe temperature and shuts off<br>power to the compressor motor.                                                                                           |
|                                  | The thermostat automatically resets when the temperature of the compressor motor thermostat falls to a safe level.                                                                                                    |

| Table 2-2: | Interlocks | on the   | Polycold  | l Crvochiller |
|------------|------------|----------|-----------|---------------|
| rubio L L. | miconoono  | 011 1110 | i oiyoola | 01,900,111,01 |

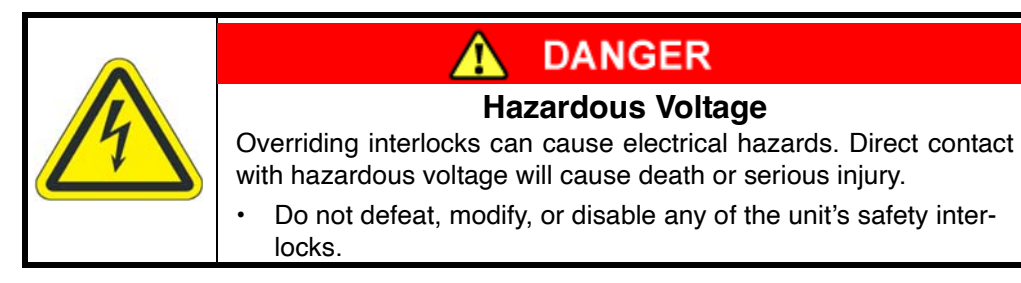

# NOTICE

The user may choose to add an Emergency Off (EMO) circuit to the Polycold Cryochiller and is accountable for that EMO circuit.
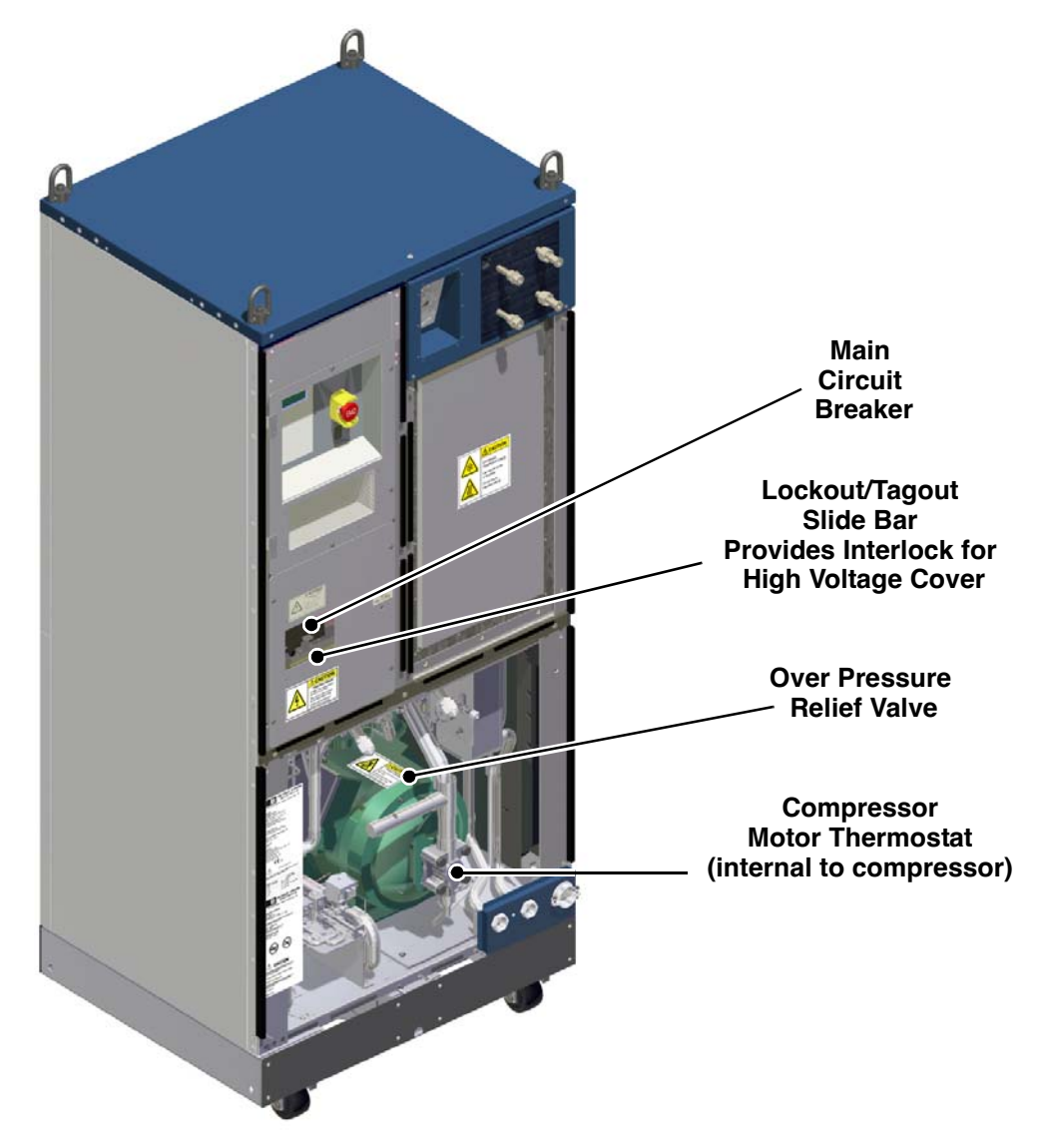

Figure 2-4: Location of Safety Interlocks on the Polycold Cryochiller

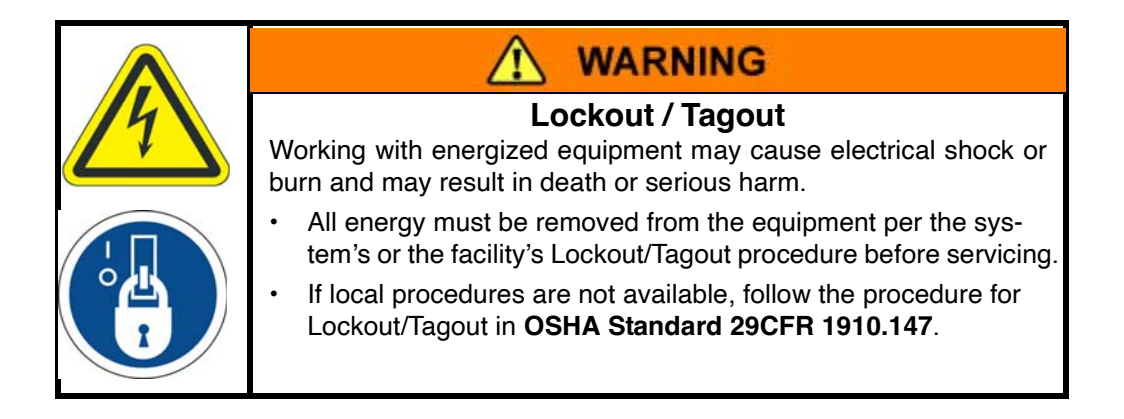

#### Cryochiller Lockout/Tagout

A slide bar that is attached to the high voltage box cover is provided as the Lockout/Tagout device.

When the high voltage box cover is removed, the Lockout/Tagout device is also removed, and Lockout/Tagout procedures must be performed on the input power to the Polycold Cryochiller.

To use the Lockout/Tagout device:

- 1. Turn off the main circuit breaker.
- 2. Slide the Lockout/Tagout bar across the circuit breaker to prohibit the circuit breaker from being turned on.
- 3. Apply the Lockout/Tagout device to hold the slide bar in place.

To remove the high voltage box cover:

- 1. Apply Lockout/Tagout procedures at the source of the input power.
- 2. Turn off the main circuit breaker and move the Lockout/Tagout slide bar to the Lockout/Tagout position.
- 3. Remove the high voltage box cover.

#### **Mechanical Hazards**

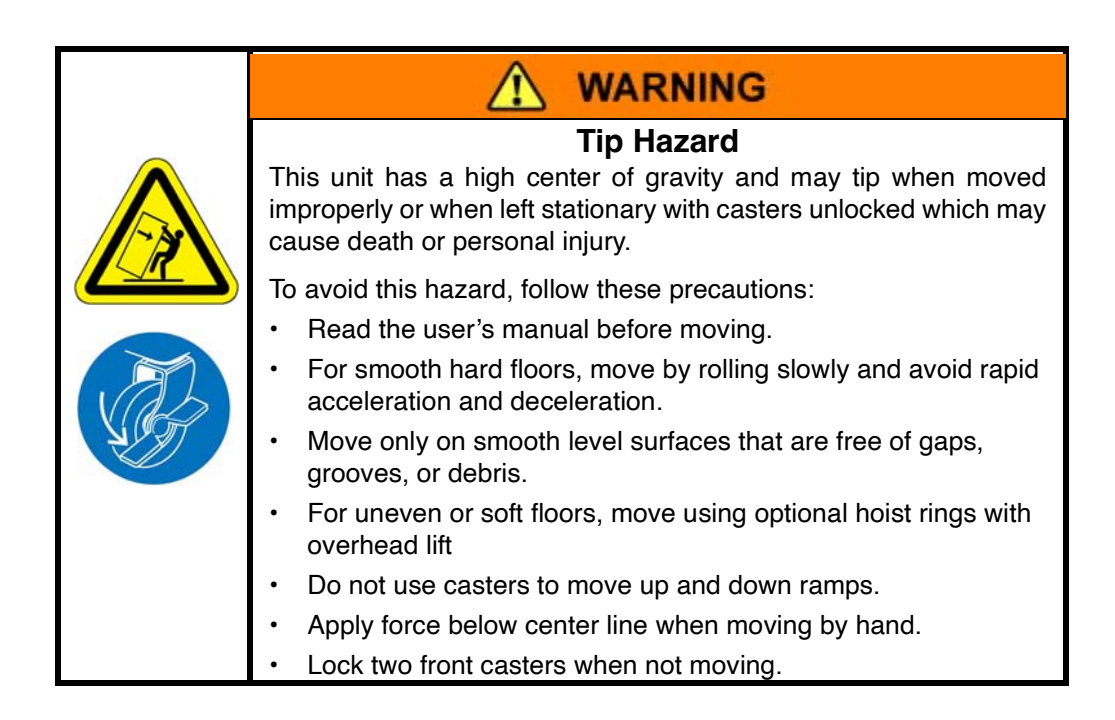

|                                                                                                    | <b>WARNING</b>                                                                                                    |  |  |  |  |  |
|----------------------------------------------------------------------------------------------------|----------------------------------------------------------------------------------------------------|--|--|--|--|--|
|                                                                                                    | <b>Lifting Ring Hazard</b><br>This unit is equipped with lift rings that when used improperly may<br>fail and cause death or serious personal injury.<br>To avoid this hazard, follow these precautions: |  |  |  |  |  |
|                                                                                                    | <ul> <li>Lift with 4 straps that each have a minimum strength as required<br/>by local regulations but not less than the weight of the lifted item.</li> </ul>                                           |  |  |  |  |  |
| <ul> <li>Length for each strap between the lift ring bolt and the<br/>point must be greater than 736mm (29 inches).</li> </ul> |                                                                                                    |  |  |  |  |  |
| <ul> <li>The angle between the sling strap and horizontal at<br/>must be greater than 45°</li> </ul>                           |                                                                                                    |  |  |  |  |  |
|                                                                                                    | <ul> <li>Strength of lift device must be greater than 4 times weight of unit<br/>being lifted.</li> </ul>                                                                                                |  |  |  |  |  |

|  | Trip Hazard                                                                                                    |  |
|--|----------------------------------------------------------------------------------------------------|--|
|  | Trip hazard which may cause personal injury exists if the facilities connections such as power and communications cables, gas and vacuum lines, for the compressor are not properly routed. |  |
|  | <ul> <li>Route facilities connections and communication cables out of<br/>the way where there is no travel and they do not cause trip haz-<br/>ards</li> </ul>                              |  |

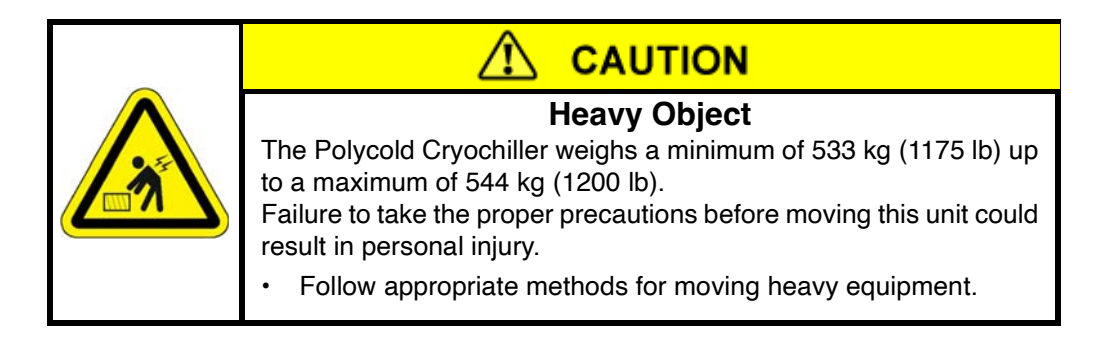

## **Electrical Hazards**

The Brooks Automation Polycold Cryochiller is a hazardous voltage device. It requires a user installed slow blow circuit breaker that meets, or exceeds, the minimum SCCR rating specified by SEMI S2. See Electrical on page 3-4.

The proper precautions for operating and servicing electrical equipment must be observed.

| <b>WARNING</b>                                                                                                    |
|----------------------------------------------------------------------------------------------------|
| <b>Electrical Installation Hazard</b><br>Improper electrical connection or improper handling of the power<br>can cause electrical shock resulting in death or serious injury and<br>can cause fire and damage to the equipment. |
| <ul> <li>Ensure that a proper ground is provided from the power connec-<br/>tion and confirm the equipment is properly grounded.</li> </ul>                                                                                     |
| <ul> <li>Use proper power and proper electrical connections in accor-<br/>dance with the appropriate electrical code.</li> </ul>                                                                                                |
| Do not allow cables to be walked on or become wet.                                                                                                    |
| Turn off power before connecting or disconnecting cables.                                                                                                    |
| <ul> <li>Allow only a qualified electrical installer to perform electrical<br/>work on the Polycold Cryochiller in accordance with local codes.</li> </ul>                                                                      |

| <b>WARNING</b>                                                                                                    |
|----------------------------------------------------------------------------------------------------|
| <ul> <li>Electrical Hazard</li> <li>Contact with energized equipment can cause electric shock and result in death or serious injury.</li> <li>All electrical energy supplied to the Polycold Cryochiller must be disconnected from the system according to the facility's lock-out/tagout procedure before performing service or maintenance.</li> <li>Lockout/Tagout device is provided for use when high voltage box cover is in place.</li> <li>Lockout/Tagout must be provided at the input power source if high voltage box cover is removed,</li> <li>Only a qualified electrician or electrical technician is allowed to open the Polycold Cryochiller and troubleshoot electrical problems.</li> </ul> |

# **Thermal Hazards**

The condenser and compressor inside the Polycold Cryochiller present thermal hazards.

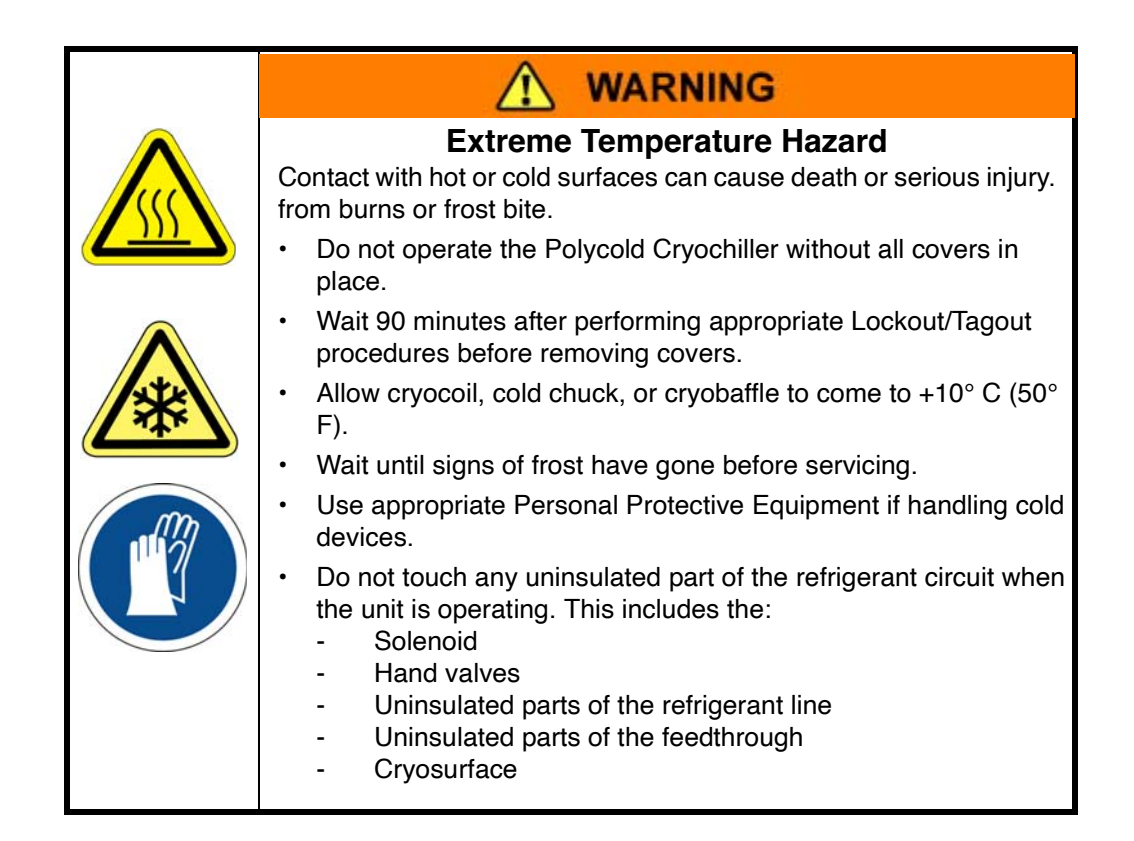

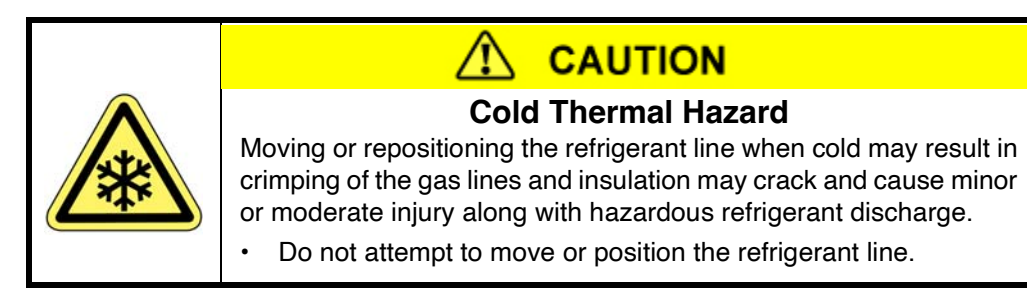

## **Chemical Hazards**

The Polycold Cryochiller is supplied with two Overpressure Relief Valves. In the unlikely event that the relief valves release refrigerant gas, the gas must vent to atmosphere in a well vented area that meets the minimum room size requirements as specified in ASHRAE-15 and EN-378.

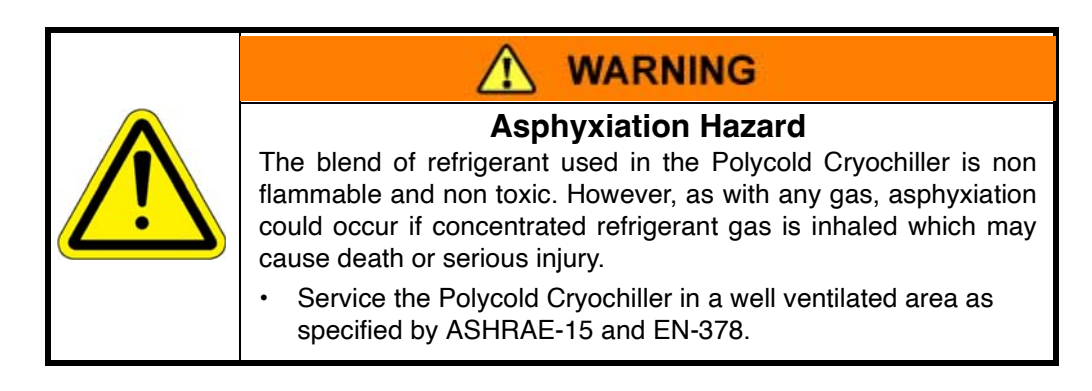

| <ul> <li>Chemical Hazard</li> <li>Opening the refrigerant circuit or changing valve settings without following the instructions in this manual could result in release of refrigerant gas which is considered a green house gas.</li> <li>Avoid releasing refrigerant gas to the atmosphere.</li> <li>Keep the gas line couplings aligned when making or breaking coupling connections to prevent leaks due to a sharp bends.</li> <li>Review this manual before performing any procedure including routine operation.</li> </ul> |
|----------------------------------------------------------------------------------------------------|

# NOTICE

United States and other federal laws require a certified refrigeration technician (Type 2, High Pressure) perform any procedure that could release refrigerant to the atmosphere.

This includes:

- Installing the Polycold Cryochiller
- Inspecting procedures
- · Disconnecting the refrigerant lines
- Troubleshooting procedures
- Repairing
- Disposing of the unit or charged components

## **High Pressure Gas Hazard**

|  | High Pressure Gas                                                                                                    |
|--|----------------------------------------------------------------------------------------------------|
|  | The use of high pressure gas or compressed air during cleaning may cause flying debris.                                    |
|  | <ul> <li>Wear personal protection equipment such as safety glasses if<br/>using high pressure gas for cleaning,</li> </ul> |
|  | <ul> <li>Follow safety guidelines for cleaning with high pressure gas as<br/>specified by the facility.</li> </ul>         |

## Fire and Explosion Hazard

The Polycold Cryochiller does not have any direct fire or explosion hazard.

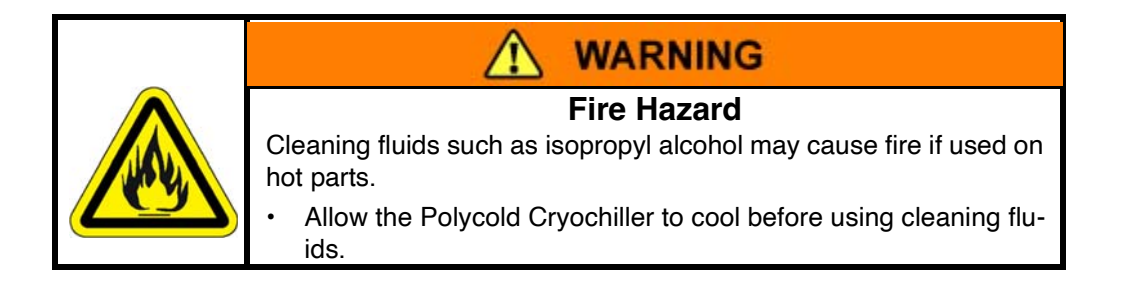

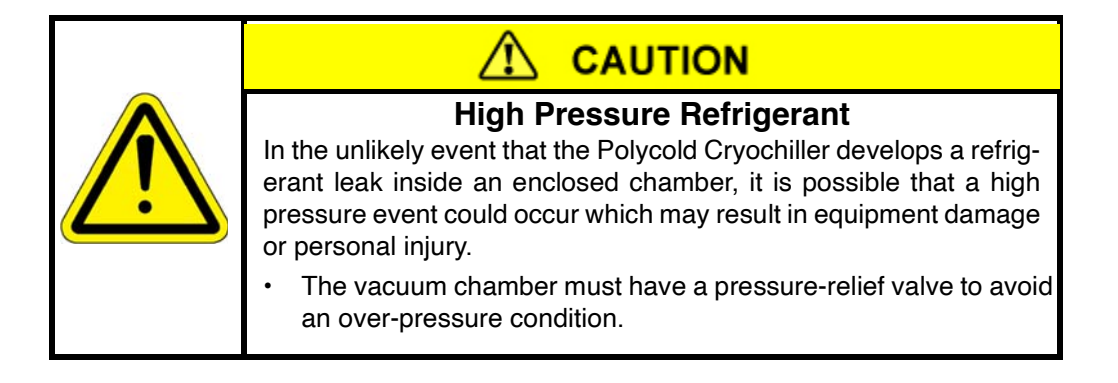

## **Environmental Information**

## NOTICE

The Polycold Cryochiller contains fluorinated green house gases covered by the Kyoto Protocol.

#### **Refrigerant Gas Recycling and Disposal**

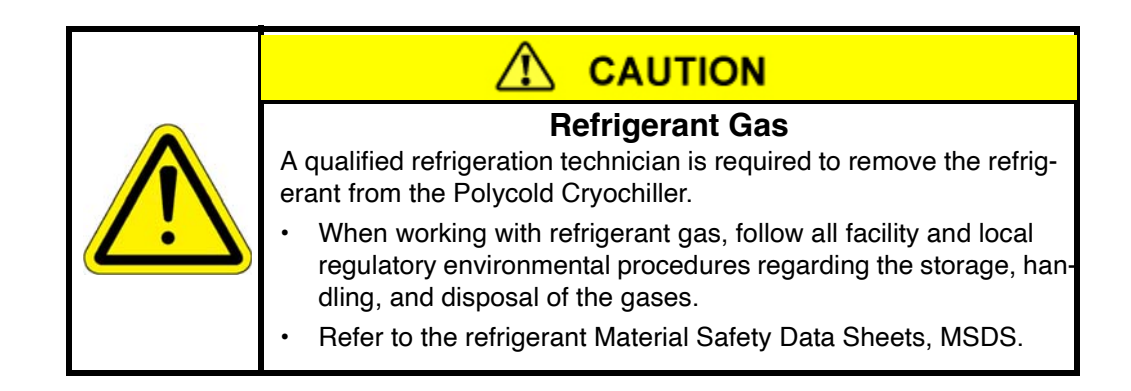

#### **Hazardous Materials**

Ensure the product has been properly decontaminated before performing any service. Follow the facility's decontamination procedures.

Follow all facility and local regulatory procedures for the disposal of hazardous materials. If the components are charged with refrigerant, refer to the Material Safety Data Sheets, MSDS, for each refrigerant.

#### **Material Safety Data Sheets - MSDS**

The Polycold Cryochiller contains refrigerants that are a proprietary mixture of different gasses. The actual blend may vary depending on the application. All of the blends of refrigerant gases are non-flammable and non-toxic.

A single Material Safety Data Sheet set for the different blends of gasses is located in Appendix J: Material Safety Data Sheets - MSDS on page 12-21.

The compressor in the Polycold Cryochiller contains lubrication oil which may be considered a hazardous substance. The MSDS for the POE Solest LT-32 oil is included in Appendix J: Material Safety Data Sheets - MSDS on page 12-21

# **3** Specifications and Site Preparation

## **Physical Specifications**

| Parameter                                                                           | MaxCool 4000H  | MaxCool 2500L  |  |
|-------------------------------------------------------------------------------------|----------------|----------------|--|
| Width - mm (inch)                                                                   | 813 (32)       | 813 (32)       |  |
| Depth - mm (inch)                                                                   | 663 (26.1)     | 663 (26.1)     |  |
| Height - mm (inch)<br>(without castors or lifting hooks)                            | 1791 (70.5)    | 1791 (70.5)    |  |
| Min. room volume, m <sup>3</sup> (ft <sup>3</sup> )<br>(per ASHRAE 15 and EN 378-1) | 33.98 (1200)   | 39.64 (1400)   |  |
| Weight kg (lb)                                                                      | 533 (1175)     | 544 (1200)     |  |
| Shipping Weight kg (lb)                                                             | 567 (1250)     | 578 (1275)     |  |
| Cooling Water Connection                                                            | 3/4 NPT Female | 3/4 NPT Female |  |
| Max. operating sound level, dB(A)                                                   | 78             | 78             |  |
| Max. operating sound level with sound attenuation option dB (A)                     | 69             | 69             |  |

Table 3-1: Physical Specifications

- NOTE: All units have cold elements that may be decoupled from the refrigerant lines.
- **NOTE:** Maximum angle of inclination for shipping or handling all units is forty-five degrees (45°). When moving units using pallet jack or optional casters must be moved on level floors only.
- **NOTE:** All specifications are for the standard product configuration. Specifications can vary for customized configurations
- **NOTE:** Sound measurements were made on each side of the unit at a distance of 1.0m (39 in) and at a height of 1.6m (63 in). Measurements taken from each side of the unit did not vary significantly. Measurements will vary with the acoustics of the environment.

#### Dimensions

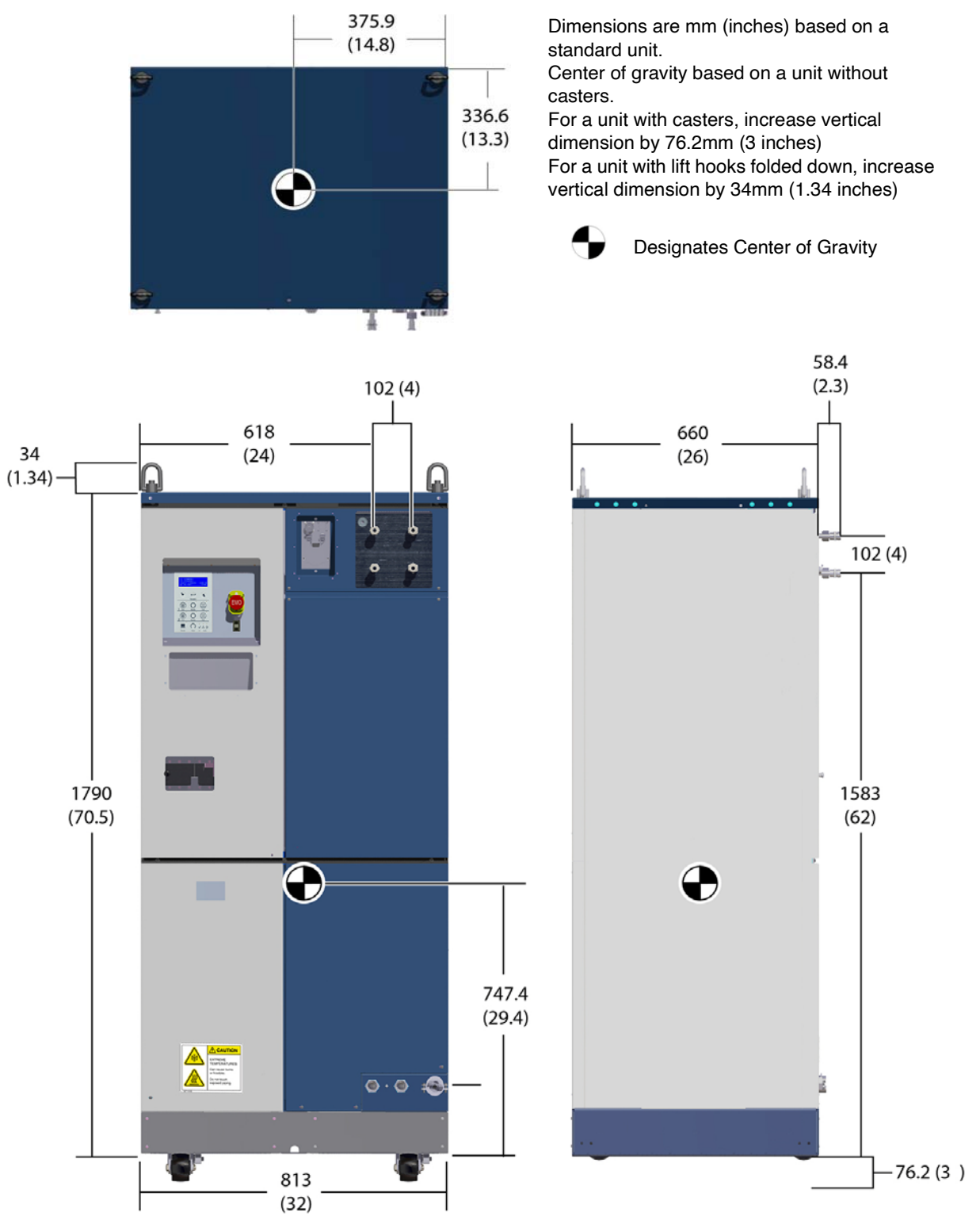

Figure 3-1: Polycold Cryochiller Refrigeration Unit Dimensions

#### **Site Preparation**

The refrigeration unit should be installed in an environment that meets the following conditions:

- Indoors
- Above ground
- Well ventilated area. Room size must meet minimum requirements of ASHRAE-15 and EN-378. See Installing a Refrigeration Unit to Meet ASHRAE Requirements on page 4-3.
- Room temperature of 4-38° C (40-100° F)
- · Relative humidity of 20-80%, non-condensing

The Polycold Cryochiller must remain vertical while operating. The refrigeration unit is not gravity sensitive and may be placed at any elevation relative to the cryosurface.

#### Access

During operation, the Polycold Cryochiller requires 51mm (2 inches) of clear area at the back of the system and 914mm (36 inches) at the front. See Figure 3-2.

This clearance is required for access to switches, settings, air circulation, and safety reasons.

For service and maintenance, it is recommended that the unit is installed with as much clear service access as the facility will allow.

Routine service is performed from the front.

Major compressor service requires a minimum of 36 inches of rear clearance.

Units that are seismic anchored require a minimum of 914mm (36 inches) of rear service access.

Units that have the caster option require 51 mm (2 inches) of side clearance for gripping the unit.

Multiple units may be placed side by side as long as the rear clearance is provided.

Multiple units placed facing each other require 914mm (36 inches) front service access.

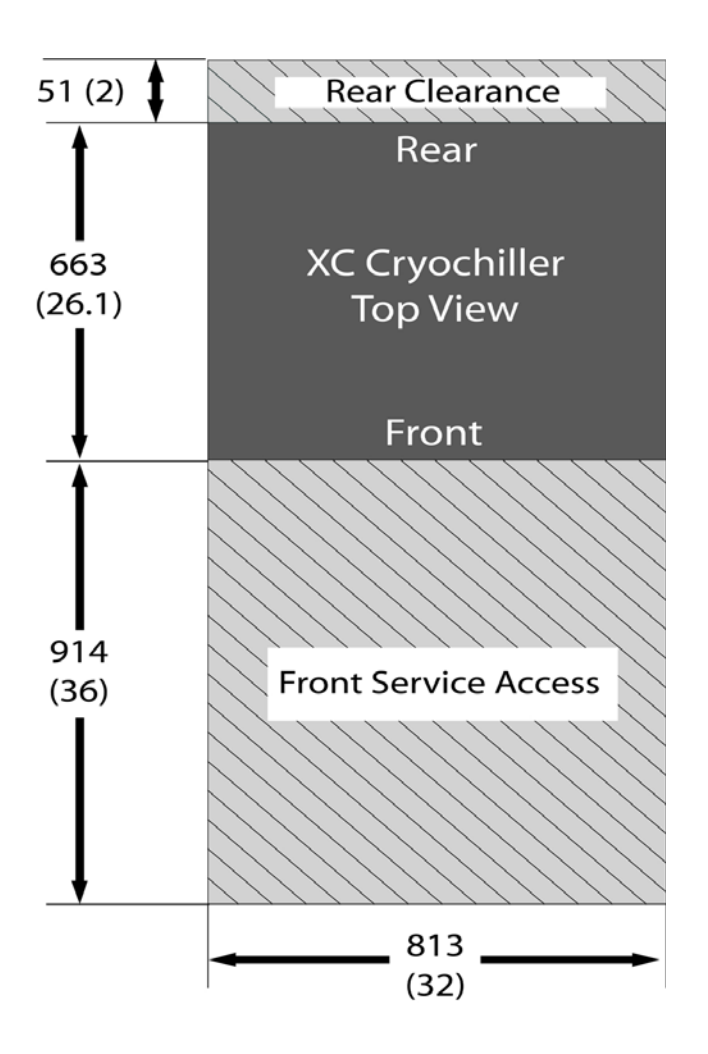

Figure 3-2: Polycold Cryochiller Service Access Units are mm (inches) (not to scale)

# Electrical

| Parameter                          | MaxCool 4000H               | MaxCool 2500L               |  |
|------------------------------------|-----------------------------|-----------------------------|--|
| Power Input at Max Rated Load      | 19.2 kW<br>@ 4000 watts     | 19.2 kW<br>@ 2500 watts     |  |
| Power Input with Cool and Low Load | 12.4 kW<br>@ 0 to 300 watts | 13.9 kW<br>@ 0 to 300 watts |  |
| Standby Power                      | 12 kW                       | 11.4 kW                     |  |

Table 3-2: Nominal and Maximum Power

 Table 3-3: For units with Power Management Option Enabled

| Parameter                                   | MaxCool 4000H | MaxCool 2500L |
|---------------------------------------------|---------------|---------------|
| Power Management Cool at 2/3 Max Rated Load | 14 kW         | 14.9 kW       |
| Power Management Cool with No Load          | 9.2 kW        | 12.4 kW       |
| Power Management in Standby                 | 10.1 kW       | 9.9 kW        |

#### Electrical Characteristics - MaxCool 4000H and MaxCool 2500L

| Compressor<br>Voltage<br>Range | Transformer<br>Tap Setting | Common Nominal<br>Voltages Worldwide<br>(Voltage-Phase-Frequency) | Voltage Range                      |
|--------------------------------|----------------------------|-------------------------------------------------------------------|------------------------------------|
| 200-230 VAC                    | 200-3-50/60                | 200-3-50<br>202-3-60<br>208-3-60                                  | 180-222 @ 50 Hz<br>182-229 @ 60 Hz |
|                                | 230-3-60 230-3-60          |                                                                   | 207-230 @ 50 Hz<br>207-253 @ 60 Hz |
| 380-480 VAC                    | 380-3-50                   | 380-3-50                                                          | 342-418 @ 50 Hz                    |
|                                | 400-3-50                   | 400-3-50<br>415-3-50                                              | 360-440 @ 50 Hz                    |
|                                | 460-3-60                   | 440-3-60<br>460-3-60                                              | 414-506 @ 60 Hz                    |
|                                | 480-3-60                   | 480-3-60                                                          | 432-528 @ 60 Hz                    |
| 575 VAC                        | 575-3-60                   | 575-3-60                                                          | 518-632 @ 60 Hz                    |

 Table 3-4: MaxCool 4000H and 2500L Cryochiller Electrical Characteristics

#### **Electrical Protection Requirements - MaxCool 4000H and 2500L**

| Transformer<br>Tap Setting<br>and ID Label | RLA Amps | MCC Amps | LRA Amps | Fuse Size<br>Amps                  | Power Input<br>kVA |
|--------------------------------------------|----------|----------|----------|------------------------------------|--------------------|
| 200-3-50/60                                | 55.4     | 75       | 160      | 80                                 | 19.2               |
| 230-3-50/60                                | 48.3     | 75       | 160      | 80                                 | 19.2               |
| 380-3-50                                   | 27.2     | 39       | 80       | 35 (see Note 1)<br>45 (see Note 2) | 17.9               |
| 400-3-50                                   | 25.8     | 39       | 80       | 35                                 | 17.9               |
| 460-3-50/60                                | 25.4     | 39       | 80       | 35                                 | 20.2               |
| 480-3-60                                   | 21.5     | 39       | 80       | 35                                 | 17.9               |
| 575-3-60                                   | 17.9     | 31.2     | 64       | 35                                 | 17.8               |

Table 3-5: MaxCool 4000H and 2500L Cryochiller Electrical Protection Requirements

All voltages are nominal +10%/-10%, unless otherwise stated.

Note 1: 35Amp breaker is allowable for 380-3-50 setting when nominal voltage is 380V +10% / -5%.

Note 2: 45Amp breaker is required for 380-3-50 setting when nominal voltage is 380V +10% / -10%.

#### **Electrical Specification Notes**

- The Cryochiller is shipped with transformer tap settings for the voltage specified on the system label. If voltage is outside of the specified range, the transformer taps must be changed.
- 24 volt transformers on systems capable of 230 to 480 Volt power input may be configured in the field to the actual voltage. Refer to *Change Transformer Tap Settings on page 4-16*.
- RLA = Rated Load Amps is the current drawn by the compressor at rated load. It may also be referred to as the maximum full load amps.
- A Bussman FRS-R dual element, current limiting fuse or equivalent is recommended to protect the Polycold Cryochiller power circuit.
- Actual protection must comply with local codes.
- "Worst Case low Volts" refers to the lowest amount of voltage available. Power fluctuates by 10%, so the lowest voltage amount would be 90% of the nominal voltage.
- MCC = Maximum Continuous Current of the compressor motor.
- LRA = Locked Rotor Amps. This refers to the current that the compressor motor uses when the compressor is not able to rotate because the rotors are locked.
- Gould TRS, Littelfuse FLSR, MCA, minimum circuit ampacity, should be at least 125% RLA. This value is to assist the site electrician in determining the dimensions of the electrical system.
- Compressors are provided with over current and over temperature protection which comply with UL and NEC definitions of inherent thermal protection.

kVA = (Test Volts) X (RLA) X (1.732/1000) kW = (kVA) X Power Factor (Power Factor is 90% in this case.)

## **Cooling Water**

The cooling water supplied to the Cryochiller must meet temperature, flow, and purity requirements.

- Cooling water temperature must be between 13 38° C (55 100° F).
- Minimum flow rates and water temperatures are shown in Table 3-6.
- Purity requirements are shown in Table 3-7.

Minimum water flow rates are based on requirements to effectively remove heat from the cryochiller and to reduce risk for scale and corrosion of the condenser. Flow rates below the published minimum required flow rate can result in scale and corrosion since the risk for these conditions increases with lower water flow rates and higher outlet water temperatures.

Condenser failures or unit performance issues that occur on units operating at water flow rates that are lower than the minimum required flow rate in Table 3-6 are not covered by warranty.

Allow for cooling water temperature rise during the summer months.

User is advised to add a filter to the cooling water to remove dirt and abrasives. 100 micron filter is recommended. Chemical impurities in the cooling water must be compatible with copper. See Table 3-7.

Cooling water recommendations:

- Install a user-supplied filter that can be quickly purged of accumulated sediment by purging water from the filter, or install two parallel redundant user-supplied water filters with individual input and output shut off valves to allow for continuous operation during maintenance by diverting water to the opposite filter.
- Install a water flow rate meter in the input water line to monitor water flow.

| Refrigeration    | Water             | Minimum     | Maximum     | Internal      | Pressure Drop     | Heat Rejection |
|------------------|-------------------|-------------|-------------|---------------|-------------------|----------------|
| Unit             | Inlet Temperature | Required    | Allowable   | Pressure Drop | in Supply         | kW             |
|                  | °C (°F)           | Flow Rate   | Flow Rate   | kPa (Psi)     | Line <sup>1</sup> | (Btu/Hour)     |
|                  |                   | L/min (gpm) | L/min (gpm) |               | kPa/m (Psi/ft)    |                |
|                  | 13 (55) – Min.    | 13.6 (3.6)  | 145 (38.3)  | 6.9 (1)       | No data           | 23.2 (79,232)  |
|                  | 18 (65)           | 18.2 (4.8)  | 145 (38.3)  | 10.3 (1.5)    | No data           | 23.2 (79,232)  |
| MaxCool<br>4000H | 24 (75)           | 27.3 (7.2)  | 145 (38.3)  | 20.7 (3)      | No data           | 23.2 (79,232)  |
|                  | 29 (85)           | 54.1 (14.3) | 145 (38.3)  | 77.2 (11.2)   | 3.4 (0.15)        | 23.2 (79,232)  |
|                  | 38 (100) – Max.   | 54.1 (14.3) | 145 (38.3)  | 77.2 (11.2)   | 3.4 (0.15)        | 23.2 (79,232)  |
|                  | 13 (55) – Min.    | 13.6 (3.6)  | 145 (38.3)  | 6.9 (1)       | No data           | 21.7 (74,109)  |
| MaxCool<br>2500L | 18 (65)           | 18.2 (4.8)  | 145 (38.3)  | 10.3 (1.5)    | No data           | 21.7 (74,109)  |
|                  | 24 (75)           | 27.3 (7.2)  | 145 (38.3)  | 20.7 (3)      | No data           | 21.7 (74,109)  |
|                  | 29 (85)           | 54.1 (14.3) | 145 (38.3)  | 77.2 (11.2)   | 3.4 (0.15)        | 21.7 (74,109)  |
|                  | 38 (100) – Max.   | 54.1 (14.3) | 145 (38.3)  | 77.2 (11.2)   | 3.4 (0.15)        | 21.7 (74,109)  |

 Table 3-6: Water Flow and Inlet Water Temperature

**NOTE:** <sup>1</sup>*Pressure Drop values assume a 3/4-inch (20 mm) standard pipe size.* 

Maximum working pressure of the unit's cooling water circuit is 1380 kPa (200 psig).

#### **Cooling Water Purity**

The chemistry of water typically used to cool equipment can vary widely. Multiple different elements, compounds and ions may be present at the same time. Depending on which chemicals are present, their amount, and the cooling water temperature, there may or may not be a risk for scaling.

The guidelines listed here are provided to reduce the potential for scale and scale related corrosion. Whereas scale reduces heat exchanger effectiveness and cause the cryochiller performance to degrade, scale deposits can result in corrosion that can occur beneath the scale layer. The presence of excessive amounts of chlorine or chloride can accelerate this type of corrosion.

In addition to scale, the accumulation of micro organisms on heat exchanger surfaces can lead to corrosion. Even after microbes have been killed by heat of chemical agents, they remain on the surface and have the same effect as scale.

The specific elements of water quality which are important depend upon your local area and the minerals and chemicals dissolved in your cooling water. Although your local water supply was used to fill water into your cooling loop, it is the chemistry of the water circulating through your cooling loop which is important. In many cases, this is significantly different from the make up of the water originally filled into the cooling loop.

Best practice for cooling loop maintenance call for periodic sampling (i.e. monthly) and analysis of the water quality circulating in the cooling loop. When parameters are beyond the limits listed in Table 3-7, then corrective action is needed to bring them within the limits.

In cases where the cooling water is consistently at risk for scale, a periodic descaling process should be put in place, such as monthly or quarterly depending on scaling risk. Scale risk typically increases with water outlet temperature. This risk increases significantly when the compressor is allowed to operate without any water flow. While such events are expected, if a unit is repeatedly operated without cooling water, the condenser should be descaled.

Water quality may vary by location. The most common chemical properties and their recommended levels are identified in **bold** in Table 3-7. Additional properties which may be present in your cooling water are listed without bold.

#### Water Purity Properties

The following table provides general water purity guidelines.

| Water                      | Recommended                              | Explanation                                                                                                    |  |
|----------------------------|------------------------------------------|----------------------------------------------------------------------------------------------------|--|
| Property                   | Level                                    | Explanation                                                                                                    |  |
| Microbiological<br>Control | <10,000 CFU<br>(Colony Forming<br>Units) | Higher microbiological levels can result in buildup of<br>biofilm, which causes poor heat transfer and copper<br>pitting corrosion.                                           |  |
| Particle Size              | < 100 microns                            | Larger particles can clog heat exchanger passages.                                                                                                    |  |
| рН                         | 7.5 - 9.0                                | Lower levels increase corrosion risk<br>Higher levels increase scale formation and precipitation.<br>Some references recommend keeping the pH level in the<br>range 7.5 – 8.5 |  |

| Tahla 3.7. | Water Purity | Properties |
|------------|--------------|------------|
| TADIE 3-7. | νναιει Γυπιγ | rioperlies |

| Total hardness<br>(°dH)                                | 3.9 – 8.4 °dH<br>(70 - 150 ppm) | Maintain recommended levels to reduce scaling<br>Scaling affects heat transfer and can lead to crevice<br>corrosion.<br>Values below 100 ppm are strongly recommended as<br>there is a higher risk for scale above 5.6 °dH (100 ppm).<br>(Note: This assumes the majority of hardness is due to<br>calcium carbonate, CaCO <sub>3</sub> ) |
|--------------------------------------------------------|---------------------------------|----------------------------------------------------------------------------------------------------|
| Alkalinity (HCO <sub>3</sub> )                         | 70 - 250 ppm                    | Low levels cause copper corrosion, dissolution and<br>release into water.<br>High levels can cause increased chance of scaling.<br>Note: The alkalinity of interest is "methyl orange"<br>alkalinity or "m alkalinity"                                                                                                    |
| Electrical<br>Conductivity                             | 10 - 600 μS/cm                  | Conductivity above the recommended level indicates a<br>high concentration of ionic substances which results in<br>high dissolved solids and potential for particles and<br>scale.                                                                                                    |
| Chlorides (Cl⁻)                                        | < 100 ppm                       | Higher levels can cause pitting corrosion.                                                                                                    |
| Free Chlorine (Cl <sub>2</sub> )                       | < 0.5 ppm                       | Higher levels accelerates copper leaching by oxidation and dissolution of the metal surface.                                                                                                    |
| Sulphate (SO <sub>4</sub> <sup>2-</sup> )              | < 100 ppm                       | Levels higher than 100 ppm increase the risk of copper pitting corrosion.                                                                                                    |
| Electrical Resistivity                                 | 2,000 - 100,000 Ω-cm            | Resistivity is the inverse of Conductivity.<br>Higher resistivity above 100,000 $\Omega$ -cm can result in copper<br>corrosion.                                                                                                    |
| Hydrogen Sulfide (H <sub>2</sub> S)                    | < 0.05 ppm                      | Higher levels can lead to corrosion, pitting, and copper fatigue.                                                                                                    |
| Free (aggressive)<br>Carbon Dioxide (CO <sub>2</sub> ) | < 5 ppm                         | Higher levels can indicate oxidation of metals.                                                                                                    |
| Nitrate (NO <sub>3</sub> <sup>-</sup> )                | < 100 ppm                       | Nitrate ions help to inhibit corrosion, similar to Sulphate (SO <sub>4</sub> <sup>2-</sup> )<br>Higher levels increase the risk of copper pitting corrosion.                                                                                                    |
| Iron (Fe)                                              | < 0.3 ppm                       | Higher levels can increase the risk of galvanic corrosion.                                                                                                    |
| Aluminum (Al)                                          | < 0.2 ppm                       | Higher levels can increase the risk of galvanic corrosion.                                                                                                    |
| Manganese                                              | < 0.5 ppm                       | Higher levels can increase the risk of galvanic corrosion.                                                                                                    |
| Silica                                                 | < 50 ppm                        |                                                                                                    |
| Total Copper (Cu)                                      | < 0.3 ppm                       | Higher levels can increase the risk of galvanic corrosion.                                                                                                    |
| HCO3 <sup>-</sup> / SO4 <sup>2-</sup>                  | > 1 ppm                         | Lower levels below 1 ppm add risk of copper pitting                                                                                                    |
| Turbidity                                              | < 5 FTU                         | Higher turbidity levels are signs of high levels of microorganisms.<br>Clean water is less likely to form deposits.                                                                                                    |
| Ammonium (NH <sub>4</sub> <sup>+</sup> )               | < 2 ppm                         | Higher levels increase the risk of copper corrosion.                                                                                                    |

### **Performance Specifications**

 Table 3-8 lists the performance specifications for the Polycold Cryochiller product family. For additional information, contact Brooks Automation Polycold Systems.

| Performance                                                        | MaxCool 4000H                                         | MaxCool 2500L                             |
|--------------------------------------------------------------------|-------------------------------------------------------|-------------------------------------------|
| Maximum load<br>(watts at warmest average temperature)             | 4000 W at -98 C                                       | 2500 W at -120 C                          |
| Theoretical maximum pumping speed (l/sec) (See footnote 2)         | 327,800                                               | 208,600                                   |
| Conservative pumping speed, in chamber (l/sec)<br>(See footnote 2) | 220,000                                               | 140,000                                   |
| Ultimate operating pressure, torr (mbar)<br>(See footnote 3)       | 5x10 <sup>-8</sup> (7x10 <sup>-8</sup> )              | 8x10 <sup>-10</sup> (1x10 <sup>-9</sup> ) |
| Maximum pump start pressure, (atm)<br>(See footnote 4)             | 1.0                                                   | 1.0                                       |
| Time to defrost, (minutes)<br>(See footnote 5)                     | 2.2 m <sup>2</sup> = 6min<br>1 m <sup>2</sup> = 3 min | 1.4 m <sup>2</sup> = 3 min                |
| Standard cryocoil surface area m <sup>2</sup> (ft <sup>2</sup> )   | 2.2 (23.7)                                            | 1.4 (15.1)                                |

Notes:

- 1. Standard conditions for performance testing:
  - Cryocoil environment at 25°C
  - · Recommend cryocoils and line lengths
  - Cooling water temperature between 25° and 28°C
  - Operation at 60 Hz
- 2. Larger cryocoils may give greater pumping speeds and can be used in some applications. Contact your Sales Representative or a Polycold Applications Engineer for details.
- 3. Standard cryocoil at 25% of maximum pumping speed
- 4. Recommended cryopump start pressure is near normal crossover. Mechanical roughing pumps and blowers are generally more effective for moisture above 1 torr.
- 5. Estimated time depending upon cryocoil mass and refrigerant line.
- 6. Units were tested in a manufacturing environment while under maximum load in the Cool mode.
- 7. Operation at 50Hz results in warming of the cryocoil temperatures by 3 to 5°C.
- 8. Operation of warmer cooling water temperatures results in a reduction of maximum load rating and warms cryocoil temperatures by about 4°C for a 10°C increase in cooling water temperature.

## **Cryocoils and Refrigerant Lines**

Refrigerant lines should be kept to a minimum length. Any line over 6m (20 ft) should be reviewed by a Brooks Automation Polycold Applications Engineer. Longer refrigerant lines delay the start of cryopumping and the time to complete the defrost cycle. They also add to the total heat load on the cryochiller and impact the coldest achievable temperatures at the cryocoil. The heat gain through the insulation on the combined feed and return refrigerant line set is 8 Watts/ft (25 Watts/m).

The cryocoil(s) must be specified and sized for the process. Contact Brooks Automation Polycold for assistance in selecting the proper cryocoil.

Total cryocoil surface area for dual circuit models must be divided between the two circuits. Larger cryocoils may give faster pumping speeds and can be used in some applications. However, if the heat load is too great, the cryopump becomes less efficient and may be shut off by a protective device

| Cryopoils and                                                                     | Single Circuit   |                  | Dual Circuit     |                  |
|-----------------------------------------------------------------------------------|------------------|------------------|------------------|------------------|
| Refrigerant Lines                                                                 | MaxCool<br>4000H | MaxCool<br>2500L | MaxCool<br>4000H | MaxCool<br>2500L |
| Design Pressure, bar (psig)                                                       | 31 (450)         | 31 (450)         | 31 (450)         | 31 (450)         |
| Test Pressure, bar (psig)                                                         | 44.4 (644)       | 44.4 (644)       | 44.4 (644)       | 44.4 (644)       |
| Temperature Range                                                                 | +150C to -160C   | +150C to -160C   | +150C to -160C   | +150C to -160C   |
| Standard Cryocoil Surface Area<br>m <sup>2</sup> (ft <sup>2</sup> ) - per circuit | 2.2 (23.7)       | 1.4 (15.1)       | 1.1 (11.8)       | 0.7 (7.5)        |
| Standard Cryocoil Tube Length<br>- m (ft) - per circuit                           | 43.8 (144.7)     | 27.9 (92.1)      | 21.9 (72.4)      | 18.6 (57.6)      |
| Standard Cryocoil Tube OD<br>- mm (in)                                            | 16 (5/8)         | 16 (5/8)         | 16 (5/8)         | 12 (1/2)         |
| Refrigerant Line Length<br>-m (ft) - per circuit (note 1)                         | 2.4 (8)          | 2.4 (8)          | 2.4 (8)          | 2.4 (8)          |
| Feed Line Tube OD - mm (in)                                                       | 10 (3/8)         | 10 (3/8)         | 10 (3/8)         | 8 (5/16)         |
| Return Line Tube OD - mm (in)                                                     | 16 (5/8)         | 16 (5/8)         | 16 (5/8)         | 12 (1/2)         |

#### Table 3-9: Typical Cryocoils and Refrigerant Lines for MaxCool

Note 1 Other refrigerant line lengths and cryocoils may be possible, depending upon performance requirements.

## NOTICE

The tubing for the refrigerant lines and cryocoil must be dried prior to installation.

- Perform strength test with dry compressed nitrogen using the appropriate safety precautions
- After testing, backfill with dry nitrogen and cap the assembly.
- Hydrostatic pressure testing is NOT recommended because it introduces significant amounts of water and will void the warranty.
- Lines or coils that are hydrostatically tested must be drained of water and then baking out at 80 C for at least 12 hours under a dry nitrogen purge.
- A calibrated hygrometer should be used to verify that water vapor concentration is less than 50 ppm at the end of the bake out process.

#### **Balance Pressure**

Table 3-10: .Balance Pressures for Polycold Cryochiller Refrigeration Units<sup>1</sup>

| <b>Refrigeration Unit</b> | Balance Pressure kPa (psig) |
|---------------------------|-----------------------------|
| MaxCool 4000H             | 1241-1586 (180-230)         |
| MaxCool 2500L             | 1448-1724 (210-250)         |

- **NOTE:** <sup>1</sup> These pressures are for the refrigeration units only. The balance pressure may drop 5-20 psig (35-70 kPa) after installing the refrigerant line and cryosurface and opening the isolation valves.
- **NOTE:** <sup>2</sup> Balance Pressure refers to the pressure of the unit when it is turned off and warmed up to room temperature. It is the balance of pressure on both sides, the suction side and the discharge side, of the compressor. When the compressor is running, the unit creates a pressure difference between the suction and discharge sides of the compressor.

#### **Refrigerants in the MaxCool Unit**

This product does not contain R-22 or any CFC's or HCFC's and is in accordance with U.S. EPA law and EC2037/2000 and EC1005/2009.

All refrigerant used in Polycold's MaxCool Cryochiller products have significant GWP values. Users and service providers should ensure that refrigerant is not released to the environment at any time. The refrigerant should be reclaimed and either recycled or destroyed in accordance with international regulations and the current best industry practices.

Calculations of the GWP for the Polycold Cryochiller refrigerant blends, as shown in Figure 3-11, were calculated in accordance with the **European Union's EC Regulation No 842/2006** on Certain Fluorinated Greenhouse Gases.

| Model         | <b>Refrigerants used in the Blend</b> (see product I.D. Label for amounts) | Total Refrigerant<br>Weight - kg (lb) | Blend GWP |
|---------------|----------------------------------------------------------------------------|---------------------------------------|-----------|
| MaxCool 4000H | R-245fa, R-125, R-23, R-14, Argon                                          | 8.5 (18.74)                           | 5310      |
| MaxCool 2500L | R-245fa, R-125, R-23, R-14, Argon                                          | 9.0 (19.9)                            | 5200      |

Table 3-11: GWP Values for Polycold Cryochiller Refrigerants

Δ

# Installation

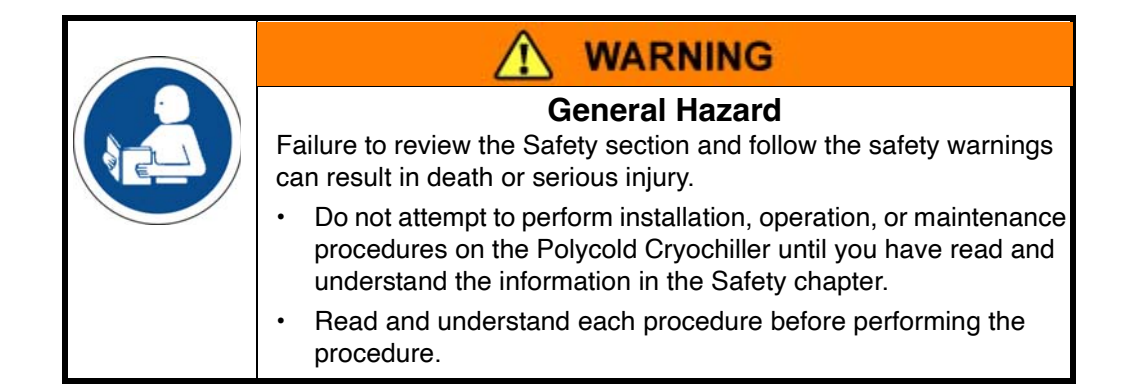

This chapter assumes that the user has completed the specification, design, and component selection process. Refer to the Introduction and Specification chapters for design and specification information.

When using this chapter. follow the recommendations below.

- · Read and become familiar with the Safety chapter.
- Read the Specifications chapter and ensure the site and system components are suitable for the installation location.
- Read this chapter and be familiar with the steps required to install the unit.
- Be aware of all Safety issues associated with the materials and refrigerants contained in the Polycold Cryochiller.
- Read the section titled "Installation Considerations" and decide on how each of these issues will be handled.
- Confirm the availability of certified refrigeration specialists that may be required for some procedures.
- Arrange for a qualified electrician or electrical installer to perform electrical power installation.
- Follow the Installation Checklist to guide you through the installation.

## **Installation Checklist**

Use the checklist in Table 4-1 when installing the Polycold Cryochiller. Perform the procedures in the order shown. Initial and date each procedure as you complete it.

NOTE: Before installing the Polycold Cryochiller, check the specifications and site requirements in this manual.

|     | Name                                                   | Completion           | Page |
|-----|--------------------------------------------------------|----------------------|------|
| 1.  | Installation Overview                                  |                      | 4-3  |
| 2.  | Inspect and Unpack the Polycold Cryochiller            | Balance<br>Pressure: | 4-4  |
| 3.  | Move to Location                                       |                      | 4-7  |
| 4.  | Remove Compressor Hold-Down Nuts                       |                      | 4-9  |
| 5.  | Connect Cooling Water                                  |                      | 4-10 |
| 6.  | Connect Electrical Power                               |                      | 4-13 |
| 7.  | Install the Cryosurface                                |                      | 4-17 |
| 8.  | Install the Refrigerant Lines                          |                      | 4-19 |
| 9.  | Install the Condensate Drain Tube                      |                      | 4-26 |
| 10. | Check the Refrigerant Lines and Cryosurface for Leaks  |                      | 4-27 |
| 11. | Evacuate the Refrigerant Lines and Cryosurface         |                      | 4-32 |
| 12. | Connect the Refrigerant Line Thermocouples             |                      | 4-36 |
| 13. | Preliminary Check of the Polycold Cryochiller          |                      | 4-39 |
| 14. | Insulate Exposed Refrigerant Tubes and Couplings       |                      | 4-41 |
| 15. | Startup and Test                                       |                      | 4-46 |
| 16. | Evaluate the Polycold Cryochiller / Place Into Service |                      | 4-48 |
| 17. | Install Seismic Restraints (as required)               |                      | 4-51 |

Table 4-1: Installation Checklist

#### Installation Overview

Before starting installation, review the items in this section to confirm that the installation location meets the requirements of the Cryochiller and that the proper components have been selected and are available to perform the installation.

#### **Component Description**

Confirm that each of the main components of the Polycold Cryochiller are available for installation.

- Refrigeration Unit
- Refrigerant Line
- Cryosurface; one of two types:
  - Coil for water vapor cryotrapping
  - Baffle usually used to minimize oil back streaming
- Cryogenic feedthrough, which routes the refrigerant lines through the vacuum chamber wall

#### Installing a Refrigeration Unit to Meet ASHRAE Requirements

The following information helps to comply with ANSI / ASHRAE 15-1994 "Safety Code for Mechanical Refrigeration."

- ANSI is for the American National Standards Institute.
- ASHRAE is for the American Society of Heating, Refrigeration, and Air Conditioning Engineers.

Normally, the manufacturer provides the type and amount of refrigerant used in the refrigeration unit. However, Polycold considers their mixtures of refrigerants to be proprietary. Therefore, the following information complies with the above standards.

- The amount of refrigerant mixture, the minimum room size, and the refrigerant safety group classification are included next to the refrigeration unit's nameplate. The nameplate is located on the frame under the lower left front panel or above the water connection panel, lower right front panel.
- Brooks determined the refrigerant safety group classification of the refrigerant mixture by evaluating the safety group classifications of the individual components. This evaluation used ANSI / ASHRAE-34 and EN 378.1 as a guide.
- The Polycold Cryochiller is a "direct (refrigeration) system". It is only intended to be installed above ground in an industrial environment.
- To comply with the Safety Code for Mechanical Refrigeration, ANSI/ASHRAE-115-2007, the units should be located in a room no smaller than listed.
- If the minimum room size indicated on the nameplate is not obtainable, the refrigeration unit must be installed in a "refrigerating machinery room". Consult local or national building codes for machinery room requirements.
- See section 9.7.8 of ANSI / ASHRAE 15- 1994 for location requirements.
- Only A1 refrigerants are used on MaxCool systems. According to ASHRAE 15 and EN 378, it is permissible for the pressure relief valves to vent into the equipment cabinet. This assumes the unit is installed above ground and in a room that meets the minimum room volume.

| Refrigeration Unit | Recommended Discharge Capacity (Ib-air / min) <sup>1</sup> |        |  |
|--------------------|------------------------------------------------------------|--------|--|
|                    | ANSI / ASHRAE 15                                           | EN 378 |  |
| MaxCool 4000H      | 2.58                                                       | 1.58   |  |
| MaxCool 2500L      | 2.37                                                       | 1.47   |  |

<sup>1</sup>The discharge capacity recommended by Polycold is based on actual relief requirements from the refrigeration system as assessed by these standards. The pressure relief devices on the refrigeration unit are oversized. Discharge capacities based on the pressure relief devices are 23.9 pounds of air per minute.

# Inspect and Unpack the Polycold Cryochiller

| ltem                | Description                                                                                                  |  |
|---------------------|----------------------------------------------------------------------------------------------------|--|
| Electrical Category | Type 1 – Equipment is fully de-energized                                                                     |  |
| Tools               | Standard tool kit and unpacking tools<br>Overhead crane or forklift truck capable of lifting the Cryochiller |  |

|  | <b>WARNING</b>                                                                                                    |
|--|----------------------------------------------------------------------------------------------------|
|  | <b>General Hazards</b><br>The Polycold Cryochiller presents hazards that may cause death<br>or personal injury                       |
|  | <ul> <li>Review this manual before performing any procedure. This includes routine operation of the Polycold Cryochiller.</li> </ul> |
|  | <ul><li>Know the information in the Safety Chapter.</li><li>Review the MSDSs that are associated with this tool.</li></ul>           |

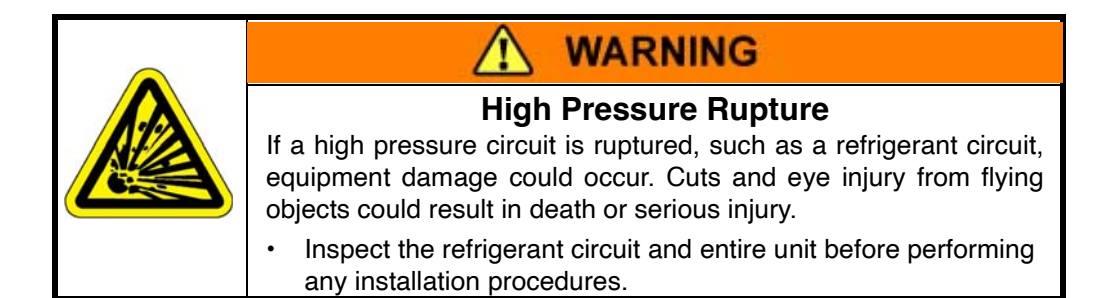

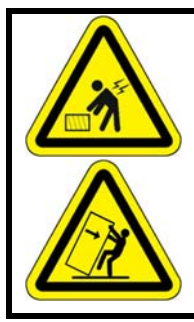

# WARNING

#### Heavy Object - Lift / Tip Over

Polycold Cryochiller refrigeration unit weighs a minimum of 533kg (1175 lb) and up to 544kg (1200 lb). Failure to properly lift or move this device may result in death or serious injury.

- Use proper lifting devices and techniques when moving the Polycold Cryochiller.
- 1. Carefully inspect all surfaces of the shipping containers for signs of damage or stress. Note that there may be more than one shipping container.
- 2. If the container has signs of damage:
  - Record the damage and notify the carrier immediately.
  - Assess the damage to the shipping container with the carrier.
  - · Determine if the Polycold Cryochiller is damaged.
  - If the Polycold Cryochiller is damaged, STOP THIS PROCEDURE! Do NOT install a damaged unit. Notify Brooks Automation of the damage to the unit.
  - Arrange with the carrier and Brooks Automation to repair the damage or replace the unit. Refer to the Brooks Automation contact information in the Appendix of this manual.
  - · If there is no damage, continue this procedure
- 3. Remove strapping and fasteners that hold the cardboard enclosure to the palette.

Examine the contents for damage.

Report any damage that is discovered.

4. Remove the lower braces from the palette that block the base frame of the Cryochiller.

- 5. Remove the front and rear bottom panels from the Cryochiller.
- 6. Locate and remove the bolts that hold the cryochiller to the palette.
- 7. Save the bolts, palette, shipping materials, and the shipping containers that are in re-usable condition to ship the Polycold Cryochiller to another location, as required.
- 8. If a spare parts kit was shipped with the unit, remove the front panel of the refrigeration unit to retrieve the spare parts kit and the manual. Verify that all of the parts were shipped with the unit.

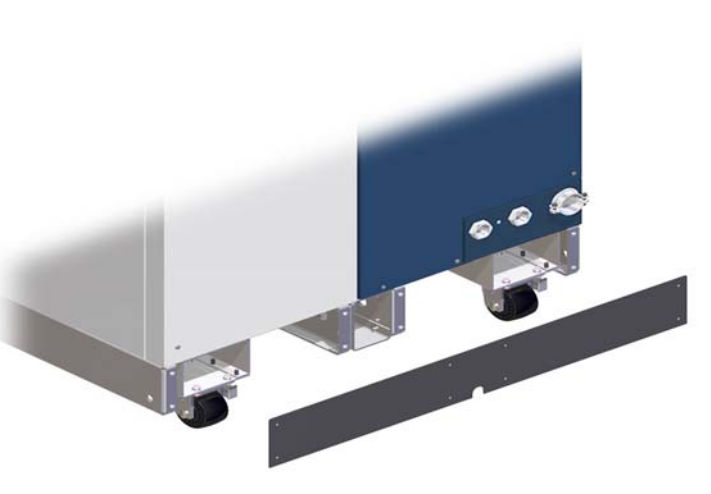

Figure 4-1: Bottom Panels

- 9. Record the balance pressure by performing the following steps:
  - a. Locate the pressure gauge on the rear of the refrigeration unit. When the compressor is turned off and at room temperature, the pressure gauge reading is the balance pressure.
  - b. Read the balance pressure on the pressure gauge. The pressure should be within the ranges shown on the Balance Pressure Table, Table 3-10 on page 3-11.
  - c. Record the balance pressure in the space in Task 1 on Table 4-1 on page 4-2.
  - d. If the equipment has recently been moved from an area where the temperature differs greatly from the installation area, allow the components 24 hours to stabilize to the new room temperature before reading the balance pressure and verifying correct charge pressure.
  - e. If the pressure is not within the listed range, contact the nearest Brooks Automation Polycold Service Center.
- NOTE: If the system is exposed to extreme cold during shipping, the balance pressure is reduced due to the increased condensation of the refrigerant mixture. Refrigerant may take up to 48 hours at room temperature to achieve normal balance pressure and for the pressure gauge to display the proper reading.
- 10. Go to the Installation Checklist Table 4-1. Initial and date this task. Go to the next task on the checklist.

#### Move to Location

| Item                | Description                                                                                                    |
|---------------------|----------------------------------------------------------------------------------------------------|
| Electrical Category | Type 1 – Equipment is fully de-energized                                                                                                 |
| Tools               | Lift Device to lift, move, and place the unit -See Warning -<br>Heavy Object below<br># 2 Phillips screwdriver<br>(2) 9/16-inch wrenches |

NOTE: If the unit includes the Lifting Ring option, refer to Appendix B: Lifting Rings (Optional) on page 12-3

If the unit includes casters, refer to 185304, Install Procedure, Caster Option.

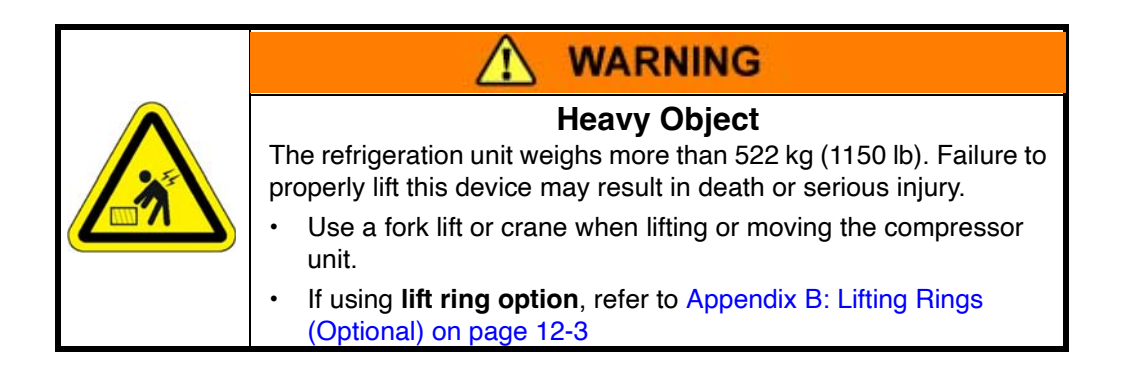

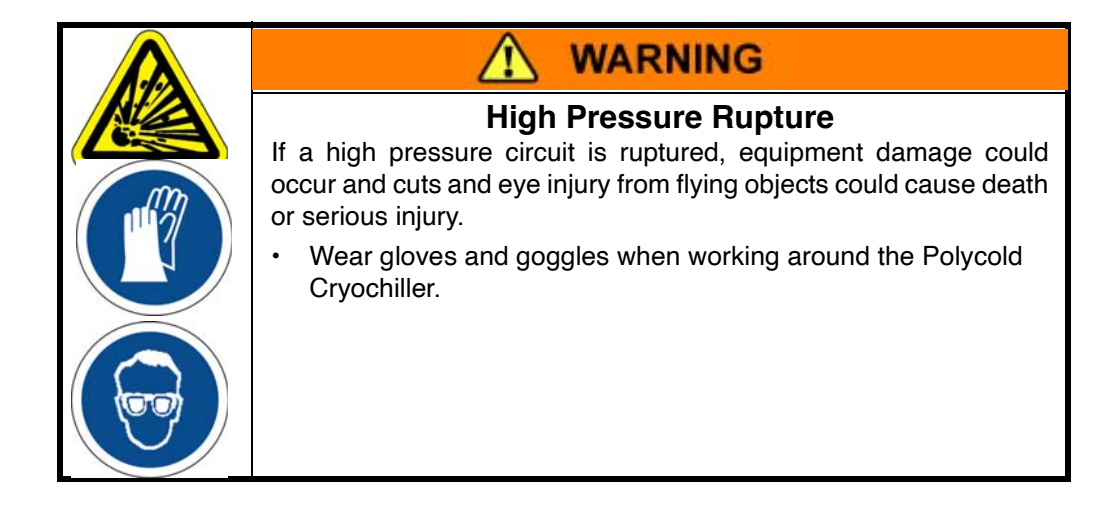

1. Check the location where the Cryochiller is to be placed.

Refer to Figure 3-1 on page 3-2 and Figure 3-2 on page 3-3 for placement and spacing requirements.

- 2. Follow the placement recommendations below.
  - Place the unit in an area where routing and connecting the water and electrical power will not pose a personnel or equipment hazard.
  - Place the refrigeration unit as close as possible to where the cryosurface will be installed.
  - Orient the refrigeration unit for ease of maintenance and connection of facilities and refrigerant lines.
  - Place the refrigeration unit indoors and above ground.
  - Place the refrigeration unit in a well-ventilated area.
  - Place the refrigeration unit in an environment where the temperature is between 40° 100° F (4° 38° C).
  - Placement of the unit may be at any elevation relative to the cryosurface. The cryopumping system is not gravity-sensitive.

## NOTICE

If using a fork lift or pallet jack, make sure the forks extend fully through the frame of the Polycold Cryochiller and completely support both sides of the frame.

Lifting the unit with a forklift or pallet jack without having the forks or jack fully extended through the Cryochiller frame will damage the frame and void the warranty.

3. Use a forklift or pallet jack or an appropriate lift device to lift the refrigeration unit.

When using a forklift or pallet jack, remove both the front and back bottom panels to access the slots for the forks. See Figure 4-2.

Place the forks of the forklift or pallet jack fully through the frame of the Cryochiller so that they extend out the back side of the unit and are in position to lift the Cryochiller by both sides.

Carefully lift the unit and confirm that it is being lifted by both sides.

- 4. Keep the Cryochiller vertical while it is being moved.
- 5. Place the refrigeration unit at the desired location.
- 6. Go to the Installation Checklist Table 4-1. Initial and date this task. Go to the next checklist task.

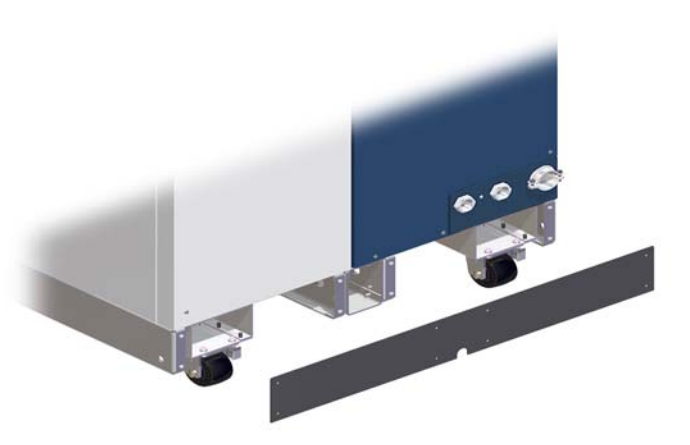

Figure 4-2: Bottom Panels for Fork Lift Access

#### **Remove the Compressor Hold-Down Nuts**

| ltem                | Description                                        |
|---------------------|----------------------------------------------------|
| Electrical Category | Type 1 – Equipment is fully de-energized           |
| Tools               | # 2 Phillips screwdriver<br>(2) 9/16-inch wrenches |

- 1. Use a Phillips-head screwdriver to remove the (4) screws that attach the front lower panel on the system and remove the panel.
- Use a Phillips head screw driver to remove the (5) screws that attach the rear lower panel on the system and remove the panels. See Figure 4-4.
- 3. If an optional spare parts kit was ordered, it will be behind the lower front panel of the unit.

Remove the spare parts kit and verify that all of the parts were shipped with the unit.

4. Locate the compressor in the bottom of the refrigeration unit. See Figure 4-3 and Figure 4-5.

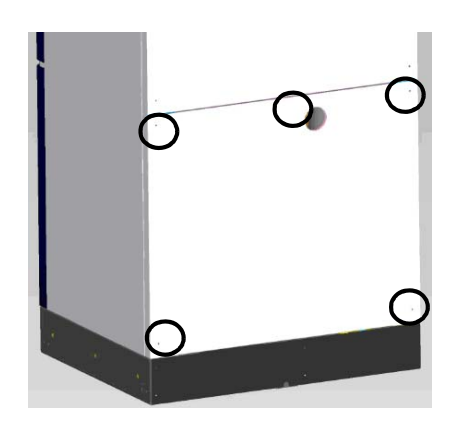

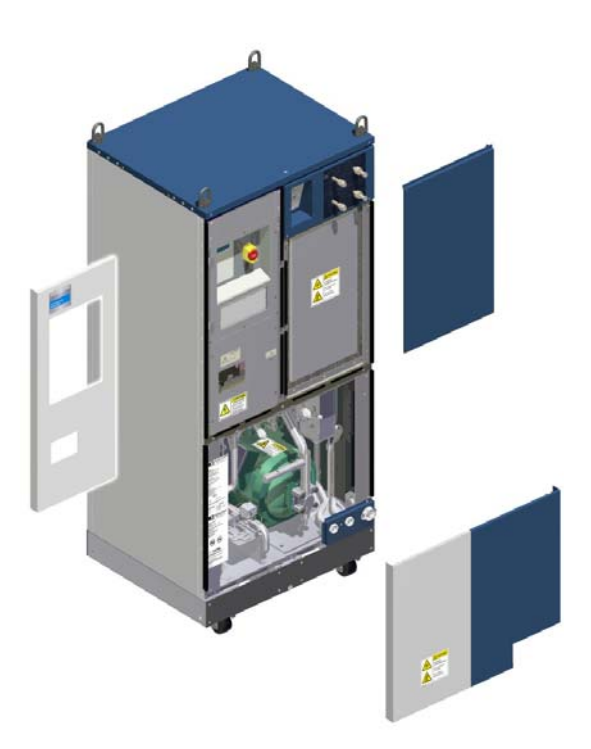

Figure 4-4: Rear Lower Panel Access Screws

Figure 4-3: Polycold Cryochiller with panels removed showing compressor location

- 5. Locate the four hold-down nut locations on the compressor. See Figure 4-5.
- 6. Use two 9/16-inch wrenches to remove the two hold down nuts on each corner of the compressor.
  - Place one wrench on the lower nut and the other wrench on the upper nut.
  - Hold the lower nut and loosen and remove the upper nut from the bolt.
  - Loosen and remove the lower nut.
- 7. Repeat the procedure to remove the remaining three sets of hold-down nuts.
- 8. Save the hold-down nuts for future use when moving or shipping the refrigeration unit.

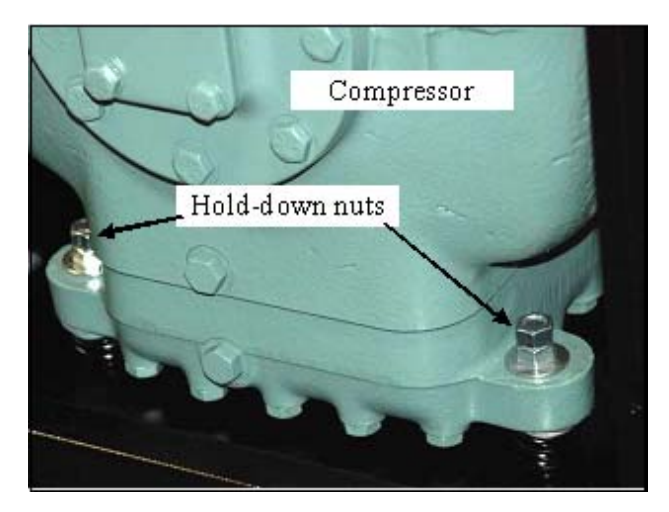

Figure 4-5: Hold-down Nuts (2 of 4 shown)

Recommended: Place nuts on cable tie and secure to compressor.

9. Go to the Installation Checklist Table 4-1. Initial and date this task. Go to the next task on the checklist.

## **Connect the Cooling Water**

| Item                | Description                                                                                                    |
|---------------------|----------------------------------------------------------------------------------------------------|
| Electrical Category | Type 1 – Equipment is fully de-energized                                                                                                    |
| Tools               | Pipe wrenches                                                                                                    |
| Materials           | Fabricated water lines from 3/4-inch (20 mm) standard pipe<br>or equivalent with compatible fittings.<br>3/4-inch female NPT fittings.<br>Thread sealant such as Teflon tape |

## NOTICE

Water should be filtered for contaminants and copper reducing microbes.

Brooks recommends filtration to 100 microns and microbiological controls be put in place in order to supply clean and safe cooling water to your Polycold product.

Failure to provide water of proper specification may void the system warranty.

### NOTICE

If the system is turned on before cooling water has been connected, damage to the equipment can result.

Verify that cooling water has been connected before turning on power to the unit.

1. Ensure that the water supply for the Polycold Cryochiller refrigeration unit meets the specifications in Cooling Water on page 3-6

#### **Optional:**

Install pressure gauges on the water lines at the refrigeration unit in order to measure the pressure drop within the refrigeration unit. This will help you adjust the water flow for optimum operation of the Polycold Cryochiller. It will also aid you in troubleshooting if there are water cooling problems. See Figure 4-6

It is also recommended to install two parallel input water lines including valves, water filters, and flow meters. This allows switching water lines and avoiding equipment shutdown during scheduled maintenance. See Figure 4-6

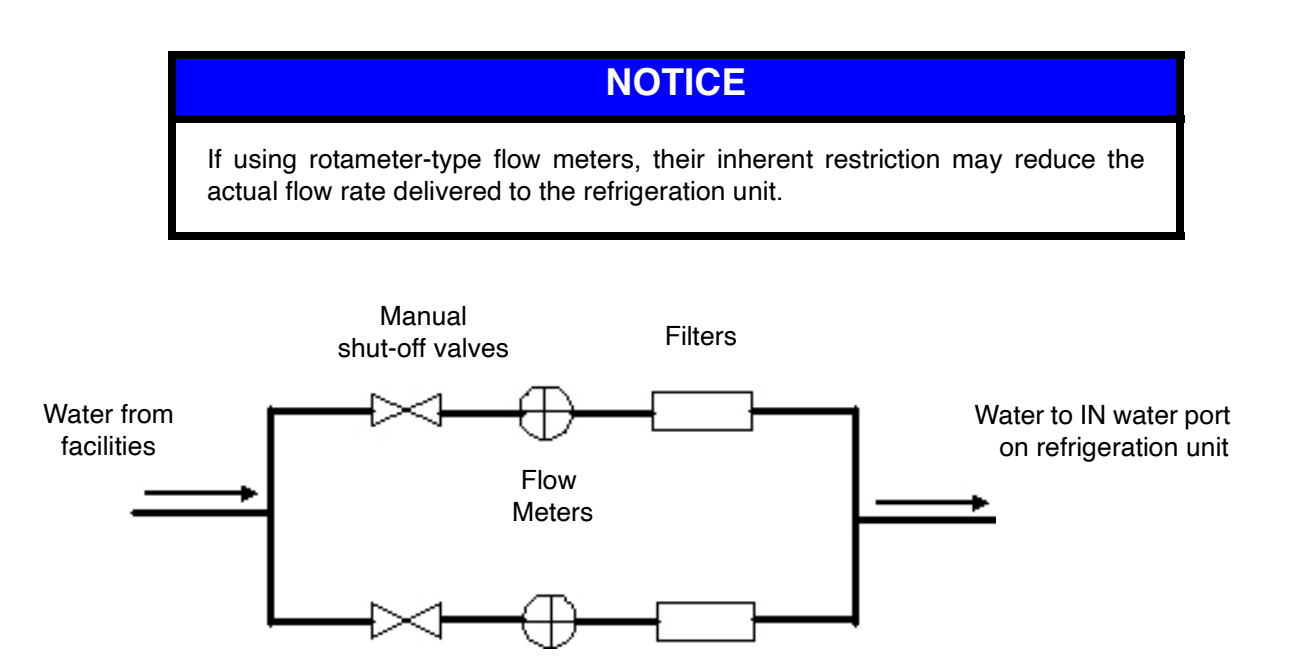

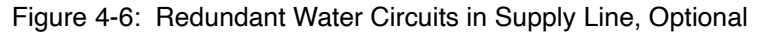

2. Route the supply and drain water lines to the In and Out water fittings on the lower right side of the Polycold Cryochiller.

IN water port is on the right.

OUT water port is on the left

See Figure 4-7.

- Apply two wraps of water-grade Teflon tape or apply water sealant paste to the threads of all of the male fittings that connect to the In and Out water ports on the refrigeration unit.
- 4. Connect the supply water line to the IN water port on the right side.

Connect the drain water line to the OUT water port on the left side.

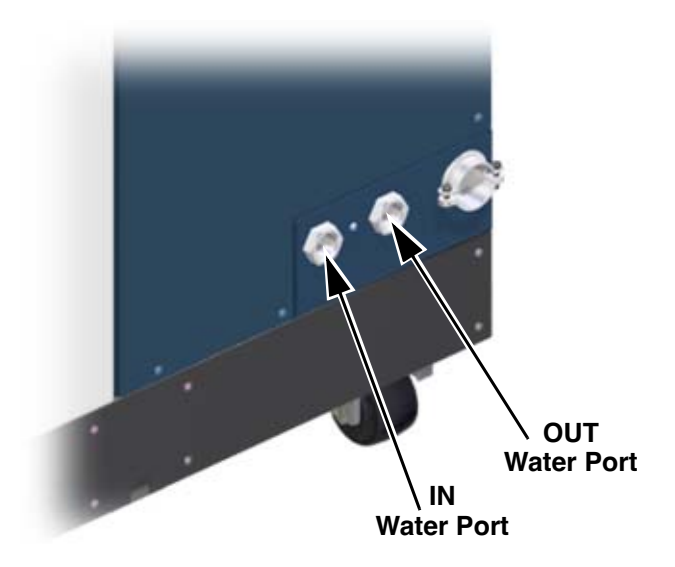

Figure 4-7: Location of Water Ports

- 5. Tighten each water line finger tight until the water line gasket contacts the fitting and then tighten 2 to 3 additional full turns. The number of turns required to tighten the fittings is affected by the thickness of the tape or sealant that has been applied to the threads.
- 6. Turn the supply and return water lines on. Check for leaks. If water leakage is found, tighten the leaking fitting an additional 1/4 turn. If water continues to leak at the connection, turn off the supply and return water lines, disconnect the fittings and check for the cause of the leak.
- 7. When the water connections are installed, test, and do not leak, go to the Installation Checklist Table 4-1 on page 4-2. Initial and date this task. Go to the next task on the checklist.

## **Connect Electrical Power**

Electrical power connections must be performed by a qualified electrician or electrical installer and must meet local electrical codes.

| Type 1 – Equipment is fully de-energized                                                                                                    |
|----------------------------------------------------------------------------------------------------|
| Torque Wrench for 3.9 to 4.5 N-m (35 to 40 lb-in) range or equivalent for electrical terminal connections                                                             |
| 4-Conductor power cable that meets local electrical code for the volt-<br>age and amperage of the unit See Table 3-5 on page 3-5.                                     |
| Connector for power cord to facilities power connection<br>Cable Strain Relief or Conduit Connector for 49.2mm (1.94 inch)<br>power access hole<br>1/4 inch ring lugs |
| -                                                                                                    |

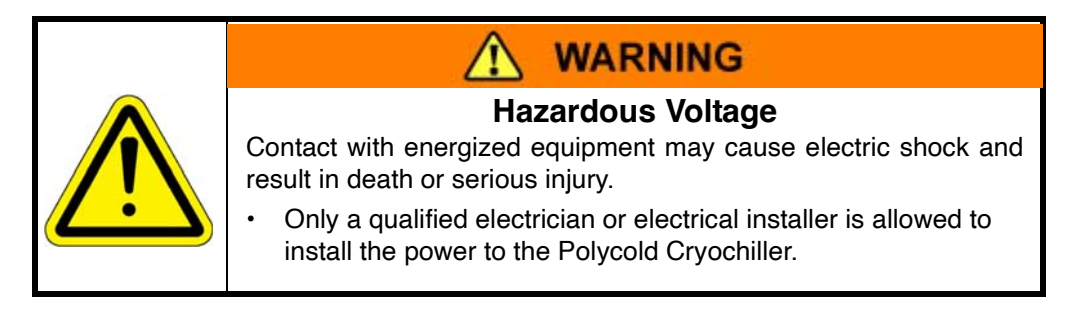

1. The location of power input to the Polycold Cryochiller is on the lower right corner of the front of the unit. There is a 49.2mm (1.94 inch) clearance hole in the outer skin and a 42.1mm (1.656 inch) mounting hole on the frame for mounting an appropriate sized strain relief or conduit connector.

Strain Relief Example: "OZ-Gedney KC-125T Flexible Conduit Connector"

- 2. Route the 4 conductor cable or individual wires through the connection, up the right front leg, above the cable tray that is attached to the bottom of the shelf that separates the compressor area from the valve area, and then up to the circuit breaker area.
- 3. Confirm that the protective grommet or strain relief is in place in the opening below CB1.
- 4. When using larger cables, the (3) screws that hold the front edge of the upper cable track may be removed and the track lowered to provide greater access. When completed, replace the (3) screws.
- 5. If the input power cable is too large to route through the cable tracks or existing cable is too short, use Terminal Block Accessory and Wiring Kt, p/n 181500.

If using 4-conductor cable that is too stiff to bend in the cable tracks, remove the outer jacket from the cable after it passes through the strain relief. Optionally, use Terminal Block Accessory and Wiring Kt, p/n 181500.

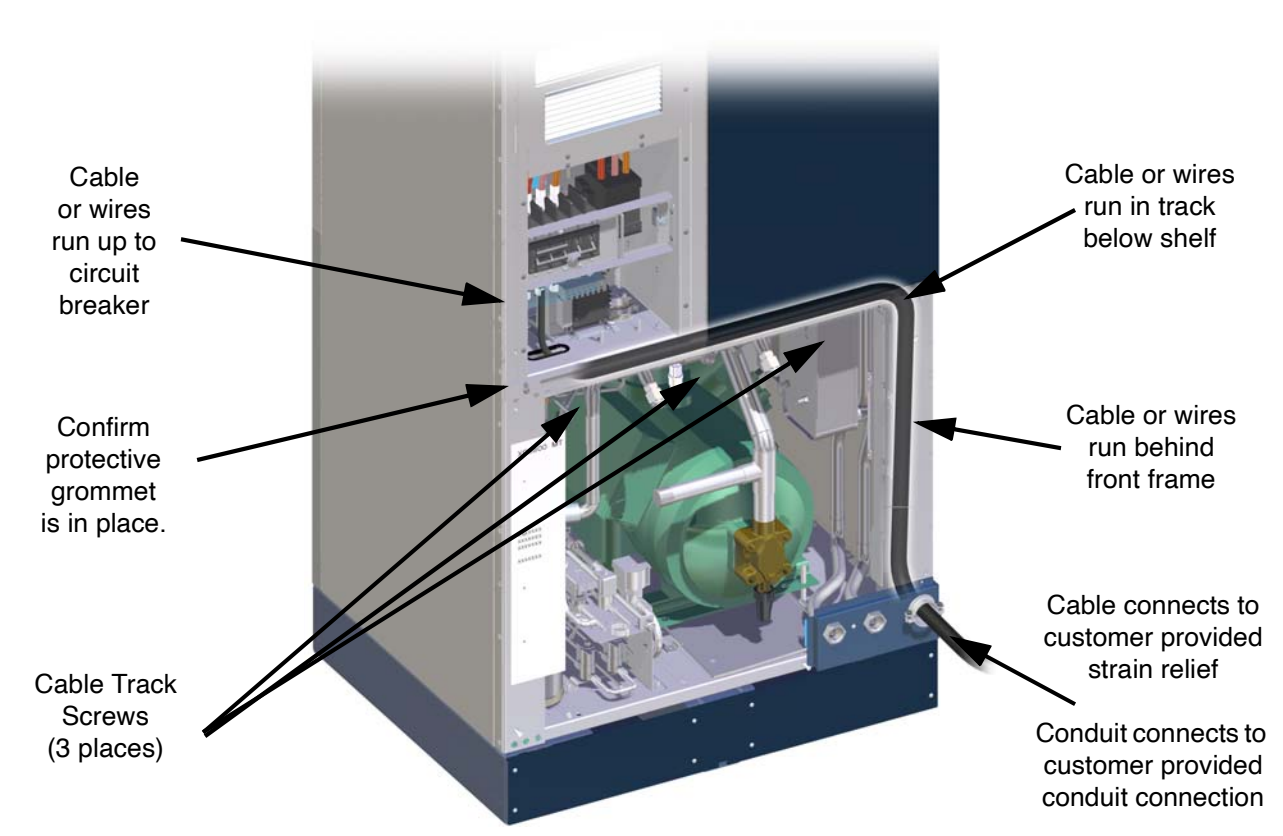

Figure 4-8: Power Cable Routing

- Attach 1/4 inch ring lugs to each conductor on the input power cable.
- 7. Remove the finger guard from CB1 and CB2 as required.
- Connect the three phase lines of the input power cable to the lower terminals / input side of CB1 using the provided screws and washers (optional) in the stack sequence shown in Figure 4-10.

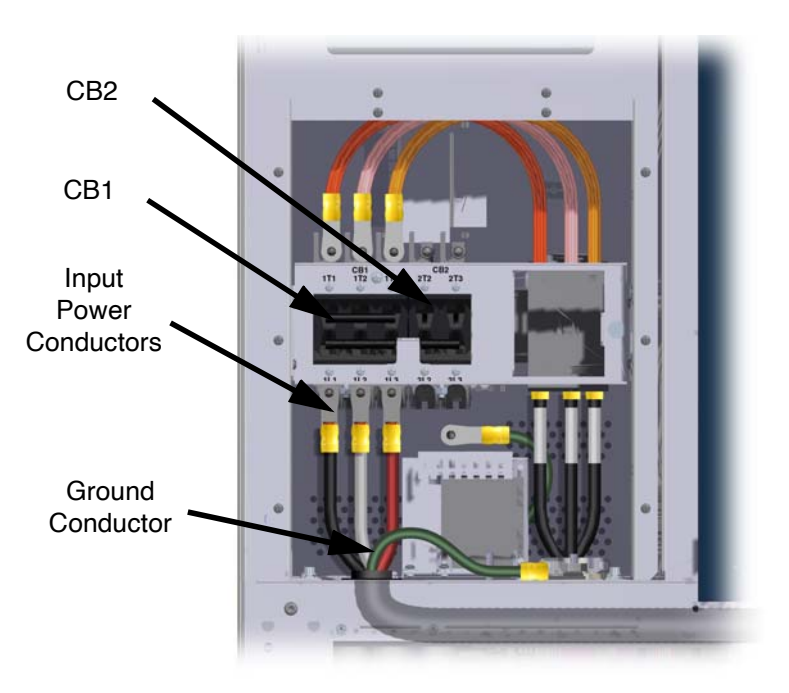

Figure 4-9: Input Power Connections to CB1

- 9. Tighten each 1/4-20 (M6) terminal screw to 3.9 to 4.5 N-m (35 to 40 lb-in).
- 10. Connect the ground line of the power cable to the **ground stud** using the hardware provided in the fastener sequence. Follow the stack sequence below and shown in Figure 4-11.
  - External star washer
  - Terminal lug
  - Flat washer (optional)
  - Lock washer (optional)
  - 1/4-20 (M6) Nut
- 11. Tighten the 1/4-20 (M6) ground nut to 4.5 to 5.1 N-m (40 to 45 lb-in).
- 12. After the power cable is fully connected, secure the power cable to the track using cable ties. Holes are provided in the cable track for inserting the cable ties.
- 13. If the Polycold Cryochiller is operating at maximum load and the power rating is lower than 93% of the power setting selected for the transformer tap setting, then it is recommended that the input power to CB2 be wired in accordance to the "Excepted Wiring Method" as found in Appendix C: CB2 Excepted Wiring on page 12-5 or contact Brooks as required.
- 14. Check the input voltage and compare to the voltage specified on the system label. Adjust the tap settings, if required, to accommodate the actual input voltage. See Input Power Transformers on page 4-16.

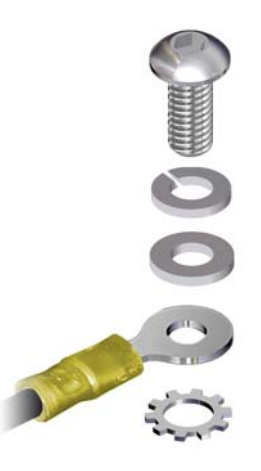

Figure 4-10: Terminal Washer Stack Sequence

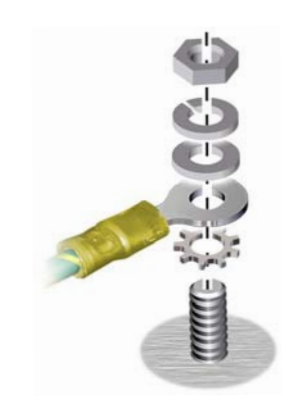

Figure 4-11: Ground Washer Stack Sequence

#### **Input Power Transformers**

The Polycold Cryochiller has one of three different transformers installed based on the input power requested when the unit was ordered. The system is set to a specific input voltage at the factory by transformer tap settings. These tap settings must be adjusted in the field as required to accommodate the actual voltage at the installation site.

- Available tap settings are: 200V, 230V, 380V, 400V, 430V 460V and 480V.
- All transformers use the same numbering scheme for tap settings but the taps may be in different physical locations on the transformer depending on the transformer that is used.

#### **Change Transformer Tap Settings**

- 1. Check the input voltage.
- 2. Check the transformer tap settings. Refer to the tap setting sticker on the transformer or Figure 4-12.
- 3. Rewire the transformer tap settings as required. Refer to Table 3-4 on page 3-4 for tap settings for your compressor and voltage.
  - · Remove the protective cover
  - Change the input wiring and jumper settings as required
  - Replace the protective cover

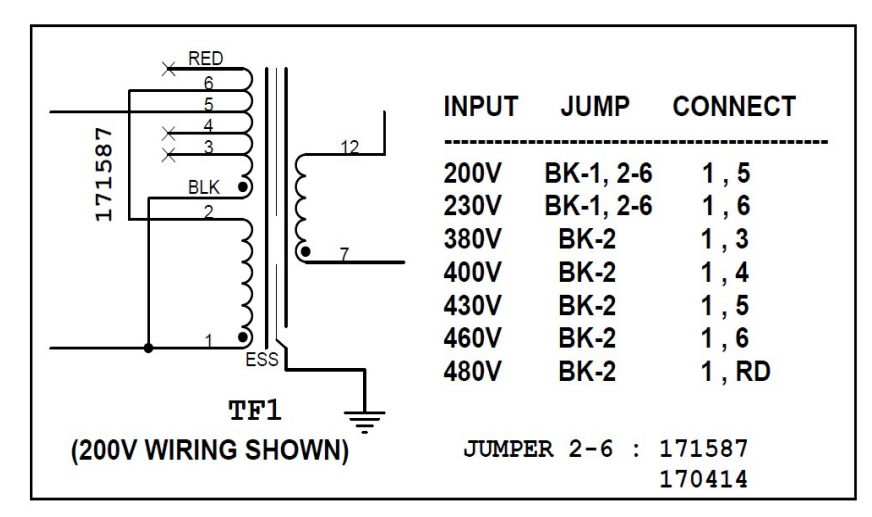

Figure 4-12: Tap Settings for 230 and 480 Volt Transformers

4. Go to the Installation Checklist Table 4-1. Initial and date this task. Go to next task on the checklist.
## Install the Cryosurface

| Item                | Description                                                                                                    |
|---------------------|----------------------------------------------------------------------------------------------------|
| Electrical Category | Type 1 – Equipment is fully de-energized                                                                                            |
| Tools               | 2.5 inch Spanner wrench, p/n 810030-07, for the nut on feedthrough connection                                                       |
| Materials           | High-vacuum grease - must have an appropriate low vapor<br>pressure (for optional use on the feed-through's)<br>O-ring, as required |

This section describes how to install the cryocoil or cryobaffle, and refrigerant lines. If these items are not already selected, then follow the recommendations below.

- Refer to System Summary on page 1-3 and Cryocoils and Refrigerant Lines on page 3-10 for cryosurface information.
- Refer to Appendix F: Feedthroughs on page 12-10 for feedthrough selection information.
- Contact Brooks Automation Polycold Systems for more information.
- NOTE: This task assumes that both a cryosurface and a standard 50mm (2-inch) feed-through from Brooks Automation Polycold Systems are being installed. If a cryobaffle or cryocoil and feed-through has been custom-fabricated by a source other than Brooks Polycold, verify that the part meets the specifications in the section Specifications and Site Requirements, Cryocoils and Refrigerant Lines on page 3-10.

The feed-through on the Brooks Polycold Systems Cryocoil is designed to be installed from the inside of a vacuum chamber. This allows removal of the cryosurface when cleaning or servicing the vacuum chamber.

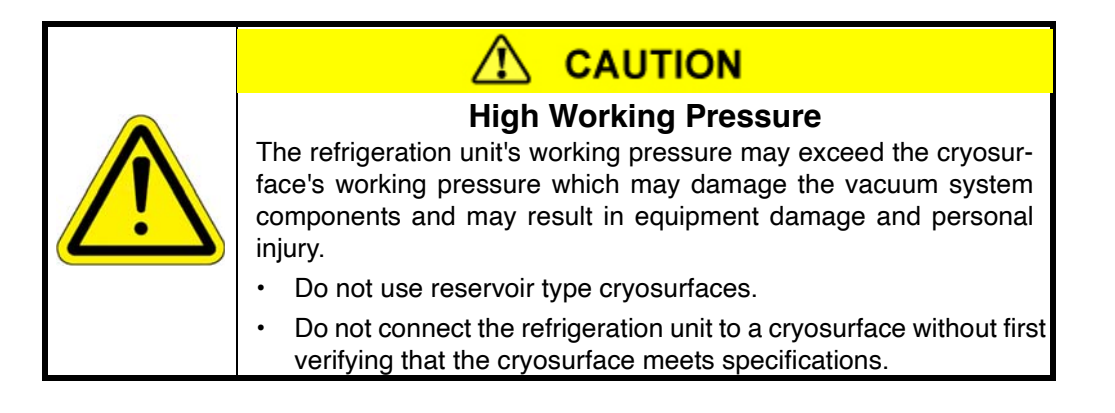

#### Install the Feed-Through and Cryocoil

- 1. Inspect the feed-through port thickness, hole diameter, and sealing surface. Ensure that the feed-through port is compatible with the feed-through.
- 2. Clean the inner and outer surfaces of the feed-through port on the vacuum chamber wall where the cryosurface feed-through is to be installed.

- 3. Inspect and clean the O-ring groove and O-ring in the inner flange of the feed-through.
- 4. Insert the O-ring into the groove in the inner flange.
- 5. From the inside of the vacuum chamber, insert the feed-through into the feed-through port.
- 6. Tighten the feed-through nut finger-tight and position the cryosurface. If the cryosurface has fasteners, secure them at this time. See Figure 4-13.

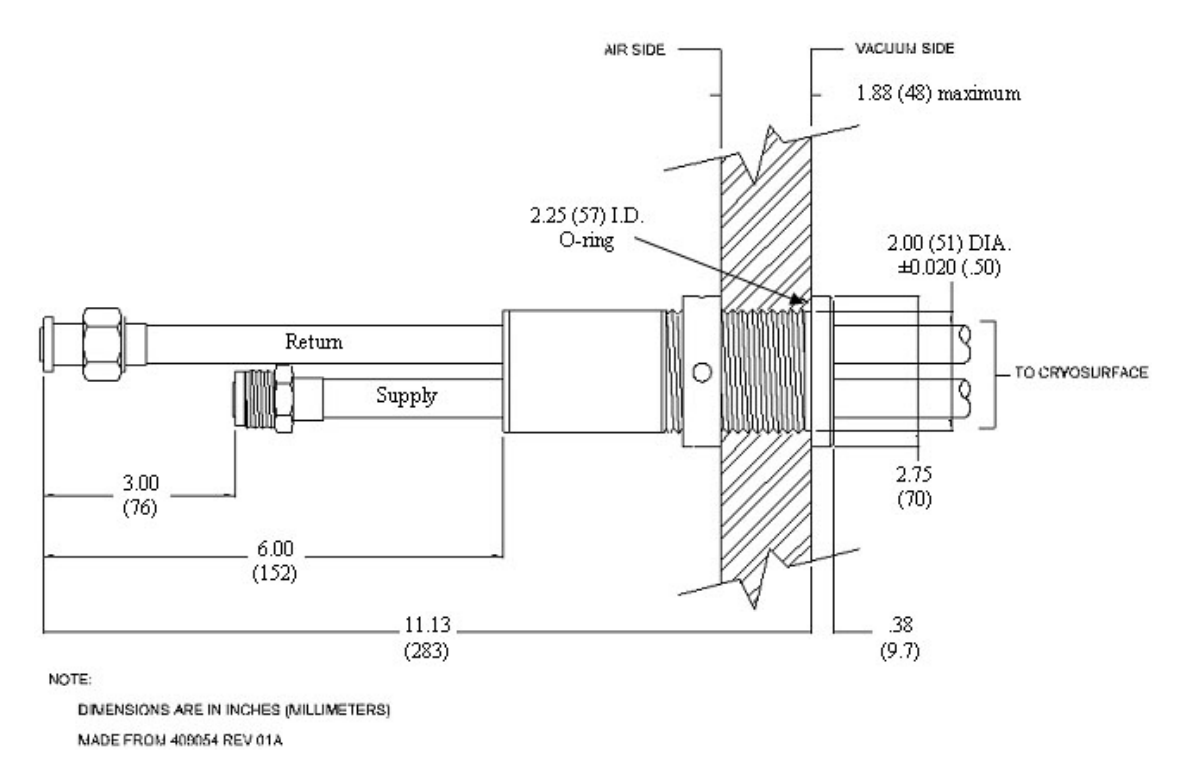

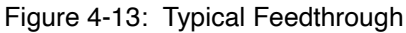

- Verify that no moving parts will hit the cryosurface. Make sure the cryosurface does not touch the vacuum chamber wall or anything in the vacuum chamber. The cryosurface must be at least 16mm (5/8-inch) from the vacuum chamber wall to prevent ice bridging. Greater distances are better.
- 8. Hold the feed-through in place and tighten the nut with the spanner wrench included with the cryosurface assembly. Make certain the nut is tight. If the nut is loose, the O-ring will tend to lift from the vacuum chamber wall when under vacuum.
- 9. Install a heat radiation shield if the cryocoil is in direct view of a source of heat greater than 50°C. Position the shield between the cryocoil and the heat source. The shield should be as close as possible to the heat source and as far away as possible from the cryocoil. The cryocoil traps molecules best when it has maximum view of the vacuum chamber.
- 10. Check the vacuum chamber for leaks. If any leaks are found, correct them before proceeding.
- 11. Go to the Installation Checklist Table 4-1. Initial and date this task. Go to the next task on the checklist.

#### Install a Cryobaffle

- 1. If you are installing a Polycold "CB" type cryobaffle, carefully center it between the flange bolt holes to assure a good O-ring seal.
- 2. Verify that no moving parts will hit the cryosurface.
- 3. Make sure the cryosurface does not touch the vacuum chamber wall or anything else in the vacuum chamber. The cryosurface should be at least 16mm (5/8-inch) away from the vacuum chamber wall to prevent ice bridging. Note that greater distances are better.
- 4. Install a heat radiation shield if the cryobaffle is in direct view of a source of heat greater than 50°C. Position the shield between the cryobaffle and the heat source. The shield should be as close as possible to the heat source and as far away as possible from the cryobaffle. The cryobaffle traps molecules best when it has maximum view of the vacuum chamber.
- 5. Check the vacuum chamber for leaks. If any leaks are found, correct them before proceeding.
- 6. Go to Installation Checklist Table 4-1. Initial and date this task. Go to the next task on the checklist.

### Install the Refrigerant Lines

### NOTICE

This procedure assumes that refrigerant lines from Brooks Automation, Inc. Polycold Systems are being installed.

- If installing a refrigerant lines not made by Polycold Systems, verify that the refrigerant lines meet the required specifications.
- Contact Brooks Polycold for assistance.

# NOTICE

#### **Dual-Circuit System**

This section assumes both refrigerant circuits are connected at the same time.

It is possible to connect only one refrigerant circuit of a dual circuit system.

- When connecting the second refrigerant circuit, the refrigerant mixture must be fully drawn back into the unit.
- Contact Brooks Automation Customer Support for more information.

| Item                                                  | Description                                                                                                    |
|-------------------------------------------------------|----------------------------------------------------------------------------------------------------|
| Electrical Category                                   | Type 1 – Equipment is fully de-energized                                                                                       |
| Tools                                                 | Torque wrench (optional)                                                                                                    |
| For Parker UltraSeal<br>Style Couplings<br>(Standard) | Silver-plated stainless steel O-rings<br>1 inch open end wrench<br>15/16 inch open end wrench                                  |
| For Cajon VCR<br>Style Couplings<br>(Optional)        | Silver-plated stainless steel gaskets or unplated nickel gaskets<br>1-3/16 inch open end wrench<br>1-1/16 inch open end wrench |

#### **Guidelines for Refrigerant Lines**

- Improper connection of the couplings is a common source of leaks. Internal leaks can damage the equipment.
- Use a new O-ring or gasket each time the coupling is assembled.
- Do not use grease when assembling the couplings. Grease can contaminate the cryopump and can mask a leak during the leak-checking procedures. Additionally, the coupling will leak when the grease gets brittle at cryogenic temperatures.
- Do not scratch or dent the sealing surfaces of the couplings.
- Always use the O-ring removal tool to remove an O-ring from the Parker UltraSeal compatible couplings. See Appendix G: Zero Line Loss Procedure on page 12-13.

### NOTICE

Use of unauthorized or non-standard couplings voids your warranty.

Improper use of, incorrect installation of, over-tightening of, or use of damaged O-rings in couplings will void your warranty.

# NOTICE

O-ring removal tool requires lubrication.

Always clean couplings after using the lubricated tool.

# NOTICE

Refrigerant lines should only be bent once.

Re-bending a refrigerant line can cause "work hardening" and fractures and refrigerant line failure.

#### **Route and Install the Refrigerant Lines**

- 1. Use the following considerations to plan the route of the refrigerant line between the cryosurface and the top of the refrigeration unit:
  - The refrigerant line should not be a hindrance or hazard to the movement of personnel.
  - The refrigerant line should not hinder access to or maintenance of any equipment.
  - Provide at least 32mm (1-1/4 inches) wall thickness of insulation around the feed and return lines. If the insulation and system are not completely sealed and airtight, water vapor from the air will accumulate on some of the surfaces and create ice on the refrigerant lines.
  - Support the line at mid-length and at three-foot intervals. Ensure that the line supports do not crush the insulation covering the lines. Use supports that are at least 100mm (4 inches) wide.
  - Do not use supports that make direct contact with the exposed tubes or couplings.
  - Do not allow the lines to be vibrated by the application.
  - Important.

The feed lines are made of soft refrigeration copper and have a minimum bend radius of 300mm (12 inches).

Feed lines are only suitable to be bent once to fit the planned layout.

 Bend the refrigerant line so that the couplings are even at the point of connection to the refrigeration unit.

The feed and return lines should have the same bend radius.

The brand or type of tape, hangers, clamps, or cradles depends on what is available and acceptable at the installation site.

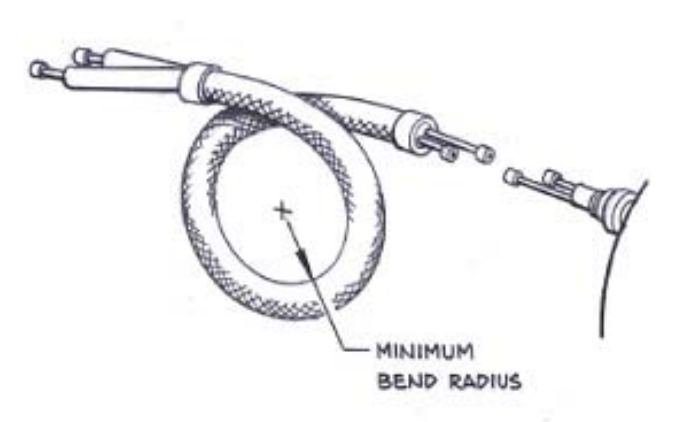

Figure 4-14: Minimum Refrigerant Line Bend Radius

Brooks Automation. Inc. Polycold Systems recommends using a continuous line length from the refrigerant unit to cryocoil feed-through. Polycold does not recommend or warranty the use of intermediate fittings.

If your line design has an intermediate set of fittings between the unit and chamber

feed-through, Polycold recommends eliminating these fittings and brazing the tubes together. If brazing the lines cannot be done, use only approved fittings and support the tubing within 300mm (12 inches) of each side of the intermediate fitting.

- 2. Inspect the sealing surfaces of the couplings for the following:
  - Dirt and foreign material
  - Scratches
  - Dents
- 3. Clean the sealing surfaces of the couplings.

If the sealing surfaces are scratched or dented, contact the Brooks Automation Polycold Service Department.

- NOTE: Parker UltraSeal compatible couplings are standard on all Polycold Cryochillers.
- 4. Connect the refrigerant line to the cryosurface first, if possible.

Finger-tighten the refrigerant line couplings to the feed-through couplings.

- 5. Remove the upper-right front panel of the refrigeration unit.
- 6. Locate the isolation valve box which is the box just below the refrigerant line couplings.
- 7. Remove the upper right panel on the front of the Polycold Cryochiller to expose the valve box.
- 8. Locate the hand valves in the isolation valve box.

Hand valves are the manually operated valve and have red handles.

A unit may have up to 4 hand valves, depending on the configuration.

See Figure 4-15 for valve locations.

- 9. Close each of the hand valves by turing them clockwise until they are firmly closed.
- NOTE: The isolation valves are used to hold the refrigerant mixture in the refrigeration unit during shipping or whenever the cryosurface or refrigerant line is dis-

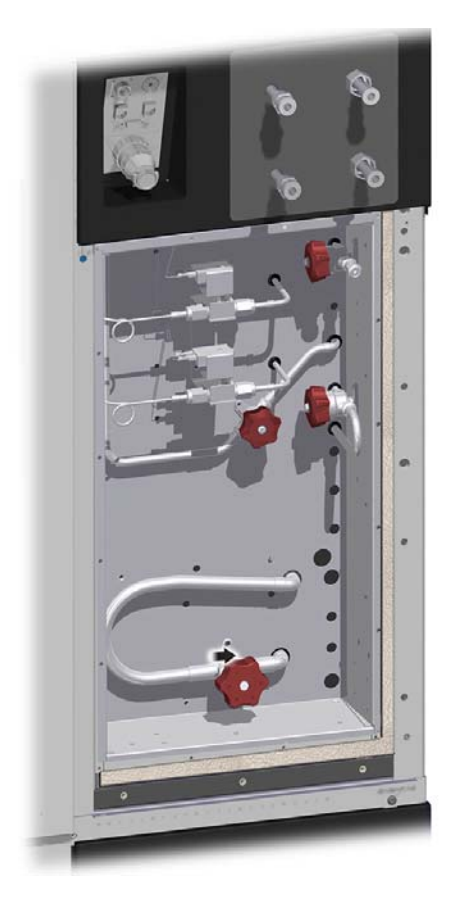

Figure 4-15: Cold Valve Box Showing Hand Valves with Red Handles

connected. These valves cannot be operated when they are at cryogenic temperatures.

10. Locate the refrigerant feed and return fittings on the upper right corner of the front of the refrigeration unit.

Remove the brass blank-off fittings from the feed and return lines using the following procedure. See Figure 4-16.

- a. Use one wrench to hold the fitting on the refrigerant line steady.
- b. Use a second wrench to carefully loosen the blank-off fitting from the refrigerant line.
- c. **Slowly** remove the blank-off fittings from the feed and return couplings while listening for refrigerant leakage.
  - A brief hiss of refrigerant gas leakage is OK.
  - Continuous escape of refrigerant is NOT OK. Quickly reinstall the blank-off fittings and make certain the isolation valves are closed.

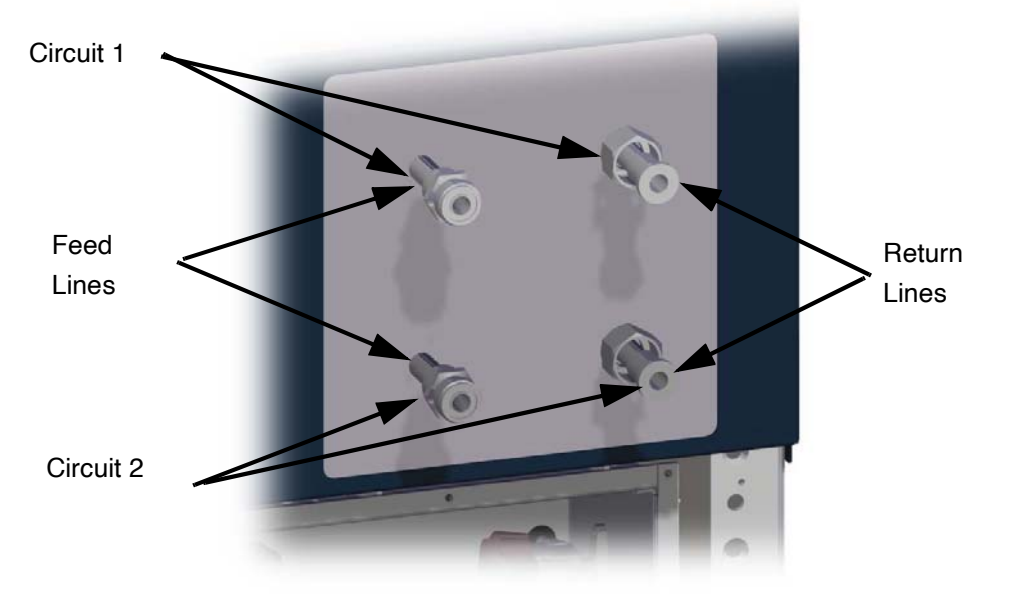

Figure 4-16: Polycold Cryochiller Refrigerant Lines with Standard Ultra Fittings

- 11. Save the blank-off fittings and store them with the unit for reinstallation if the refrigerant lines are disconnected.
- 12. Bend the refrigerant line so that the couplings are even when they get to the mating couplings on the refrigeration unit. Commonly, the feed and return lines should have the same bend radius.
- 13. Loosely fasten all couplings on the refrigerant line.
- 14. Check the line for stress or misalignment between couplings.

Resolve line stress or misalignment before going to the next step.

15. Go to the installation procedures for either the Parker UltaSeal or Cajon VCR couplings.

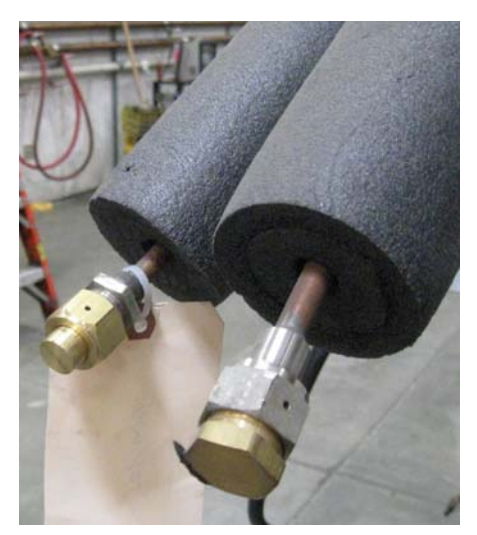

Figure 4-17: Blank off Fittings

#### Install Parker UltraSeal Compatible Couplings (Standard Fitting)

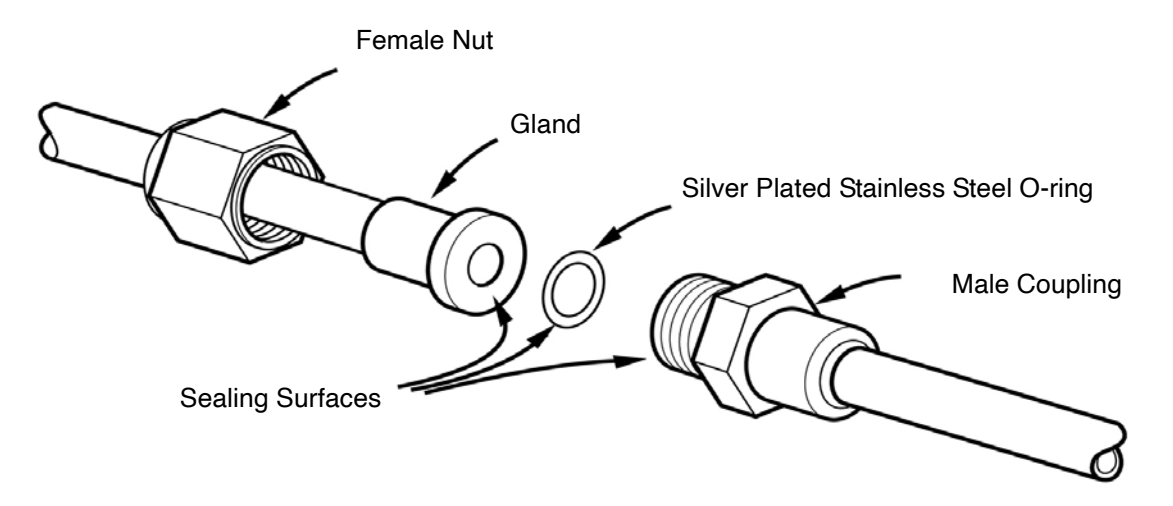

Figure 4-18: Parker Ultra Seal compatible Coupling (standard coupling)

- 1. Insert a new O-ring into the male coupling's groove
- 2. Place the gland against the O-ring and male coupling. Make certain the O-ring does not drop out of the groove
- 3. Slide the nut forward and finger-tighten the coupling.
- 4. Use two wrenches to tighten the coupling. Keep the male coupling stationary with the 15/16-inch wrench and tighten the nut with the 1-inch wrench. Each wrench must have a length of at least 12 inches (300 mm).

- Tighten the nut no less than ¼ turn until resistance increases sharply and no further tightening occurs. The metal o-ring will be crushed into the o-ring groove. Tighten each coupling to 54-80 Nm (40-60 pound-foot).
- NOTE: The Parker fittings are coupled and sealed based on mechanical displacement of the threaded parts, which results in compression at the sealing surface. Torque values are provided for customers requiring a measurable value.
- 6. Go to the Installation Checklist Table 4-1 on page 4-2. Initial and date this task. Go to the next task on the checklist.

### Install Cajon VCR Couplings (Optional Fitting)

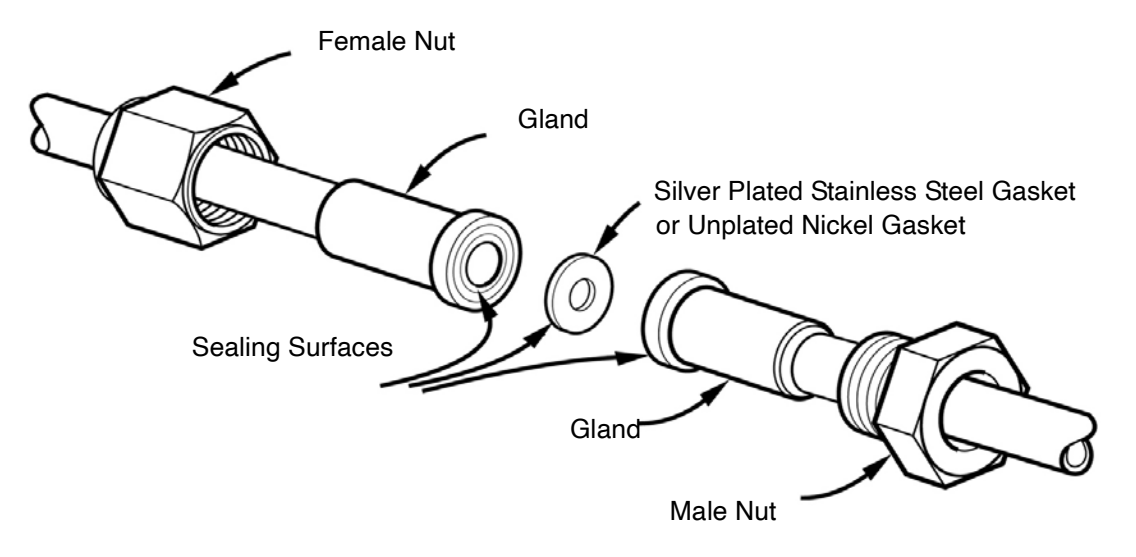

Figure 4-19: Cajon VCR Coupling (optional fitting)

- 1. Place a new gasket into the female nut.
- 2. Assemble the components and finger-tighten the coupling.
- 3. Use both wrenches to tighten each coupling no less than ¼ turn until resistance increases sharply and no further tightening occurs, approximately 54-80 Nm (40-60 pound-foot).
- NOTE: The Cajon fittings are coupled and sealed based on mechanical displacement of the threaded parts, which results in compression at the sealing surface. Torque values are provided for customers requiring a measurable value.
- 4. Go to Installation Checklist Table 4-1. Initial and date this task. Go to the next task on the checklist.

## Route Condensate Drain Tube

| Item                | Description                                                                                             |
|---------------------|----------------------------------------------------------------------------------------------------|
| Electrical Category | Type 1 – Equipment is fully de-energized                                                                |
| Tools               | Standard hand tools                                                                                     |
| Material            | 5/16 inch ID tubing<br>Length is dependent on facility drain location<br>Condensate Pump Kit (optional) |

- 1. Locate the condensate drain tube. It is visible from the base of the unit and is visible when the front skirt and rear skirt are removed. See Figure 4-20.
- 2. Determine if the drain tube should be routed to the front or to the rear of the unit.
- 3. Be careful to not damage the fitting on the bottom of the drain pan while moving the hose to position.

Support the drain pan fitting while carefully moving the drain hose to the desired side of the unit.

- 4. When the drain hose is in its final position, check the hose for kinks and adjust as required.
- 5. Route the tubing to a facility waste water drain or to the input line of a condensate pump.

External Condensate Drain Tube

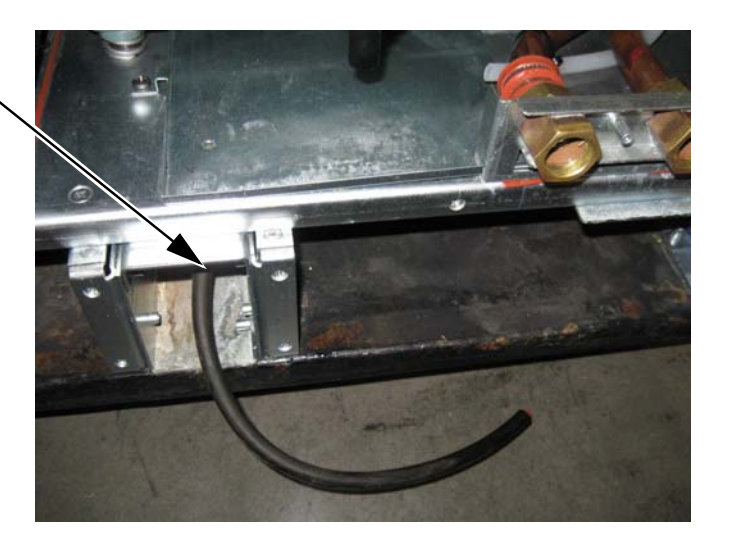

Figure 4-20: Condensate Drain Tube

6. Go to the Installation Checklist Table 4-1. Initial and date this task. Go to the next task on the checklist.

# Check the Refrigerant Line and Cryosurface for Leaks

| Item                | Description                                                                                      |
|---------------------|--------------------------------------------------------------------------------------------------|
| Electrical Category | Type 1 – Equipment is fully de-energized                                                         |
| Tool or material    | Cylinder of refrigerant gas R-134a                                                               |
|                     | Cylinder of dry nitrogen gas (very low dew point of -80 C) with a regulator                      |
|                     | Service manifold gauge set with three hoses (manifold)                                           |
|                     | Electronic halogen leak detector with a leak sensitivity of at least 0.40 ounces (11 g) per year |
|                     | Leak detector soap                                                                               |
|                     | Inspection mirror                                                                                |
|                     | 1/4 inch ratchet valve wrench                                                                    |
|                     | 7/16 inch open-end wrench                                                                        |
|                     | 9/16 inch open-end wrench                                                                        |
|                     | 5/8 inch open-end wrench                                                                         |
|                     | 15/16 inch open-end wrench                                                                       |
|                     | 1 inch deep socket or open end or crow foot wrench                                               |
|                     | 1 1/16 inch deep socket or open end wrench                                                       |
|                     | 1 5/16 inch deep socket or open end wrench                                                       |
|                     | Adjustable wrenches as required                                                                  |
| Reference Documents | Service Procedure, Zero Line Loss, p/n 185307                                                    |
|                     | Service Procedure, Evacuation-Recovery, p/n 185308                                               |
|                     | Service Procedure, Brazing Specifications, p/n 185305                                            |

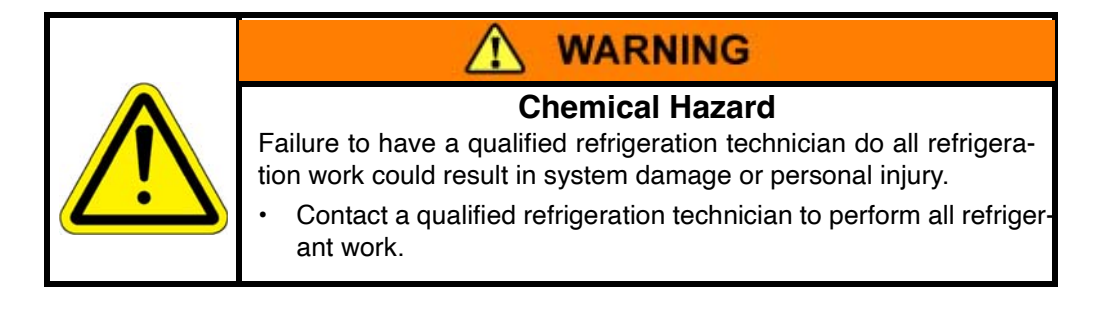

#### **About Leak Check**

The leak gas used must be dry with a dew point of -80 C or less.

Helium leak checking the refrigerant line and cryosurface is an acceptable alternative to the procedure specified below if helium leak check equipment and trained helium leak check operators are available.

If helium is used as a leak check medium, only use helium while the compressor is off and ensure that the pressure in the line and cryosurface during this test does not exceed the lowest refrigerant pres-

sure. This is important to assure that helium does not migrate into and contaminate the refrigerant system. When the system is off, the lowest pressure is the balance pressure.

During evacuation of the line and coil, after the leak check, it is recommended to purge the line with dry nitrogen or dry argon that has a dew point of -80 C or less since it can be difficult to pump out pure helium.

Be aware of false positives created by the armaflex insulation around the line set. The factory installed tube insulation and flat insulation can produce false positives with some leak check sensors.

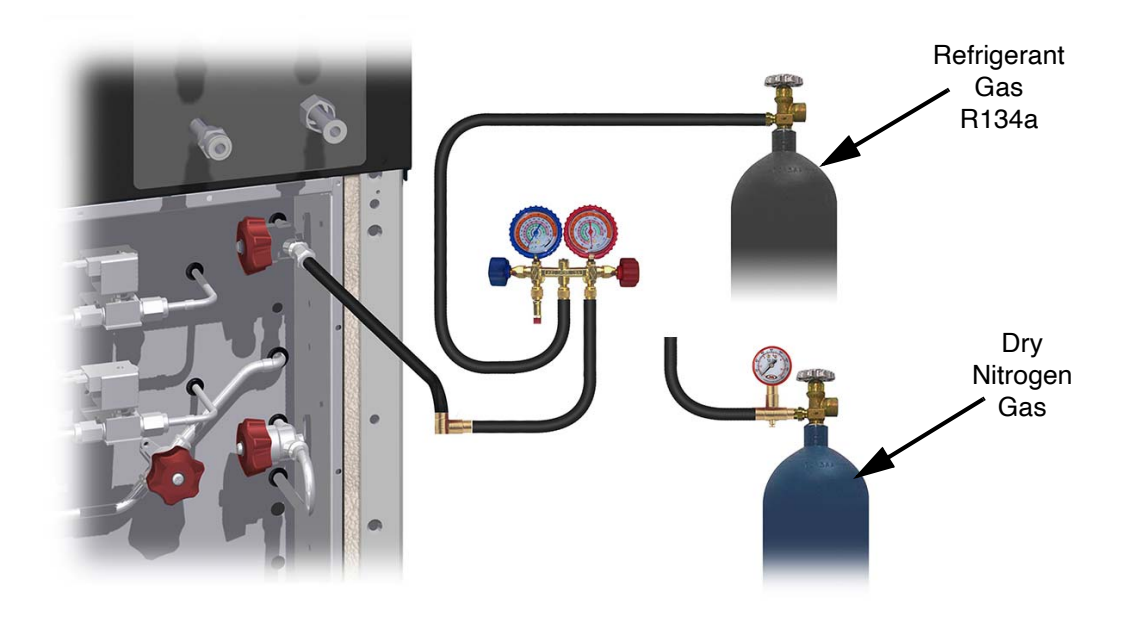

Figure 4-21: Leak Check - Add "Trace" Refrigerant

#### Leak Check Procedure

Refer to Figure 4-21 and Figure 4-22 for the following steps.

- 1. Make certain the valves on the manifold are closed.
- Connect the manifold's suction (low pressure) hose to the evacuation valve inside the valve box. See Figure 4-21.
- 3. Open the evacuation valve.
- 4. Connect the refrigerant cylinder to the center port of the manifold.
- 5. Open the suction valve on the manifold and pressurize the refrigerant line and cryosurface to 70-140 kPa (10-20 psig). This adds refrigerant trace gas to the system.

6. When the refrigerant line is pressurized, close the suction valve and disconnect the refrigerant cylinder.

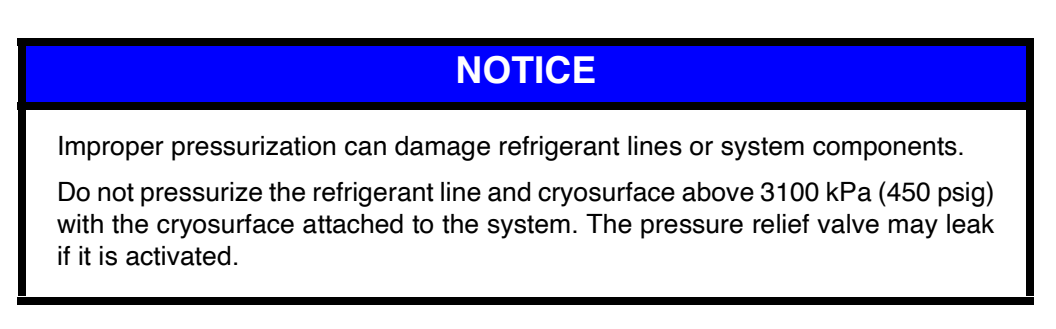

- 7. Connect the nitrogen cylinder to the center port of the manifold. See Figure 4-21.
- 8. Open the suction valve and increase the pressure in the refrigerant line and cryosurface to 1030 kPa (150 psig).
- 9. Close the valve on the nitrogen cylinder.

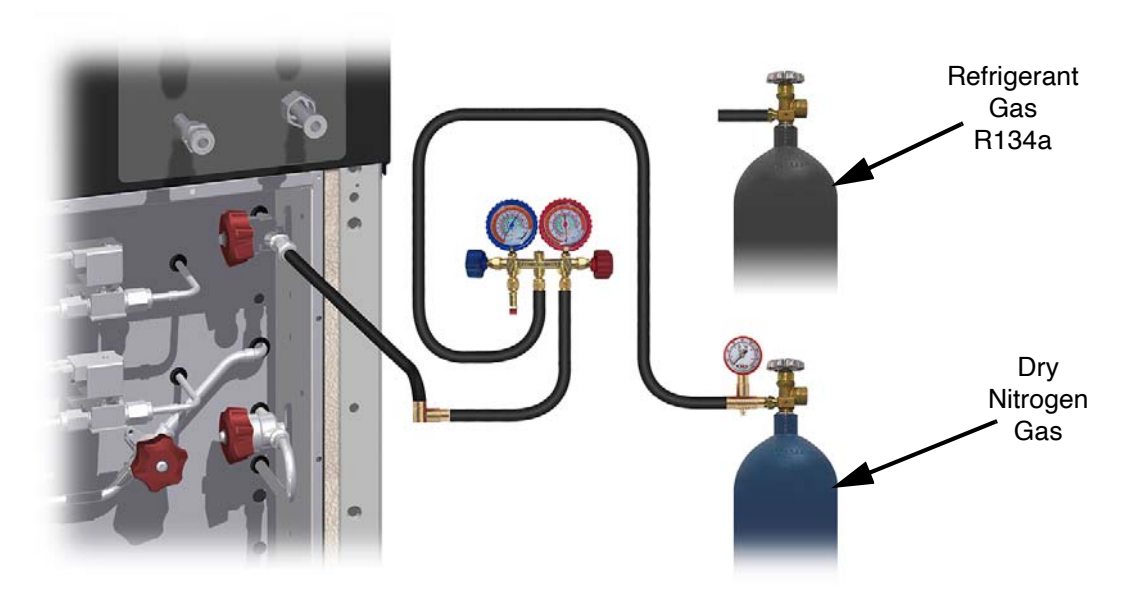

Figure 4-22: Leak Check - Pressurize with Nitrogen

10. Use a halogen leak detector to check each connection in the refrigerant circuits. This includes the Parker UltraSeal compatible or Cajon VCR couplings, the Evacuation Valve, and all brazed joints.

The couplings have two small access holes on each nut to help find leaks. Cover the lower access hole with a finger and put the sensor at the higher hole. See Figure 4-23.

NOTE: If there is a large leak and the source cannot be pinpointed without activating the leak detector, open the manifold's suction valve until the pressure drops to about 345 kPa (50 psig). This should allow detection of the source of the leak.

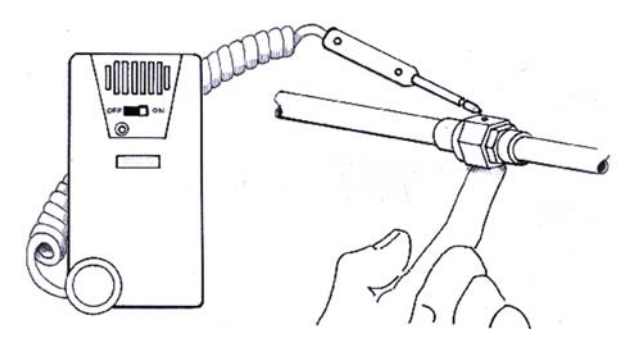

Figure 4-23: Leak-Checking Couplings

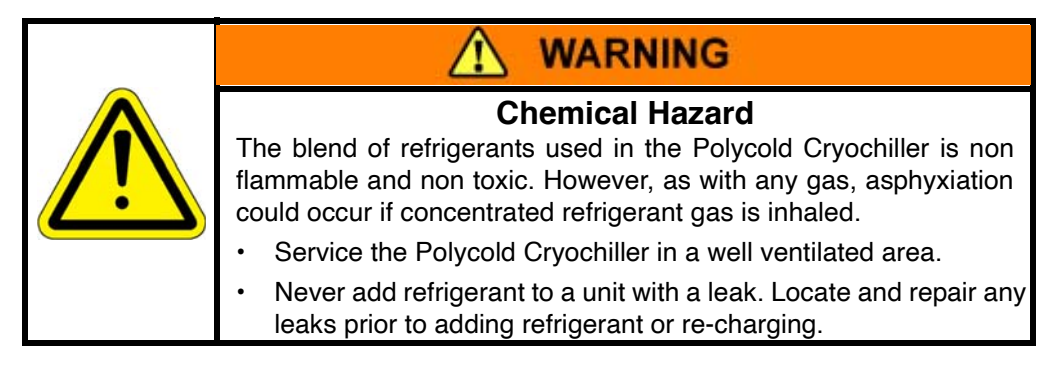

- 11. If the pressure in the manifold has decreased below 1030 kPa (150 psig), use leak detector soap and an inspection mirror to locate the source of the leak.
- 12. If a leak is found, correct the leak using one of the steps below and retest:
  - To correct a leak on a Parker UltraSeal compatible or Cajon VCR coupling, follow the steps in Correct a Leak in a Parker UltraSeal Compatible or Cajon VCR Coupling on page 4-31.
  - To correct a a leak on a brazed joint or a valve, contact Brooks Service for assistance.
- 13. If no leaks are found, verify the manifold pressure is still 1030kPa (150 psig).
- 14. If the pressure in the manifold stays at 1030 kPa (150 psig), follow these steps:
  - a. Close the valves on the manifold.
  - b. Disconnect the equipment from the manifold, but leave the manifold connected to the evacuation valve on the refrigeration unit.
- 15. Go to the Installation Checklist Table 4-1. Initial and date this task. Go to the next task on the checklist.

#### Correct a Leak in a Parker UltraSeal Compatible or Cajon VCR Coupling

1. Cover the lower access hole with a finger and apply leak detector soap to the higher access hole. Observe the higher access hole for at least 2 minutes.

If a bubble forms, verify that the coupling is tightened to within specification.

- 2. Check for leak again.
  - If the leak is repaired, return to the previous procedure.
  - If the coupling still leaks, reassemble the coupling as follows:
    - a. Open the discharge valve on the manifold to release the gas in the refrigerant line and cryosurface.
    - b. Perform the Zero Line Loss Procedure and then disassemble the coupling. See Appendix G: Zero Line Loss Procedure on page 12-13.
    - c. Check the coupling's sealing surfaces to make sure they are not scratched or damaged.
    - d. Re-assemble the coupling using a new o-ring or gasket and following the instructions found at Install Parker UltraSeal Compatible Couplings (Standard Fitting) on page 4-24 or Install Cajon VCR Couplings (Optional Fitting) on page 4-25.
    - e. Leak check the coupling again.
      - If the coupling still leaks, contact Brooks Automation Service.
      - If the leak is repaired, return to the previous procedure.
- 3. Return to the Check Refrigerant Lines procedure.

# **Evacuate the Refrigerant Line and Cryosurface**

| Item                | Description                                                                                                    |
|---------------------|----------------------------------------------------------------------------------------------------|
| Electrical Category | Type 1 – Equipment is fully de-energized                                                                             |
| Tools               | Vacuum pump with a 1/4-inch SAE male flare connection that is capable of pumping down to at least 0.05 torr (6.5 Pa) |
|                     | Thermistor or thermocouple type vacuum gauge (Granville-Phillips Convectron works well for this purpose)             |
|                     | Service manifold gauge set with hoses (manifold)                                                                     |
|                     | 1/4 inch ratchet valve wrench                                                                                        |
|                     | 7/16 inch open-end wrench                                                                                            |
|                     | 9/16 inch open-end wrench (important)                                                                                |
|                     | 5/8 inch open-end wrench                                                                                             |
|                     | 15/16 inch open-end wrench                                                                                           |
|                     | Adjustable wrenches as required                                                                                      |
|                     | Coil Magnets (3) for single circuit, (6) for dual circuit                                                            |
| Materials           | Cylinder of dry nitrogen gas with a regulator                                                                        |

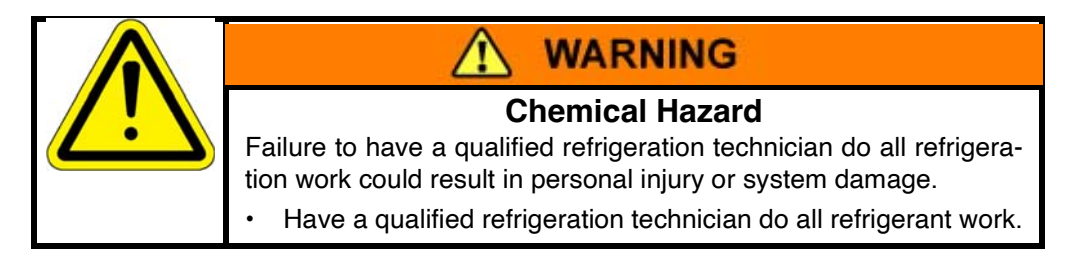

1. Connect the vacuum pump, vacuum gauge, and service manifold. See Figure 4-24.

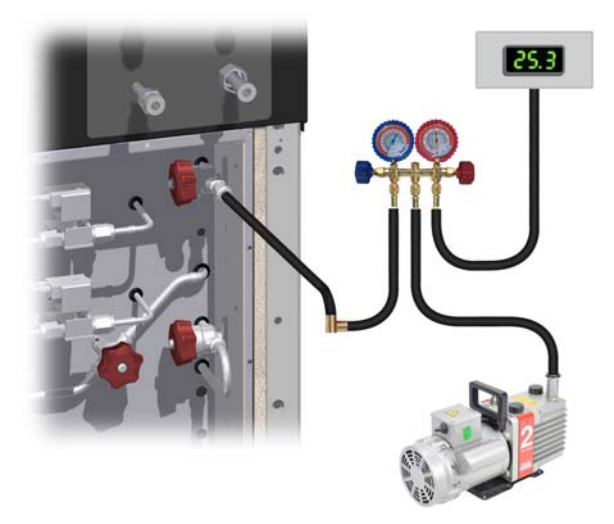

Figure 4-24: Cold Valve Box Setup to Evacuate Refrigerant Line and Cryosurface

- 2. Open both valves on the service manifold.
- 3. On the following valves, remove the solenoid coils and place coil magnets on the valve stems: See Figure 4-25, Figure 4-26, and Figure 4-27.
  - Single Circuit: VLV5 in the cold valve box VLV6 in the warm valve assembly.
  - Dual Circuit: VLV5, VLV11 in the cold valve box VLV6 and VLV12 in the warm valve assembly.

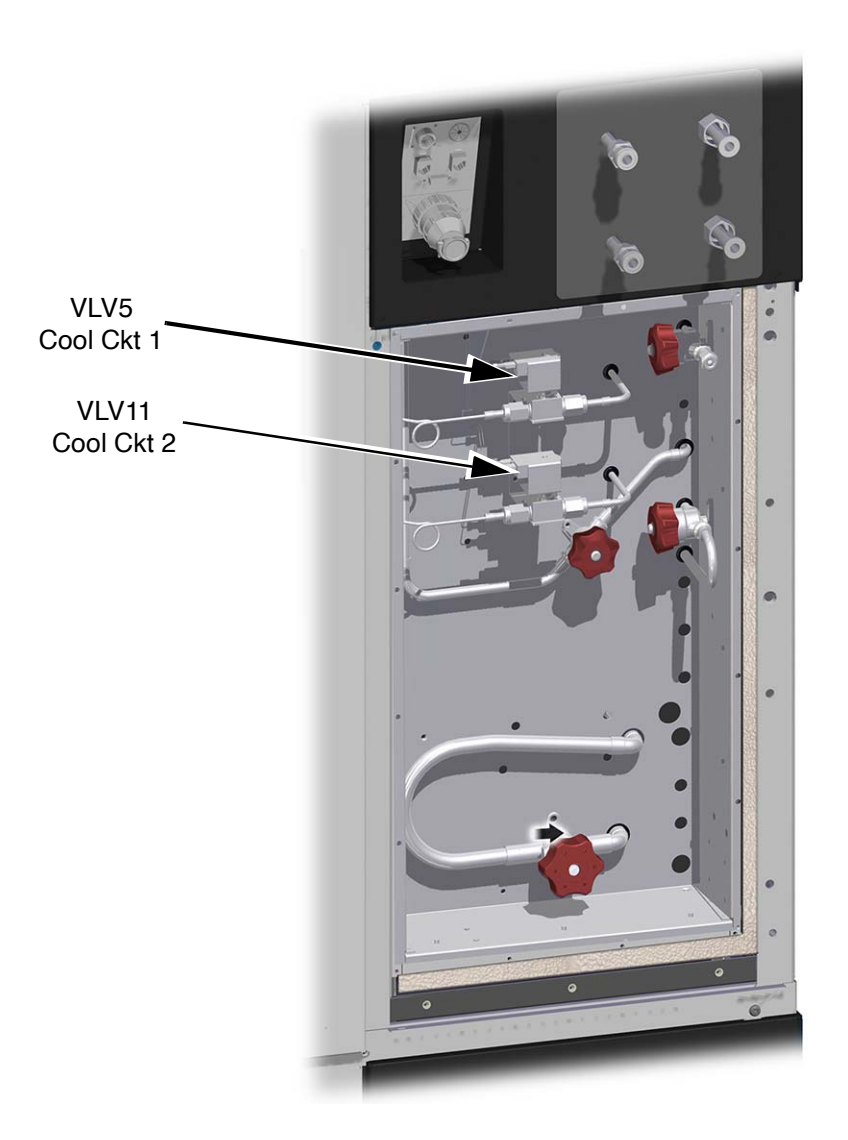

Figure 4-25: Cold Valve Box

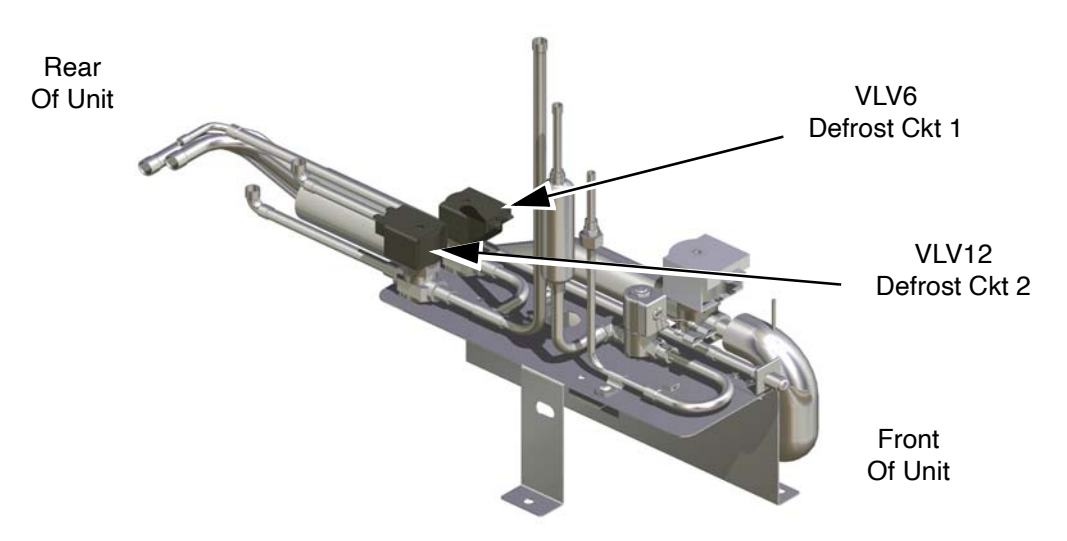

Figure 4-26: Warm Valve Assembly

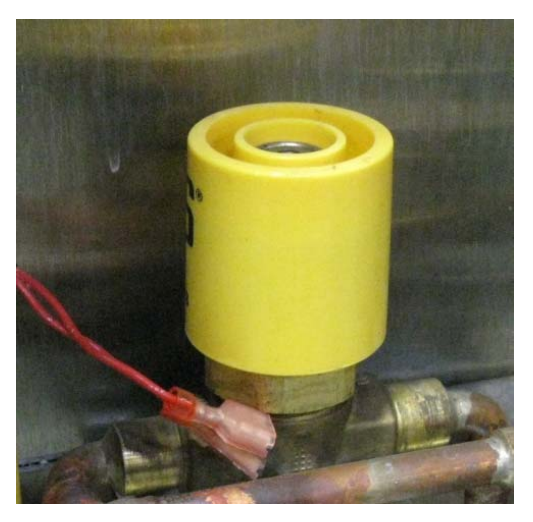

Figure 4-27: Coil Magnet on Solenoid Valve

- 4. Turn on the vacuum pump and evacuate the refrigerant line and cryosurface to 13Pa (0.1 torr).
- 5. Allow the vacuum pump to continue pumping for at least 30 minutes.
- NOTE: The vacuum pump should evacuate the refrigerant line and cryosurface to 13Pa (0.1 torr) within 30 minutes. If not, there may be a leak which must be corrected.

6. Close the evacuation valve while the vacuum pump is still pumping.

Turn off the vacuum pump.

Carefully remove the hose from the evacuation valve.

Recheck the tightness of the brass top nut on the evacuation valve to prevent leaking.

- Reinstall the protective cap and flare nut with bonnet onto the output port of the evacuation valve. Torque to 13.6 to 20.3 Nm (10 - 15 lb-ft). See Figure 4-28.
- 8. Remove the magnets and reinstall the solenoid coils on the valves.

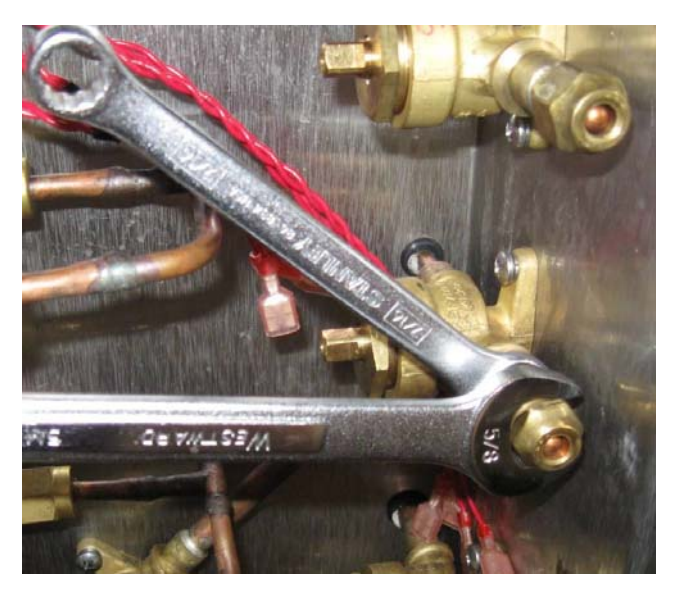

Figure 4-28: Install Cap and Flare Nut on Evacuation Valve

### NOTICE

Improper tightening of the refrigerant lines or caps may cause damage or leaks.

Always use correct size wrench

Always use two wrenches when connecting to or installing the refrigerant lines or cap on the evacuation valve.

- Use one wrench to hold the valve nut.
- Use the other wrench to tighten the fitting or cap.

### NOTICE

It is very important to re-install the protective cap and flare nut with bonnet onto the evacuation valve to prevent refrigerant leaks.

9. Go to the Installation Checklist Table 4-1 on page 4-2. Initial and date this task. Go to the next task.

# **Connect the Refrigerant Line Thermocouples (Type T)**

| Item                 | Description                                                                                                    |
|----------------------|----------------------------------------------------------------------------------------------------|
| Electrical Category  | Type 1 – Equipment is fully de-energized                                                                                                    |
| Tools and materials: | Torque wrench, 0.34Nm (3 lb-inch) range (optional)<br>Phillips screwdriver<br>Small straight blade screwdriver<br>Wire stripper, a thermal wire stripper is preferred<br>Small labels or tape |

Each Polycold Cryochiller may have up to 20 type T thermocouples depending on configuration.

| Thermo-<br>couple | Customer-<br>Installed | Description                                   | Note     |
|-------------------|------------------------|-----------------------------------------------|----------|
| TC1               |                        | Compressor Discharge                          |          |
| TC2               |                        | Refrigerant Liquid Line                       |          |
| TC3               |                        | C1 Return                                     |          |
| TC4               |                        | Coldest Liquid                                |          |
| TC5               |                        | C2 Return                                     | Optional |
| TC6               |                        | Rapid Balance Pressure Check                  |          |
| TC7               | Yes                    | C1 Control (see note)                         | Optional |
| TC8               | Yes                    | C2 Control (see note)                         | Optional |
| TC9               | Yes                    | C1 Inlet                                      |          |
| TC10              | Yes                    | C1 Outlet                                     |          |
| TC11              | Yes                    | C2 Inlet                                      | Optional |
| TC12              | Yes                    | C2 Outlet                                     | Optional |
| TC13              |                        | C1 Feed                                       |          |
| TC14              |                        | C2 Feed                                       | Optional |
| TC 15             |                        | Not Used                                      |          |
| TC16              |                        | Buffer Line                                   |          |
| TC17              | Yes                    | Custom 1 (customer use, no control functions) | Optional |
| TC18              | Yes                    | Custom 2 (customer use, no control functions) | Optional |
| TC19              | Yes                    | Custom 3 (customer use, no control functions) | Optional |
| TC20              | Yes                    | Custom 4 (customer use, no control functions) | Optional |

Table 4-3: Complete Thermocouple List for Unit with All Options

For all units:

- Several commands are available to get the individual thermocouple values by name.
- Each circuit has factory installed Thermocouples for the feed and return lines. Other Thermocouples may be added as desired by the user for monitoring their process. Each cold chuck should have a Thermocouple.
- Thermocouple junction must be either a commercially made junction or must be a soldered or welded junction.
- Thermocouple junction must NOT be a simple twisted wire junction.

Additional Options available on some units:

- TC7 and TC8 are available as customer-installed temperature control thermocouples for Cool and Defrost modes using Host command EXT\_TC\_ENABLE
- NOTE: If the refrigerant line was made by someone other than Polycold, make sure the thermocouples are properly installed. Refer to Install the Refrigerant Lines on page 4-19.

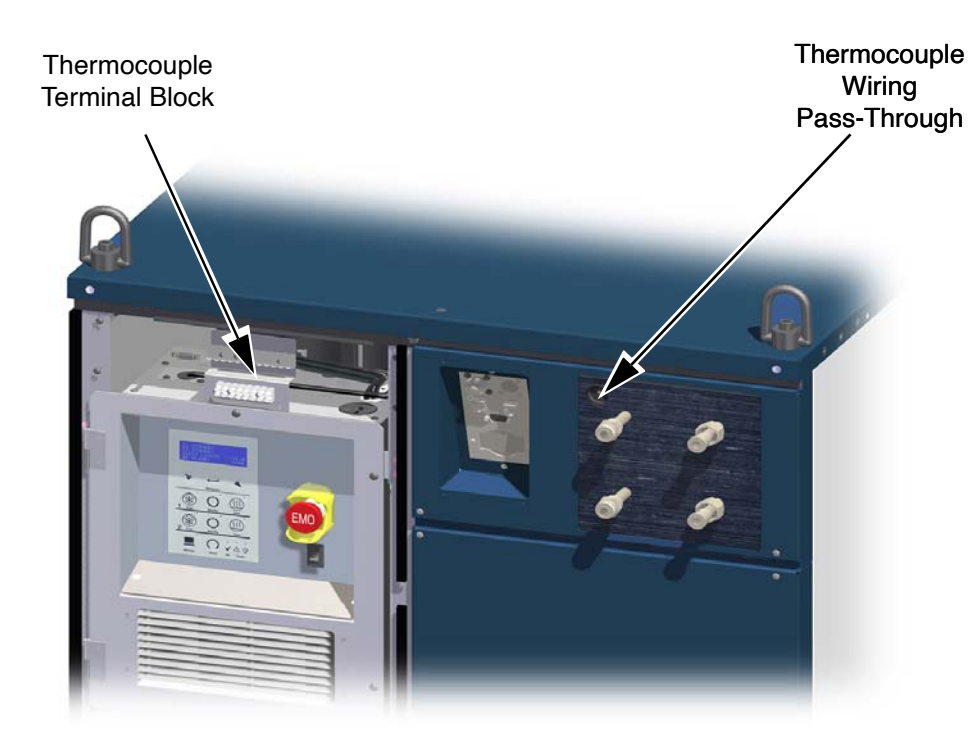

Figure 4-29: Location of Low Voltage Box and Thermocouple Terminals

- 1. Locate the low voltage box on the refrigeration unit and remove the terminal access cover. See Figure 4-29.
- 2. Pass the thermocouple wires through the thermocouple wire pass-through.

To access the pass through, push in on the foam insulation at the left corner of the coolant supply-return connections and pass the wires behind the sheet metal front panel. Then, pass the wires behind the interface panel and to the thermocouple terminal block.

3. Locate the external thermocouple terminal block in the low voltage box. See Figure 4-29

- 4. On the refrigerant line, locate the thermocouple wires labeled COIL IN and COIL OUT.
  - a. Fold a small piece of tape around each thermocouple wire next to its label.
  - b. Label the tape "Circuit 1" on the COIL IN and COIL OUT thermocouple wires coming from the first refrigerant circuit.
  - c. Label the tape "Circuit 2" on the COIL IN and COIL OUT thermocouple wires coming from the second refrigerant circuit.
- 5. Strip about 1/4 inch (6 mm) of insulation from the end of each thermocouple wire.

### NOTICE

Do not nick the conductor. The wire may break at the nick from system vibration and can result in damage to the equipment.

- 6. Attach the thermocouple wires to their designated locations. See Figure 4-30 and Table 4-3
  - The blue-insulated copper wire must be attached to the positive (+) terminal.
  - The red-insulated constantan wire must be attached to the negative (-) terminal
  - Torque terminal screws to 0.34Nm (3 lb-in).
  - Refer to the System Wiring Diagram provided with your system

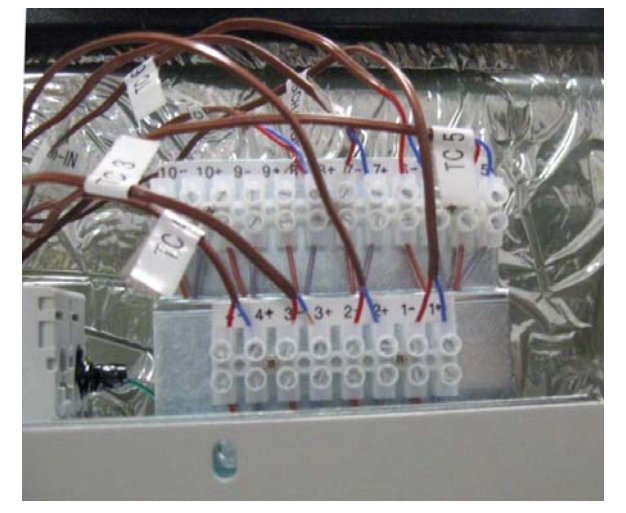

Figure 4-30: Thermocouple Terminal Block

 Minimum recommended Thermocouple usage is Coil In and Coil Out for each refrigerant circuit. Cool plates should also have a Thermocouple. Additional Thermocouples can be added by the user as desired.

If you are working on a single circuit Polycold Cryochiller, connect the Thermocouple wires as follows:

- Position # 9: COIL IN
- Position # 10: COIL OUT

If you are working on a dual circuit. Polycold Cryochiller, connect the Thermocouple wires as follows:

- Position # 9: #1 Line COIL IN
- Position # 10: #1 Line COIL OUT
- Position # 11: #2 Line COIL IN
- Position # 12: #2 Line COIL OUT
- 8. Go to the Installation Checklist Table 4-1. Initial and date this task. Go to the next task on the checklist.

### Preliminary Check of the Polycold Cryochiller

| Item                | Description                              |
|---------------------|------------------------------------------|
| Electrical Category | Type 1 – Equipment is fully de-energized |
| Tools and materials | No tools required                        |

### NOTICE

Do not open the isolation valves at this time or the unit may be damaged.

Follow the instructions that follow in proper sequence to avoid damage to the equipment.

- 1. Make sure you have performed all of the tasks up to this point on the installation checklist.
- Perform the following tasks before opening the isolation valves on the refrigeration unit: Refer to Figure 4-31
  - a. Check the Refrigerant Line and Cryosurface for Leaks
  - b. Evacuate the Refrigerant Line and Cryosurface

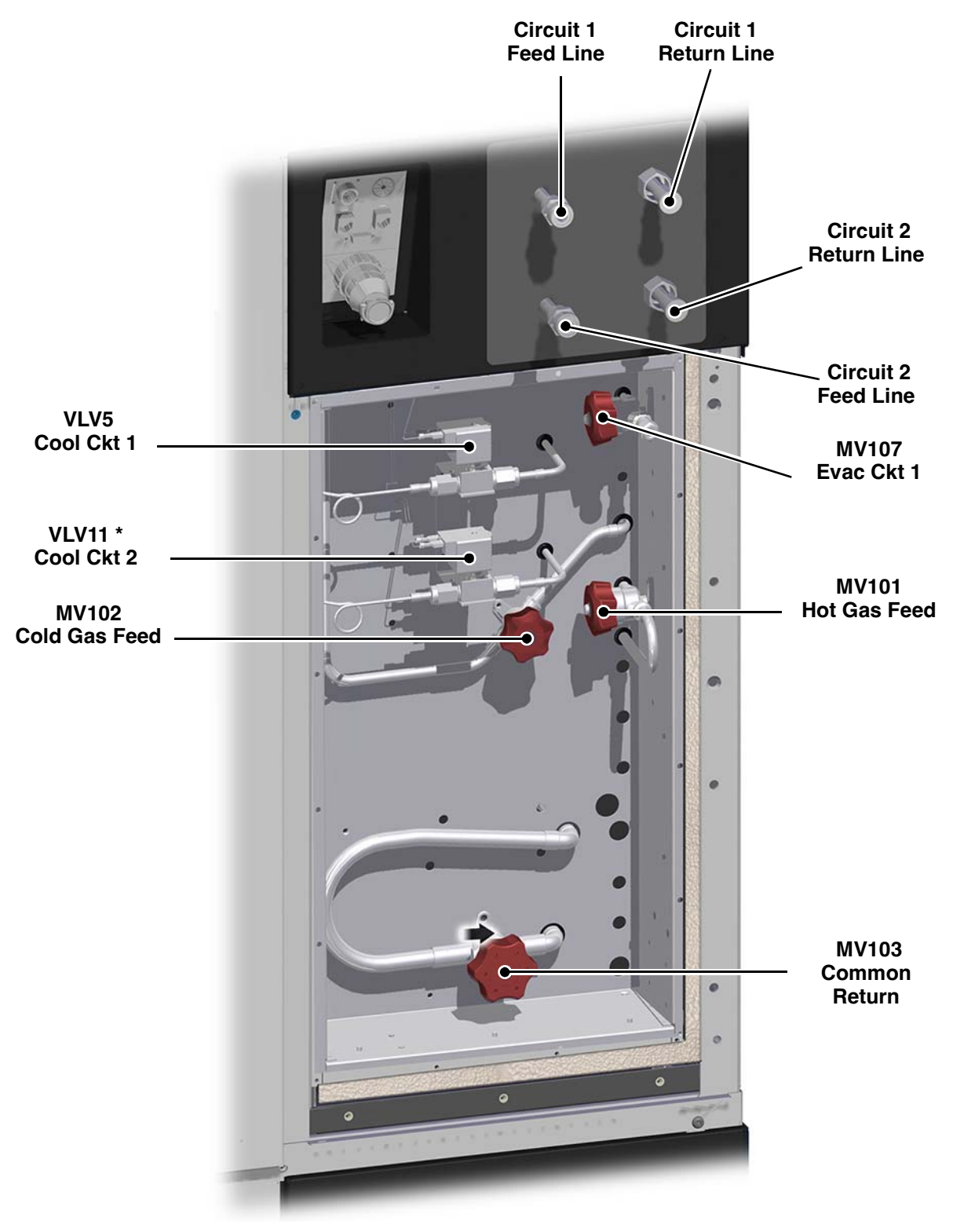

Figure 4-31: Illustration of Cold Valve Box with Valve Names \* asterisk denotes optional item

- 3. Open the cold box on the right top panel of the refrigeration unit and locate the red hand valves.
- 4. Locate the valves labeled as follows: See Figure 4-31.
  - MV101 Hot Gas Feed
  - MV102 Cold Gas Feed
  - MV103 Common Return
- 5. Turn each of these hand valves completely counter-clockwise to fully open each valve.
- 6. Turn each hand valve clockwise 1/4 turn from full open.
- 7. Wait 10 minutes for the pressure to equalize in the system.

The pressure may drop 35-70 kPa (5-10 psig) as the refrigerant mixture enters the refrigerant line and cryosurface.

8. If the back side of the system is not accessible, disregard this step.

If the back side of the system is accessible, locate the pressure gauge and read the pressure value. This is the Static Pressure. See Figure 4-32

Record the pressure reading in a maintenance log for future reference.

- 9. Inspect the valve box cover to make sure the rubber seals are intact.
- 10. Reinstall the valve box cover and securely screw it into place, covering the hand valves. The gasket should form a seal to keep out water vapor.
- 11. Start the cooling water.
- 12. Confirm the cooling water flow meets specifications found in Cooling Water on page 3-6.

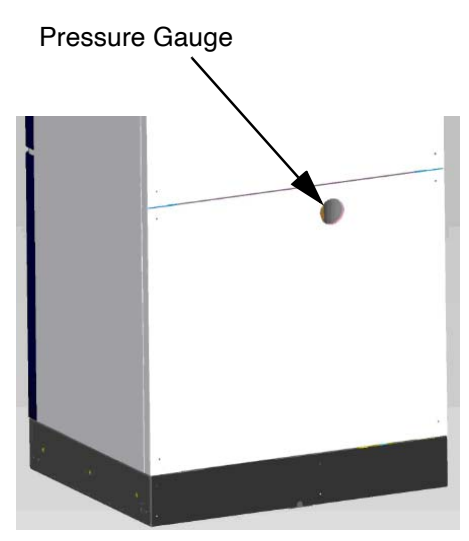

Figure 4-32: Pressure Gauge on Back of Refrigeration Unit

13. Go to the Installation Checklist Table 4-1. Initial and date this task. Go to the next task on the checklist.

### **Insulate Exposed Refrigerant Tubes and Couplings**

Properly insulating the exposed tubes and couplings keeps them dry. Penetrating moisture adds heat load to the cryopump and can cause corrosion or leaks.

| Item                | Description                                                                                                    |
|---------------------|----------------------------------------------------------------------------------------------------|
| Electrical Category | Type 1 – Equipment is fully de-energized                                                                                                    |
| Tools               | Large pair of scissors or knife                                                                                                    |
| Materials:          | <ul> <li>Insulation materials shipped with unit</li> <li>Tubes of closed-cell pipe insulation</li> <li>Sheet of closed-cell pipe insulation</li> <li>Armaflex Insulation Tape</li> <li>Armstrong 520 adhesive - See warning below</li> </ul> |

| \Lambda WARNING                                                                                                    |
|----------------------------------------------------------------------------------------------------|
| Flammable Materials and Chemicals                                                                                              |
| Fumes from the adhesive Armstrong 520 are a source of ignition and suffocation and may cause fire and serious injury or death. |
| <ul> <li>Make sure there is adequate ventilation and no ignition source<br/>when using the Armstrong 520 adhesive.</li> </ul>  |
| Read the label and follow the instructions on the container.                                                                   |

# NOTICE

Armaflex tape is extremely difficult to remove and makes the feed-through nut bind when unscrewed and may result in damage to the equipment.

• Do not get Armaflex tape or Armstrong 520 adhesive in the threads of the feed-through.

#### Insulate exposed tubes between the refrigeration unit and the refrigerant line insulation:

Refer to Figure 4-33, Figure 4-34, and Figure 4-35

- 1. Cut the tubes of insulation so that they will fit snugly between the refrigeration unit and the refrigerant line's insulation. Cut each tube of insulation lengthwise.
- 2. Fit a smaller diameter tube of insulation around each exposed tube. Apply adhesive to the lengthwise slits in the insulation. Close the lengthwise slits to form an air-tight seal.
- 3. Fit the larger diameter tubes of insulation around the smaller diameter tubes of insulation. Seal each lengthwise slit shut with adhesive. (It is best to stagger the lengthwise seams.)
- 4. Cover the insulated refrigerant line bundle with a spiral wrap of Armaflex Insulation Tape. Overlap the previous wrap of insulation tape by at least 1 inch to ensure there are no gaps.

Alternately, cut sheet insulation the same length as the tubes of insulation and wrap the sheet once

around the refrigerant line bundle, allowing the sheet to overlap 2-3 inches (50-75 mm). Put adhesive on the last 1-1.5 inches (25-40 mm) of the overlapping sheet to secure it in place.

- 5. Seal both ends of the refrigerant line bundle with tape or insulation tape. Secure the insulation around the refrigerant line bundle to the refrigerant line's insulation and to the unit's panel. Flare the tape so that it connects the insulation directly to the Polycold Cryochiller panel.
- 6. Use the tape or sheet Insulation to insulate all remaining exposed tubes and refrigerant components between the refrigerant line insulation and the feed-through.

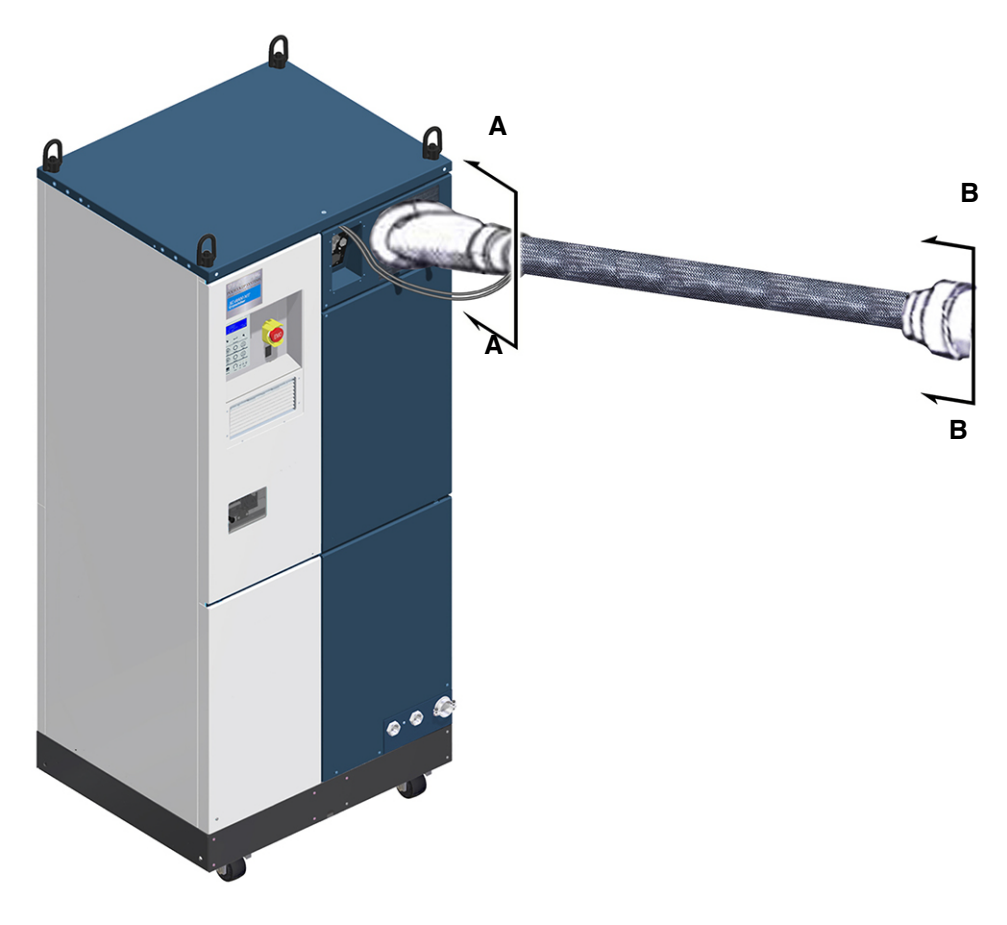

Figure 4-33: Insulating Exposed Tubes and Couplings

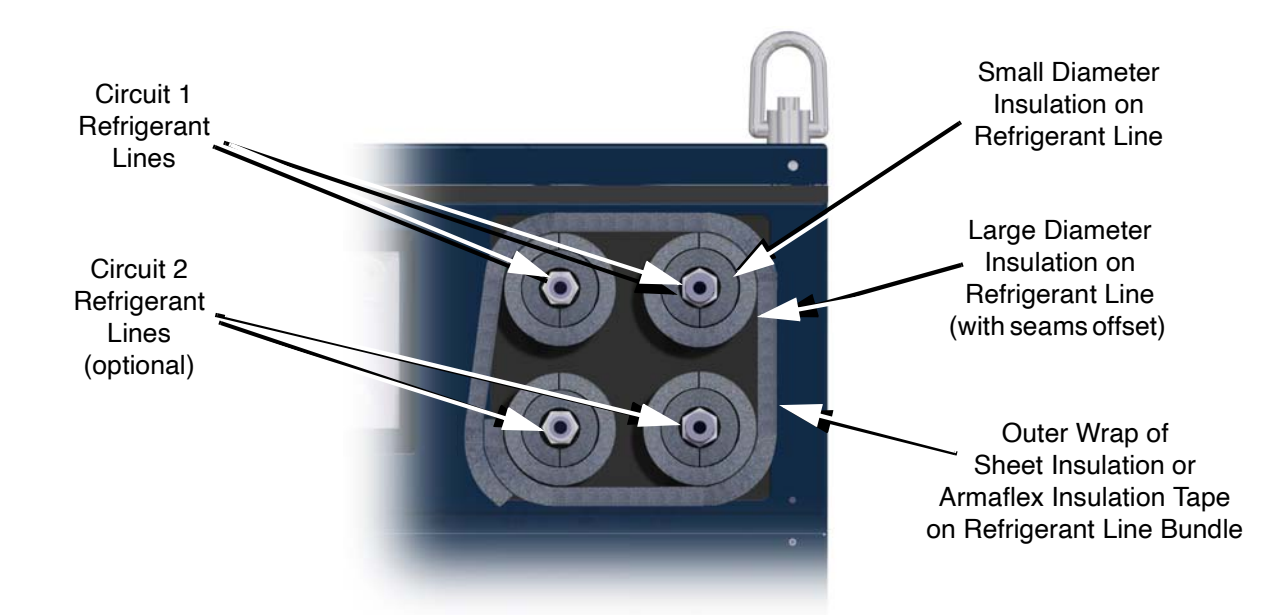

Figure 4-34: Cutaway View A-A Showing Sheet Insulation on Refrigerant Lines at Polycold Cryochiller

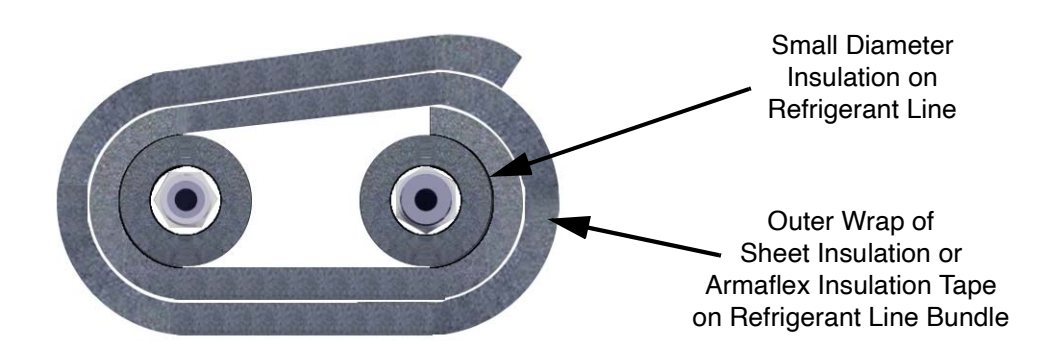

Figure 4-35: Cutaway View B-B Showing Sheet Insulation on Refrigerant Lines to Cryosurface

7. Cover the exposed tubes between the pre-insulated refrigerant line and the feed-through with a spiral wrap of Armaflex Insulation Tape. Overlap the previous wrap of insulation tape by at least 1 inch to ensure there are no gaps.

If using sheet insulation, fit the sheet of insulation onto the exposed tubes. Wrap the insulation around the exposed tubes three times. Put adhesive on the last 1-1.5 inches (25-40 mm) of the overlapping sheet to secure it in place.

Seal both ends of the insulation with tape to secure the insulation on to the insulation on the refrigerant lines and to the feed-through. Do not put the tape closer than 1-2 inches (25-50 mm) to the threads on the feed-through.

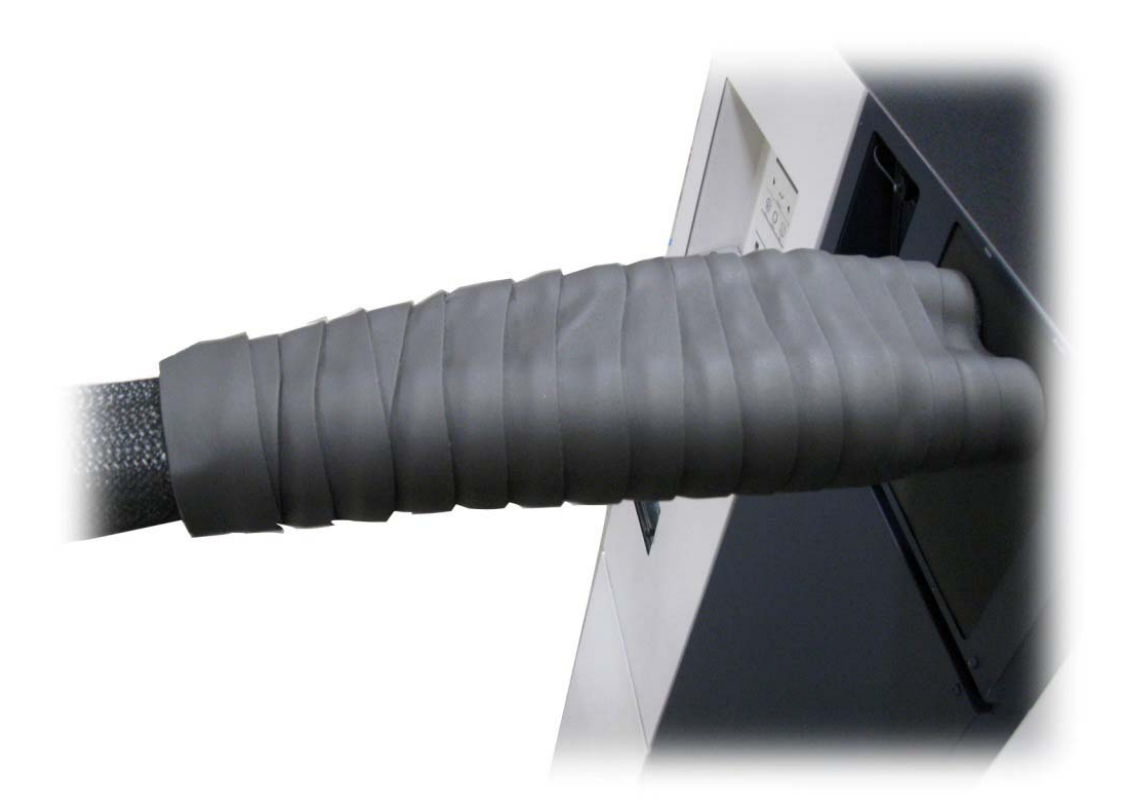

Figure 4-36: View of Armaflex Insulating Tape on Refrigerant Line Bundle on Polycold Cryochiller

8. Go to the Installation Checklist Table 4-1. Initial and date this task. Go to the next task on the checklist.

## Startup and Test

| Item                 | Description                                                                  |
|----------------------|------------------------------------------------------------------------------|
| Electrical Category  | Type 2 - Equipment is energized. Energized circuits are covered or insulated |
| Tools and materials: | No tools required                                                            |

The Startup and Test section requires that the Polycold Cryochiller is fully installed and that the vacuum chamber is operational.

- 1. Confirm that cooling water is on and flowing properly through the system.
- 2. Turn on the electrical power source for the refrigeration unit.
- 3. Move CB-1 to the ON position. See Figure 4-37.
- 4. Move CB-2 to the ON position. See Figure 4-38

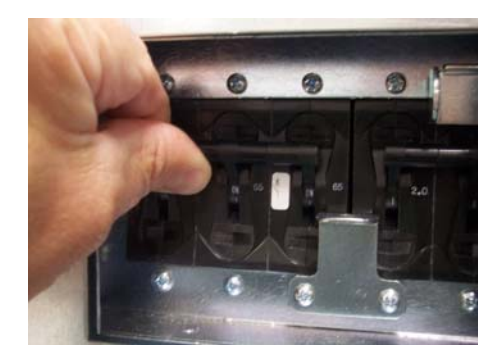

Figure 4-37: Move CB-1 to ON

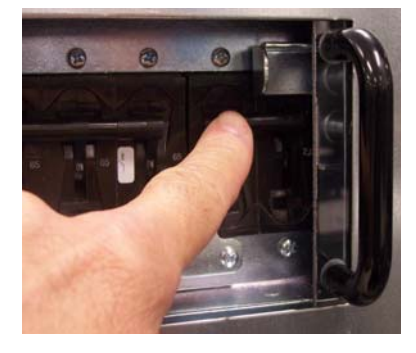

Figure 4-38: Move CB-2 to ON

- 5. Wait for the system to boot up. Boot up takes less than one minute. When boot up is complete, the system HMI screen displays information.
- 6. On systems equipped with the EMO, twist the EMO switch clockwise to confirm that it is in the Out or disengaged position. See Figure 4-39
- 7. Move the compressor On/Off switch to the ON position. See Figure 4-39 The unit should go to the Standby mode. See Figure 4-40.

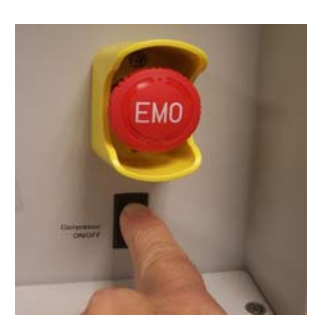

Figure 4-39: Set Compressor Switch to ON (Optional EMO shown)

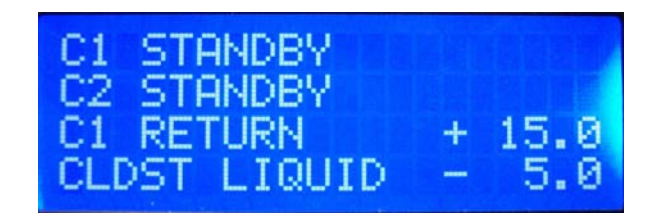

Figure 4-40: Standby Mode

- 8. Let the unit stay in the Standby mode for 30 minutes for the "Polycold Stack" to reach operating temperature. The Polycold Stack is the heat exchangers and other components that are encased in insulating foam
- 9. Evacuate the vacuum chamber where the cryosurface is installed to at least 0.01 torr (1.33 Pa)
- After the 30 minutes of Standby, scroll through the menu to check the temperature and pressure parameters. See Figure 4-41
  - Circuit feed, return, coil in, and coil out temperatures should be positive values.
  - Coldest liquid temperatures should be below -80C.
- 11. Record the temperature and pressure parameter data.
- 12. Select **Cool.** See Figure 4-42.
  - Wait 5 minutes if the refrigeration line plus coil is 6 meters (20 feet) or less.
  - Wait 10 minutes if the refrigerant line plus coil is longer than 6 meters (20 feet).
  - · When pressed, the Cool LED blinks slowly.
- 13. Check the coil inlet and coil outlet temperatures to make sure that they reach the desired temperatures.
- 14. Select **Defrost**. The unit automatically goes to Standby when Defrost is complete.
- 15. Allow the unit to remain in Standby for 5 minutes.
- 16. Repeat the Cool, Defrost, and Standby cycle two or three times.
- 17. For systems with dual refrigerant circuits, repeat steps 9 through 16 for channel 2.

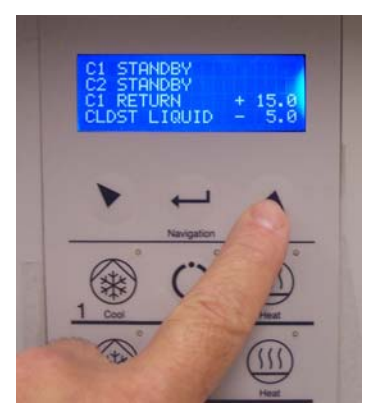

Figure 4-41: Check Parameters

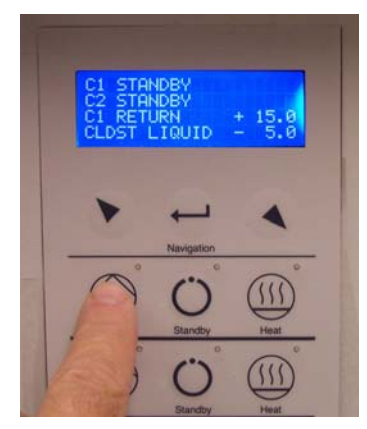

Figure 4-42: Select Cool Mode

18. Go to the Installation Checklist Table 4-1. Initial and date this task. Go to the next task on the checklist.

# **Evaluate the Polycold Cryochiller / Place Into Service**

| Item                 | Description                                                                  |
|----------------------|------------------------------------------------------------------------------|
| Electrical Category  | Type 2 - Equipment is energized. Energized circuits are covered or insulated |
| Tools and materials: | No tools required                                                            |

This section requires that the Polycold Cryochiller Startup and Test procedure is complete and the unit is still running in Standby.

Unless you are installing a remote interface, this is the last task for installing a Polycold Cryochiller.

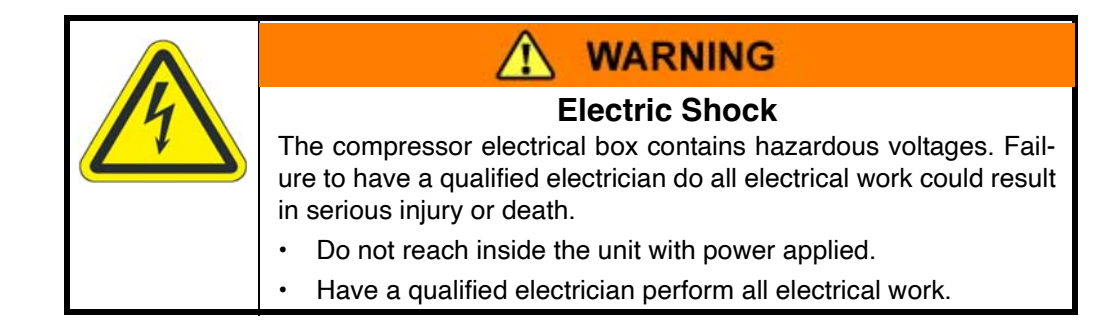

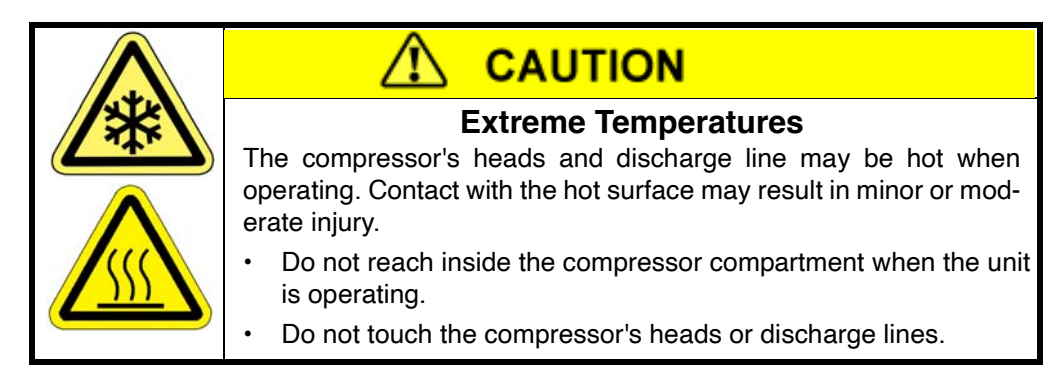

- 1. With the Polycold Cryochiller in Standby, make sure the minimum water flow rate is adequate for the temperature of the water. See Cooling Water on page 3-6.
- 2. Select LOCAL.
- 3. Listen to the compressor. It should run continuously without cycling or turning off.
- 4. If the back side of the system is not accessible, disregard this step.

If the back side of the system is accessible, remove the unit's lower rear panel and locate the oil sight glass on the body of the compressor. Oil level should be 1/8 to 1/2 full on a compressor that has been running for at least 60 minutes. Preferred level is 1/8 full. See Figure 4-43.

Record the compressor oil level after the compressor has run for at least 60 minutes.

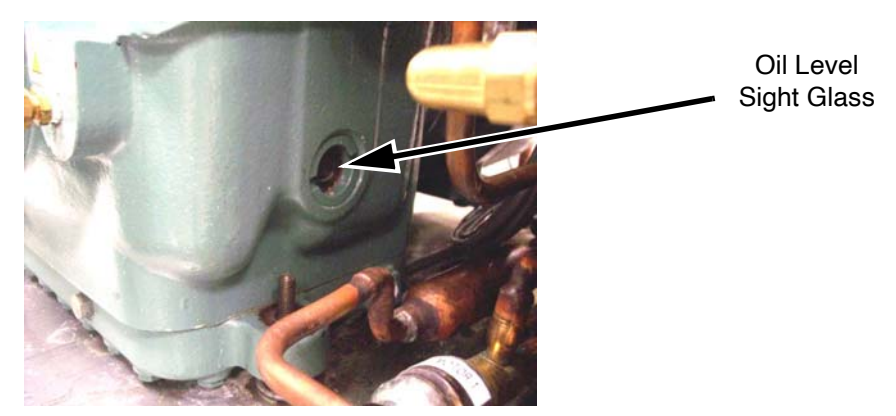

Figure 4-43: Compressor Oil Level Sight Glass

- 5. Check the direction of the flow of the cooling water.
  - The left water line is the water OUT or drain line.
  - The right water line is the water IN or supply line.
  - The OUT line should be warmer than the IN line.
  - If the OUT line is cooler than the IN line, then turn off the unit, disconnect the water lines, and connect the supply and drain lines to the proper ports.
- 6. Record the pressures and temperatures in Table 4-4.

| Item                                      | Acceptable Range<br>for<br>MaxCool 4000H | Acceptable Range<br>for<br>MaxCool 2500L | Your Measurements |
|-------------------------------------------|------------------------------------------|------------------------------------------|-------------------|
| SUCTION<br>PRESSURE                       | 21 to 345 kPa<br>(3 to 50 psig)          | 21 to 345 kPa<br>(3 to 50 psig)          | kPa (psig)        |
| DISCHARGE<br>PRESSURE                     | 689 to 2068 kPa<br>(100 to 300 psig)     | 689 to 2068 kPa<br>(100 to 300 psig)     | kPa (psig)        |
| DISCHARGE LINE<br>(TC # 1)                | 80 to 125°C                              | 80 to 125°C                              | °C                |
| LIQUID LINE<br>(TC # 2)                   | 15 to 38°C                               | 15 to 38°C                               | °C                |
| COLDEST LIQUID<br>TEMPERATURE<br>(TC # 4) | -120 to -155°C                           | -130 to -155℃                            | °C                |

Table 4-4: Cryochiller Pressures and Temperatures in Standby

7. Evacuate the vacuum chamber where the cryosurface is installed to at least 0.01 torr (1.33 Pa).

8. Select Cool and wait 30 minutes.

NOTE: If a dual circuit system, select Cool for both refrigerant circuits.

- 9. Check the outlet temperature of the cooling water. The drain line (OUT) should be 16 to 41°C (60 to 105°F) If not, adjust the water flow to attain a temperature in this range.
- 10. If there is any ice or water on the refrigerant line, turn off the unit and remove the ice or water. Apply additional insulation at the points where ice was formed or another complete layer of insulation if the lines were icy. Re-evaluate the cryopump starting at Step 1 of this section.
- 11. Record the pressures and temperatures in Table 4-5.

| Item                                       | Acceptable Range<br>for<br>MaxCool 4000H<br>Acceptable Rang<br>for<br>MaxCool 2500L |                                        | Your<br>Measurements |
|--------------------------------------------|-------------------------------------------------------------------------------------|----------------------------------------|----------------------|
| SUCTION<br>PRESSURE                        | 21 to 414 kPa         21 to 414 kPa           (3 to 60 psig)         (3 to 60 psig) |                                        | kPa (psig)           |
| DISCHARGE<br>PRESSURE                      | 689 to 2827 kPa689 to 2827 kPa(100 to 410 psig)(100 to 410 psig)                    |                                        | kPa (psig)           |
| DISCHARGE LINE<br>(TC # 1)                 | 80 to 128 °C 80 to 128 °C                                                           |                                        | °C                   |
| LIQUID LINE<br>(TC # 2)                    | 15 to 41°C                                                                          | 15 to 41°C                             | °C                   |
| COLDEST LIQUID<br>TEMPERATURE<br>(TC # 4)  | -80 to -150 °C                                                                      | -100 to -155 °C                        | ℃                    |
| COIL IN<br>TEMPERATURE                     | -96 to -145 °C<br>(application based)                                               | -118 to -155 °C<br>(application based) | °C                   |
| COIL OUT<br>TEMPERATURE                    | -80 to -145 °C -102 to -155 °C<br>(application based) (application based)           |                                        | °C                   |
| MAXIMUM<br>COIL IN -COIL OUT<br>DIFFERENCE | 20 °C 20 °C                                                                         |                                        | ℃                    |

Table 4-5: Cryochiller Pressures and Temperatures in Cool Mode

#### 12. Select Defrost.

NOTE: If a dual circuit system, select Defrost for both refrigerant circuits.

- 13. Record the time it takes for the cryosurface to defrost. Actual Defrost Time: \_\_\_\_\_ minutes When Defrost completes, the unit automatically switches to Standby. Default temperature is 20 C.
- 14. Open the vacuum chamber. The cryosurface should be dry and at room temperature or warmer.
- 15. Recheck the balance pressure, see Table 3-10, and cooling water temperature, see Table 3-6, to verify that the Polycold Cryochiller is operating within specifications. Check that TC8, and TC10 if a dual circuit, are at or near 20C.
- 16. Record all measurements taken in this task in a maintenance log for future use as a baseline.
- 17. Go to Installation Checklist Table 4-1. Initial and date this task. Go to the next task on the checklist.

### Install Seismic Restraints

| Item                 | Description                                                                  |  |  |
|----------------------|------------------------------------------------------------------------------|--|--|
| Electrical Category  | Type 2 - Equipment is energized. Energized circuits are covered or insulated |  |  |
| Tools and materials: | Seismic Restraint Brackets - Customer Supplied.                              |  |  |
|                      | Mounting tools and hardware - Customer Supplied, as required.                |  |  |

The Cryochiller is provided with four (4) seismic anchor points for mounting seismic restraints. Two (2) anchor points are located on the left and on the right side of the frame. See Table 4-6 for dimensions.

Seismic bracket design and construction is the responsibility of the facility where the Cryochiller is installed.

| Item                                             | Description                                                                                                    |  |  |
|--------------------------------------------------|----------------------------------------------------------------------------------------------------|--|--|
| Mounting Hole Size                               | (2) 9/16 inch (14.28mm) thru holes on the left side and on the right side of the bottom frame                                 |  |  |
| Mounting Hole Height<br>Mounting Hole Separation | With casters - 4 inches above floor<br>Without casters - 1 inch above floor / bottom of frame.<br>23.5 inches between centers |  |  |
| Fasteners on System                              | Up to 1/2 inch (M12) hardware including backing flat washers against the inside Cryochiller frame.                            |  |  |
| Fasteners on Floor                               | As specified by facility and local regulations                                                                                |  |  |
| Working Load                                     | 1800 pounds or greater to comply with SEMI S2                                                                                 |  |  |

| Table 1-6. | Soismic  | Brackot | Mount | Specifications |
|------------|----------|---------|-------|----------------|
| Table 4-0. | Seisinic | Diackei | wount | Specifications |

- 1. Confirm that the Cryochiller is in its final position and adequate access for operation and service is provided.
- 2. Secure the seismic brackets to the Cryochiller using 1/2 inch (12mm) hardware. Use flat washers for backing against the inside frame. Use lock washers as appropriate.
- 3. Secure the seismic brackets to the floor using appropriate hardware as required by the bracket design and facility or local regulations.
- 4. Tighten all hardware to appropriate torque specifications.
- 5. Go to the Installation Checklist Table 4-1. Initial and date this task.

This Page Intentionally Left Blank
5

# Interfacing

Interfacing refers to the methods for communication with or control of the Polycold Cryochiller.

## **General Interface Information**

The Polycold Cryochiller interfaces with many different communication and control protocols. Actual available interfaces is dependent on the model. The available interface options are as follows:

- RS-232 (standard)
- Gauge Relay (standard)
- Human Machine Interface (HMI) (standard)
- Ethernet Host and Service
- Profibus
- DeviceNet
- 24V DI/DO Remote

All interfaces either connect to external terminals on the Remote Interface Panel or pass through the panel and connect on the panel on the top of the Low Voltage Box. The connections that are available on each unit depend on the communications options ordered with that unit.

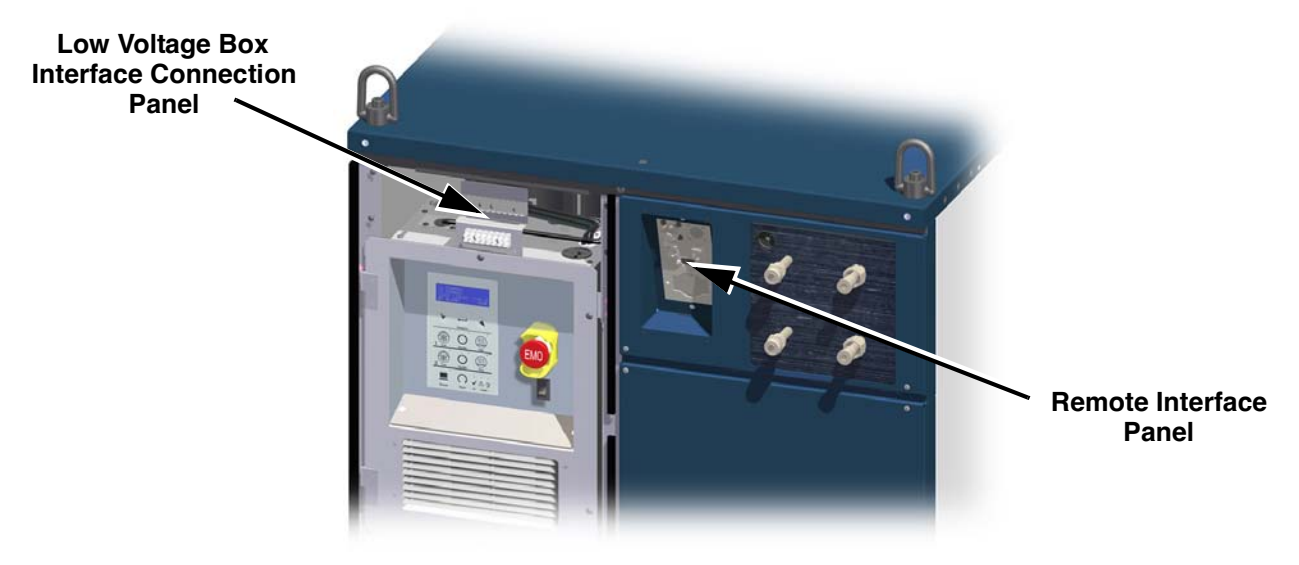

Figure 5-1: Interface Communication Connections

## **General Interface Rules**

For information on commands, see Chapter 7: Host Commands.

- Only one interface can be in "Control" at a time
- "Set" commands can only be executed by the interface that is in "Control".
- "Get" commands can be executed by any interface at any time if the security level is satisfied. See Security Levels on page 7-7.
- Interface control is set by Ethernet or RS-232 using the command SYSTEM\_CONTROL\_MODE or by the HMI.
- The system is set to Local mode, or HMI control, when the Remote key is pressed when the system is in remote mode.
- The default control mode becomes the control interface when the Remote key is pressed.
- The Remote LED is on when in Remote mode and off when in Local mode.
- The system is set to the default "Control" mode when the system boots or when the Remote key is pressed when the system is in local mode.
- The default "Control" interface can be set by the command SYSTEM\_CONTROL\_MODE\_DEF or by the HMI.

## **RS-232 Interface**

RS-232 Interface is standard on all models of Polycold Cryochiller.

| Port                      | DB9 Female connection on Communications Panel                                          |  |
|---------------------------|----------------------------------------------------------------------------------------|--|
| Cable                     | Standard RS-232 Null Modem cable with 9-pin D male connector                           |  |
| Communication<br>Settings | Fixed Settings<br>9600 baud, 7 data, even parity, 1 stop bit, no hardware flow control |  |
| Protocol                  | EIA-232-E                                                                              |  |

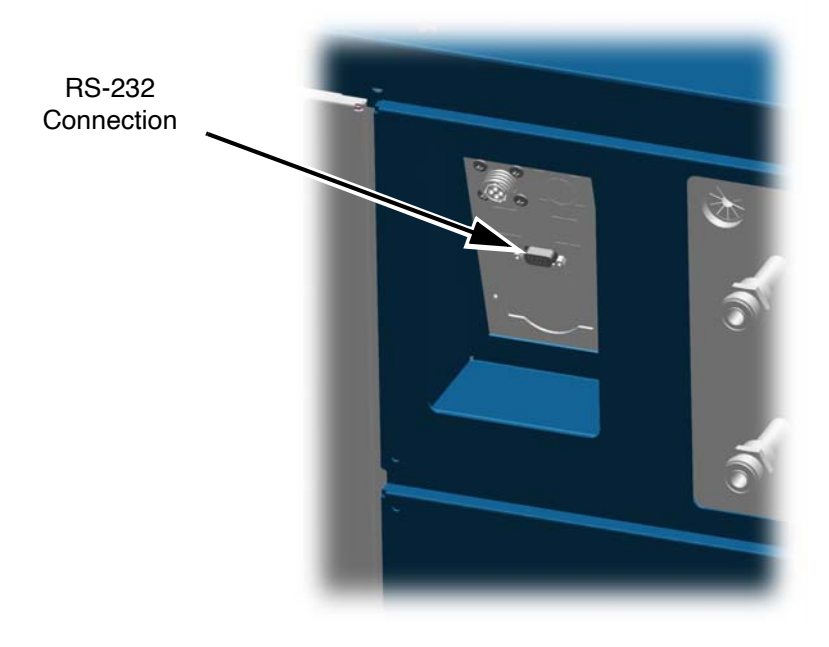

## Gauge Relay (J4)

The Gauge Relay connection provides external control to place each refrigerant circuit into Cool Mode.

| Item                | Description                                               |
|---------------------|-----------------------------------------------------------|
| J4 Port             | 4-pin Connector (female pins)                             |
| Cable Connector     | 4-pin Cable Connector (male pins) (Amp CPC-11 - 206429-1) |
| Cable Terminal Pins | (4) crimp-style male pins for 16 to 18AWG wire size.      |
| Cable Size          | 20 - 24 AWG                                               |
| Input               | Non-polar fully isolated 24VAC or 24VDC input signals     |
| Circuit 1 Control   | Pins 1 and 2                                              |
| Circuit 2 Control   | Pins 3 and 4 (Only on units with full Circuit 2 control)  |

When the refrigerant circuit is in Standby mode and the Gauge Relay is enabled and the appropriate Gauge Relay contact pair is provided a 24V AC/DC (-25%/+17%) 10MA input voltage across a Gauge Relay pin pair, the selected refrigerant circuit goes into the current default Cool mode.

Example: A Granville-Phillips (G-P) Mini-Convectron<sup>®</sup> Gauge is used to control circuit 1. This gauge has a pair of Process Setpoint Relay contacts that close when the gauge detects the setpoint pressure.

- One side of the relay contacts on the gauge is connected to a 24V power source.
- The other side of the relay contacts on the gauge is connected to either pin 1 or pin 2 of the Polycold Cryochiller Gauge Relay input.
- Common for the 24V power source is connected to the remaining pin 2 or pin 1 of the Polycold Cryochiller Gauge Relay input.

When the G-P gauge detects that the process has reached the programmed set point vacuum level, the G-P gauge contacts close and the 24V is applied across Gauge Relay input pins 1 and 2. The Polycold Cryochiller responds by setting refrigerant circuit 1 to the current default Cool mode.

See Gauge Relay Kit in Optional Parts on page 11-3 for the kit part number.

See External Vacuum Control on page 8-4.

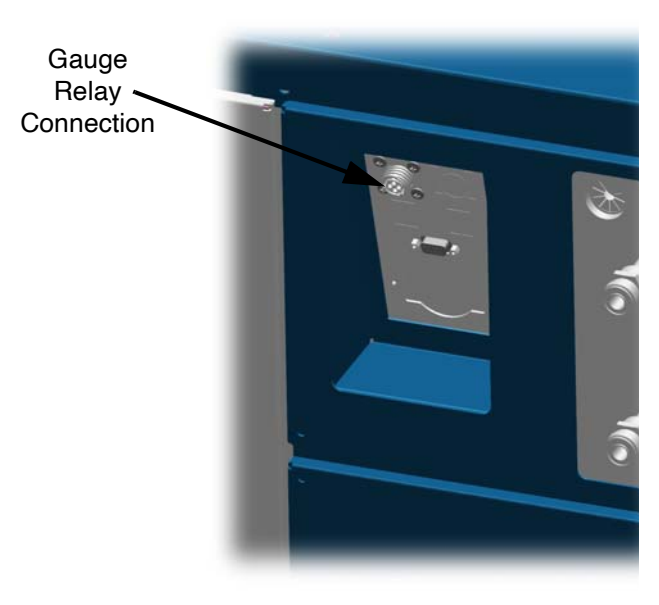

Figure 5-3: Gauge Relay Connection

## Human Machine Interface - HMI

The HMI consists of a 4-line display and a keypad for navigation and selection.

#### **Navigation Keys**

Use Navigation keys to select the display menus.

- Use Arrow keys to move the cursor up and down to scroll through screen menus
- Use Enter key to select the highlighted item.
- Use Arrow keys to increase or decrease the selected screen value.
- Use Enter key to increment through the characters of a displayed value.
- Use Enter key to save the value after the incrementing past the last character.

#### **Cool/Standby/Heat Keys**

Press the Cool, Heat, or Standby mode keys to set the mode for each circuit.

The default mode for Cool and Heat mode set by the Cool and Heat keys is set by OPERATING\_MODE\_DEF\_COOL and OPERATING\_MODE\_DEF\_DEFROST or by the HMI input.

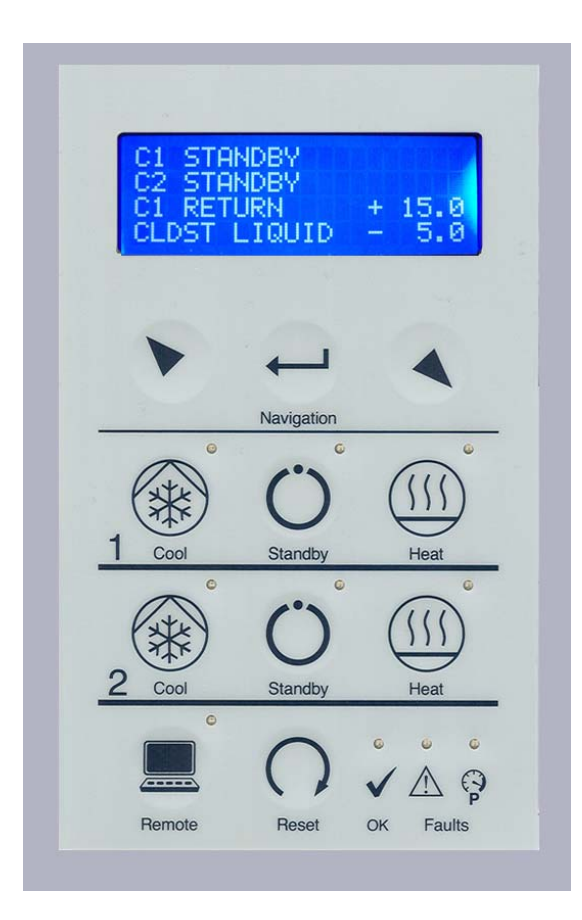

Figure 5-4: HMI Display and Keyboard

Each Mode has a green LED which is illuminated when the mode is active.

## **Remote Key**

Remote key allows Remote / Local interface control

- When Remote LED is lit, the remote interface is active.
   Remote interface is set by the SYSTEM\_CONTROL\_MODE\_DEF command.
- When Remote LED is NOT lit, the controlling interface is the HMI Local interface keypad.
- HMI Local must be active to change modes and change values using the keypad and the HMI display.
- HMI Local is not required to be active in order to browse the HMI screens.

## OK LED

- If OK LED is lit, indicates compressor contactor is closed. (compressor on)
- If OK LED is not lit, indicates compressor contactor is not closed.

## Fault LEDs

Fault LED (amber and red) indicates a warning or fault has occurred. Red fault LED is reserved for High Pressure Faults Some Faults cause the compressor contactor to open (Compressor OFF)

#### **Reset Button**

Reset button can perform 2 functions.

- Acknowledges Alarms / Faults the same as the RESET\_ALARMS command.
- If the alarm / fault condition still exists, then the alarm / fault does not clear.
- If the alarm / fault is acknowledged and cleared, the Amber / Red Fault LED turns off.
- Turns on Compressor if compressor was turned OFF by an alarm / fault condition and the compressor switch is in the ON position (contactor closed)

## **HMI Display**

Use Navigation keys to move to each display menu and make selections.

- HMI display is 4 rows with 20 characters per row.
- Use Arrow keys to scroll cursor up and down through current screen selections
- Use Enter key to select highlighted item.
- Pressing an **Arrow** key to move the cursor past the end of a nested display returns you to the next higher display.
- If highlighted item has an right arrow (>), then **Enter** will bring you to a nested sub-menu.
- If highlighted item does not have a right arrow (>), then **Enter** toggles the selection or allows data entry using the up and down arrows.

## HMI Display

- Press the up and down arrow key to advance to additional items on the same menu.
- Asterisk at the end of a menu item (\*) indicates the current setting.
- Up and down arrows in the display indicate more display selections are available. Use the up and down arrows to advance up and down in the display.
- Right arrow (>) at the end of a menu line indicates this entry has additional nested pages. Use the Enter key to display the nested menu.
- After a period of inactivity, the display selection returns to the previous display until it reaches the Home Screen Display. The period of inactivity is configurable.
- Selecting a nested display opens the nested display at the selection that was last displayed.
- Numeric values in the display may be either a reported value or a set point value.
- Reported display values cannot be changed.
- Set point display values may be changed by using the Enter key to open the value for setting and then using the up and down arrows to change the value of each digit and using the Enter key to move to next digit and then use the Enter at the last digit to store the value.
- Display illustrations in this chapter show the full list of screen options for each nested display.

## HMI Home Screen Display

Home Screen is the default HMI display that is displayed at initial power up and after a configurable internal 30 seconds (default) of HMI keyboard inactivity at each of the nested menus.

The 4-line display shows the mode for each circuit plus user programmable information as shown in the tables below.

LN2, LN3 and LN4 values are programmed from the appropriate HOME SCREEN LN(number) MEAS selection in the MONITOR CONFIG display under CONFIGURATION display. Selecting the blank selection for the LN value leaves that line blank.

| Single Circuit Home Screen                 | Description                                                                                                    |
|--------------------------------------------|----------------------------------------------------------------------------------------------------|
| C1 (mode)                                  | Static display of the specific mode of Circuit 1                                                                                  |
| 1 user selected value from LN2 list        | Static display of selected LN2 value                                                                                              |
| 1 user selected value from LN3 list        | Static display of selected LN3 value                                                                                              |
| Up to 8 user selected values from LN4 list | Static display if only 1 LN4 value is selected.<br>Scrolling display of all selected LN4 values if 2 or more values are selected. |

Table 5-1: Default HMI Home Menu for Single Circuit

| Table 5-2: Default HMI Home Menu for Dual Circuit Un | its |
|------------------------------------------------------|-----|
|------------------------------------------------------|-----|

| Dual Circuit Home Screen                   | Description                                                                    |
|--------------------------------------------|--------------------------------------------------------------------------------|
| C1 (mode)                                  | Static display of the specific mode of Circuit 1                               |
| C2 (mode)                                  | Static display of the specific mode of Circuit 2                               |
|                                            | On Base models, this may only read "Cool"                                      |
| 1 user selected value from LN3 list        | Static display of selected LN3 value                                           |
| Up to 8 user selected values from LN4 list | Static display if only 1LN4 value is selected.                                 |
|                                            | Scrolling display of all selected LN4 values if 2 or more values are selected. |

#### **HMI Top Menu**

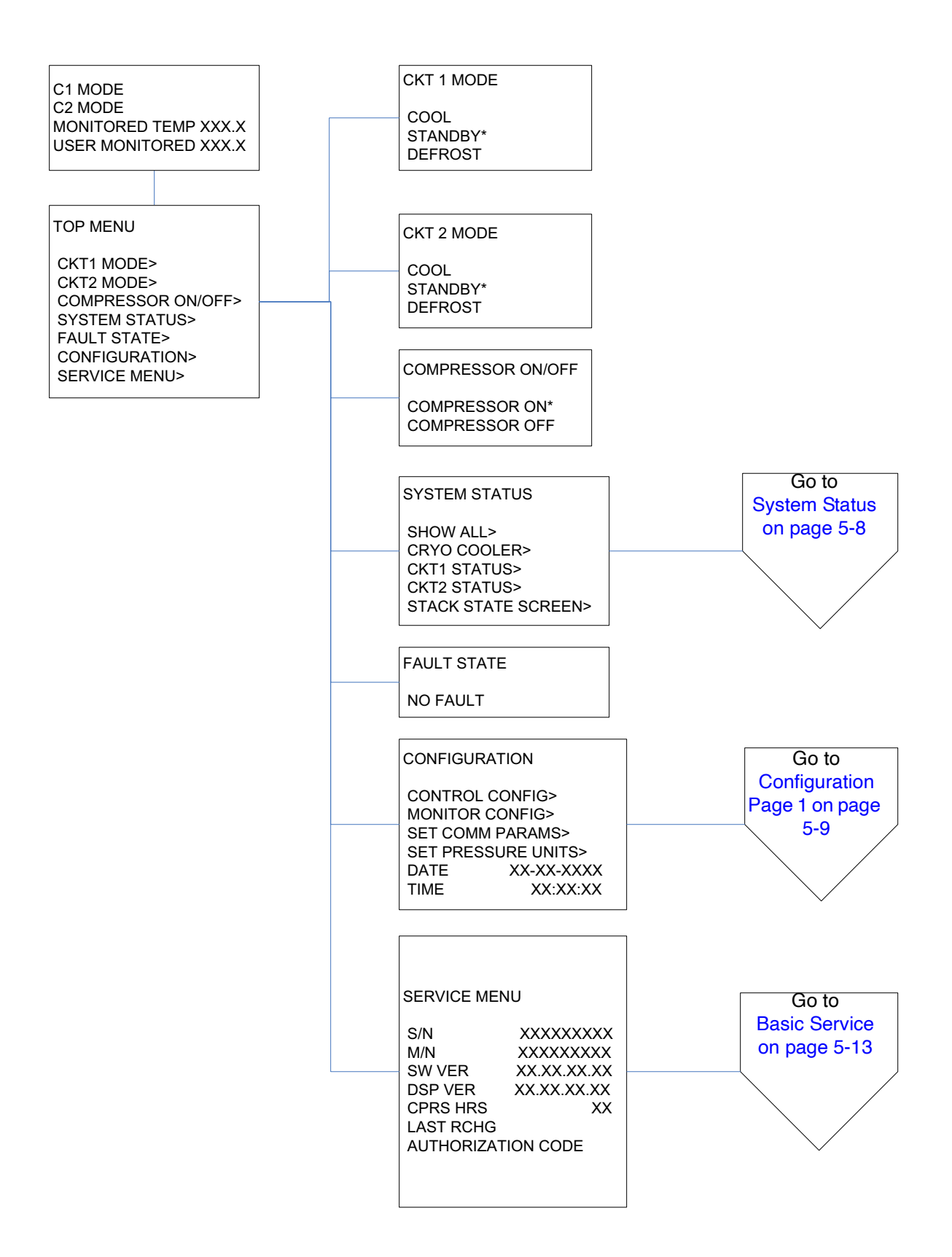

## System Status

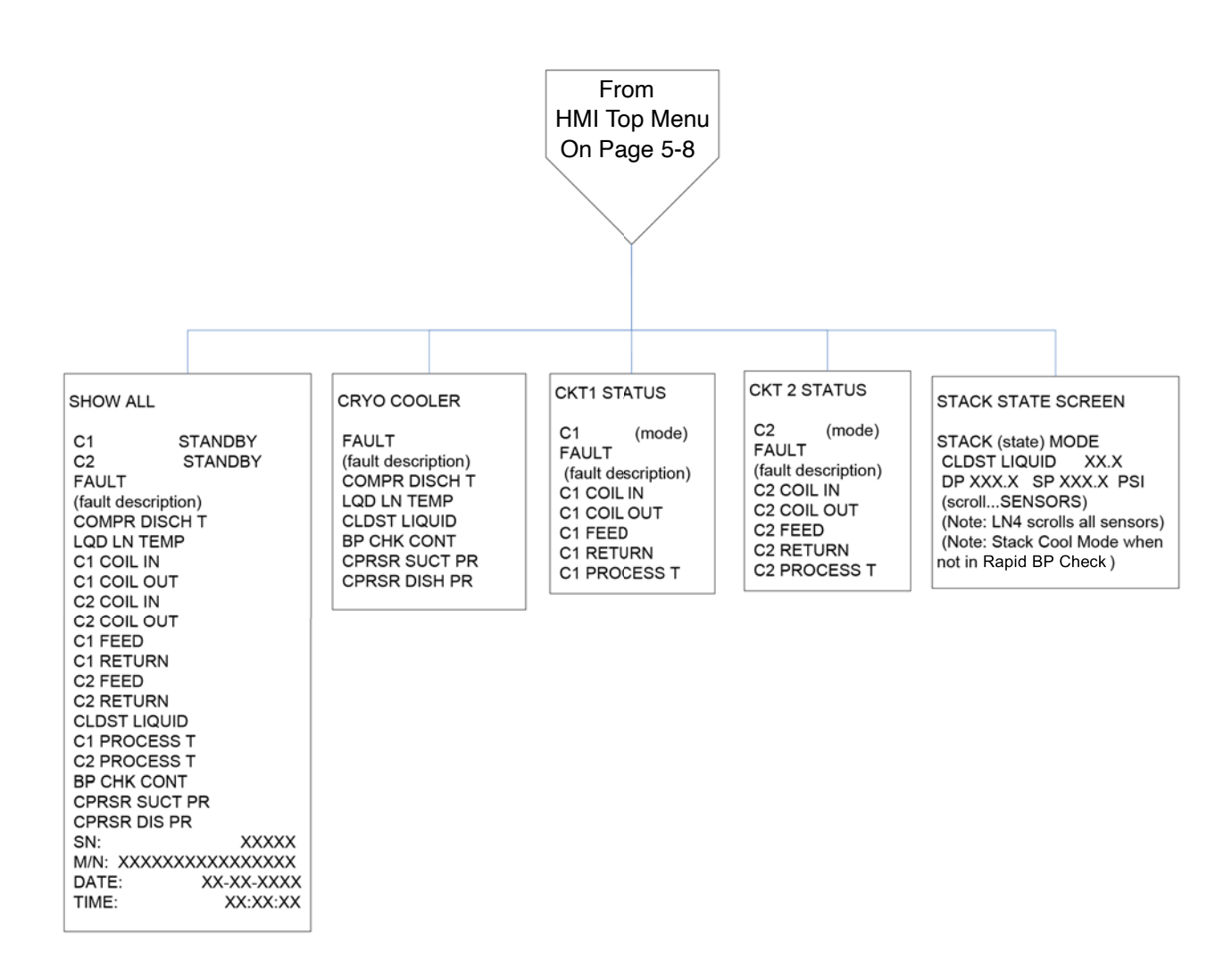

## **Configuration Page 1**

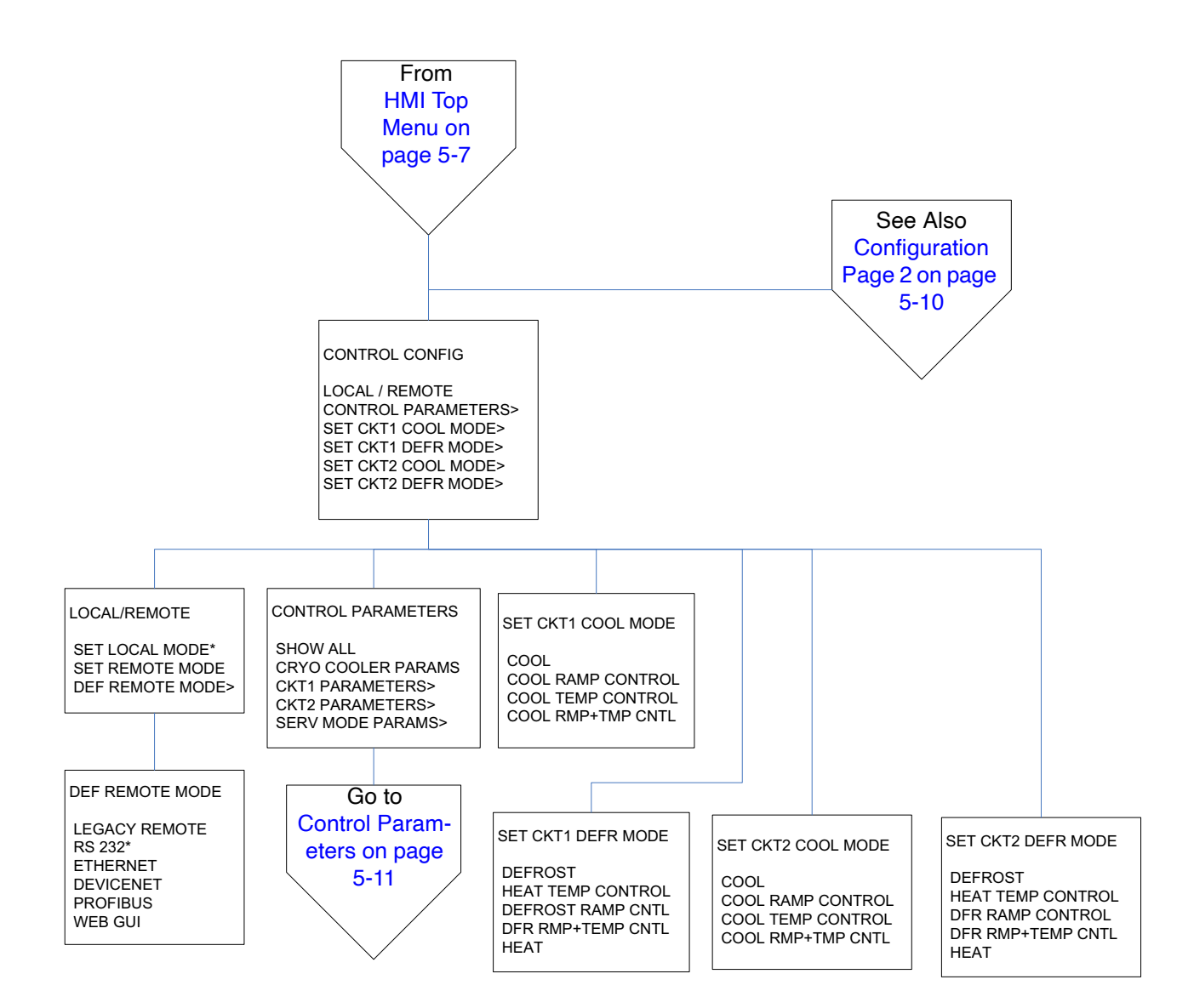

## **Configuration Page 2**

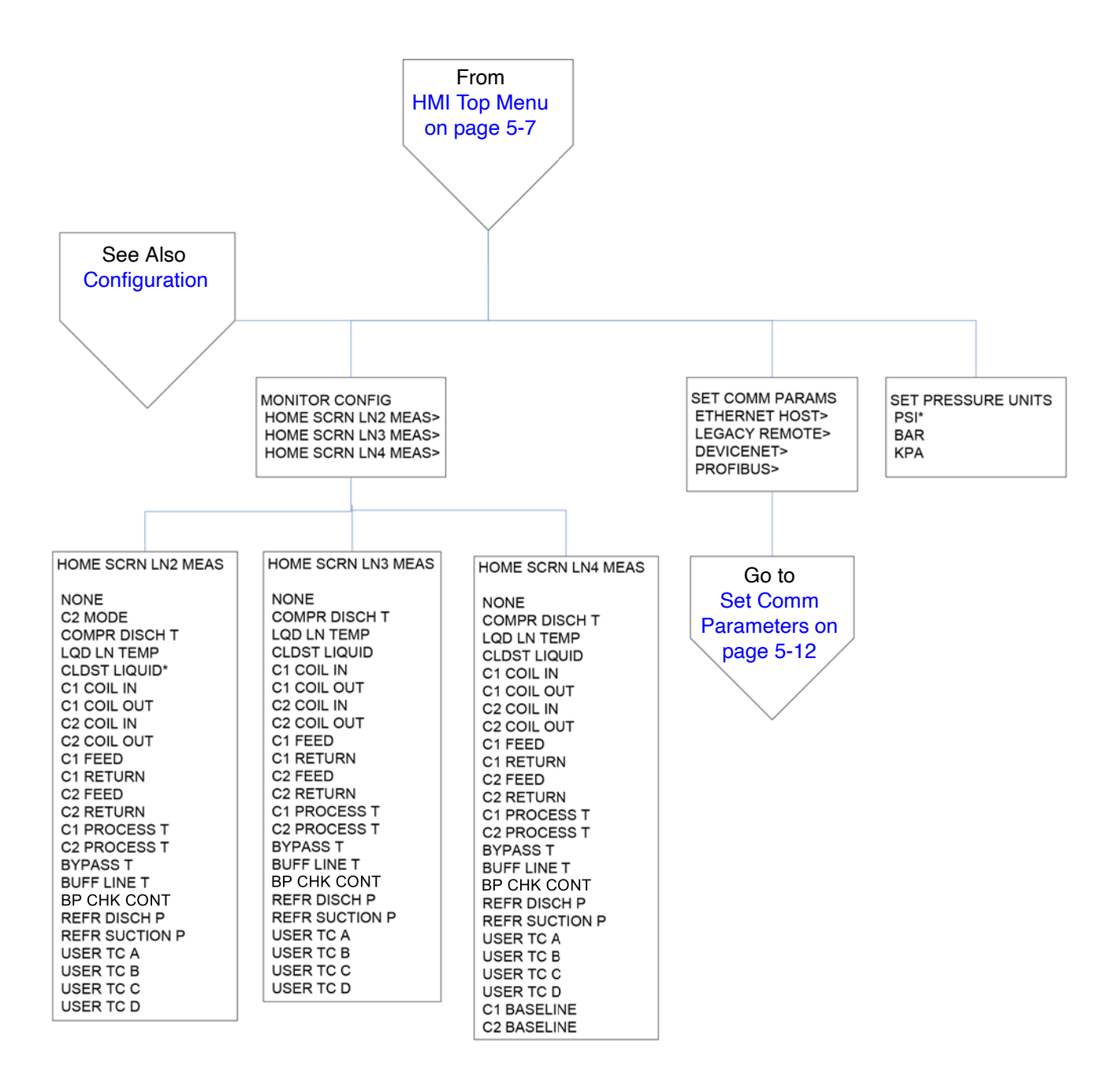

#### **Control Parameters**

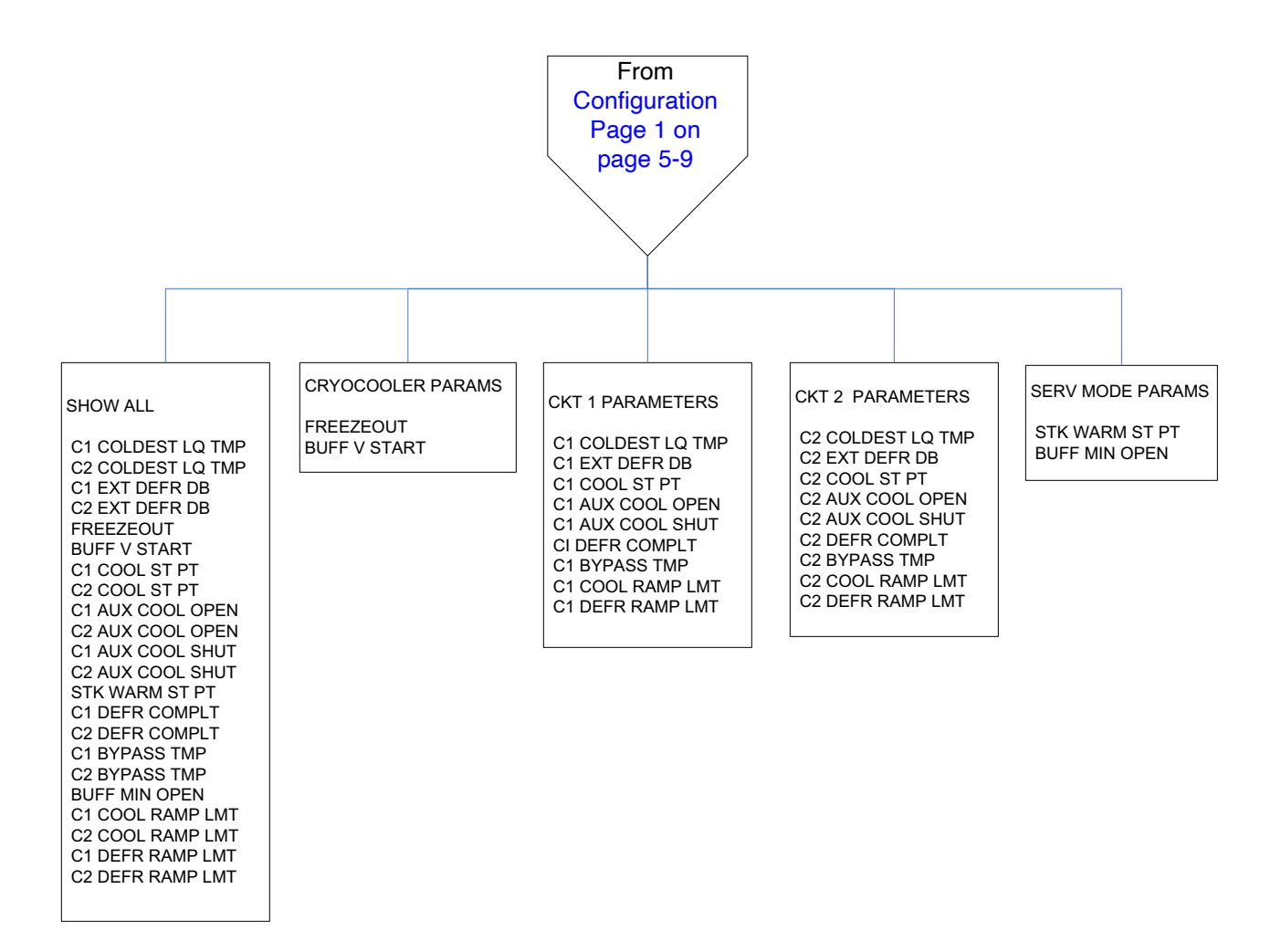

## **Set Comm Parameters**

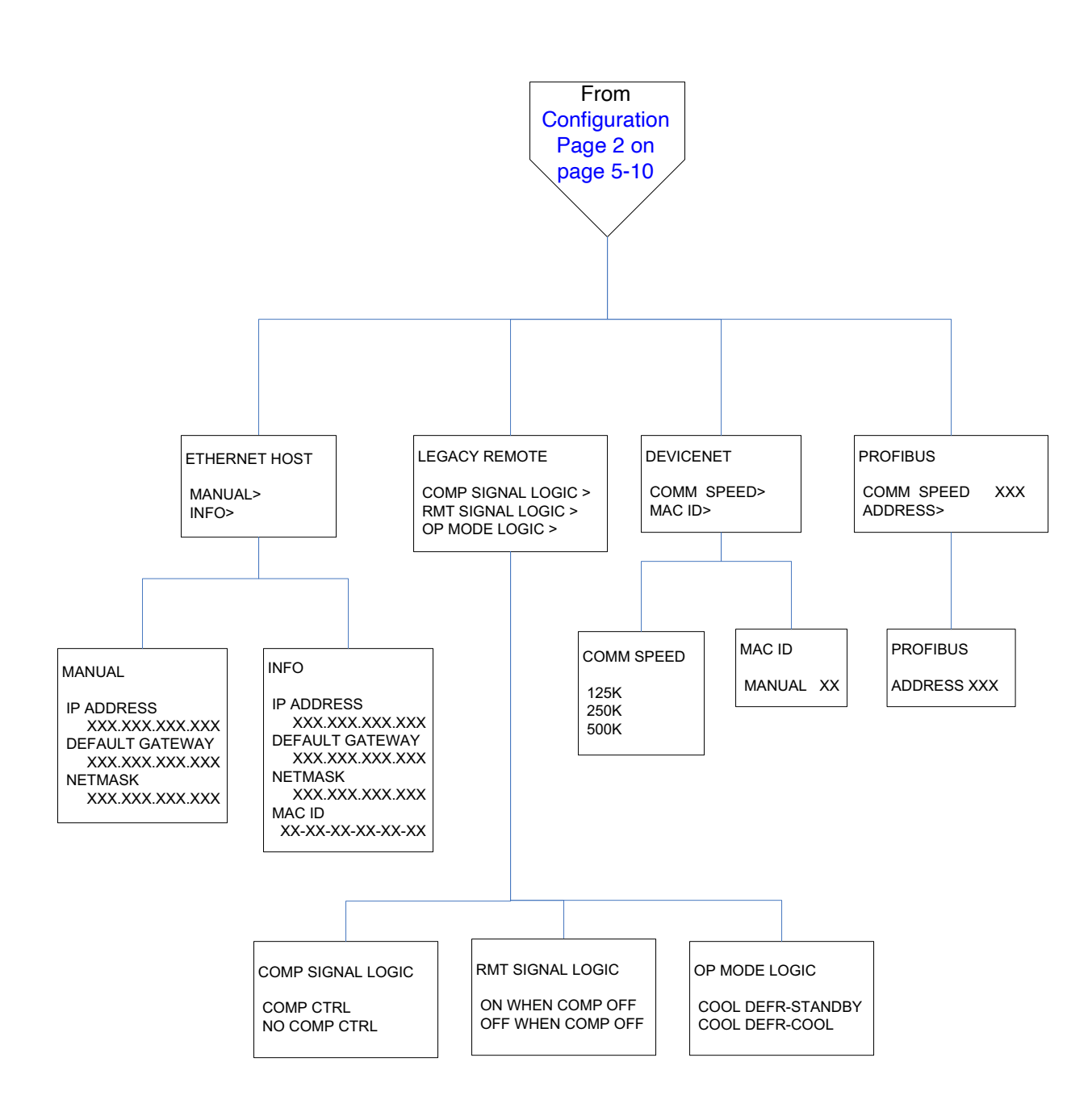

#### **Basic Service**

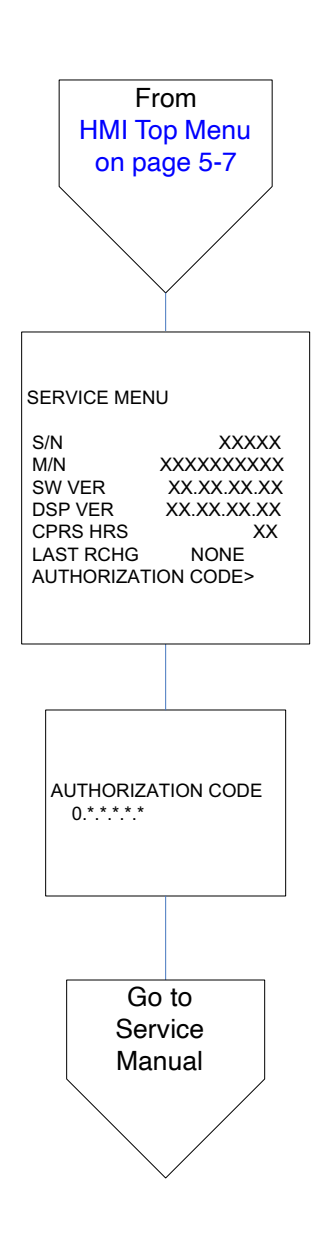

## Ethernet

Host and Service Ethernet communication is an available option on some packages. Ethernet connection requires specific protocols for setting IP and Mask addresses. Set the Cryochiller Ethernet settings using the HMI - Configuration - Set Comm Params - Ethernet menus. Set PC settings as stated below. The Cryochiller is a non DHCP connection. The host or service PC will not automatically set the IP address. If the IP address is changed, a new connection using the new IP address must be made.

| Port                                      | Host or Service port RJ45 on the Communications Panel                                                                                                |  |
|-------------------------------------------|----------------------------------------------------------------------------------------------------|--|
| Cable                                     | Crossover CAT5 / 6 cable with RJ45 connector<br>Standard CAT5 / 6 is OK if computer supports auto crossover.                                         |  |
| IP Address                                | (nnn.nnn.nnn) First 3 fields same as Cryochiller.<br>4th field must be different<br>Host command IP_ADDRESS<br>HMI "Set Comm Params - Ethernet Host" |  |
| Network Mask<br>(Subnet Mask)<br>(Subnet) | (nnn.nnn.nnn.nnn) Same mask as Cryochiller - recommended<br>Host command NETWORK_MASK<br>HMI "Set Comm Params - Ethernet Host"                       |  |
| Default Gateway                           | (nnn.nnn.nnn) May be left blank or all zeros<br>Host command DEFAULT_GATEWAY<br>HMI "Set Comm Params - Ethernet Host"                                |  |
| Speed                                     | 10/100 Mbps                                                                                                    |  |
| Protocol                                  | IEEE 802.3 10Base-T, IEEE 802.3u 100Base-TX                                                                                                    |  |

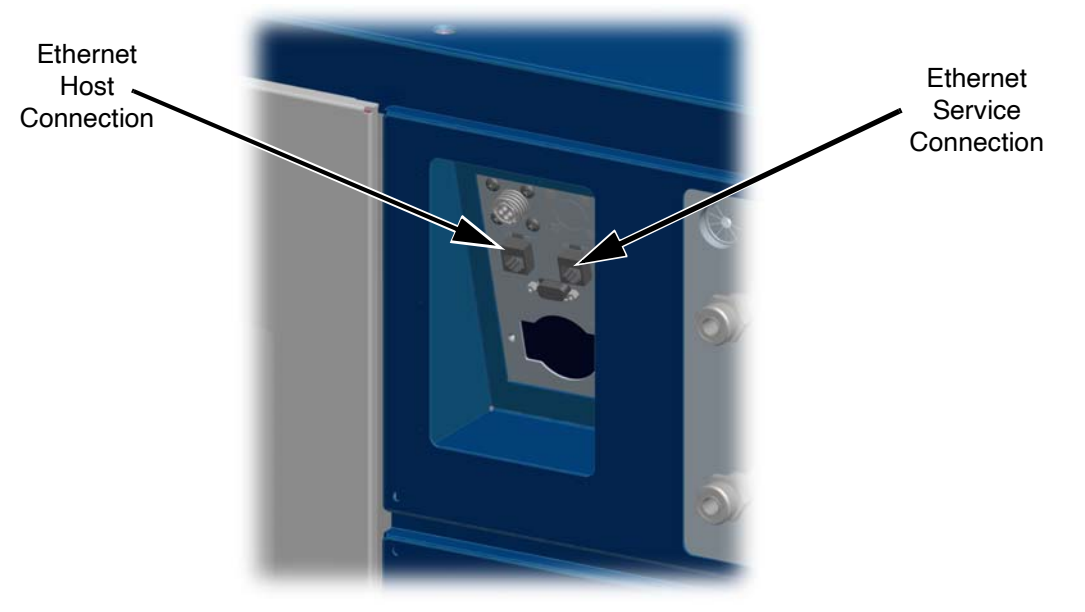

Figure 5-5: Ethernet Host and Ser-

## Profibus

Profibus communication is an available option. Refer to Profibus Interface User Manual, p/n 200989.

Profibus is a communication protocol designed for controlling process equipment. It uses its own hardware and software command set to retrieve system data and to control some functions such as Mode selection and turning the compressor on and off.

| Port                  | Standard ProfiBus DB9 connector on top of low voltage box<br>Route through pass-through on Communications Panel                                                              |
|-----------------------|----------------------------------------------------------------------------------------------------|
| Cable                 | Standard ProfiBus DB9 Cable                                                                                                    |
| "Slave ID"<br>Address | 1-125<br>Host command PROFIBUS_PARAMS,ADDRESS<br>HMI "Set Comm Params"                                                                                                    |
| Speed                 | 9.6k, 19.2K, 45.45K, 93.75, 187.5K, 500K, 1.5M, 3M, 6M, 12M<br>Set by: ProfiBus master controller<br>Read by:<br>Host command PROFIBUS_PARAMS,SPEED<br>HMI "Set Comm Params" |
| Configuration         | Profibus DP-V0 Slave<br>Use appropriate GSD file to configure ProfiBus on host system                                                                                        |

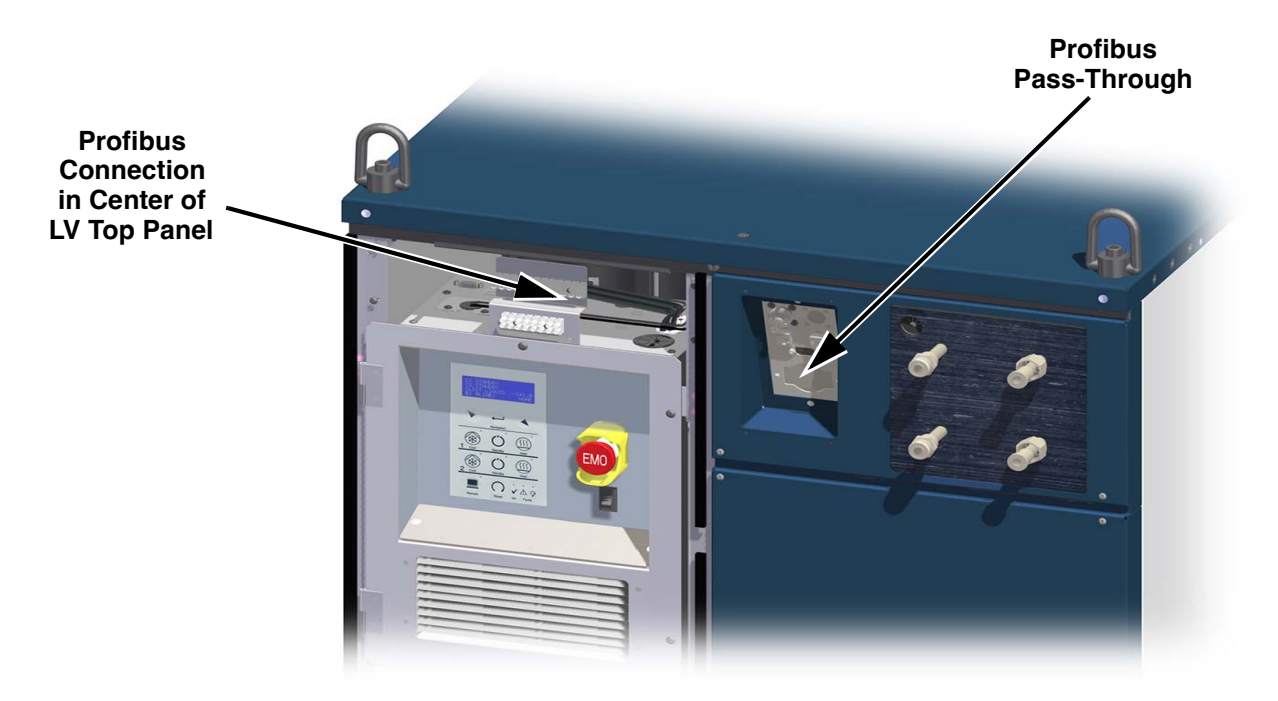

Figure 5-6: Profibus Pass-Through and Low Voltage Box Top Panel Connection

## DeviceNet

DeviceNet communication is an available option. Refer to DeviceNet Interface User Manual, p/n 213645.

DeviceNet is a communication protocol designed to interconnect control devices for data exchange. It uses its own hardware and software command set to retrieve system data and has the ability to control some functions such as Mode selection and turning the compressor on and off.

| Port     | Connects to a standard microsealed DeviceNet connector on the Communications Panel |  |
|----------|------------------------------------------------------------------------------------|--|
| Cable    | Standard DeviceNet 5-pin microsealed cable                                         |  |
| Mac ID   | (0-63)<br>Host command DEVICENET_PARAMS<br>HMI "Set Comm Params"                   |  |
| Speed    | (125, 250, 500 Kbps)<br>Host command DEVICENET_PARAMS<br>HMI "Set Comm Params"     |  |
| Protocol | Common industrial protocol (CIP), ODVA DeviceNet specification                     |  |

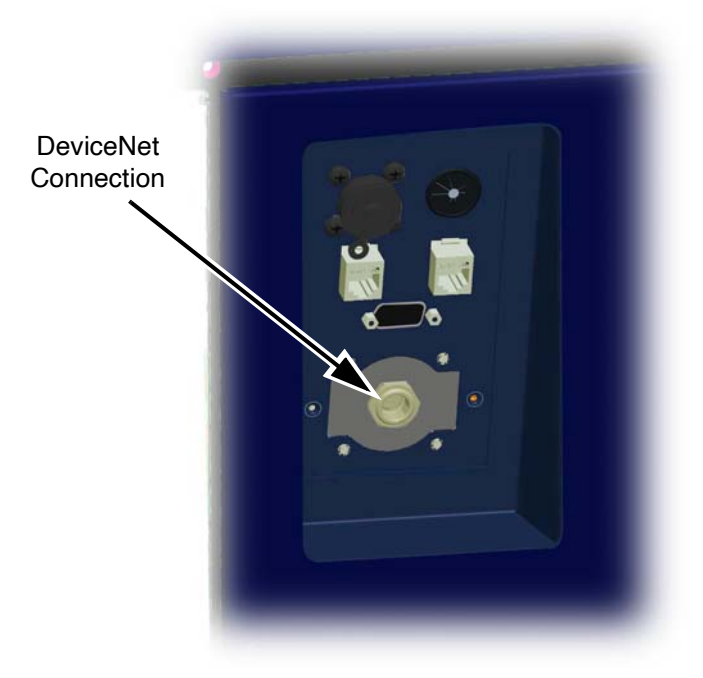

Figure 5-7: DeviceNet Communication Connection

## 24V DI/DO Remote Interface

The optional 24V DI/DO interface connection allows for direct wiring for inputs to and outputs from the Polycold Cryochiller similar to earlier PFC models.

The 24V DI/DO may be Isolated or Non-Isolated. Both isolated and non-isolated can control Single Circuit or Dual Circuit systems. See System Operational State Commands on page 7-16.

24V DI/DO Remote pins are either incoming commands or outgoing data.

- Incoming command lines carry control signals from the remote user to the Polycold Cryochiller.
- Incoming command lines are referred to as "Operate".
- Outgoing data information lines send data from the Polycold Cryochiller to the remote user.
- · Output data lines are either active or inactive.
- MaxCool Cryochiller Remote provides 2 set point relays instead of optional on the PFC.
- MaxCool Cryochiller Remote provides 1.2A maximum to power external devices.
- MaxCool Cryochiller Remote Interface does not support outgoing analog temperature signals.
- The Indicate Remote signal on the PFC goes away when in Remote mode when the compressor is off. On the MaxCool Cryochiller, this signal stays on.
  - This behavior is configurable in v1.4.0.3 and above by command LEGACY\_REMOTE,COMP\_SIGNAL\_LOGIC or from HMI -> Top Menu -> Configuration -> Set Comm Params -> Legacy Remote -> Comp Signal Logic.
  - Default behavior in v1.4.0.3 is PFC backward compatible when v1.4.0.3 is installed. Users will see a change from the previous MaxCool behavior. In v1.4.0.3, jumping Pins 1/2 is not necessary as this function is controlled by software.
- Remote compressor on/off is supported by the MaxCool using pins 1 and 2.
  - · Connect a switch or relay contact set to pins 1 and 2 to remotely control the compressor.
  - Connect a jumper between pins 1 and 2 to bypass the remote compressor control.
  - Customers who used J11 with a PFC unit must add a jumper between pins 1 and 2 on their side of the 37 pin connector. See also Remote EMO Connector Wiring on page 12-7.
  - This behavior is configurable in v1.4.0.3 and above by command LEGACY\_REMOTE,COMP\_SIGNAL\_LOGIC or from HMI -> Top Menu -> Configuration -> Set Comm Params -> Legacy Remote -> Comp Signal Logic.
  - Default behavior in v1.4.0.3 is PFC backward compatible when v1.4.0.3 is installed. Users
    will see a change from the previous MaxCool behavior. In v1.4.0.3, jumping Pins 1/2 is not
    necessary as this function is controlled by software.
- When both COOL and DEFROST Legacy Remote signals are High, early PFC behavior was to put unit in Cool Mode. Original MaxCool behavior put unit in Standby Mode.
  - This behavior is configurable in V1.4.0.3 and above by command LEGACY\_REMOTE,OP\_MODE\_LOGIC or from HMI -> Top Menu -> Configuration -> Set Comm Params -> Legacy Remote -> Op Mode Logic.
  - Default behavior in v1.4.0.3 is PFC backward compatible when v1.4.0.3 is installed. Users will see a change from the previous MaxCool behavior.

| Item                   | Non Isolated (standard)                                                                                                    | Isolated                                                                                                    |
|------------------------|----------------------------------------------------------------------------------------------------|----------------------------------------------------------------------------------------------------|
| Power                  | 24 (-25/+17%)                                                                                                    | V AC/DC 10mA                                                                                                    |
| Port on<br>Cryochiller | 37-pin bulkhead connector<br>(female pins)                                                                                                    | 37-pin bulkhead connector<br>(male pins)                                                                                                    |
| Connector              | 37 pin (Amp CPC-23) Male pins<br>Use kit 840104-00                                                                                                    | 37 pin (Amp CPC-23) Female pins<br>Use kit 840105-00                                                                                                    |
| Input<br>Connections   | Customer-supplied external switch<br>closes and returns the 24V AC<br>(10mA) provided by the Polycold<br>Cryochiller when active.                                         | Customer-supplied 24(-25/+17%)V<br>AC/DC (10mA) power must be applied<br>to the input pin to activate internal opto<br>isolator when active.                                                                            |
| Output<br>Connections  | 24VAC (10MA) output from Polycold<br>Cryochiller when active.<br>1.2 A maximum total output.<br>Customer must supply external relay<br>or indicator to detect the output. | Internal relay contacts in the Polycold<br>Cryochiller close when active.<br>Contact rating is 10A<br>Customer must supply 24 V AC/DC<br>power which is returned by the output<br>relay contacts when output is active. |

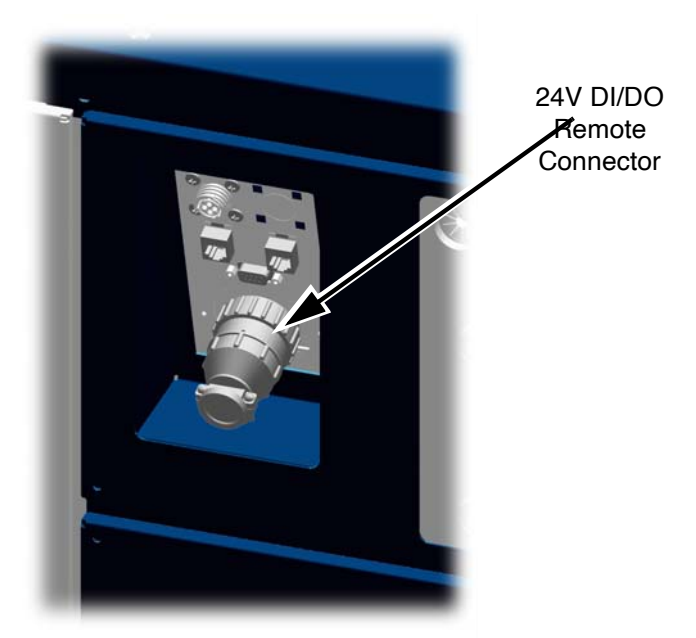

Figure 5-8: 24V DI/DO Remote Communication Connection

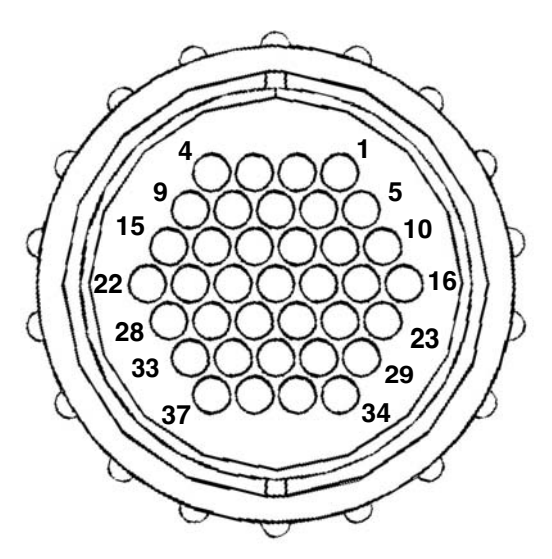

Isolated pin sequence Female pins, wire side view

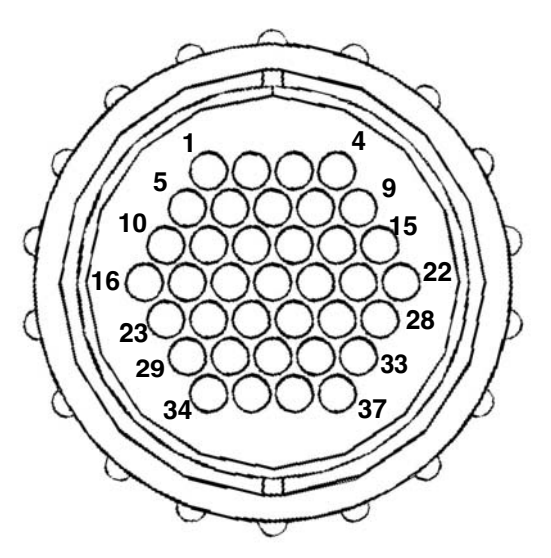

Non-Isolated pin sequence Male pins, wire side view

Figure 5-9: 24V DI/DO Connector Wire-Side Pin-Out

## 24 V DI/DO Single Circuit Non-Isolated

If a Polycold Cryochiller with the new 24V DI/DO non-isolated interface is replacing a PFC unit that used the standard PFC remote interface, please note that the Cryochiller isolated remote has some differences. Please carefully review the wiring information in this section.

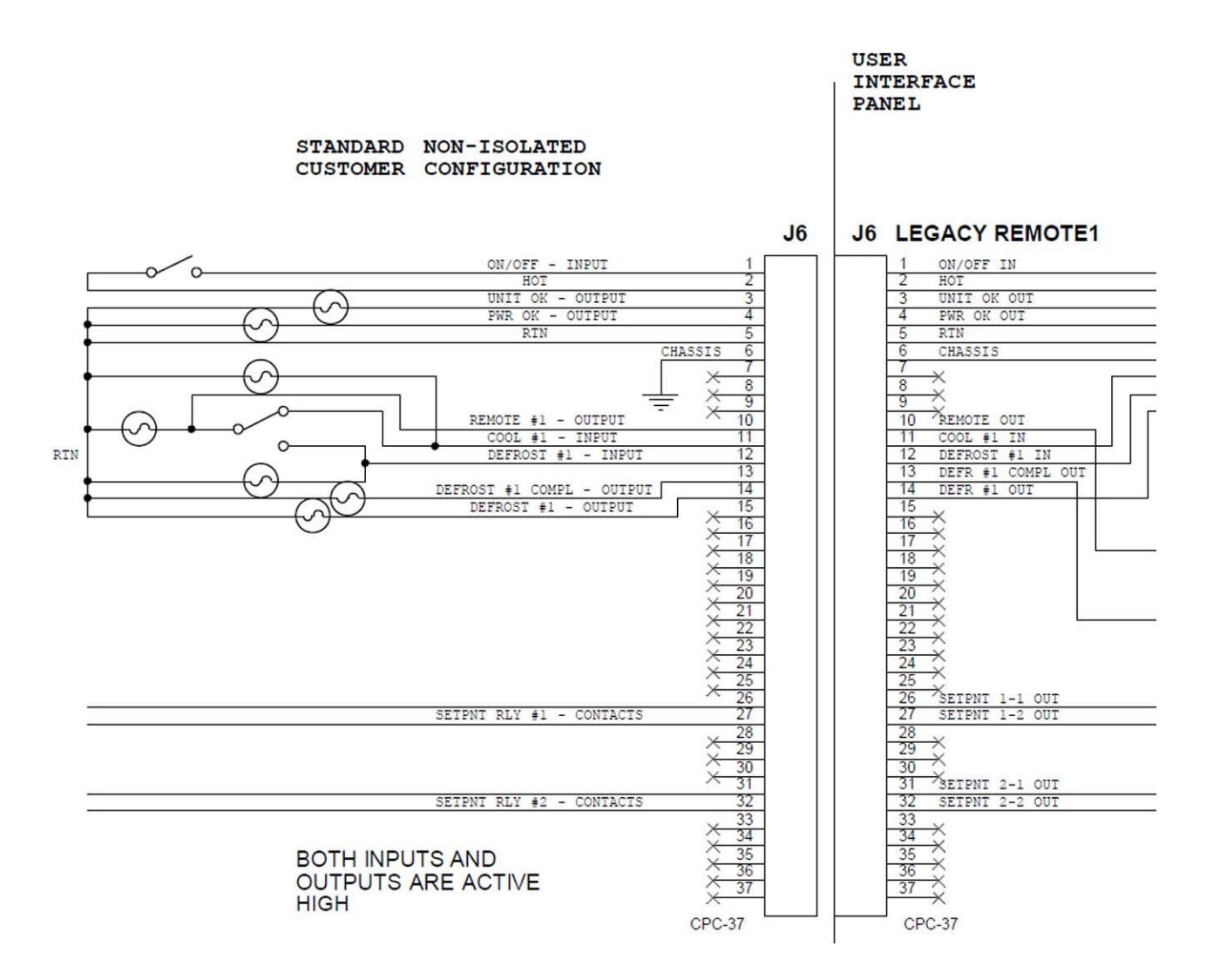

Figure 5-10: 24V DI/DO Single Circuit Non-Isolated

#### 24 V DI/DO Dual Circuit Non-Isolated

If a Polycold Cryochiller with the new 24V DI/DO non-isolated interface is replacing a PFC unit that used the standard PFC remote interface, please note that the Cryochiller isolated remote has some differences. Please carefully review the wiring information in this section.

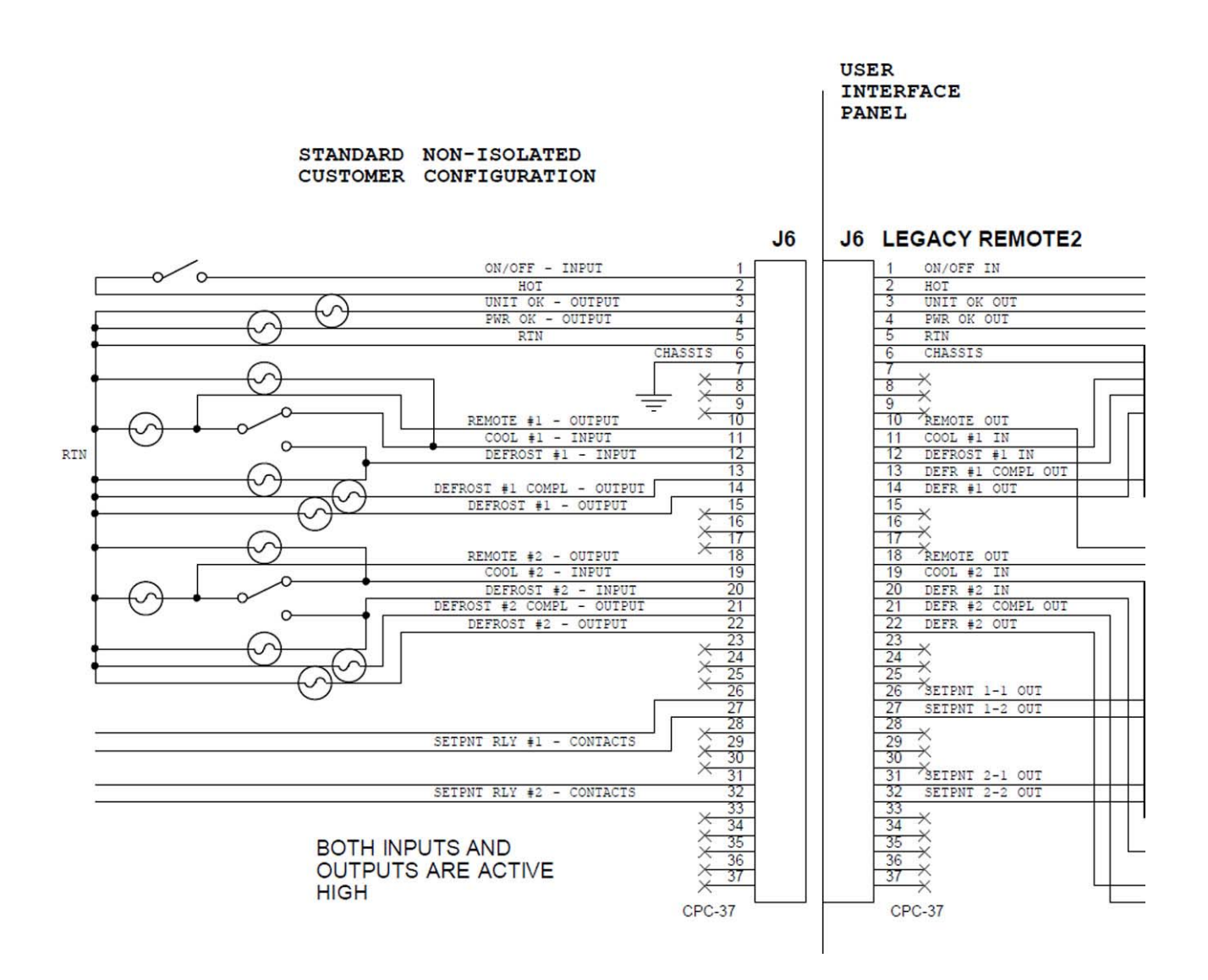

Figure 5-11: 24V DI/DO Dual Circuit Non-Isolated

## 24 V DI/DO Single Circuit Isolated

If a Polycold Cryochiller with the new 24V DI/DO isolated interface is replacing a PFC unit that used the optional PFC isolated remote interface, please note that the Cryochiller isolated remote has some differences. Please carefully review the wiring information in this section.

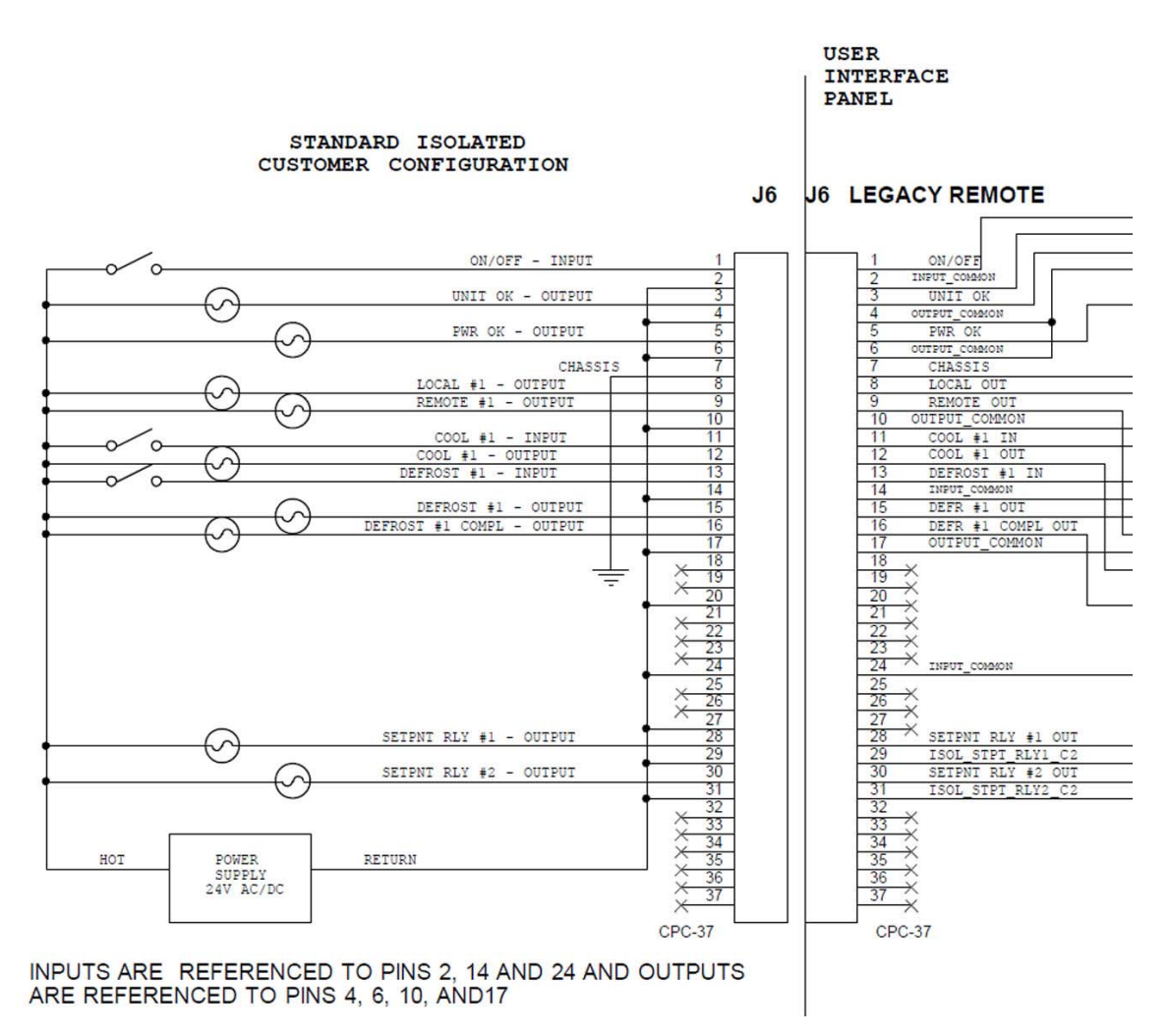

Figure 5-12: 24V DI/DO Single Circuit Isolated

1. External power supply can be connected per customer requirements (reversible supply support)

2. Active HIGH inputs and active LOW outputs. - Wire as above.

3. Active LOW inputs and active HIGH outputs. - Wire as above but reverse polarity of external power supply

4. Active HIGH input and active HIGH outputs. - Connect GND signal at the INPUT\_COMMON TERMINALS (Pin 2, 14 and 24 of 37-Pin CPC connector) and +24V DC at the OUTPUT\_COMMON TERMINALS (Pins 4, 6, 10 and 17 of 37-Pin CPC connector)

5. Active LOW inputs and active LOW outputs - Connect +24DC at the INPUT\_COMMON terminals (Pins 2, 14 and 24 of 37-Pin CPC connector) and GND signal at the OUTPUT\_COMMON terminals (Pin-4, 6, 10 and 17 of 37-Pin CPC connector)

#### 24 V DI/DO Dual Circuit Isolated

If a Polycold Cryochiller with the new 24V DI/DO isolated interface is replacing a PFC unit that used the optional PFC isolated remote interface, please note that the Cryochiller isolated remote has some differences. Please carefully review the wiring information in this section.

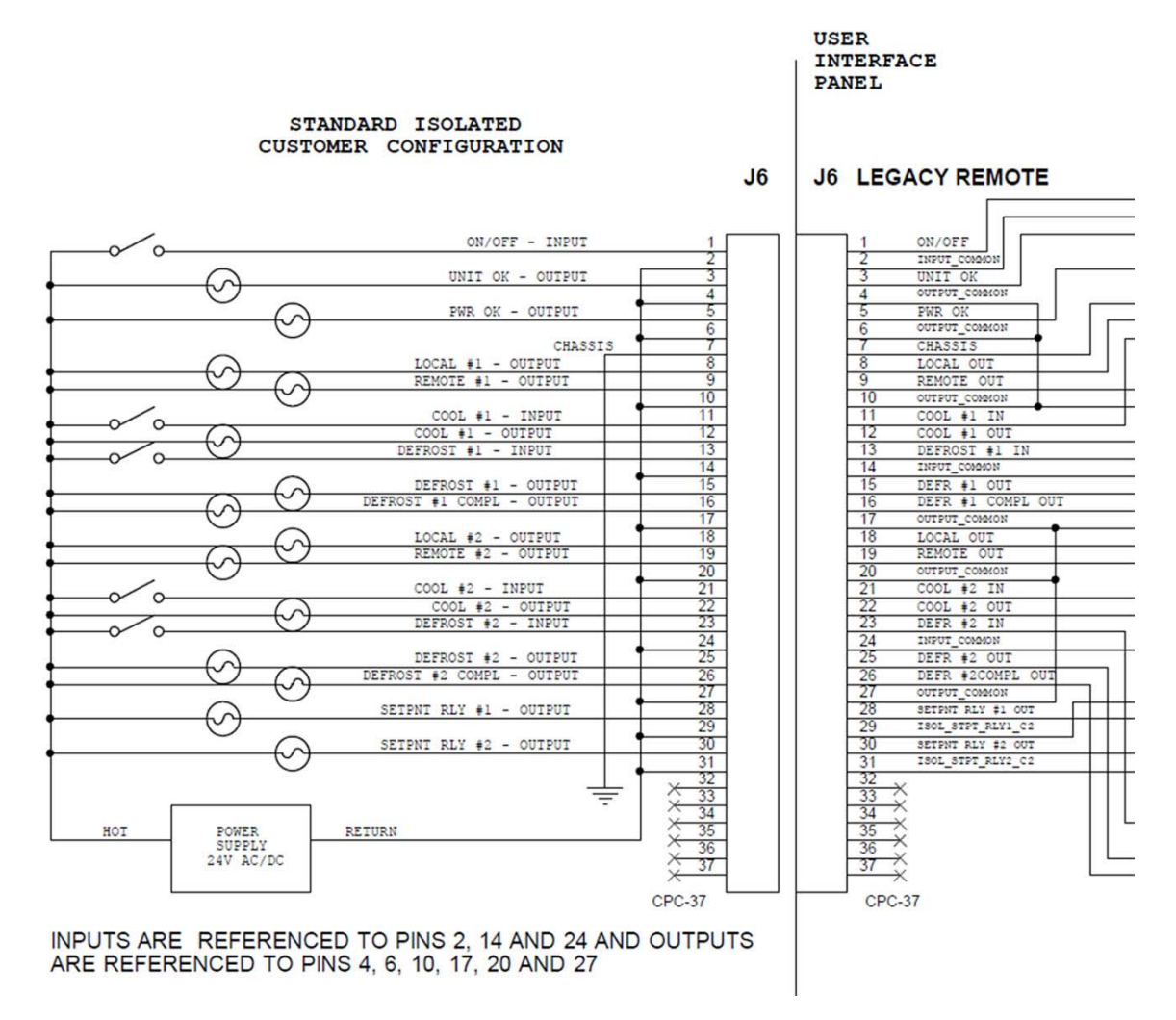

Figure 5-13: 24V DI/DO Dual Circuit Isolated

1. External power supply can be connected per customer requirements (reversible supply support)

2. Active HIGH inputs and active LOW outputs. - Wire as above.

3. Active LOW inputs and active HIGH outputs. - Wire as above but reverse polarity of external power supply

4. Active HIGH input and active HIGH outputs. - Connect GND signal at the INPUT\_COMMON TERMINALS (Pin 2, 14 and 24 of 37-Pin CPC connector) and +24V DC at the OUTPUT\_COMMON TERMINALS (Pins 4, 6, 10 and 17 of 37-Pin CPC connector)

5. Active LOW inputs and active LOW outputs - Connect +24DC at the INPUT\_COMMON terminals (Pins 2, 14 and 24 of 37-Pin CPC connector) and GND signal at the OUTPUT\_COMMON terminals (Pin-4, 6, 10 and 17 of 37-Pin CPC connector)

## 24V DI/DO Remote Installation

- 1. Locate the remote control plug parts kit that shipped with the unit. Note that the customer must provide a cable that is suitable for their interface requirements.
- 2. Slide the back shell of the connector over the cable.
- 3. Remove no more than 13mm (1/2 inch) of the outer cable jacket that covers the cable wire bundle.
- 4. Strip 4mm (5/32 inch) of insulation from each of the wires and pre-tin each wire.
- 5. Solder each wire to the solder tail of a pin. Do not insert the wire into the hole on the solder tail.
- 6. Cut the heat shrinkable insulating tubes into 13mm (1/2-inch) lengths. Slide one of the insulation tubes onto each soldered wire but do not shrink at this time.
- 7. Insert each pin into the appropriate contact socket on the back side of the connector. Push each pin in until it clicks into place. Gently tug the wire to confirm the pin is properly inserted.
- 8. Slide the 13mm (1/2-inch) long insulating tubes down to the connector so that they cover the uninsulated wire and solder joint. Shrink the insulating tubes in place using a heat gun.
- 9. Thread the connector back shell onto the connector and screw it on until tightened firmly.
- 10. Install the cable clamp using the two screws provided and tighten it over the cable jacket so it firmly holds the cable. The cable clamp may be reversed for large or small cables.

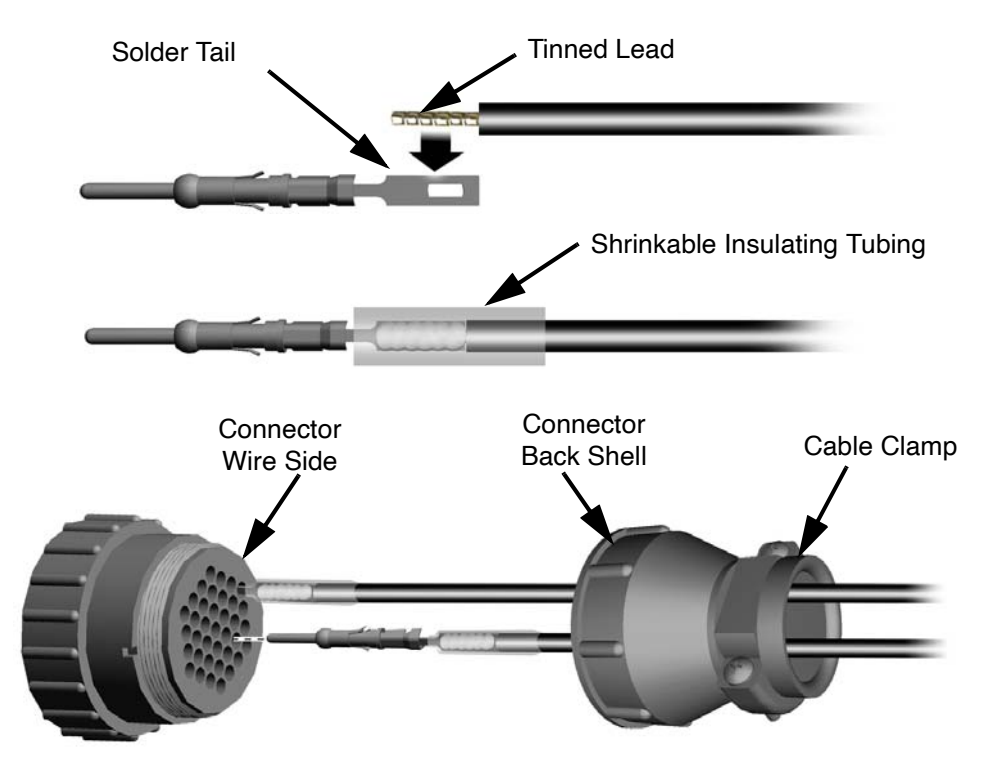

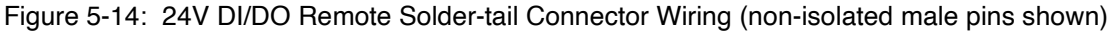

# Operation

## Introduction

6

The Polycold Cryochiller is ready to operate as soon as it is installed.

Basic startup consists of only a few steps:

- Turn on the cooling water and ensure it is flowing through the system.
- Turn on the power at the electrical power source for the refrigeration unit.
- Switch CB-1 to the ON position.
- Switch CB-2 to the ON position.
- Wait about a minute for the system to boot up and the HMI screen to display information.
- Turn the EMO switch clockwise to set it to the disengaged position, if equipped.
- Switch the compressor On/Off switch to the ON position.
- The Polycold Cryochiller operates in Standby mode while it cools the internal stack and gets ready for normal operation.

To manually operate the unit,

- Set the unit to Local control by pressing the Remote key to turn off the LED. When the Remote LED is not lit, the system is in Local control.
- When ready, select Cool by pressing the Cool key.
- When ready, select Defrost by pressing the Heat key.

The Polycold Cryochiller has many different methods of operation that can be used to meet the specific needs of your application.

This chapter discusses the standard operating methods as well as other methods used for a variety of different application requirements and system configurations.

Review this chapter and your application to ensure that you use the appropriate features and get the best performance from your system.

## **System Components**

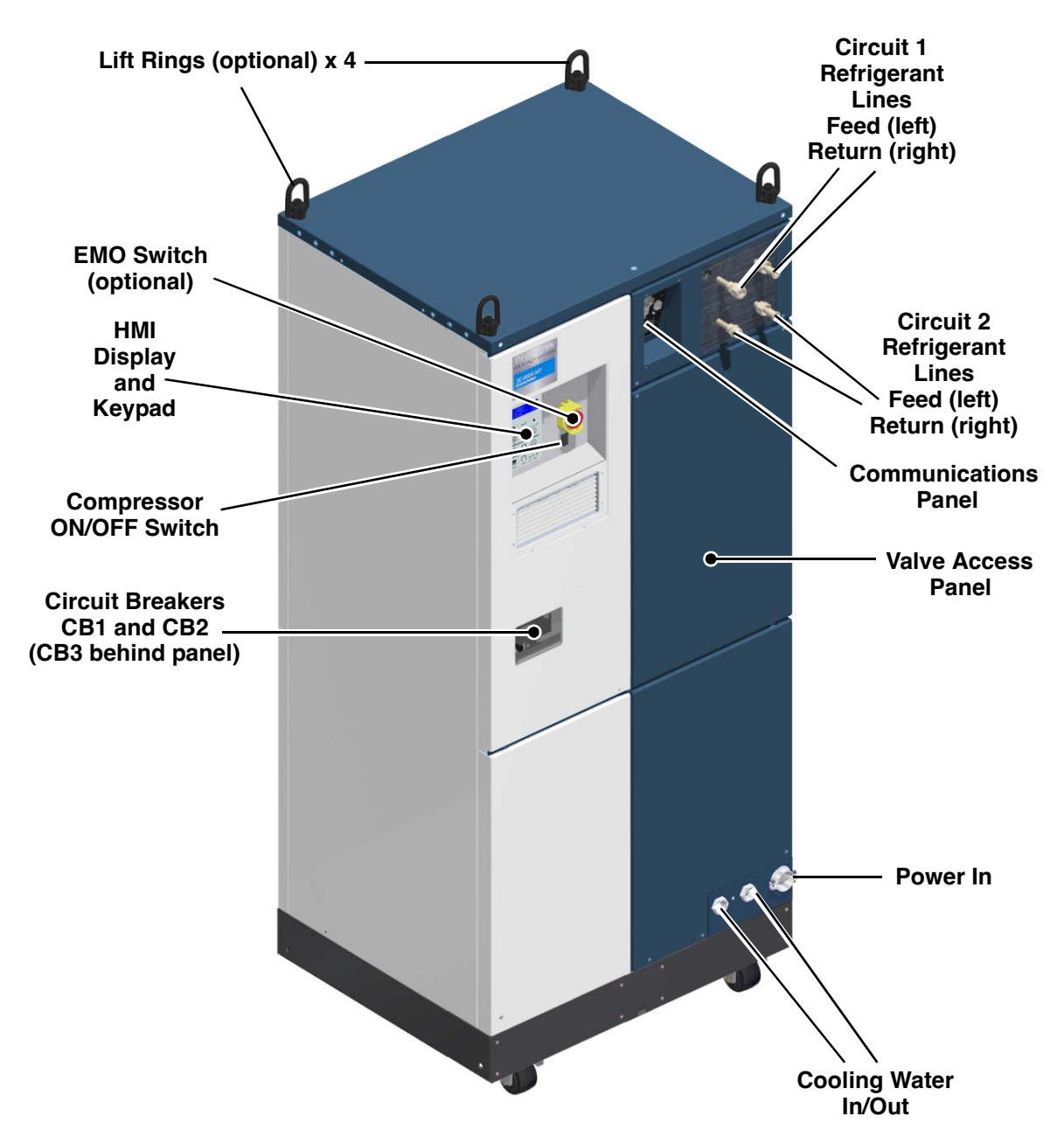

Figure 6-1: Illustration of Polycold Cryochiller Components

## **Local Controls and Indicators**

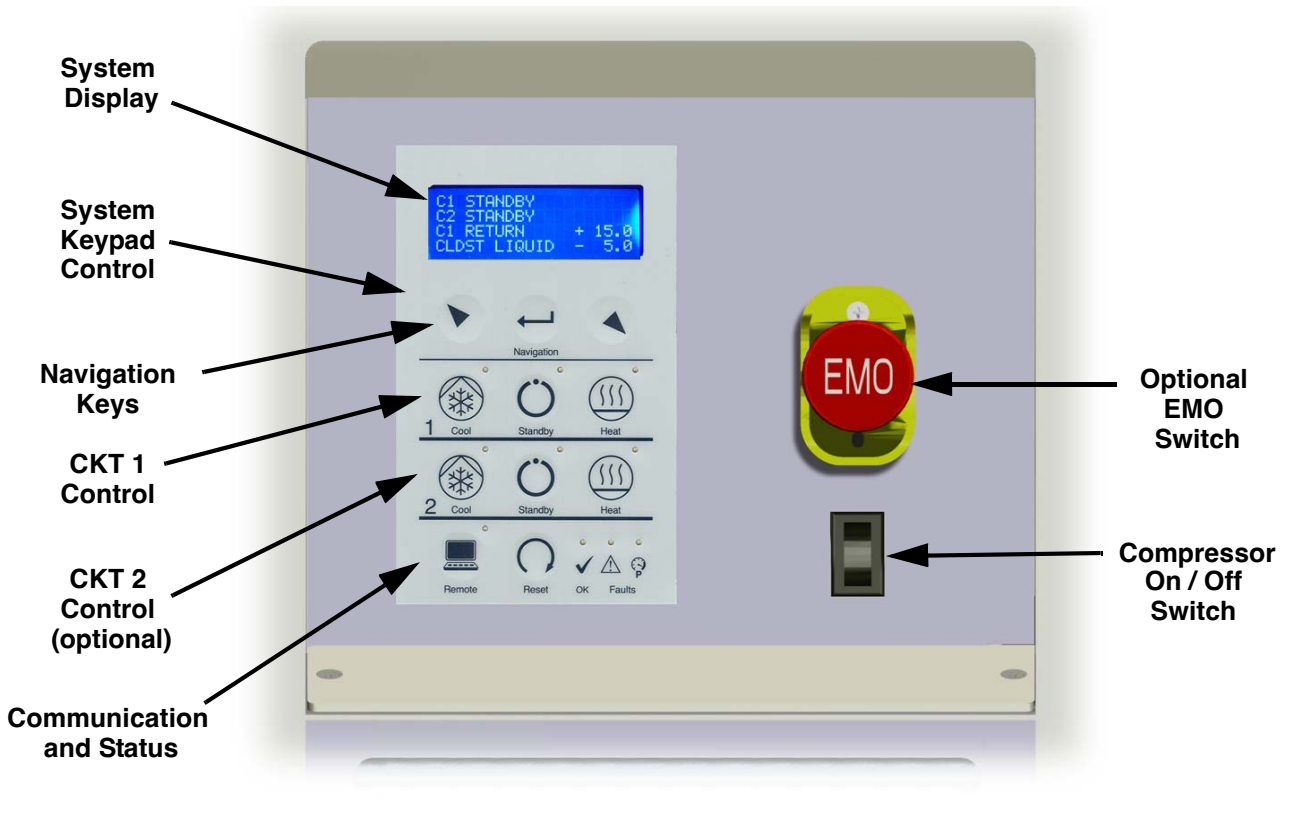

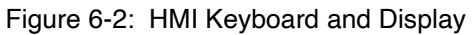

## **HMI Keypad**

| Table 6-1. Polycold Cryochiller Key Description | old Cryochiller Key Descriptions |
|-------------------------------------------------|----------------------------------|
|-------------------------------------------------|----------------------------------|

|   | Switch or Indicator    | Function                                                                                                    |
|---|------------------------|----------------------------------------------------------------------------------------------------|
| • | Up or Left<br>Arrow    | Move cursor up or down or left or right.<br>Increase or decrease the value of a highlighted field.                                                                                                    |
| 4 | Down or Right<br>Arrow |                                                                                                    |
| Ţ | Enter                  | Selects the current highlighted field.<br>Enters the current submenu designated by > character<br>Advances to next character in a selected field.<br>Saves the current value after last character is selected<br>Note: Cannot go backwards. Enter and redo if an error is created. |

|               | Switch or Indicator                           | Function                                                                                                    |
|---------------|-----------------------------------------------|----------------------------------------------------------------------------------------------------|
| Cool          | Cool                                          | <ul> <li>Places associated refrigeration circuit in Cool Mode</li> <li>Green LED flashing <ul> <li>when cold cycle is running</li> </ul> </li> <li>Green LED on solid <ul> <li>when unit is in Cool mode</li> </ul> </li> </ul> |
| C)<br>Standby | Standby                                       | <ul> <li>Places associated refrigeration circuit in Standby Mode</li> <li>Green LED on solid</li> <li>when in Standby mode</li> <li>when defrost is complete</li> </ul>                                                         |
| Heat          | Heat                                          | <ul> <li>Places associated refrigeration circuit in Heat (Defrost) Mode</li> <li>Green LED flashing</li> <li>when defrosting</li> <li>Green LED on solid</li> <li>when defrost is complete</li> </ul>                           |
| Remote        | Remote                                        | Toggles the system between Remote and Local mode.<br>Green LED on solid when system is in Remote mode<br>Green LED off when system is in Local mode                                                                             |
| Reset         | Reset                                         | Resets faults                                                                                                    |
| ок            | ОК                                            | <ul> <li>Green LED on solid</li> <li>when the compressor contactor is on and contacts are closed.</li> </ul>                                                                                                    |
| Faults        | Faults - General (!)<br>Faults - Pressure (P) | <ul> <li>Amber General LED on solid</li> <li>when a general fault has occurred See HMI message</li> <li>Red Pressure LED on solid</li> <li>when high pressure fault has occurred See HMI message</li> </ul>                     |

## Table 6-1: Polycold Cryochiller Key Descriptions

#### **LED Status Table**

| Status / LED                 | Cool<br>LED | Standby<br>LED | Heat<br>LED | OK<br>LED            | Remote<br>LED | Faults<br>LED      |
|------------------------------|-------------|----------------|-------------|----------------------|---------------|--------------------|
| Power On<br>Compressor Off   | Off         | Off            | Off         | Off                  | Off           | Off if<br>no fault |
| Power On<br>Compressor<br>On | As set      | As set         | As set      | On when contactor on | As set        | Off if<br>no fault |
| At Cool                      | On          | Off            | Off         | On when contactor on | As set        | Off if<br>no fault |
| Standby                      | Off         | On             | Off         | On when contactor on | As set        | Off if<br>no fault |
| Defrost in<br>Process        | Off         | Off            | Flash       | On when contactor on | As set        | Off if<br>no fault |
| Defrost<br>Complete          | Off         | On             | On          | On when contactor on | As set        | Off if<br>no fault |
| Rapid BP<br>Check            | Off         | Off            | Off         | On when contactor on | As set        | Off if<br>no fault |
| Fault                        | As set      | As set         | As set      | On when contactor on | As set        | On                 |

Table 6-2: LED Status Table

## **Single Circuit Modes of Operation**

The MaxCool Cryochiller must have a proper refrigerant line and cryosurface connected to it in order to operate in any mode, including standby.

The Base Model cryochiller has three modes of operation.

## Standby

When the unit is in Standby, the Cool and Defrost solenoid valves are closed. The unit circulates (and cools) the refrigerant in the "stack" in the top of the refrigeration unit. The refrigerant is not pumped to the cryosurface. The refrigerant is coldest when the unit is operating in this mode because it has the least heat load.

All solenoids and valves are closed when in Standby mode with the exception of the following:

- Freezeout Prevention valve logic based on the FRZ\_PREVENT\_SETPT Host command value controlled around the Coldest Liquid Temperature (TC4) thermocouple reading. Default is -148C.
- Logic associated with compressor startup where the Buffer valve may be opened
- · Logic for the Cylinder Unloader solenoid for power management

If the Cylinder Unloader solenoid is enabled, it is activated if the unit is in Standby for more than the time designated by the command POWER\_MGMT\_STANDBY\_DELAY. Default value is 20 minutes. E\_MGMT\_ENABLE is enabled by default if the system is equipped with Cylinder Unloader.

Compressor will continue to run when in Standby Mode.

After power up, when the compressor is turned on, the system always defaults to Standby mode.

On system Alarm/Fault which shuts down the compressor, once the compressor is turned back on, the system defaults to Standby mode.

Standby mode can be selected using HMI or the command line interface.

If the unit is in a Standby mode, another mode (Cool or Defrost mode) can be selected.

#### Cool

When the unit is put into Cool, the Cool solenoid valve opens and the Defrost solenoid valve closes. Cold refrigerant is pumped into the feed line then to the cryosurface and cools the cryosurface and returns through the return line to the refrigeration unit. Inside the refrigeration unit, the refrigerant releases the heat it absorbed from the cryosurface and then it is pumped through the system to repeat the process.

| Cool Mode  | Description                                                                                 |  |  |
|------------|---------------------------------------------------------------------------------------------|--|--|
| Cool       | Cool valve is open continuously until the unit is switched to Standby or Defrost. The cryo- |  |  |
| (Standard) | surface gets as cold as possible as fast as possible for the applied heat load.             |  |  |

#### **Cool Mode Selection**

Cool modes can be selected using the HMI or the remote command line interface or the web GUI to set the default Cool mode for the Cool button(s).

The unit must first be turned to Standby or Defrost then back to the desired Cool mode.

## Defrost

When the unit is put into Defrost, the Cool solenoid valve closes and the Defrost solenoid valve opens. Hot refrigerant is pumped from the unit into the feed line then to the cryosurface where it warms the cryosurface and returns through the return line. The unit automatically switches to Standby when the return temperature or coil out temperature has reached the programmable set point temperature.

Some optional configurations of the Polycold Cryochiller include multiple Defrost Modes

| Defrost Mode     | Description                                        |
|------------------|----------------------------------------------------|
| Standard Defrost | Defrost valve is open until DEFR_SETPT is reached. |
| (standard)       | After DEFR_SETPT is reached, the valve is closed.  |

## **Defrost Mode Selection**

Defrost modes can be selected using the HMI or the remote command line interface to set the default Defrost mode for the heat buttons.

## **Dual Circuit Modes of Operation**

Each refrigerant circuit in the dual-circuit Polycold Cryochiller functions in the same way as the single-circuit Polycold Cryochiller. The only difference is that the refrigerant is split into two separate feed and return lines so that it serves two cryosurfaces. Both refrigerant circuits can be put into Defrost mode or Cool Mode or Standby Mode.

When one circuit is in Defrost while the other circuit is in Cool, the circuit in Cool may warm by a few degrees, nominally about 5 degrees.

The timing of the Defrost activity may be considered to maintain your process requirements. If the second circuit is a baffle for a diffusion pump, this is not an issue. However, when both circuits are used to cool cryocoils, you must evaluate the impact on your process when you defrost one circuit while the other circuit is in Cool during a deposition process.

If the refrigerant circuits are operated in different modes, the following will happen.

## One Circuit Standby and One Circuit Cool

The cryosurface being cooled will get several degrees colder than when both cryosurfaces are cooled simultaneously. This is because there is less total heat load on the system. It is not possible, however, to get 100% of the cooling capacity into one circuit simply by not using the other circuit.

## **One Circuit Defrost and One Circuit Cool**

The cryosurface being cooled may warm by about 20 C degrees. The warming is caused by refrigerant from both cryosurfaces being combined in the common return line.

## One Circuit Defrost versus One Circuit Standby

The cryosurface being defrosted may have a defrost time that is slightly longer than when both cryosurfaces are defrosted at the same time.

## **Compressor Safety Chain**

If the compressor does not start, it is usually caused by an item in the Compressor Safety Chain.

The compressor safety chain consists of several hardware and software interlocks that cause the compressor to stop or prevent the compressor from starting.

| Safety Chain Item                                                      | Description                                                                                                    |  |  |
|------------------------------------------------------------------------|----------------------------------------------------------------------------------------------------|--|--|
| Compressor ON/OFF switch (SW1)                                         | Switch on HMI panel controls compressor contactor. Must be manually turned on for contactor to close and compressor to run.                                                                                                    |  |  |
| Circuit breaker CB1 (CB1)                                              | CB1 controls input power for entire compressor unit<br>Must be manually turned on or manually reset.                                                                                                    |  |  |
| Circuit breaker CB2 (CB2)                                              | CB2 controls power to the low voltage transformers<br>Must be manually turned on or manually reset.                                                                                                    |  |  |
| Circuit breaker CB3 (CB3)                                              | CB3 controls low voltage power to the control PC Board.<br>If off, the main control PC Board looses power and contactor opens<br>and all electrical valves close<br>Must be manually turned on or manually reset.                                                           |  |  |
| Emergency Off Button (EMO)<br>(if equipped on unit)                    | EMO provides emergency control for compressor contactor.<br>If the EMO button is pressed in, compressor contactor opens.<br>EMO button must be manually disengaged to enable contactor                                                                                      |  |  |
| Optional Remote Emergency<br>Off Button (EMO)<br>(if equipped on unit) | Remote EMO provides remote emergency control for compressor con-<br>tactor.<br>If the Remote EMO connection is open, compressor contactor opens.<br>Remote EMO connection must be closed to enable contactor                                                                |  |  |
| Compressor Over Temp<br>Switch                                         | Over Temp switch is a thermal cut out switch located inside the com-<br>pressor motor and wired in series with the compressor power.<br>Opens when compressor motor temperature is above the rated value.<br>Closes when compressor motor temperature is below rated value. |  |  |
| Pressure switch (PS1)                                                  | Pressure switch is mounted in compressor discharge line. Wired in<br>series with EMO and SW1. Trigger pressure is preset.<br>Switch opens if discharge pressure is above the rated value.<br>Switch closes when pressure is below rated value.                              |  |  |
| Software "Thermal Overload"<br>Fault                                   | Software monitors system performance comparing suction and dis-<br>charge pressures. Generates "Thermal Overload" fault when condi-<br>tions are met. Fault condition opens the compressor contactor.<br>Fault resets after a 30 minute wait period.                        |  |  |

| Table 6-3: | Compressor | Safety Chain |
|------------|------------|--------------|
|------------|------------|--------------|

## Polycold Cryochiller Startup

#### System Boot/Power-Up

- 1. Before compressor power up, read the pressure gauge and compare the reading to the recorded system static pressure. If the pressure reading is off by greater than 10%, record the value and contact service for advice.
- 2. Open the Circuit Breaker Access panel.
- 3. Set CB1 to the UP or ON position.
- 4. Set CB2 to the UP or ON position.
- 5. Wait several seconds for the system to fully boot up.
  - Boot up is complete when the 4-line HMI displays shows the "Home" screen.
  - Cool / Standby / Heat mode LED's are not lit until the contactor is closed
  - Boot up is not affected by compressor contactor or On/Off or EMO switches.

#### **Compressor Startup**

Use one of the following methods to start the compressor after system boot up completes.

- If the compressor switch is in the OFF position when system boot up completes, switch the compressor switch to ON
- If the compressor switch is in the ON position when system boot up completes, toggle the compressor switch to OFF and then to ON.
- If the compressor does not startup, refer to Compressor Safety Chain on page 6-7 and Compressor Motor Troubleshooting on page 10-4.

#### Alternate Compressor Startup

- 1. Set the compressor switch on the control panel to the ON position.
- 2. Use the Remote button to set the system to Local mode (Remote LED not Lit)
- 3. Press the **Reset** key to set the compressor contactor to ON.
  - Compressor turns on
  - OK LED is lit.
- 4. After the compressor starts, the Standby LED is on until the operating mode is changed.
- **NOTE:** Several conditions prevent compressor starting. See Compressor Motor Troubleshooting on page 10-4

## **Operating the Polycold Cryochiller with a Cryocoil**

## Start and Cool the System

- 1. Follow the System Boot/Power-Up and Compressor Startup procedures in the previous section.
- 2. Switch the unit to Standby using the HMI or remote control.
- 3. Monitor the temperature indicated by Coldest Liquid (TC # 4).
  - TC # 4 monitors the temperature of the refrigerant in the coldest part of the stack and is a good indicator of when to switch to Cool mode.
  - For quick cooling when switching to Cool, TC # 4 should be 5 -10°C colder than the desired cryocoil temperature. See Table 12-1 on page 12-9
- **NOTE:** The unit may be operated indefinitely in Standby.

If the unit is off for more than 12 hours, it may take up to 30 minutes after going into Standby to attain complete precooling.

- 4. Once the unit has cooled to the desired temperature, the circuit may be switched to Cool mode any time after the vacuum chamber has achieved vacuum. Most users switch to Cool at crossover when opening the high vacuum valve. The cryocoil will start capturing water vapor within 60 seconds.
- **NOTE:** Experiment to determine the shortest pumpdown time for each application. The sooner the unit is switched to Cool, the faster the vacuum chamber's pumpdown time will be. However, switching too soon may cause the cryocoil to capture too much water vapor causing the cryocoil's apparent surface temperature to rise and limit the ultimate attainable base pressure.
- **NOTE:** You can use a relay contact from a vacuum gauge on your system to control when to switch into cool. See Gauge Relay (J4) on page 5-3.

#### Defrost the Cryocoil

Defrost allows the "regeneration" of a cryocoil in preparation for the next vacuum cycle.

- 1. Switch the unit to Defrost using the unit's control panel or remote control.
- **NOTE:** Start Defrost so that the cryocoil is warm before the vacuum chamber reaches atmospheric pressure. A typical Defrost takes 4 minutes or less. The exact time depends upon the length of the refrigerant line and the size of the cryocoil.
- 2. By default, the unit terminates Defrost when the return temperature of the refrigerant reaches 20°C. This assures that no additional moisture condenses on the cryocoil from the atmosphere.

The thermocouple and the end point temperature are user configurable if a shortened Defrost cycle is desired.

3. The unit automatically goes into Standby when Defrost is complete.

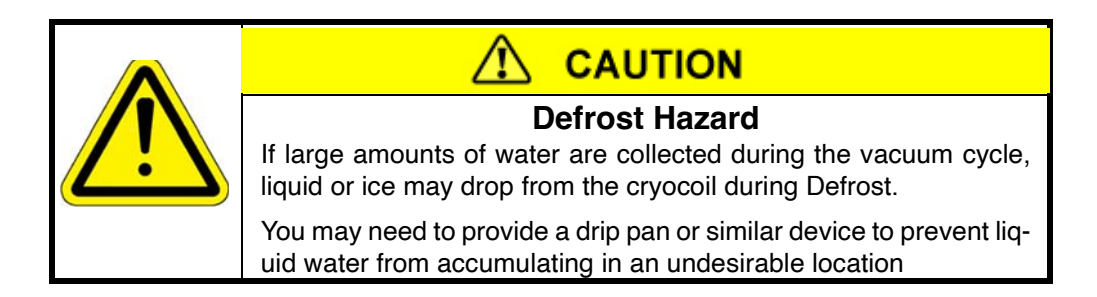

## NOTICE

## **Dual Polycold Cryochiller Defrosting**

When defrosting one circuit while the other circuit is in Cool, the temperature of the circuit in cool may increase.

Review the required temperatures for the affected process to make sure the warming does not affect the process. If the temperature change is not acceptable, wait until the completion of the cool process before performing Defrost.

Both circuits may be defrosted at the same time.

## **Operating the Polycold Cryochiller with a Cryobaffle**

An optically transparent cryobaffle enhances the water vapor pumping speed of the turbomolecular pumps and an optically opaque cryobaffle minimizes oil backstreaming from oil diffusion pumps. Backstreaming is the process of hot vapor migrating and condensing on cold surfaces. When an oil diffusion pump is in operation, the pump oil heats up and hot oil vapor can travel opposite of the pumping direction and condense on the interior vacuum chamber walls and contaminate the system.

## Standby and Cool Modes

- 1. Switch the unit to Standby using the unit's control panel or remote control.
- 2. If the compressor switch is turned OFF, turn the switch to ON.
- 3. When in Standby, the refrigeration unit cools the refrigerant so the unit is ready to go into Cool mode.
- **NOTE:** If the unit is off for more than 12 hours, it may take up to 30 minutes after going into Standby to attain complete precooling.
- 4. Evacuate the vacuum chamber where the cryobaffle is installed to at least 0.01 torr (1.33 Pa).
- 5. From Standby, select Cool and allow the cryobaffle to cool down.
- 6. Turn on the high vacuum pump. It is not necessary to wait until the cryobaffle has cooled down.

## Defrost the Cryobaffle

- **NOTE:** If the cryobaffle captures too much water, the cryobaffle's apparent surface temperature will rise and limit the ultimate attainable base pressure. Regular defrosting is recommended to "regenerate" the cryobaffle. Complete defrosting can take 8 hours or more depending upon the amount of moisture captured, the mass of the cold surface, and the vacuum level.
- 1. When ready to defrost, switch the high vacuum pump to OFF.
- 2. Switch the refrigeration unit OFF or switch it to Standby.

## NOTICE

Do not select Defrost if the cryobaffle is not isolated from the oil diffusion or turbomolecular pump. The Defrost cycle may release the captured moisture too quickly and damage the equipment.

3. When the cryobaffle is free of moisture, return the system to Cool mode as described at the beginning of this procedure.
7

# **Host Commands**

This chapter lists the common commands used by RS-232 or Ethernet for an operator to control and configure the Polycold Cryochiller from a host or service computer. Refer to the Interface chapter in the Polycold Cryochiller Installation and Operation manual for interconnect information.

The Host Commands are not used by Profibus or DeviceNet which each have their own communication protocols.

# **Command Group Listing**

| Command Group Listing                 |
|---------------------------------------|
| Command Format                        |
| Example of Interface Usage:           |
| Security Levels                       |
| Command Listing Format                |
| Commonly Used Host Commands           |
| System Configuration Commands         |
| System Operational State Commands     |
| System Sensor Readings                |
| System Actions Commands               |
| Compressor Configuration Commands     |
| Compressor Operational State Commands |
| Compressor Sensor Readings            |
| Circuit Configuration Commands        |
| Circuit Operational State Commands    |
| Circuit Sensor Readings Commands      |
|                                       |

# **Command Format**

#### **Command Format**

Commands are either **GET** or **SET** commands based on comma separated parameters following the command name. Use GET to check the status of something and SET to change a setting.

Host commands use the following protocol

- Must be sent by RS-232 or Ethernet connection
- Ethernet port for Host commands is port 5000
- Must begin with the \$ character followed by the specific command with associated parameters.
- · Parameters are separated with a comma.
- · Command must end with a single character checksum.
- The Checksum is a single character that follows the parameters and is not separated by a comma. Software interprets the last character in a string as the command checksum.
- Checksum is calculated by the 8 bit sum of all characters sent following \$calculated by the equation in Checksum Calculation on page 7-4.
- Must be terminated with an ASCII Carriage Return (CR) (Hex 0D).
- Must be sent complete to Polycold Cryochiller under 10 seconds from the \$ to the <CR> for the unit to recognize data sent as a complete command
- Must be sent as uppercase ASCII characters

#### Get Example:

Get software version "\$SW\_VER,?P(CR)".

#### Set Example:

Set cooling termination set point "DEFR\_SETPT,1,19D(CR)".

#### **Response Format**

The first character of the response from the Polycold system to the external device provides information about the specific command received along with information about whether the command succeeded.

| Letter | Meaning                                                                                                    |
|--------|----------------------------------------------------------------------------------------------------|
| 'A'    | Command understood, reply (if any) follows.                                                                                                    |
| ʻC'    | Proper command, which cannot be acted upon currently for some reason which, may<br>be temporary or correctable. Typically because you have not entered the correct<br>security level.                            |
| 'F'    | Invalid command or invalid data argument for the given command. Set commands have min and max values associated with each command. If a set command uses a value outside the min/max range, 'F' is the response. |

#### Table 7-1: Command Response Codes

#### **Command Terms**

The following will be used to represent the format of command and reply parameters.

[n] = a numeric value (0 thru 9)

[nnnn] or [nnn.n] = a multi-numeric value which may contain a decimal place (Example: 1234 or 567.8)

[nnnnnnn] = 32 bit number / bitfield

[c] = a character value such as an alphabetic character

[cccc] = a multi-character value which may contain alphabetic character and/or numeric values.

[A] = the reply code. The first character of the response from the Polycold system to the external device provides information about the specific command received along with information about whether the command succeeded. Refer to Response Code Table 7-1.

#### 32 Bit Numbered Bitfield

Bitfields are hexadecimal data that contain parameter data that is interpreted using the decimal value. Follow the steps below to find the decimal values in the hexadecimal bitfield value.

- · Convert the hexadecimal value to binary.
- Determine the value of each set bit by counting the binary bits starting from the least significant bit as zero.
- Record the decimal value of all of the bits that are set.
- Look up the decimal values of each set bit in the parameter listing for the command.

Example of Remote Monitor Usage Use with Table 7-2.

- 1. Send the command "ACTIVE\_ALARMS, 1, ?
- 2. Receive the response ACTIVE\_ALARMS \$A 00002000, 0, 0. 00002000 is the Hexadecimal response.
- 3. Translate the hexadecimal value of 00002000 to binary.
  - The first three hex digits are 0 and the 4th hex digit is 2.
  - The 4th hex digit value of 2 decodes to 0010 in binary.
- 4. Find the decimal value of each set binary bit by counting from the LSB with the LSB being 0.
  The table shows that hex 00002000 is decimal value 13.
- 5. Look up the decimal value in the parameter list. This example shows that alarm bit 13 is set.

| Hex Bit      | Hex Bit Hex Digit 4 |   |   | Hex Digit 3 |   |   |   | Hex Digit 2 |   |   |   | Hex Digit 1 |   |   |   |   |
|--------------|---------------------|---|---|-------------|---|---|---|-------------|---|---|---|-------------|---|---|---|---|
| Hex Value    |                     | 2 | 2 |             |   | ( | ) |             |   | ( | C |             |   | ( | ) |   |
| Binary Value | 0                   | 0 | 1 | 0           | 0 | 0 | 0 | 0           | 0 | 0 | 0 | 0           | 0 | 0 | 0 | 0 |

Table 7-2: Hexadecimal Bit Field Decoding

| Hex Bit       | Hex Digit 4 |    |    | Hex Digit 3 |    |    |   | Hex Digit 2 |   |   |   | Hex Digit 1 |   |   |   |   |
|---------------|-------------|----|----|-------------|----|----|---|-------------|---|---|---|-------------|---|---|---|---|
| Decimal Value | 15          | 14 | 13 | 12          | 11 | 10 | 9 | 8           | 7 | 6 | 5 | 4           | 3 | 2 | 1 | 0 |

| Table 7-2: Hexadecimal Bit Field Deco | ding |
|---------------------------------------|------|
|---------------------------------------|------|

| Hex Bit       |             | Hex [ | Digit 8 | 5  | Hex Digit 7 |    |    |    |    | Hex [ | Digit 6 | 5  | Hex Digit 5 |    |    |    |
|---------------|-------------|-------|---------|----|-------------|----|----|----|----|-------|---------|----|-------------|----|----|----|
| Hex Value     | Hex Value 0 |       | 0       |    |             |    | 0  |    |    |       | 5       |    |             |    |    |    |
| Binary Value  | 0           | 0     | 0       | 0  | 0           | 0  | 0  | 0  | 0  | 0     | 0       | 0  | 0           | 0  | 0  | 0  |
| Decimal Value | 31          | 30    | 29      | 28 | 27          | 26 | 25 | 24 | 23 | 22    | 21      | 20 | 19          | 18 | 17 | 16 |

#### **Checksum Calculation**

Each command must end in a valid checksum. For heavy usage, it s recommended that the checksum be calculated using a program/script/macro.

The checksum algorithm is defined as follows:

Perform the 8 bit sum of all the ASCII characters sent in the data field (with the most significant bit cleared to 0, ignore parity). This is performed on the first character following the '\$' up to the last data character before the checksum and Carriage Return (CR)

C Language example for checksum calculation:

```
// Function: CtiChkSum
// Purpose: Calculate the checksum for a given NULL terminated
           command.
//
unsigned char CtiChkSum (unsigned char * pCommand)
{
unsigned char checkSum = 0;
unsigned char
= 0;
do
{
  checkSum = checkSum + (pCommand[charNum] & 0x7f);
  charNum++;
} while ( pCommand[charNum] != 0 );
checkSum = 0x3f & (checkSum ^ (checkSum >> 6) );
checkSum = (0x30 + checkSum) & 0x7f;
  return checkSum;
}// End Function CtiChkSum
```

#### **Excel Macro for Checksum Calculation**

A macro may be created in Microsoft Excel using Visual Basic to calculate a checksum of a command.

#### Create an Excel Macro

- Open Excel. Click the Microsoft Office button on the upper left corner. Click on the "Excel Options" button. Click on the check box to enable "Show Developer tab in the Ribbon". Click OK.
- Click the Developer Tab. In the "Code" tab click Macro Security. Select "Enable all Macros". Click OK. Note: at the end of this session, return the settings to their original state.
- 3. In the Developer Tab, Code Tab, click on "Visual Basic". The Visual Basic program opens. If a "Module" window does not open, click "Insert" in the Visual Basic tool bar and click "Module".
- 4. Copy the command strings below and paste it into the Macro window.

Sub CalculateCheckSum() Dim CommandString, checksum, character Dim LengthofCommandString, Counter As Integer checksum = 0CommandString = Application.InputBox("Enter the Command To Calculate checkSum (ex. SW\_VER,?)", "CommandString") LengthofCommandString = Len(CommandString) For Counter = 1 To LengthofCommandString character = Mid(CommandString, Counter, 1) checksum = checksum + (Asc(character) And &H7F) Next Counter checksum = checksum And & HFF checksum = &H3F And (checksum Xor (Int(checksum / (2 ^ 6)))) checksum = (&H30 + checksum) And &H7F checksumChar = Chr(checksum)checksumstring = "CheckSum Character is: " & checksumChar Response = MsgBox(checksumstring, 0, "CheckSum Result") End Sub

5. Save the Excel program using a name you might remember such as "CheckSum Macro".

#### Test or Use the Excel Macro

- 1. Test the Macro by closing Excel and then opening the CheckSum Macro Excel file.
- 2. Click on Developer tab, click Macros. Select the CalculateCheckSum Macro. Click Run.
- 3. Enter the sample command SW\_VER,? using upper case only. Press OK.
- 4. Excel calculates the checksum and a checksum window appears. The window should show the checksum is P. If not, check the command that you entered and check the macro.
- 5. To use the macro, follow the steps above entering the command in all caps without the \$.

### **Example of Interface Usage:**

A user has a Polycold Cryochiller with connections for both the RS-232 port and Ethernet Port and wants to set a parameter value for DEFR\_SETPT using the RS-232 connection.

In the RS-232 terminal, the user must

- Send a command to set **SYSTEM\_CONTROL\_MODE** to **2** (RS-232 port)
- Send a command to set **DEFR\_SETPT** along with the value to be set

If the interface sends a Set command and the interface does not have control, the host will respond with "C" which means that the command is OK but cannot be executed.

#### Example of a Get Host Command

**\$SW\_VER,?P** command to get current installed software version

\$ then command SW\_VER then ,? (get parameter) then P (command checksum)

\$AQF0.1.0.32I response to command to get current installed software version

\$ then response code A (accepted) then response value QF0.1.0.32 then I (response checksum)

#### Example of a Set Host Command

\$SYSTEM\_CONTROL\_MODE,04 command to Set System Control Mode

\$ then command SYSTEM\_CONTROL\_MODE then ,0 (set to 0 local mode) then 4 (checksum)

\$A0 is the response for Set System Control Mode

\$ then response code A (accepted) then 0 (checksum)

#### Set Command Information

Most Set values for parameter Host commands are stored to non-volatile flash memory when the SET is executed.

However, some configuration Set command values are not stored and must be set again after a power cycle or CPU reset.

Example SECURITY\_LEVEL, SYSTEM\_CONTROL\_MODE

Set commands have min and max values associated with each command. If a set command uses a value outside the min/max range, F is the response.

Set values take affect immediately and do not require a system restart or power cycle to take effect.

#### **Security Levels**

Polycold Cryochiller command functions are security protected and require that the security level be set to a specific level in order to perform the Get or Set command functions.

- Security Level 1 Limited Operator Access -Password: 02030A (where all 0s are zeros) Limited user access. Allows for locking operators out of access to commands.
- Security Level 2 Default Operator Access Password: 02030B (where all 0s are zeros) Normal unit access. Normal operations are available such as Cool, Defrost, Rapid BP Check.
- Security Level 3 Some Configuration / Maintenance (manager access) Contact Brooks Polycold for password Access to service menu for Zero Line Loss function to allow disconnect and installation.

Security levels follow these rules.

- "Get" and "Set" functions for each command require a specific security level and the command function does not perform unless the security level is set to the required level or higher.
- Security level for Get and Set functions for each command are hard coded and cannot be changed.
- The default system security level is 2 and cannot be changed.
- Current security level can be temporarily changed by Host command SECURITY\_LEVEL.
- Security level set to 1 stays at 1 until changed by the SECURITY\_LEVEL command or the system is power cycled.
- Security level set above level 2 changes back to default level 2 after 5 minutes of inactivity.
- Time to change back to default can be set using the SERVICE\_INTERVAL command.
- Security Levels are interface dependant.
   Example: setting a SECURITY\_LEVEL of Level 3 through RS232 Host port does not change the Security Level of the ETHERNET Host port, WEBGUI, or HMI.
- Security level does not affect HMI access.
- HMI access to Service Modes "Authorization Code" menu requires a Security Level password of 2 or higher. The HMI Service Modes menu options are based on the Security Level password that is entered.

#### Example of Security Level

User wants to set DEFR\_SETPT value. This command has a Get security level of 1 and a Set level of 3. System security level is 2 by default.

- User can use a **Get** command for **DEFR\_SETPT** since get is level 1.
- User cannot use **Set** command since the set level is 3.
- User must change the security level to 3 or above to use **Set** command for **DEFR\_SETPT**.
- If a command is not accepted for security reasons, the response is "C".

# **Command Listing Format**

The commands are listed in this chapter using the title block and table format shown below.

#### ABC\_DEF Description of the Command

| Purpose:        | Describes the purpose of the command                                   |                                    |  |  |  |  |
|-----------------|------------------------------------------------------------------------|------------------------------------|--|--|--|--|
| Parameter(s):   | List of parameters                                                     |                                    |  |  |  |  |
| Return Value:   | Lists information the system returns for this command [A][nn.nn.nn.nn] |                                    |  |  |  |  |
| Default Value:  | Default command value, if applicable                                   |                                    |  |  |  |  |
| Security Level: | Security required to Get the value                                     | Security required to Set the value |  |  |  |  |
| Example:        | Sample of command with exact syntax                                    |                                    |  |  |  |  |
| Interface       | Interface options available for this command                           |                                    |  |  |  |  |

# **Commonly Used Host Commands**

| Command                 | Description                                                                                                    |
|-------------------------|----------------------------------------------------------------------------------------------------|
| SENSOR_SNAPSHOT         | Returns value of all current system thermocouple and state of all<br>system commanded valves<br>Return value:<br>1e70ff7f,0,23.5,23.5,23.5,171.8,171.8,171.8,121.1,0.0,171.8,171.8,<br>171.8,171.8,171.8,171.8,171.8,171.8,0.0,0.0,0.0,0.0,23.9,25.2,<br>0.0,0.0,0.0,0.0,0.0,180.6,92.0,0.0,0.0,0.0,0.0,0.0,0 |
| SYSTEM_CONTROL_MODE     | Get/Set the current "Control" interface of the system (ie. RS-232, Ethernet etc.                                                                                                    |
| SYSTEM_CONTROL_MODE_DEF | Get/Set the current default "Control" interface of the system (ie. RS-232, Ethernet etc.)                                                                                                    |

| Command               | Description                                                                                                    |
|-----------------------|----------------------------------------------------------------------------------------------------|
| SECURITY_LEVEL        | Get the current security level setting                                                                                           |
| COMP_MOTOR_STATE      | Get / Set the current state of the Compressor Motor ON/OFF                                                                       |
| ACTIVE_ALARMS         | Get current alarms/warning pending on the system. The return value is a Hex encoded bitfield corresponding to the current alarms |
| RESET_ALARMS          | Acknowledge Alarms.<br>Clears alarms if the condition causing the alarm is resolved                                              |
| OPERATING_MODE        | Get/Set the system Cool/Defrost modes and Standby mode                                                                           |
| SW_VER                | Get the currently running system software/firmware version                                                                       |
| UNIT_BALANCE_PRESSURE | Get the system balance pressure (static charge)                                                                                  |
| DEFR_SETPT            | Get/Set the system setpoint for Defrost modes                                                                                    |

# System Configuration Commands

#### SW\_VER Software Version & Build Number

| Purpose:        | Returns identifier strings for the current software version and build number. |                                            |  |  |  |  |
|-----------------|-------------------------------------------------------------------------------|--------------------------------------------|--|--|--|--|
| Parameter(s):   | ?                                                                             |                                            |  |  |  |  |
| Return Value:   | [A][nn.nn.nn] (major.minor.patch.build)                                       |                                            |  |  |  |  |
| Default Value:  | N/A                                                                           |                                            |  |  |  |  |
| Security Level: | Get: 1                                                                        | Set (none)                                 |  |  |  |  |
| Example:        | "SW_VER,?" Get application software                                           | M_VER,?" Get application software revision |  |  |  |  |
| Interface       | RS-232, Ethernet                                                              |                                            |  |  |  |  |

#### VENDOR\_ID Get the DeviceNet Vendor ID

| Purpose:        | Returns identifier string indicating the vendor ID.<br>Only returns a value if DeviceNet config is installed |          |  |  |  |  |
|-----------------|----------------------------------------------------------------------------------------------------|----------|--|--|--|--|
| Parameter(s):   | ?                                                                                                    |          |  |  |  |  |
| Return Value:   | [A][ccccccc]                                                                                                 |          |  |  |  |  |
| Default Value:  | N/A                                                                                                    |          |  |  |  |  |
| Security Level: | Get: 1                                                                                                    | Set: N/A |  |  |  |  |
| Example:        | "VENDOR_ID,?"                                                                                                |          |  |  |  |  |
| Interface       | RS-232, Ethernet                                                                                             |          |  |  |  |  |

#### IP\_ADDR IP Address

| Purpose:        | Get/set the IP Address for the system.                    |  |
|-----------------|-----------------------------------------------------------|--|
| Parameter(s):   | ? or [nnn.nnn.nnn]<br>[nnn.nnn.nnn.nnn] is the IP address |  |
| Return Value:   | [A] or [A][nnn.nnn.nnn]                                   |  |
| Default Value:  | 0.0.0.0                                                   |  |
| Security Level: | Get: 1 Set: 3                                             |  |
| Example:        | "IP_ADDR,192.168.1.100" Set the IP Address for host port  |  |
| Interface:      | RS-232, Ethernet                                          |  |

### DEFAULT\_GATEWAY Default Gateway

| Purpose:        | Get/set the default network gateway for the system.                  |  |
|-----------------|----------------------------------------------------------------------|--|
| Parameter(s):   | ? or [nnn.nnn.nnn]<br>[nnn.nnn.nnn.nnn] is the Gateway address       |  |
| Return Value:   | [A] or [A][nnn.nnn.nnn]                                              |  |
| Default Value:  | 0.0.0.0                                                              |  |
| Security Level: | Get: 1 Set: 3                                                        |  |
| Example:        | "DEFAULT_GATEWAY, 192.168.1.1" Set the default gateway for host port |  |
| Interface       | RS-232, Ethernet                                                     |  |

#### NETWORK\_MASK Network Mask

| Purpose:        | Get/set the subnet mask for the system.                             |  |
|-----------------|---------------------------------------------------------------------|--|
| Parameter(s):   | ? or [nnn.nnn.nnn]<br>[nnn.nnn.nnn.nnn] is the Network Mask address |  |
| Return Value:   | [A] or [A][nnn.nnn.nnn]                                             |  |
| Default Value:  | 0.0.0.0                                                             |  |
| Security Level: | Get: 1 Set: 3                                                       |  |
| Example:        | "NETWORK_MASK,255.255.255.0" Set the subnet mask for host port      |  |
| Interface       | RS-232, Ethernet                                                    |  |

#### DEVICENET\_PARAMS DeviceNet parameters

| Purpose:                       | Set / Get the DeviceNet speed and mac id                                                               |                                       |
|--------------------------------|----------------------------------------------------------------------------------------------------|---------------------------------------|
| Parameter(s):                  | ? or [speed],[Mac ID]<br>[speed] is<br>- 0 = 125k<br>- 1 = 250k<br>- 2 = 500k<br>[Mac ID] is<br>0 - 63 |                                       |
| Return Value:                  | [A] or [A][speed],[Mac ID]                                                                             |                                       |
| Default Value:                 | A,63                                                                                                   |                                       |
| Min: [speed] = (<br>[Mac ID] = | D<br>: 0                                                                                               | Max: [speed] = 2<br>[Mac ID] = 63     |
| Security Level                 | Get: 1                                                                                                 | Set: 3                                |
| Example:                       | "DEVICENET_PARAMS,?"                                                                                   | · · · · · · · · · · · · · · · · · · · |
| Interface                      | RS-232, Ethernet                                                                                       |                                       |

| Purpose:                      | Bet the profibus speed and Get/Set                                                                                                    | Profibus                                      |
|-------------------------------|----------------------------------------------------------------------------------------------------|-----------------------------------------------|
| Parameter(s):                 | SPEED,? or ,ADDRESS,? or ,ADDRESS,[address]<br>[speed] is READ ONLY<br>- 0 = 9.6k<br>- 1 = 19.2k<br>- 2 = 45.45k<br>- 3 = 93.75k<br>- 4 = 187.5k<br>- 5 = 500k<br>- 6 = 1.5M<br>- 7 = 3M<br>- 8 = 6M<br>- 9 = 12M<br>[address] is 1 - 125. |                                               |
| Return Value:                 | [A] or [A][speed] or [A][address]                                                                                                    |                                               |
| Default Value:                | [speed] = 0 [address] = 7                                                                                                    |                                               |
| Min: [speed] = [<br>[address] | 0 Read Only<br>= 1                                                                                                    | Max: [speed] = 9 Read Only<br>[address] = 125 |
| Security Level                | Get: 1                                                                                                    | Set: 3                                        |
| Example:                      | "PROFIBUS_PARAMS,SPEED,?" Get the Profibus speed                                                                                                    |                                               |
| Interface                     | RS-232, Ethernet                                                                                                    |                                               |

### PROFIBUS\_PARAMS Profibus parameters

### HMI\_TIMEOUT HMI Timeout

| Purpose:        | Get/Set the timeout of the HMI menu to previous menu |           |        |
|-----------------|------------------------------------------------------|-----------|--------|
| Parameter(s):   | ? or [nnnn]<br>[nnnn] is HMI timeout in seconds      |           |        |
| Return Value:   | [A] or [A][nnnn]                                     |           |        |
| Default Value:  | 300                                                  |           |        |
| Min: 30         |                                                      | Max: 1800 |        |
| Security Level: | Get: 1                                               |           | Set: 3 |
| Example:        | "HMI_TIMEOUT,?" get the current HMI timeout setting  |           |        |
| Interface       | RS-232, Ethernet                                     |           |        |

### LEGACY\_REMOTE,COMP\_SIGNAL\_LOGIC Compressor Input Signal Logic

| Purpose:       | Get/Set the Legacy Remote compressor input signal logic. Default setting is equivalent to jumper "J11" being placed on PFC system control board. The compressor will not be controlled by Legacy Remote compressor on/off input signal.                                                                                                    |              |        |
|----------------|----------------------------------------------------------------------------------------------------|--------------|--------|
| Monitor Data:  | N/A                                                                                                    |              |        |
| Parameter(s):  | <ul> <li>? or [n]</li> <li>[n]</li> <li>0 = Compressor controlled by Legacy Remote compressor input signal<br/>Equivalent to "J11" jumper being removed from PFC system control board</li> <li>1 = Compressor not controlled by Legacy Remote compressor input signal.<br/>Equivalent to "J11" jumper being placed on PFC system control board</li> </ul> |              |        |
| Return Value:  | [A] or [A][n]                                                                                                    |              |        |
| Data Type:     | [n]: Integer                                                                                                    |              |        |
| Default Value: | [n] = 1                                                                                                    |              |        |
| Min: [n] = 0   |                                                                                                    | Max: [n] = 1 |        |
| Units:         | N/A                                                                                                    |              |        |
| Security Level | Get: 1                                                                                                    |              | Set: 3 |
| Example:       | "LEGACY_REMOTE,COMP_SIGNAL_LOGIC,0" Set the Legacy Remote<br>interface to use the state of the compressor on/off input signal to control the<br>compressor.                                                                                                    |              |        |
| Interface      | RS-232, Ethernet                                                                                                    |              |        |

### LEGACY\_REMOTE,RMT\_SIGNAL\_LOGIC Legacy Remote Output Signal Logic

| Purpose:       | Get/Set the Legacy Remote, remote output signal logic. Default setting is to remain compatible with remote signal functionality on PFC. The remote output signal will be Low when the Compressor is off regardless of unit being in Local or Remote control.                                                                                                    |              |        |
|----------------|----------------------------------------------------------------------------------------------------|--------------|--------|
| Monitor Data:  | N/A                                                                                                    |              |        |
| Parameter(s):  | <ul> <li>? or [n]</li> <li>[n]</li> <li>0 = Remote output signal will be:<br/>Low when compressor is Off in Local Control<br/>High when compressor is Off in Remote Control<br/>Original MaxCool remote signal logic</li> <li>1 = Remote output signal will be:<br/>Low when compressor is Off in Local Control<br/>Low when compressor is Off in Remote Control<br/>Original PFC remote signal logic</li> </ul> |              |        |
| Return Value:  | [A] or [A][n]                                                                                                    |              |        |
| Data Type:     | [n]: Integer                                                                                                    |              |        |
| Default Value: | [n] = 1                                                                                                    |              |        |
| Min: [n] = 0   |                                                                                                    | Max: [n] = 1 |        |
| Units:         | N/A                                                                                                    |              |        |
| Security Level | Get: 1                                                                                                    |              | Set: 3 |
| Example:       | "LEGACY_REMOTE,RMT_SIGNAL_LOGIC,0" Set the Legacy Remote, remote signal logic to the original MaxCool logic.                                                                                                    |              |        |
| Interface      | RS-232, Ethernet                                                                                                    |              |        |

### LEGACY\_REMOTE,OP\_MODE\_LOGIC Legacy Remote Operating Mode Logic

| Purpose:       | Get/Set the Legacy Remote, operating mode logic when cool and defrost sig-<br>nals are both High. Default setting is to remain compatible with operating<br>mode functionality on PFC. When the Cool and Defrost input signals are both<br>High, the unit will switch to Cool operating mode.                                                            |              |        |
|----------------|----------------------------------------------------------------------------------------------------|--------------|--------|
| Monitor Data:  | N/A                                                                                                    |              |        |
| Parameter(s):  | <ul> <li>? or [n]</li> <li>[n]</li> <li>0 = When both Cool and Defrost input signals are High, system will switch to Standby Mode <ul> <li>Original MaxCool mode signal logic</li> </ul> </li> <li>1 = When both Cool and Defrost input signals are High, system will switch to Cool Mode <ul> <li>Original PFC mode signal logic</li> </ul> </li> </ul> |              |        |
| Return Value:  | [A] or [A][n]                                                                                                    |              |        |
| Data Type:     | [N]: Integer                                                                                                    |              |        |
| Default Value: | [n] = 1                                                                                                    |              |        |
| Min: [n] = 0   |                                                                                                    | Max: [n] = 1 |        |
| Units:         | N/A                                                                                                    |              |        |
| Security Level | Get: 1 Set: 3                                                                                                    |              | Set: 3 |
| Example:       | "LEGACY_REMOTE,OP_MODE_LOGIC,0" Set the Legacy Remote, operat-<br>ing mode logic to the original MaxCool operating mode logic.                                                                                                    |              |        |
| Interface      | RS-232, Ethernet                                                                                                    |              |        |

# **System Operational State Commands**

### SYSTEM\_CONTROL\_MODE\_DEF Default System Control Mode

| Purpose:       | Get/set the default system control mode on startup. This command does not actually change the mode.                                                                                                    |        |
|----------------|----------------------------------------------------------------------------------------------------|--------|
| Parameter(s):  | <pre>? or [mode]<br/>[mode] is<br/>0 = local mode<br/>1 = remote Ethernet<br/>2 = remote RS232<br/>3 = remote RS485 (Not supported)<br/>4 = remote 24V DI/DO Remote<br/>5 = remote DeviceNet<br/>6 = remote Profibus</pre> |        |
| Return Value:  | [A] or [A][n]                                                                                                    |        |
| Default Value: | Base Units: 2 Units with Ethernet: 1                                                                                                    |        |
| Security Level | Get: 1                                                                                                    | Set: 3 |
| Example:       | "SYSTEM_CONTROL_MODE_DEF,0" Set the system default control mode to local mode.                                                                                                    |        |
| Interface      | RS-232, Ethernet                                                                                                    |        |

#### SYSTEM\_CONTROL\_MODE System Control Mode

| Purpose:       | Get/set the system control mode.                                                                                                    |        |
|----------------|----------------------------------------------------------------------------------------------------|--------|
| Parameter(s):  | ? or [mode]<br>[mode] is<br>0 = local mode<br>1 = remote Ethernet<br>2 = remote RS232<br>3 = remote RS485<br>4 = remote 24V DI/DO Remote<br>5 = remote DeviceNet<br>6 = remote Profibus<br>8 = Default Control Mode (SYSTEM_CONTROL_MODE_DEF) |        |
| Return Value:  | [A] or [A][n]                                                                                                    |        |
| Default Value: | Determined by command SYSTEM_CONTROL_MODE_DEF                                                                                                    |        |
| Security Level | Get: 1                                                                                                    | Set: 2 |
| Example:       | "SYSTEM_CONTROL_MODE,0" Set the system to local mode.                                                                                                    |        |
| Interface      | RS-232, Ethernet                                                                                                    |        |

### FAULT\_STATUS Current Fault Status

| Purpose:      | Get the current fault status.                                                                                                    |  |
|---------------|----------------------------------------------------------------------------------------------------|--|
| Parameter(s): | ?                                                                                                    |  |
| Return Value  | [A] or [A][nnnnnnn],[nnnnnnn]<br>parameter 1: Equipment operation faults: 32 bit number / bitfield hex<br>encoded<br>bit 0: HIGH DISCHRG PRESS<br>bit 1: EXCESS SUCT PRESS<br>bit 1: EXCESS SUCT PRESS<br>bit 3: THERMAL OVERLOAD<br>bit 4: PRESSURE SWITCH<br>bit 5: WATER TEMP or WATER TEMP HIGH<br>bit 6: DISCHARGE TEMP<br>bit 7: PRESS SENSOR FAULT<br>bit 8: Not Used<br>bit 9: LOW SUCT PRESSURE<br>bit 10: Not Used<br>bit 9: LOW SUCT PRESSURE<br>bit 10: Not Used<br>bit 11: C1/C2 COOL TEMP SETPT<br>bit 12: C1/C2 DFR TEMP SETPT<br>bit 13: SYSTEM DATE (Not supported)<br>bit 14: C1/C2 COOL VLV CYCLE<br>bit 15: C1/C2 DFR VALVE CYCLE<br>bit 16-27: Not Used<br>bit 29: FAN WARNING<br>bit 30: CONTACTOR CHATTER<br>bit 31: EXCESS COMPRESS ON<br>parameter 2: Sensor value range faults: 32 bit number / bitfield hex<br>encoded<br>bit 0: DSCHRG TEMP SENSOR (TC1)<br>bit 1: C1 OUTLET SENSOR (TC2)<br>bit 3: C1 OUTLET SENSOR (TC10)<br>bit 4: C2 INLET SENSOR (TC12)<br>bit 5: C2 OUTLET SENSOR (TC12)<br>bit 6: C1 FEED SENSOR (TC13)<br>bit 7: C1 RETURN SENSOR (TC2)<br>bit 8: CLDST LQD TEMP (TC4)<br>bit 9: C2 FEED SENSOR (TC14)<br>bit 9: C2 FEED SENSOR (TC14)<br>bit 10: C2 RETURN SENSOR (TC2) |  |

| Return Value   | bit 11: C2 OUTLET SENSOR (TC12)<br>bit 12: C1 PROC CTRL SENSOR (TC7)<br>bit 13: C2 PROC CTRL SENSOR (TC8)<br>bit 14: Not Used<br>bit 15: BUFFER LINE TC FAULT (TC16)<br>bit 16: OPTION1 TC FAULT (TC17)<br>bit 17: OPTION2 TC FAULT (TC18)<br>bit 18: OPTION3 TC FAULT (TC19)<br>bit 19: BP CHK CTRL (TC6)<br>bit 20: CLD JUNCTION SENSOR (TC21) |          |  |
|----------------|----------------------------------------------------------------------------------------------------|----------|--|
|                | bit 18: OPTION3 TC FAULT (TC19)<br>bit 19: BP CHK CTRL (TC6)                                                                                                    |          |  |
|                | bit 20: CLD JUNCTION SENSOR (TC21)                                                                                                    |          |  |
|                | bit 21: Not Used                                                                                                    |          |  |
|                | bit 22: Not Used                                                                                                    |          |  |
|                | bit 23: OPTION4 TC FAULT (TC20)                                                                                                    |          |  |
|                | DIT 24: NOT USED                                                                                                    |          |  |
|                | bit 26: DSCHRG PRESS SENSOR (PT2)                                                                                                    |          |  |
|                | bit 27: SUCT PRESS SENSOR (PT1)                                                                                                    |          |  |
|                | bit 28: Not Used                                                                                                    |          |  |
|                | bit 29: Not Used                                                                                                    |          |  |
|                | bit 30: Not Used                                                                                                    |          |  |
|                | bit 31: Not Used                                                                                                    |          |  |
| Default Value: | N/A                                                                                                    |          |  |
| Security Level | Get: 1                                                                                                    | Set: N/A |  |
| Example:       | "FAULT_STATUS,?"                                                                                                    |          |  |
| Interface      | RS-232, Ethernet                                                                                                    |          |  |

#### ALARM\_STATUS Current Alarm Status

| Purpose:      | Get the current alarm or warning status.                                                                                                    |
|---------------|----------------------------------------------------------------------------------------------------|
| Parameter(s): | <ul> <li>[n], [nnnnnnn],?</li> <li>[n] is <ul> <li>0 = Equipment operation alarms</li> <li>1 = Sensor range alarms</li> <li>2 = Performance Monitor alarms</li> <li>[nnnnnnn] is a 32 bit number / bitfield that represents the state of the alarm. Displays the hex number that represents the state of the 6 bits of one of the bitfields returned by ACTIVE_ALARMS command</li> </ul> </li> </ul> |

| Return Value:  | [A] or [A], [alarm status bits] or [A], [circuit 1 alarm status bits], [circuit 2<br>alarm status bits]<br>The alarm name and status.<br>"alarm name" is the name used to refer to the alarm<br>"alarm status bits" is a bit field with the following values:<br>bit 0: 0 = warning, 1 = alarm<br>bit 1-4: alarm or warning level as an integer.<br>bit 5: alarm clear state (0 = not cleared, 1 = cleared)<br>bit 6: alarm acknowledge state (0 = not acknowledged, 1 = acknowl-<br>edged) |          |
|----------------|----------------------------------------------------------------------------------------------------|----------|
| Default Value: | N/A                                                                                                    |          |
| Security Level | Get: 1                                                                                                    | Set: N/A |
| Example:       | "ALARM_STATUS,0,40000,?" returns the alarm status of the cool tem-<br>perature ramp monitor alarm                                                                                                    |          |
| Interface      | RS-232, Ethernet                                                                                                    |          |

### ACTIVE\_ALARMS Current Active Alarms

| Purpose:      | Get the current active alarms and warnings                                                                                                    |
|---------------|----------------------------------------------------------------------------------------------------|
| Parameter(s): | [n],?<br>[n] is<br>0 = Warnings<br>1 = Alarms<br>2 = Both                                                                                                    |
| Return Value  | <ul> <li>[A],[nnnnnnn], [nnnnnnn], [nnnnnnn]</li> <li>parameter 1: Equipment operation alarms: 32 bit number / bitfield (different from parameter 1 from FAULT_STATUS) hex encoded</li> <li>bit 0: C1/C2 USER TC FAILED</li> <li>bit 1: Not Used</li> <li>bit 2: LOW REFRIG TEMP</li> <li>bit 3: Not Used</li> <li>bit 4: PRESS SENSOR FAULT</li> <li>bit 5: EXCESS SUCT PRESS</li> <li>bit 6: SYSTEM DATE (Not Supported)</li> <li>bit 7: HIGH DISCHRG PRESS</li> <li>bit 8: DISCHARGE TEMP</li> <li>bit 9: Not Used</li> <li>bit 10: VOLT OUT OF RANGE</li> <li>bit 11: COOLING WATER</li> <li>bit 12: WATER TEMP HIGH</li> <li>bit 13: PRESSURE SWITCH</li> <li>bit 14: LOW SUCT PRESSURE</li> <li>bit 15: THERMAL OVERLOAD</li> </ul> |

| Return Value | bit 16: Not Used                                                                                                    |
|--------------|----------------------------------------------------------------------------------------------------|
|              | bit 17: C1/C2 DFR TEMP SETPT                                                                                                    |
|              | bit 18: Not Used                                                                                                    |
|              | bit 19: Not Used                                                                                                    |
|              | bit 20: Not Used                                                                                                    |
|              | bit 21: Not Used                                                                                                    |
|              | bit 22: C1/C2 COOL VLV CYCLE                                                                                                    |
|              | bit 23: C1/C2 DFR VALVE CYCLE                                                                                                    |
|              | bit 24; FREEZEOUT VLV CYCLE                                                                                                    |
|              | • bit 25: Not used                                                                                                    |
|              | bit 26: Not Used                                                                                                    |
|              | • bit 27: Not Used                                                                                                    |
|              | bit 28: EMO SW ACTIVATED                                                                                                    |
|              | • bit 29: FAN WARNING                                                                                                    |
|              | • bit 30: CONTACTOR CHATTER                                                                                                    |
|              | bit 31: EXCESS COMPRESS ON                                                                                                    |
|              | parameter 2: Sensor value range alarms: 32 bit number / bitfield (differ-                                                                                                    |
|              | ent from parameter 2 from FAULT_STATUS) hex encoded                                                                                                    |
|              | bit 0: DSCHBG TEMP SENSOB                                                                                                    |
|              | bit 1: LQD LN TEMP SENSOR                                                                                                    |
|              | bit 2: CLD JUNCTION SENSOR                                                                                                    |
|              | bit 3: Not Used                                                                                                    |
|              | bit 4: Not Used                                                                                                    |
|              | bit 5: Not Used                                                                                                    |
|              | bit 6: DSCHRG PRESS SENSOR                                                                                                    |
|              | bit 7: SUCT PRESS SENSOR                                                                                                    |
|              | bit 8: Not Used                                                                                                    |
|              | bit 9: Not Used                                                                                                    |
|              | bit 10: CLDST LQD TEMP                                                                                                    |
|              | bit 11: BP CHK CTRL                                                                                                    |
|              | bit 12: C1 INLET SENSOR                                                                                                    |
|              | bit 13: C2 INLET SENSOR                                                                                                    |
|              | bit 14: C1 OUTLET SENSOR                                                                                                    |
|              | bit 15: C2 OUTLET SENSOR                                                                                                    |
|              | bit 16: C1 FEED SENSOR                                                                                                    |
|              | bit 17: C2 FEED SENSOR                                                                                                    |
|              | bit 18: C1 RETURN SENSOR                                                                                                    |
|              | bit 19: C2 RETURN SENSOR                                                                                                    |
|              | bit 20: C1 PROC CTRL SENSOR                                                                                                    |
|              | bit 21: C2 PROC CTRL SENSOR                                                                                                    |
|              | bit 22: Not Used                                                                                                    |
|              | bit 23: BUFFER LINE TC FAULT                                                                                                    |
|              | bit 24: Not Used                                                                                                    |
|              | • bit 25: Not Used                                                                                                    |
|              | bit 26: OPTION1 TC FAULT                                                                                                    |
|              |                                                                                                    |
|              |                                                                                                    |
|              | DIT 29: OPTION4 TO FAULT                                                                                                    |
|              | DIT 3U: NOT USED                                                                                                    |
|              |                                                                                                    |
|              | parameter 3: Performance Monitor alarms: 32 bit number / bitfield                                                                                                    |
|              | bit 0: Balance Pressure                                                                                                    |
|              | I contraction of the second second seco |

| Return Value   | <ul> <li>bit 1: Cool Performance</li> <li>bit 2: Trend Cool</li> <li>bit 3: Cool Deviation</li> <li>bit 4: Not Used</li> <li>bit 5: Trend Cool Deviation</li> <li>bit 5: Trend Cool Deviation</li> <li>bit 6: Not Used</li> <li>bit 7: Defrost Performance</li> <li>bit 8: Trend Defrost</li> <li>bit 9: Not Used</li> <li>bit 10: Not Used</li> <li>bit 11: Not Used</li> <li>bit 12: Not Used</li> <li>bit 12: Not Used</li> <li>bit 13: Cooling Under</li> <li>bit 14: Defrost End</li> <li>bit 15: Cool Down Time</li> <li>bit 16: Cool Down Asymptote</li> <li>bit 17: Defrost time</li> <li>bit 18: Cool Steady</li> </ul> |          |
|----------------|----------------------------------------------------------------------------------------------------|----------|
| Security Level | Get: 1                                                                                                    | Set: N/A |
| Example:       | "ACTIVE_ALARMS,1,?" Get current active alarms                                                                                                    |          |
| Interface      | RS-232, Ethernet                                                                                                    |          |

### CAPACITY\_TARGET\_TEMP Cooling Capacity Target Temperature

| Purpose:        | Get/Set the target temperature used to define the normal capacity for non-tem-<br>perature controlled cooling modes to engage power management mode. |  |  |
|-----------------|----------------------------------------------------------------------------------------------------|--|--|
| Monitor Data:   | Refrigerant Return temperature                                                                                                    |  |  |
| Parameter(s):   | ? or [nnnn]<br>[nnnn] is target temperature                                                                                                    |  |  |
| Return Value:   | [A] or [A][nnnn]                                                                                                    |  |  |
| Data Type:      | Integer                                                                                                    |  |  |
| Default Value:  | -120                                                                                                    |  |  |
| Min: -190       | Max: -70                                                                                                    |  |  |
| Units:          | Degrees Celsius (signed)                                                                                                    |  |  |
| Security Level: | Get: 1 Set: 3                                                                                                    |  |  |
| Example:        | "CAPACITY_TARGET_TEMP,?" Get the normal cooling capacity target temper-<br>ature.                                                                    |  |  |
| Interface       | RS-232, Ethernet                                                                                                    |  |  |

#### POWER\_MGMT\_STANDBY\_DELAY Excess Capacity Temperature difference

| Purpose:       | Get/Set Power Management Standby Mode delay time            |      |  |  |
|----------------|-------------------------------------------------------------|------|--|--|
| Monitor Data:  | Time                                                        | Time |  |  |
| Parameter(s):  | ? or [nnnn]<br>[nnnn] is delay in seconds                   |      |  |  |
| Return Value:  | [A] or [A][nnnn]                                            |      |  |  |
| Data Type:     | Integer                                                     |      |  |  |
| Default Value: | 1200                                                        |      |  |  |
| Min: 1         | Max: 36000                                                  |      |  |  |
| Units:         | Seconds                                                     | ·    |  |  |
| Security Level | Get: 1 Set: 3                                               |      |  |  |
| Example:       | "POWER_MGMT_STANDBY_DELAY,?" Get the power management delay |      |  |  |
| Interface      | RS-232, Ethernet                                            |      |  |  |

#### E\_MGMT\_ENABLE Energy Management Enable

| Purpose:        | Get/set the enable state of energy management. (also referred to as power management) |  |  |
|-----------------|---------------------------------------------------------------------------------------|--|--|
| Monitor Data:   |                                                                                       |  |  |
| Parameter(s):   | ? or [n]<br>[n] is<br>1 = enabled<br>0 = disabled                                     |  |  |
| Return Value:   | [A] or [A][n]                                                                         |  |  |
| Data Type:      | Integer                                                                               |  |  |
| Default Value:  | 1                                                                                     |  |  |
| Min: 0          | Max: 1                                                                                |  |  |
| Units:          | N/A                                                                                   |  |  |
| Security Level: | Get: 1 Set: 3                                                                         |  |  |
| Example:        | "E_MGMT_ENABLE,?" Get the enable state of energy management                           |  |  |
| Interface       | RS-232, Ethernet                                                                      |  |  |

# System Sensor Readings

#### SENSOR\_SNAPSHOT Sensor Data Snapshot

| Purpose:      | Get a snapshot of the current sensor data.                                                                                                    |
|---------------|----------------------------------------------------------------------------------------------------|
| Parameter(s): | ?                                                                                                    |
| Return Value  | <ul> <li>[A][nnnnnn1],[nnnnnn2],[nnn.n]</li> <li>Param 1 is bit field for if sensors values are valid (valid = 1) hex encoded</li> <li>bit 0 - 20: T1 - T21</li> <li>bit 21: Voltage transformer</li> <li>bit 22: Not Used (0)</li> <li>bit 23: Not Used (0)</li> <li>bit 24: Not Used (0)</li> <li>bit 25: Not Used (0)</li> <li>bit 26: Not Used (0)</li> <li>bit 27: Discharge Pressure Transducer</li> <li>bit 28: Suction Pressure Transducer</li> <li>bit 29: Not Used (0)</li> <li>bit 30: Not Used (0)</li> <li>bit 31: Not Used (0)</li> </ul> |

| Return Value   | <ul> <li>Param 2 is bit field for if sensors are faulted</li> <li>same bit mapping as above (faulted = 1) hex encoded</li> <li>Param 3-23 TC1-TC21 temperature values</li> </ul> |                                                                               |  |  |
|----------------|----------------------------------------------------------------------------------------------------|-------------------------------------------------------------------------------|--|--|
|                | Param 24 Voltage transformer value                                                                                                    |                                                                               |  |  |
|                | Param 25 Not Used (0)                                                                                                    |                                                                               |  |  |
|                | Param 26 Not Used (0)                                                                                                    |                                                                               |  |  |
|                | Param 27 Not Used (0)                                                                                                    |                                                                               |  |  |
|                | Param 28 Not Used (0)                                                                                                    |                                                                               |  |  |
|                | Param 29 Not Used (0)                                                                                                    |                                                                               |  |  |
|                | Param 30 Discharge Pressure Trans                                                                                                    | Param 30 Discharge Pressure Transducer value                                  |  |  |
|                | Param 31 Suction Pressure Transdu                                                                                                    | cer value                                                                     |  |  |
|                | Param 32 Not Used (0)                                                                                                    |                                                                               |  |  |
|                | Param 33 Not Used (0)                                                                                                    |                                                                               |  |  |
|                | Param 34 Not Used (0)                                                                                                    |                                                                               |  |  |
|                | Param 35 Not Used (0)                                                                                                    |                                                                               |  |  |
|                | Param 36 is bit field for Valve states,                                                                                                    | hex encoded (1=valve open)                                                    |  |  |
|                | bit 0: Fault Relay                                                                                                    |                                                                               |  |  |
|                | bit 1: Buffer Valve                                                                                                    |                                                                               |  |  |
|                | • bit 2: Not Used (0)                                                                                                    |                                                                               |  |  |
|                | • bit 3: Not Used (0)                                                                                                    |                                                                               |  |  |
|                | bit 4: Cylinder Unloader Valve     bit 5: Oldt Oct Valve                                                                                                    |                                                                               |  |  |
|                | <ul> <li>bit 6: Ckt1 Defrost Valve</li> </ul>                                                                                                    |                                                                               |  |  |
|                | • bit 6: Ckt1 Defrost Valve                                                                                                    | <ul> <li>bit 0. Okt 1 Defiust valve</li> <li>bit 7. Not 1 Ised (0)</li> </ul> |  |  |
|                | bit 7: Not Used (0)                                                                                                    |                                                                               |  |  |
|                | <ul> <li>bit 8: Not Used (0)</li> <li>bit 9: Not Used (0)</li> </ul>                                                                                                    |                                                                               |  |  |
|                | bit 9: Not Used (0)     bit 10: Not Used (0)                                                                                                    |                                                                               |  |  |
|                | Dit 10: Not Used (0)                                                                                                    |                                                                               |  |  |
|                | bit 11: Ckt2 Cool valve     bit 10: Ckt2 Defrect Velve                                                                                                    |                                                                               |  |  |
|                | • Dil 12. Cki2 Dell'ost valve                                                                                                    |                                                                               |  |  |
|                | • Dit 13. Not Used (0)                                                                                                    |                                                                               |  |  |
|                | <ul> <li>bit 14: Not Used (0)</li> <li>bit 15: Not Used (0)</li> </ul>                                                                                                    |                                                                               |  |  |
|                | • bit 16: Not Used (0)                                                                                                    |                                                                               |  |  |
|                | bit 16: Not Used (0)     bit 17: Freezewit Brovention Velve                                                                                                    |                                                                               |  |  |
|                | י או וו. רופטבטטע דופטטועמועט                                                                                                    |                                                                               |  |  |
| Default Value: | N/A                                                                                                    |                                                                               |  |  |
| Security Level | Get: 1 Set: N/A                                                                                                    |                                                                               |  |  |
| Example:       | "SENSOR_SNAPSHOT,?" Get the sensor snapshot                                                                                                    |                                                                               |  |  |
| Interface      | RS-232, Ethernet                                                                                                    |                                                                               |  |  |

#### SYSTEM\_VALVE\_STATE Valve Open/Closed State for system valves.

| Purpose:       | Get the open/closed state of a system valve. A value of 1 indicates the valve is open. A value of 0 indicates the valve is closed.                                                            |          |
|----------------|----------------------------------------------------------------------------------------------------|----------|
| Parameter(s):  | <ul> <li>[n],?</li> <li>[n] is Valve identifier:</li> <li>0 = Buffer</li> <li>1 = Not Used</li> <li>2 = Not Used</li> <li>3 = Cylinder Unloader</li> <li>4 = Freeze Out Prevention</li> </ul> |          |
| Return Value:  | [A] [n]                                                                                                    |          |
| Default Value: | N/A                                                                                                    |          |
| Security Level | Get: 1                                                                                                    | Set: N/A |
| Example:       | "SYSTEM_VALVE_STATE,0,?"                                                                                                    |          |
| Interface      | RS-232, Ethernet                                                                                                    |          |
| Note:          |                                                                                                    |          |

#### CLDST\_LQD\_TEMP Unit Coldest Liquid Temperature

| Purpose:       | Get the unit coldest liquid temperature sensor value. (TC4) |          |
|----------------|-------------------------------------------------------------|----------|
| Parameter(s):  | 2                                                           |          |
| Return Value:  | [A][nnnn]                                                   |          |
| Default Value: | N/A                                                         |          |
| Units:         | Degrees Celsius (signed)                                    |          |
| Security Level | Get: 1                                                      | Set: N/A |
| Example:       | "CLDST_LQD_TEMP,?"                                          |          |
| Interface      | RS-232, Ethernet                                            |          |

#### COLD\_JUNCT\_TEMP Cold Junction Temperature

| Purpose:       | Get the cold junction temperature. (TC21) |
|----------------|-------------------------------------------|
| Parameter(s):  | ?                                         |
| Return Value:  | [A][nnn.n]                                |
| Default Value: | N/A                                       |

| Units:         | Degrees Celsius (signed) |  |
|----------------|--------------------------|--|
| Security Level | Get: 1 Set: N/A          |  |
| Example:       | "COLD_JUNCT_TEMP,?"      |  |
| Interface      | RS-232, Ethernet         |  |

#### BUFFER\_LINE\_TEMP Buffer Line Temperature

| Purpose:       | Get the buffer line temperature. (TC16) |          |
|----------------|-----------------------------------------|----------|
| Parameter(s):  | ?                                       |          |
| Return Value:  | [A][nnn.n]                              |          |
| Default Value: | N/A                                     |          |
| Units:         | Degrees Celsius (signed)                |          |
| Security Level | Get: 1                                  | Set: N/A |
| Example:       | "BUFFER_LINE_TEMP,?"                    |          |
| Interface      | RS-232, Ethernet                        |          |

#### WARM\_CTL\_TEMP Rapid Balance Pressure Check Control Temperature

| Purpose:       | Get the Rapid Balance Pressure Check control temperature sensor value. (TC6) |          |
|----------------|------------------------------------------------------------------------------|----------|
| Parameter(s):  | ?                                                                            |          |
| Return Value:  | [A][nnn.n]                                                                   |          |
| Default Value: | N/A                                                                          |          |
| Units:         | Degrees Celsius (signed)                                                     |          |
| Security Level | Get: 1                                                                       | Set: N/A |
| Example:       | "WARM_CTL_TEMP,?"                                                            |          |
| Interface      | RS-232, Ethernet                                                             |          |

# System Actions Commands

#### **RESET\_ALARMS** Reset alarms

| Purpose:       | Acknowledge all outstanding alarms. |  |
|----------------|-------------------------------------|--|
| Parameter(s):  | N/A                                 |  |
| Return Value:  | [A]                                 |  |
| Default Value: | N/A                                 |  |
| Security Level | Get: N/A Set: 2                     |  |
| Example:       | "RESET_ALARMS"                      |  |
| Interface      | RS-232, Ethernet                    |  |

#### SECURITY\_LEVEL Security Level

| Purpose:       | Get/set the system security level.                                                                           |         |
|----------------|----------------------------------------------------------------------------------------------------|---------|
| Parameter(s):  | ? or [n],[cccccc],[userID]<br>[n] is security level 1-3<br>[cccccc] is password<br>[userID] is userID string |         |
| Return Value:  | [A] or [A][n]                                                                                                |         |
| Default Value: | 2                                                                                                    |         |
| Security Level | Get: 1                                                                                                    | Set N/A |
| Example:       | "SECURITY_LEVEL,?" Get the current security level.                                                           |         |
| Interface      | RS-232, Ethernet                                                                                             |         |
| Note           | Security level timeout is set by SERVICE_INTERVAL command                                                    |         |

# **Compressor Configuration Commands**

### COMP\_SERIAL\_NUM Compressor Serial Number

| Purpose:       | Get / Set identifier string representing the serial number of the specified Compressor Module.                                                                                             |          |
|----------------|----------------------------------------------------------------------------------------------------|----------|
| Parameter(s):  | <ul> <li>[n],? or [ccccccc]</li> <li>[n] is</li> <li>0 = Refrigerant compressor</li> <li>1 = Nitrogen compressor</li> <li>[cccccccc] is serial number string (32 character max)</li> </ul> |          |
| Return Value:  | [A] or [A][cccccccc]                                                                                                    |          |
| Default Value: | N/A                                                                                                    |          |
| Security Level | Get: 1                                                                                                    | Set: N/A |
| Example:       | "COMP_SERIAL_NUM,0,?"                                                                                                    |          |
| Interface      | RS-232, Ethernet                                                                                                    |          |

### COMP\_MOTOR\_HOURS Refrigerant Motor Operating Hours

| Purpose:       | Get / Set the total number of hours that the specified compressor motor has run in its lifetime.                                                        |              |
|----------------|----------------------------------------------------------------------------------------------------|--------------|
| Parameter(s):  | <ul> <li>[n],? or [nnnn]</li> <li>[n] is</li> <li>0 = Refrigerant compressor</li> <li>1 = Nitrogen compressor</li> <li>[nnnn] is motor hours</li> </ul> |              |
| Return Value:  | [A][nnnn]                                                                                                    |              |
| Default Value: | N/A                                                                                                    |              |
| Range          | Min: 0                                                                                                    | Max: 2000000 |
| Security Level | Get: 1                                                                                                    | Set: 3       |
| Example:       | "COMP_MOTOR_HOURS,0,?"                                                                                                    |              |
| Interface      | RS-232, Ethernet                                                                                                    |              |

# **Compressor Operational State Commands**

### COMP\_MOTOR\_STATE Refrigerant Compressor On/Off State

| Purpose:       | Get/Set the refrigerant compressor motor on/off state.                                                                                                    |        |
|----------------|----------------------------------------------------------------------------------------------------|--------|
| Parameter(s):  | <pre>[n],? or [n1]<br/>[n] is<br/>0 = Refrigerant compressor<br/>1 = Not Used<br/>[n1] is motor state<br/>0 = motor off (contactor open)<br/>1 = motor on (contactor closed)</pre> |        |
| Return Value:  | [A] or [A][n1]                                                                                                    |        |
| Default Value: | N/A                                                                                                    |        |
| Security Level | Get: 1                                                                                                    | Set: 2 |
| Example:       | "COMP_MOTOR_STATE,0,?" Get the motor state.                                                                                                    |        |
| Interface      | RS-232, Ethernet                                                                                                    |        |

# **Compressor Sensor Readings**

#### UNIT\_BALANCE\_PRESS Compressor Static Charge Pressure

| Purpose:       | Get the unit balance (static charge) pressure.                |          |
|----------------|---------------------------------------------------------------|----------|
| Parameter(s):  | [n],?<br>[n] is<br>0 = Refrigerant compressor<br>1 = Not Used |          |
| Return Value:  | [A] [nnn.n]                                                   |          |
| Default Value: | N/A                                                           |          |
| Units:         | PSI                                                           |          |
| Security Level | Get: 1                                                        | Set: N/A |
| Example:       | "UNIT_BALANCE_PRESS,0,?"                                      |          |
| Interface      | RS-232, Ethernet                                              |          |

### COMP\_DISCHRG\_TEMP Compressor Discharge Temp

| Purpose:       | Read the compressor discharge temperature sensor value. (TC1) |          |
|----------------|---------------------------------------------------------------|----------|
| Parameter(s):  | [n],?<br>[n] is<br>0 = Refrigerant compressor<br>1 = Not Used |          |
| Return Value:  | [A][nnn.n]                                                    |          |
| Default Value: | N/A                                                           |          |
| Security Level | Get: 1                                                        | Set: N/A |
| Example:       | "COMP_DISCHRG_TEMP,0,?"                                       |          |
| Interface      | RS-232, Ethernet                                              |          |

#### COMP\_LINE\_TEMP Compressor Liquid Line Temperature

| Purpose:       | Read the compressor liquid line temperature sensor value. (TC2) |          |
|----------------|-----------------------------------------------------------------|----------|
| Parameter(s):  | [n],?<br>[n] is<br>0 = Refrigerant compressor<br>1 = Not Used   |          |
| Return Value:  | [A][nnn.n]                                                      |          |
| Default Value: | N/A                                                             |          |
| Security Level | Get: 1                                                          | Set: N/A |
| Example:       | "COMP_LINE_TEMP,0,?"                                            |          |
| Interface      | RS-232, Ethernet                                                |          |

#### COMP\_SUCT\_PRESS Compressor Suction Pressure

| Purpose:       | Read the compressor suction pressure sensor value.            |
|----------------|---------------------------------------------------------------|
| Parameter(s):  | [n],?<br>[n] is<br>0 = Refrigerant compressor<br>1 = Not Used |
| Return Value:  | [A][nnn.n]                                                    |
| Default Value: | N/A                                                           |

| Security Level | Get: 1                | Set: N/A |
|----------------|-----------------------|----------|
| Example:       | "COMP_SUCT_PRESS,0,?" |          |
| Interface      | RS-232, Ethernet      |          |

#### COMP\_DSCHRG\_PRESS Compressor Discharge Pressure

| Purpose:       | Read the compressor discharge pressure sensor value.          |          |
|----------------|---------------------------------------------------------------|----------|
| Parameter(s):  | [n],?<br>[n] is<br>0 = Refrigerant compressor<br>1 = Not Used |          |
| Return Value:  | [A][nnnn]                                                     |          |
| Default Value: | N/A                                                           |          |
| Security Level | Get: 1                                                        | Set: N/A |
| Example:       | "COMP_DSCHRG_PRESS,0,?"                                       |          |
| Interface      | RS-232, Ethernet                                              |          |

# **Circuit Configuration Commands**

### CLDST\_LQD\_SETPT Coldest Liquid Temperature Set Point

| Purpose:       | Get/set the temperature set point at which to transition from Standby to Cool mode.                       |                            |        |
|----------------|----------------------------------------------------------------------------------------------------|----------------------------|--------|
| Monitor Data:  | Coldest liquid tempe                                                                                      | Coldest liquid temperature |        |
| Parameter(s):  | [n],?<br>or [n],[nnn.n]<br>[n] is circuit number (1or 2) or * for all circuits<br>[nnnn] is the set point |                            |        |
| Return Value:  | [A] or [A][nnn.n]                                                                                         |                            |        |
| Data Type:     | Double                                                                                                    |                            |        |
| Default Value: | -200                                                                                                    |                            |        |
| Min: -200      | Max: -80                                                                                                  |                            |        |
| Units:         | Degrees Celsius (signed)                                                                                  |                            |        |
| Security Level | Get: 1                                                                                                    |                            | Set: 3 |

| Example:  | "CLDST_LQD_SETPT,1,?" Get the coldest liquid temp. set point for circuit 1 |
|-----------|----------------------------------------------------------------------------|
| Interface | RS-232, Ethernet                                                           |

### SETPOINT\_RELAY Setpoint Relay Control

| Purpose:                      | Get/set the External Relay 1 or Relay 2 parameters These relays are internal to<br>the unit and contact outputs are accessible from the 24V DI/DO interface. All<br>MaxCool Cryochiller models equipped with a 24V DI/DO 37-pin interface include<br>this feature as standard.<br>Defines the sensor, setpoint, and parameters for sensor monitored by each relay.                                                                                                    |
|-------------------------------|----------------------------------------------------------------------------------------------------|
| Monitor Data:                 | Setpoint Type                                                                                                    |
| Monitor Data:<br>Parameter(s) | Setpoint Type<br>SETPOINT_RELAY,[12],?<br>SETPOINT_RELAY,[12],[Setpoint Type],[Relay Logic],[Setpoint],[Deadband]<br>Parameters:<br>- Relay [12] = Setpoint Relay 1 or Relay 2<br>- Setpoint Type: Sensor to monitor<br>None = 0,<br>1 = Circuit1_FeedTemp,<br>2 = Circuit1_ReturnTemp,<br>3 = Circuit1_CoillnTemp,<br>4 = Circuit1_CoillnTemp,<br>5 = Circuit1_CoillnTemp,<br>6 = Circuit1_Avg_FeedReturn,<br>7 = Circuit1_Avg_FeedReturn,<br>7 = Circuit2_ReturnTemp,<br>10 = Circuit2_ReturnTemp,<br>11 = Circuit2_CoillnTemp,<br>12 = Circuit2_ProcessCtrlTemp,<br>12 = Circuit2_ProcesStrlTemp, |
|                               | <pre>13 = Circuit2_Avg_FeedReturn,<br/>14 = Circuit2_Avg_CoillnOut,<br/>15 = Compressor_DischargeTemp,<br/>16 = Customer_Option1,<br/>17 = Customer_Option2,<br/>18 = Customer_Option3,<br/>19 = Customer_Option4,<br/>20 = Discharge_Pressure,<br/>21 = Suction_Pressure<br/>22 = Coldest_LiquidTemp ,<br/>23 = RefrigerantLiquid_LineTemp,<br/>24 = Not Used,<br/>25 = Stack_WarmerTemp,<br/>26 = Buffer_LineTemp,</pre>                                                                                                    |

| Parameter(s)                                                             | <ul> <li>Relay Logic: Relay will close when either above or below Setpoint value<br/>0: = Close_Above<br/>1: = Close_Below</li> <li>Setpoint: Setpoint of selected sensor to initiate relay logic</li> <li>Deadband: deadband value from setpoint to open relay</li> </ul>             |                                                                          |        |
|--------------------------------------------------------------------------|----------------------------------------------------------------------------------------------------|--------------------------------------------------------------------------|--------|
| Return Value:                                                            | [A] or [A][nn],[n],[nnn.                                                                                                    | [A] or [A][nn],[n],[nnn.n],[nnn.n]                                       |        |
| Data Type:                                                               | Integer                                                                                                    |                                                                          |        |
| Default Value:                                                           | 0,0,0.0,0.0                                                                                                    |                                                                          |        |
| Min: Setpoint Type: 0<br>Relay Logic: 0<br>Setpoint: -200<br>Deadband: 0 |                                                                                                    | Max: Setpoint Type: 21<br>Relay Logic<br>Setpoint: -200<br>Deadband: 600 |        |
| Units:                                                                   |                                                                                                    |                                                                          |        |
| Security Level:                                                          | Get: 1 Set: 3                                                                                                    |                                                                          | Set: 3 |
| Example:                                                                 | "SETPOINT_RELAY,1,?" Get the external vacuum device set point for Relay 1<br>"SETPOINT_RELAY,2,3,1,-30,5" Set the external relay set point for Relay 2,<br>monitor sensor Circuit1_CoilInTemp, close relay below -30c, open relay at -25c<br>(-30 setpoint plus the 5 degree deadband) |                                                                          |        |
| Interface                                                                | RS-232, Ethernet                                                                                                    |                                                                          |        |

### EXT\_VAC\_CONTACT External Vacuum Device Contact Closure Monitor

| Purpose:       | Get/set the enable/disable state for using the gauge relay input to change the mode of the circuit.                                                                                                    |        |        |
|----------------|----------------------------------------------------------------------------------------------------|--------|--------|
| Monitor Data:  | External vacuum c                                                                                                    | ontact |        |
| Parameter(s):  | <ul> <li>[n],?</li> <li>or [n],[n]</li> <li>[n] is circuit number (1 or 2) or * for all circuits</li> <li>[n] is the enable state of the external vacuum contact</li> <li>0 = Disabled</li> <li>1 = Enabled</li> </ul> |        |        |
| Return Value:  | [A] or [A][n]                                                                                                    |        |        |
| Data Type:     | Integer                                                                                                    |        |        |
| Default Value: | 0                                                                                                    |        |        |
| Min: 0         | Max: 1                                                                                                    |        |        |
| Units:         |                                                                                                    |        |        |
| Security Level | Get: 1                                                                                                    |        | Set: 3 |

| Example:  | "EXT_VAC_CONTACT,1?" Get the external vacuum device enable state for circuit 1 |
|-----------|--------------------------------------------------------------------------------|
| Interface | RS-232, Ethernet                                                               |

### DEFR\_SETPT Defrost Complete Set Point

| Purpose:       | Get/Set the defrost complete temperature set point.                                                        |                                 |  |
|----------------|----------------------------------------------------------------------------------------------------|---------------------------------|--|
| Monitor Data:  | Refrigerant return t                                                                                       | Refrigerant return temperature. |  |
| Parameter(s):  | [n],?<br>or [n],[nnn.n]<br>[n] is circuit number (1 or 2) or * for all circuits<br>[nnn.n] is the setpoint |                                 |  |
| Return Value:  | [A] or [A][nnn.n]                                                                                          |                                 |  |
| Data Type:     | Double                                                                                                    |                                 |  |
| Default Value: | +20                                                                                                    |                                 |  |
| Min: -40       | Max: 100                                                                                                   |                                 |  |
| Units:         | Degrees Celsius (signed)                                                                                   |                                 |  |
| Security Level | Get: 1 Set: 3                                                                                              |                                 |  |
| Example:       | "DEFR_SETPT,1,?" Get the defrost compete set point for circuit 1.                                          |                                 |  |
| Interface      | RS-232, Ethernet                                                                                           |                                 |  |

# EXT\_TC\_ENABLE Enable external thermocouple

| Purpose:       | Get/set the enable state of the external thermocouple on the circuit. If<br>enabled, the external Thermocouple is used to monitor the temperature,<br>else the internal Return temperature Thermocouple is used. |        |  |
|----------------|----------------------------------------------------------------------------------------------------|--------|--|
| Parameter(s):  | [n],?<br>or [n],[state]<br>[n] is circuit number (1or 2)<br>[state] is enable state<br>1 = Enabled<br>0 = Not Enabled                                                                                            |        |  |
| Return Value:  | [A] or [A][0 or 1]                                                                                                    |        |  |
| Data Type:     | Integer                                                                                                    |        |  |
| Default Value: | 0                                                                                                    |        |  |
| Security Level | Get: 1                                                                                                    | Set: 3 |  |

| Example:  | "EXT_TC_ENABLE,1,?" Get the enable state of the circuit 1 external thermocouple |
|-----------|---------------------------------------------------------------------------------|
| Interface | RS-232, Ethernet                                                                |

### EXT\_TC\_ALARM External thermocouple alarm

| Purpose:        | Get/set the alarm setpoint for the External Thermocouple if enabled.<br>Alarm is raised if difference between External TC temperature and<br>Return temperature of circuit is greater than setpoint |        |  |
|-----------------|----------------------------------------------------------------------------------------------------|--------|--|
| Parameter(s):   | [nnn.n] or ?                                                                                                    |        |  |
|                 | [nnn.n] is temperature difference                                                                                                    |        |  |
| Return Value:   | [A] or [A][nnn.n]                                                                                                    |        |  |
| Data Type:      | Double                                                                                                    |        |  |
| Default Value:  | 20                                                                                                    |        |  |
| Min: 0          | Max: 200                                                                                                    |        |  |
| Units:          | Deg C                                                                                                    |        |  |
| Security Level: | Get: 1                                                                                                    | Set: 3 |  |
| Example:        | "EXT_TC_ALARM,?" Get the setpoint for external thermocouple alarm                                                                                                    |        |  |
| Interface       | RS-232, Ethernet                                                                                                    |        |  |

# **Circuit Operational State Commands**

#### **OPERATING\_MODE\_DEF\_COOL** Cool operating mode default state

| Purpose:       | Get/set the operating mode's default cool state.                                                                                                    |        |  |
|----------------|----------------------------------------------------------------------------------------------------|--------|--|
| Parameter(s):  | <ul> <li>[n],?</li> <li>or [n],[mode]</li> <li>[n] is the circuit number (1or 2)</li> <li>[mode] is</li> <li>0 = COOL</li> <li>1 = Not Used</li> <li>2 = Not Used</li> <li>3 = Not Used</li> <li>4 = Not Used</li> <li>5 = Not Used</li> </ul> |        |  |
| Return Value:  | [A][mode]                                                                                                    |        |  |
| Default Value: | N/A                                                                                                    |        |  |
| Security Level | Get: 1                                                                                                    | Set: 2 |  |
| Example:       | "OPERATING_MODE_ DEF_COOL,1,?" Get the current default cool mode.                                                                                                    |        |  |
| Interface      | RS-232, Ethernet                                                                                                    |        |  |

#### **OPERATING\_MODE\_DEF\_DEFROST** Defrost operating mode default state

| Purpose:       | Get/set the operating mode's default defrost state.                                                                                                    |        |  |
|----------------|----------------------------------------------------------------------------------------------------|--------|--|
| Parameter(s):  | <ul> <li>[n],?</li> <li>or [n],[mode]</li> <li>[n] is the circuit number (1 or 2)</li> <li>[mode] is</li> <li>0= DEFROST</li> <li>1 = Not Used</li> <li>2 = Not Used</li> <li>3 = Not Used</li> <li>4 = Not Used</li> <li>5 = Not Used</li> </ul> |        |  |
| Return Value:  | [A][mode]                                                                                                    |        |  |
| Default Value: | N/A                                                                                                    |        |  |
| Security Level | Get: 1                                                                                                    | Set: 2 |  |
| Example:       | "OPERATING_MODE_ DEF_DEFROST,1,?" Get the current default defrost mode.                                                                                                    |        |  |
| Interface      | RS-232, Ethernet                                                                                                    |        |  |
| Purpose:       | Get/set the current operating mode.                                                                                                    |                                       |
|----------------|----------------------------------------------------------------------------------------------------|---------------------------------------|
| Parameter(s):  | [n], ?<br>or [n],[mode]<br>[n] is the circuit number (1 or 2)<br>[mode] is<br>-1= INACTIVE (Note: Cannot "Set"<br>0 = STANDBY<br>1 = cool (default) – use the default cool<br>2 = defrost (default) – use the default of<br>3 = COOL<br>4 = Not Used<br>5 = Not Used<br>5 = Not Used<br>6 = Not Used<br>8 = Not Used<br>9 = DEFROST<br>10 = Not Used<br>11 = Not Used<br>12 = Not Used<br>13 = Not Used<br>14 = Not Used | this mode)<br>ol mode<br>defrost mode |
| Return Value:  | [A][mode]                                                                                                    |                                       |
| Default Value: | N/A                                                                                                    |                                       |
| Security Level | Get: 1                                                                                                    | Set: 2                                |
| Example:       | "OPERATING_MODE,1,?" Get the current operating mode on circuit 1                                                                                                    |                                       |
| Interface      | RS-232, Ethernet                                                                                                    |                                       |

#### **OPERATING\_MODE** Current Operating Mode

## **Circuit Sensor Readings Commands**

### CIRCUIT\_VALVE\_STATE Valve Open/Closed State of a Circuit's valve

| Purpose: | Get the open/closed state of a value belonging to a circuit. A value of 1 indicates the value is open. A value of 0 indicates the value is closed |
|----------|----------------------------------------------------------------------------------------------------|
|          | indicates the value is open. A value of o indicates the value is closed.                                                                          |

| Parameter(s):  | <ul> <li>[n],[valve],?</li> <li>[n] is circuit number (1 or 2)</li> <li>[valve] is Valve identifier:</li> <li>0 = Cool</li> <li>1 = Not Used</li> <li>2 = Defrost</li> <li>3 = Not Used</li> <li>4 = Not Used</li> <li>5 = Not Used</li> </ul> |          |
|----------------|----------------------------------------------------------------------------------------------------|----------|
| Return Value:  | [A][n] [n] = 0 valve closed [n] = 1 valve open                                                                                                    |          |
| Default Value: | N/A                                                                                                    |          |
| Security Level | Get: 1                                                                                                    | Set: N/A |
| Example:       | "CIRCUIT_VALVE_STATE,1,0,?" Get circuit 1 cool valve state                                                                                                    |          |
| Interface      | RS-232, Ethernet                                                                                                    |          |

#### CIRC\_INLT\_TEMP Circuit Inlet Temperature

| Purpose:       | Read the circuit inlet temperature sensor value. TC9/TC11 |  |
|----------------|-----------------------------------------------------------|--|
| Parameter(s):  | [n],?<br>[n] is circuit number (1 or 2)                   |  |
| Return Value:  | [A][nnn.n]                                                |  |
| Default Value: | N/A                                                       |  |
| Security Level | Get: 1 Set: N/A                                           |  |
| Example:       | "CIRC_INLT_TEMP,1,?" Get circuit 1 inlet temperature      |  |
| Interface      | RS-232, Ethernet                                          |  |

### CIRC\_OTLT\_TEMP Circuit Outlet Temperature

| Purpose:       | Read the circuit outlet temperature sensor value. TC10 / TC11 |  |
|----------------|---------------------------------------------------------------|--|
| Parameter(s):  | [n],?<br>[n] is circuit number (1 or 2)                       |  |
| Return Value:  | [A][nnn.n]                                                    |  |
| Default Value: | N/A                                                           |  |
| Security Level | Get: 1 Set: N/A                                               |  |
| Example:       | "CIRC_OTLT_TEMP,1,?" Get circuit 1 outlet temperature         |  |

Interface RS-232, Ethernet

### CIRC\_FEED\_TEMP Circuit Feed Temperature

| Purpose:       | Read the circuit feed temperature sensor value.TC13 / TC14 |  |
|----------------|------------------------------------------------------------|--|
| Parameter(s):  | [n],?<br>[n] is circuit number (1 or 2)                    |  |
| Return Value:  | [A][nnn.n]                                                 |  |
| Default Value: | N/A                                                        |  |
| Security Level | Get: 1 Set: N/A                                            |  |
| Example:       | "CIRC_FEED_TEMP,1,?"                                       |  |
| Interface      | RS-232, Ethernet                                           |  |

#### CIRC\_RTN\_TEMP Circuit Return Temperature

| Purpose:       | Read the circuit return temperature sensor value. TC3 / TC5 |  |
|----------------|-------------------------------------------------------------|--|
| Parameter(s):  | [n],?<br>[n] is circuit number (1 or 2)                     |  |
| Return Value:  | [A][nnn.n]                                                  |  |
| Default Value: | N/A                                                         |  |
| Security Level | Get: 1 Set: N/A                                             |  |
| Example:       | "CIRC_RTN_TEMP,1,?"                                         |  |
| Interface      | RS-232, Ethernet                                            |  |

### CIRC\_PROC\_CTL\_TEMP Circuit Process Control Temperature

| Purpose:       | Read the circuit process control temperature sensor value. TC7 /TC8 |  |
|----------------|---------------------------------------------------------------------|--|
| Parameter(s):  | [n],?<br>[n] is circuit number (1 or 2)                             |  |
| Return Value:  | [A][nnnn]                                                           |  |
| Default Value: | N/A                                                                 |  |
| Security Level | Get: 1 Set: N/A                                                     |  |
| Example:       | "CIRC_PROC_CTL_TEMP,1,?"                                            |  |
| Interface      | RS-232, Ethernet                                                    |  |

## 8

# Configuration

## **About System Configuration**

The operation of the Polycold Cryochiller is configurable using the system commands. Some of the common configuration options and the associated commands are listed in this section.

For clarity, the letter **P** is used in place of the actual command checksum. See Checksum Calculation on page 7-4 to determine the actual checksum for a specific command.

For simplicity, only a single sample of command parameters may be shown instead of listing the full set of command options.

For full list of options for each command, go to the command description in Chapter 7: Host Commands.

## **Power Management - Cylinder Unloading**

Cylinder unloading is used to save energy during periods of low cooling load. Cylinder Unloading disables one of the compressor cylinders which allows for saving a significant amount of energy. Cylinder Unloading is only available with systems equipped with the power management option.

Key elements of Cylinder Unloading are as follows:

- Enable the Cylinder Unloading using the E\_MGMT\_ENABLE command
- · Set a delay before engaging Cylinder Unloading
- Establish the target temperature to be maintained while unloading is active.
- Establish a delta which creates a safety margin for the target temperature before engaging cylinder unloading.

#### Power Management in Standby Mode

When in Standby mode, if cylinder unloading is enabled, the Cylinder Unloader goes active after a delay period defined by the command POWER\_MGMT\_STANDBY\_DELAY.

- E\_MGMT\_ENABLE,1P Enables cylinder unloading - ? = get the status, 0 = disable, 1 = enable
- **POWER\_MGMT\_STANDBY\_DELAY,300P** Sets Cylinder Unloader to activate after the system has been in Standby mode for 300 seconds and power management is enabled.

#### **Power Management in Cool Mode**

When in the Cool modes of either Standard Cool or Ramp Controlled Cool, a target temperature is used to define the temperature at which Cylinder Unloading stays active and an additional delta temperature that must be reached for the Cylinder Unloading to go active.

The typical temperature warming experienced with the cylinder unloader activated varies based on application conditions. You need to verify and adjust the settings based on the performance of your application.

• E\_MGMT\_ENABLE,1P

Enables cylinder unloading - ? = get the status, 0 = disable, 1 = enable

- CAPACITY\_TARGET\_TEMP, -120P Sets maximum temperature of -120 for Cylinder Unloading to remain active Will only stay active once per cycle.
- EXCESS\_CAP\_TEMP\_DELTA,8P

Sets an 8° C delta T value that the temperature must be below CAPACITY\_TARGET\_TEMP for Cylinder Unloader to begin.

### **Mode Selection**

All models have only one Standby mode.

#### Standby

Set the unit to standby using the operating mode command.

• **OPERATING\_MODE,1,0P** sets circuit 1 to Standby Mode.

#### **Cool Mode Selection**

#### **Standard Cool Mode**

Standard cool means that the cool valve is activated continuously. It is available on all units. Set the unit to cool mode using the operating mode command.

**OPERATING\_MODE,1,1P** sets the Cool mode to Standard.

#### **Defrost Mode Selection**

#### Standard Defrost Mode

In Standard Defrost mode, the unit defrosts the circuit until the return refrigerant reaches a specified set point. The default defrost termination set point is + 20 °C on all models. The defrost termination set point is configurable from -40 °C to + 20 °C.

- OPERATING\_MODE,1,9P
- **DEFR\_SETPT,1,10P** sets the Defrost complete temperature set point for circuit 1 to 10 C.

## Alternate Thermocouple Control

Allows an alternate external or internal thermocouple to monitor and control the circuit performance.

Use this command to define which thermocouple to use for circuit control functions. By default, the control thermocouple for all circuit functions (i.e. defrost complete, temperature control, etc) is the Return thermocouple for that circuit. This command allows you to select either the Coil Out, average of Coil In and Coil Out, or customer process thermocouple.

- EXT\_TC\_ENABLE,1,1P enables the External Thermocouple for circuit 1.
- EXT\_TC\_ENABLE,1,0P enables the Internal Thermocouple for circuit 1

## External Vacuum Control

Allows external vacuum devices to change the Polycold Cryochiller's operating mode from Standby to Cool.

When the circuit is in standby and the external vacuum control is enabled, a 24V signal (AC or DC) applied to the designated contacts on the 4-pin Gauge Relay port will be detected and cause the unit to switch to cool.

See Gauge Relay (J4) on page 5-3 for more information on the use of this feature.

- **EXT\_VAC\_CONTACT,1,?P** gets the enable/disable status of the circuit 1 Gauge Relay control.
- EXT\_VAC\_CONTACT,1,1P enables the Gauge Relay input to be used for circuit 1.

### Set Point Relays

All Polycold Cryochillers models equipped with the 24V DI/DO 37 pin interface include this feature. Setpoint relays are outputs that are enabled or disabled by the status of programmable parameters.

A user can configure the behavior of these two relays via software. This allows the user to select the sensor to be associated with each relay, the set point, deadband and relay logic.

See 24V DI/DO Remote Interface on page 5-17 for more information on the use of this feature.

- SETPOINT\_RELAY,1,?P gets the external vacuum device setpoint for Relay 1.
- SETPOINT\_RELAY,2,3,1,-30,5P sets the Relay 2 external setpoint to monitor sensor Circuit1\_CoillnTemp and close relay below -30 C with 5° C of dead band which means the relay opens at -25° C.

## **Remote Control Methods**

The Polycold Cryochillers may be controlled remotely by RS232 or Ethernet or other interfaces. Once in remote control, system commands may be sent to configure or control the unit.

Commands for remote control are as follows:

**SYSTEM\_CONTROL\_MODE,2P** sets the system to the mode designated by the value sent by this command, in this case, RS232.

RS232 and Ethernet can set the control and take control using this command. Other remote interfaces can only set the control when they are in control.

 SYSTEM\_CONTROL\_MODE\_DEF sets the default system control mode that the system is set to on startup and that the unit goes to when the Remote key is pressed to set the unit to remote mode.

## 9

## **Preventive Maintenance**

#### **Preventive Maintenance**

The best way to ensure maximum productivity for your system is through Polycold's Preventive Maintenance servicing option.

Polycold recommends that the user inspect the system at daily, weekly, monthly and quarterly intervals.

Polycold recommends that every 12 months a preventive maintenance service visit is performed by Polycold authorized service personnel.

Benefits of Polycold preventive maintenance include:

- Improved system reliability
- Decreased cost of replacement
- Decreased system downtime

Preventive maintenance activities include

- Equipment check
- Top off charge (if required),
- Evacuate and recharge (if required)
- Valve replacement, as necessary
- Insulation inspection and repair
- Data backup
- Battery replacement, as required, (every 5 years)

In addition, the Polycold Engineer will record any equipment deterioration and recommend replacement parts or repair before these items cause system failure. Preventive maintenance will result in savings due to an increase of effective system service life.

#### **Preventive Maintenance Schedules**

| Interval  | Action                                                                                                    |  |
|-----------|----------------------------------------------------------------------------------------------------|--|
| Daily     | Ensure the unit is functioning as expected                                                                  |  |
| Weekly    | Ensure the unit is functioning as expected                                                                  |  |
|           | Check Temperatures (during process)                                                                         |  |
|           | Check Pressures (during process)                                                                            |  |
| Monthly   | Perform Weekly Maintenance                                                                                  |  |
|           | Check Time to Cool Down                                                                                     |  |
|           | Check for air flow from E-box fans                                                                          |  |
| Quarterly | Perform Monthly Maintenance                                                                                 |  |
|           | Check system balance pressure                                                                               |  |
|           | Verify LCD display is not missing characters                                                                |  |
|           | Verify HMI keypad / Remote Control functions properly                                                       |  |
|           | Verify Insulation is intact                                                                                 |  |
|           | Verify Oil Level in Compressor is appropriate                                                               |  |
|           | Power cycle the system. leaving it off for minimum of 10 seconds.                                           |  |
|           | Replace Fan Filter (as appropriate)                                                                         |  |
| Annual    | Perform Quarterly Maintenance                                                                               |  |
|           | Replace fan filter (mandatory) and check fan operation                                                      |  |
|           | Replace valve and valve components as necessary                                                             |  |
|           | Review event files for errors and backup system data (future capability)                                    |  |
|           | Check Cool Down Cycle Time, Pressure, and Temperature                                                       |  |
|           | Check Defrost Cycle Time, Pressure, and Temperature                                                         |  |
|           | Verify Water Flow and Temperatures<br>Confirm that customer-provided water filters are replaced as required |  |
|           | Inspect Frame, Compressor, and Components for wear                                                          |  |
|           | Reinsulate (as appropriate)                                                                                 |  |
|           | Perform Compressor Pump Down Test                                                                           |  |
|           | Perform Leak Check on fittings within the Cryochiller and feedthroughs                                      |  |
|           | Clean electronic control box and replace mother board battery as required (nominally every 3-5 years)       |  |
|           | Inspect all harness connections                                                                             |  |
|           | Top off charge as required                                                                                  |  |
|           | Evacuate and recharge as necessary                                                                          |  |

## 10

# Troubleshooting

## **Troubleshooting Techniques**

Successful troubleshooting involves gathering enough information and asking enough questions to define the problem using a single statement of how the system is supposed to operate and how the system is operating improperly.

#### **Define the Problem**

You may be able to define and solve the problem by creating a simple statement that describes the problem.

- Observe and list the symptoms of the problem
- Determine what is happening that is different from what should happen
- Determine the items that have the problem and those that do not
- Determine when the problem first occurred and how often it occurs
- · Determine the state of the system when the problem occurred or occurs
- Reduce the list of symptoms to the primary symptom.
- List the possible causes of the symptom
- Reduce the list of causes based on what is happening and what is supposed to happen.

#### **Contacting Authorized Service**

When contacting authorized service, have as much of the following information available as is possible.

- · Record the model number, part number, and serial number from the equipment.
- Provide installed location
- Provide name, address, E-mail address, and phone number of person to contact.
- List error codes or symptoms.
- List work done on unit before problem occurred, function unit was performing when the problem occurred, actions taken after problem occurred.

## **Troubleshooting Tables**

Troubleshooting issues are listed in two groups:

- HMI and Observed Errors
- Remote Monitor Troubleshooting using bit mask values

Troubleshooting tables use a 3-column format.

Problem column shows the messages in BOLD UPPER CASE and the status of the Fault LED.

- If the system recognizes a fault, the HMI screen may display a fault message and a recommended action and the Fault LED may be lit.
- If the system does not recognize a fault, the display may not provide any fault information and the Fault LED may not be lit and the user must determine the problem.

Possible Cause column lists the probable causes of the problem.

Corrective Action column lists recommended actions to correct the problem.

### Fault Reporting

If a Fault occurs, the HMI display automatically goes to the Fault State screen and displays the fault and two lines of the available 3 lines of fault data using the format below:

- Line 1 Fault State (menu selection header)
- Line 2 Name of Fault
- Line 3 Fault description line 1
- · Line 4 Fault description line 2, if applicable
- (scroll) Fault description line 3, if applicable

To view current Fault information, go to the Fault State display, if required. The Fault State display shows the current fault and descriptions as stated above.

To view additional faults, if applicable, use the down arrow to display the next fault.

To view all information for the displayed fault, press the Enter key to select the current fault and then use the arrow keys to scroll through all three lines of information for the current fault. Note that the arrow keys stay on the selected fault. Press the Enter key again to exit the current fault display.

To exit a selected fault, press the Enter key. The display goes back to the Fault State display and then the arrow keys may be used to scroll through each of the active faults, if applicable.

## HMI and Observed Errors

#### **Power Troubleshooting**

Troubleshooting power requires that CB1 and CB2 are turned on.

| Problem / HMI Display                          | Possible Cause                 | Corrective Action                                                                                      |
|------------------------------------------------|--------------------------------|----------------------------------------------------------------------------------------------------|
| POWER FAILURE                                  | Control voltage is outside of  | Check the transformer tap set-                                                                         |
| NO RECOMMENDATION                              |                                | rect for your supply voltage                                                                           |
| Fault LED is Amber                             |                                | Check supply voltage for devia-<br>tions beyond the allowable volt-<br>age range for this tap setting. |
| (No HMI message)                               | Faulty component in the power  | Contact authorized service                                                                             |
| No LED indicators                              | or control circuit.            |                                                                                                    |
| CB1 or CB2 trip, cannot reset.                 |                                |                                                                                                    |
| (No HMI message)                               | Power consumption too close to | Refer to Appendix C: CB2<br>Excepted Wiring on page 12-5                                               |
| No LED indicators                              | ODT maximum rated value.       | Excepted winnig on page 12-3                                                                           |
| CB1 occasionally trips                         |                                | Have a qualified electrician<br>rewire CB2 to Excepted Wiring                                          |
| (No HMI message)                               | No input power                 | Check power source fuses, cir-                                                                         |
| No LED indicators                              |                                | our breakers, and wiring                                                                               |
| System does not boot up.<br>CB1 stays ON       |                                | Contact authorized service to repair as needed                                                         |
| (No HMI message)                               | Motor on/off switch fault      | Contact authorized service to                                                                          |
| Fault LED not lit                              |                                | required.                                                                                              |
| System boots up<br>Compressor will not turn on |                                |                                                                                                    |

## **Communication Troubleshooting**

| Problem / HMI Display    | Possible Cause                   | Corrective Action          |
|--------------------------|----------------------------------|----------------------------|
| System does not communi- | System electronics is "confused" | Power cycle the system.    |
| fibus, or DeviceNet      |                                  | Contact authorized Service |

#### **Compressor Motor Troubleshooting**

Troubleshooting the compressor motor requires that the Polycold Cryochiller is fully booted up.

| Problem / HMI Display                   | Possible Cause                                                                  | Corrective Action                                                                                |
|-----------------------------------------|---------------------------------------------------------------------------------|--------------------------------------------------------------------------------------------------|
| Compressor will not start               | Compressor switch must be on                                                    | Set compressor switch to ON.                                                                     |
| No LEDs lit                             |                                                                                 |                                                                                                  |
| Compressor switch is off                |                                                                                 |                                                                                                  |
| Compressor will not start               | Compressor contactor circuit needs to be reset after power up.                  | Turn compressor switch OFF and then ON                                                           |
| No LEDs lit<br>Compressor switch is on. | Remote EMO connector or J11 bypass is disconnected                              | Connect remote EMO cable or<br>install J11 EMO Jumper                                            |
|                                         | Remote EMO signal open at<br>remote device                                      | Check continuity on pins 3 and<br>4 on remote EMO connector.<br>Correct remote EMO condition.    |
|                                         | Remote EMO wiring insufficient<br>Must be 16AWG and less than<br>15M (50 feet). | Check EMO wiring for 16AWG<br>Correct wiring as required.                                        |
|                                         | Supply voltage too low                                                          | Check voltage and correct                                                                        |
| Compressor will not start               | Compressor contactor circuit<br>needs resetting                                 | Press Reset switch                                                                               |
| Fault LED flashing                      | A Fault that opens the compres-<br>sor contactor is active                      | Determine what fault is active and resolve the issue.                                            |
|                                         |                                                                                 | Contact authorized service if fault continues                                                    |
| Compressor will not start               | Compressor pressure switch<br>PS1 is open indicating high dis-                  | Wait for pressure to come down below the threshold level.                                        |
| Fault LED flashing                      | charge pressure                                                                 | Contact authorized service if<br>high pressure continues                                         |
|                                         | Compressor thermal cutout switch is open                                        | Wait for compressor motor to<br>cool.<br>Contact authorized service if<br>over heating continues |

| Problem / HMI Display | Possible Cause                                 | Corrective Action                                                   |
|-----------------------|------------------------------------------------|---------------------------------------------------------------------|
| EMO SWITCH ALARM      | EMO switch is pressed in and<br>activated      | Turn EMO switch clockwise to<br>disengage the switch                |
| CHECK EMO SWITCH      | Remote EMO is active - open                    | Correct remote EMO condition                                        |
| Fault LED Amber       | Remote EMO bypass J11 dis-<br>connected        | Connect J11                                                         |
| CONTACTOR CHATTERING  | Motor contactor is rapidly opening and closing | Verify power supply meets all requirements                          |
| CHECK POWER LINE      |                                                | Verify control transformer tap                                      |
| Fault LED not lit     |                                                | settings are correct for supply voltage                             |
|                       |                                                | Verify transformer output voltage is in the correct range           |
|                       |                                                | If all voltages are in spec. con-<br>tact authorized service.       |
| ABUSIVE COMP ON ALARM | The compressor has been                        | Review cause for multiple                                           |
| WAIT 60 SECONDS       | reset too frequently.                          | resets.                                                             |
| Fault LED Amber       |                                                | If due to faults, investigate root cause of the faults and correct. |
|                       |                                                | Contact authorized service if problem cannot be resolved            |

## Fan Fault Troubleshooting

| Problem / HMI Display                  | Possible Cause                                                  | Corrective Action                                                          |
|----------------------------------------|-----------------------------------------------------------------|----------------------------------------------------------------------------|
| FAN FAULT WARNING<br>CHECK COOLING FAN | One or more electrical box cool-<br>ing fans are not operating. | Check power and cable.<br>Check fan operation<br>Replace both cooling fans |
| Fault LED not lit                      |                                                                 | Contact authorized Service                                                 |

#### **Pressure Related Troubleshooting**

| Problem / HMI Display                          | Possible Cause                                                                                                    | Corrective Action                                                                                    |
|------------------------------------------------|----------------------------------------------------------------------------------------------------|----------------------------------------------------------------------------------------------------|
| DIFFERENTIAL PRESSURE                          | PT1 > PT2 Differential 20psi<br>PT1 = Suction Pressure Trans-<br>ducer<br>PT2 = Discharge Pressure<br>Transducer<br>Alarm L1 | Pressure Sensor Fault<br>Contact Authorized Service                                                  |
| HIGH SUCTION PRESSURE                          | PT1 > 270 psi<br>PT1 = Suction Pressure Trans-<br>ducer<br>Alarm L1                                                          | Escessive Suction Pressure<br>Contact Authorized Service                                             |
| REF PRESSURE SWITCH                            | Refrigerant Discharge Pressure                                                                                               | Contact authorized Service                                                                           |
| NO RECOMMENDATION                              | Switch has activated.                                                                                                    |                                                                                                    |
| Fault LED is Red                               |                                                                                                    |                                                                                                    |
| LOW SUCTION PRESS<br>REFRIGERANT LEAK<br>CHECK | A low suction pressure condition has occurred.                                                                               | Check system balance pres-<br>sure. See Appendix H: Rapid<br>Balance Pressure Check on<br>page 12-19 |
| BALANCE PRESSURE                               |                                                                                                    | If pressure has dropped, check for leak                                                              |
| Fault LED is Amber                             |                                                                                                    | Contact authorized service                                                                           |
| HIGH DISCHRG PRESS                             | Discharge pressure is too high                                                                                               | Review application to ensure it                                                                      |
| EXCESSIVE HEAT LOAD                            |                                                                                                    | unit.                                                                                                |
|                                                |                                                                                                    | Check for excessive heat load.                                                                       |
| Fault LED Red                                  |                                                                                                    | Make sure all thermal radiation shields are in place.                                                |
|                                                |                                                                                                    | Ensure that the unit has a mini-<br>mum of 5 minutes in Standby<br>before switching to cool.         |

#### **Temperature Related Troubleshooting**

| Problem / HMI Display                          | Possible Cause                                                                                                    | Corrective Action                                                                                                    |
|------------------------------------------------|----------------------------------------------------------------------------------------------------|----------------------------------------------------------------------------------------------------|
| FREEZOUT PREVENTION                            | Freeze out prevention sensor is                                                                                                    | Check refrigerant                                                                                                    |
| Fault LED not lit                              | experiencing a temperature colder than expected.                                                                                                    | Check freezeout prevention valve and thermocouple                                                                                                    |
|                                                |                                                                                                    | Contact authorized service                                                                                                    |
| C1 CUST TC FAILED<br>C2 CUST TC FAILED         | Thermocouple not proper type                                                                                                    | Verify that a type T (copper -<br>constantan thermocouple sen-<br>sor is being used.                                                                           |
| Fault LED is Amber                             | Thermocouple not properly installed                                                                                                    | Check installed polarity of cus-<br>tomer installed thermocouple                                                                                               |
|                                                |                                                                                                    | Check TC terminal connection<br>tightness Torque<br>Spec is 0.34 N-m (3 lb-in)                                                                                 |
|                                                |                                                                                                    | Check thermal bonding of sen-                                                                                                    |
|                                                | Thermocouple junction not properly fabricated                                                                                                    | Check TC junction is commer-<br>cially prepared junction<br>OR<br>TC junction is soldered or<br>welded<br>TC Junction must <b>NOT</b> be just<br>twisted wires |
| HIGH DISCHRG TEMP<br>REFRIGERANT LEAK          | Compressor discharge tempera-<br>ture is too high                                                                                                   | Check cooling water flow                                                                                                    |
| CHECK BALANCE PRES-<br>SURE                    |                                                                                                    | Contact authorized service                                                                                                    |
| Fault LED Amber                                |                                                                                                    |                                                                                                    |
| <b>REF LQD LINE TEMP</b><br>Fault LED is Amber | Cooling water flow and / or<br>temperature are outside of<br>acceptable limits.                                                                     | Check your temperature and flow to ensure it is within acceptable limits.                                                                                      |
|                                                | The system turns off due to<br>excessively low cooling water<br>temperature, excessively high<br>cooling water temperature or<br>insufficient flow. |                                                                                                    |

| Problem / HMI Display                                          | Possible Cause                                                                                                    | Corrective Action                                                                                                    |
|----------------------------------------------------------------|----------------------------------------------------------------------------------------------------|----------------------------------------------------------------------------------------------------|
| LQD LINE START TEMP<br>NO RECOMMENDATION<br>Fault LED is Amber | Cooling water flow and / or<br>temperature are outside of<br>acceptable limits during system<br>start<br>This fault will occur during<br>startup if the system coolant sen-<br>sor fails to reach a temperature<br>below 42 C within 14 seconds. | Check your temperature and<br>flow to ensure it is within<br>acceptable limits.                                                                                                    |
| THERMAL OVERLOAD                                               | Motor thermostat has tripped                                                                                                    | Contact authorized service.                                                                                                    |
| NO RECOMMENDATION<br>Fault LED is Amber                        | CB1 has tripped                                                                                                    | Check for cause of excessive thermal load on the cryocoil,                                                                                                    |
|                                                                |                                                                                                    | Check if supply voltage is below nominal conditions.                                                                                                    |
|                                                                |                                                                                                    | If application has a combination<br>of high load, near max rating<br>and supply voltage is below<br>93% nominal, have a qualified<br>electrician rewire CB2 to<br>"Excepted Wiring". |
|                                                                |                                                                                                    | Wiring.                                                                                                    |
| C1 COOL VALVE CYCLE<br>C2 COOL VALVE CYCLE                     | Cool valve requires replacement                                                                                                    | Contact authorized service                                                                                                    |
| NO RECOMMENDATION                                              |                                                                                                    |                                                                                                    |
| Fault LED is Amber                                             |                                                                                                    |                                                                                                    |
| C1 DEFR VALVE CYCLE                                            | Defrost valve requires replace-<br>ment                                                                                                    | Contact authorized service                                                                                                    |
| C2 DEFR VALVE CYCLE                                            |                                                                                                    |                                                                                                    |
| NO RECOMMENDATION                                              |                                                                                                    |                                                                                                    |
| Fault LED is Amber                                             |                                                                                                    |                                                                                                    |

#### Performance Related Troubleshooting

| Problem / HMI Display     | Possible Cause                | Corrective Action          |
|---------------------------|-------------------------------|----------------------------|
| Too slow to go to cool    | Cryosurface full and requires | Defrost the cryosurface    |
| Fault LED not lit         | detrosting.                   | Contact authorized Service |
| Date and Time rolled back |                               |                            |

### Date or Time Troubleshooting

| Problem / HMI Display | Possible Cause                                                                                   | Corrective Action                                                     |
|-----------------------|--------------------------------------------------------------------------------------------------|-----------------------------------------------------------------------|
| (No HMI Message)      | Internal battery is dead and real<br>time clock has reset to default<br>after recent power cycle | Reset the real time clock to cor-<br>rect time using remote interface |
| Pault LED not lit     |                                                                                                  | Contact authorized Service to have battery replaced                   |

## **Remote Monitor Troubleshooting**

This section is for the convenience of Remote Monitor troubleshooting. The tables below are the same faults as previously listed in this chapter but are listed in numerical order of the bitmask value.

This section lists faults in numeric order of the bit mask value as received from the command **ACTIVE\_ALARMS.** See ALARM\_STATUS Current Alarm Status on page 7-18.

For assistance in decoding bitmask values, see 32 Bit Numbered Bitfield on page 7-3.

#### **Bit Mask Value Listing**

| Bit Mask Value / Problem                 | Possible Cause                                             | Corrective Action                                              |
|------------------------------------------|------------------------------------------------------------|----------------------------------------------------------------|
| Bit 0                                    | Difference between system TC 3/5 and customer installed TC | Check customer installed TC for proper installation and proper |
| Customer Installed TC is out<br>of range | 7/8 greater than value of<br>EXT_TC_ALARM when             | operation                                                      |
| Fault LED Amber                          | EXT_TC_ENABLE is set to 1 for the circuit                  | Press Reset to clear alarm                                     |
| Compressor ON                            |                                                            |                                                                |
|                                          | Absolute difference between<br>TC3 and TC7 > EXT TC        |                                                                |
|                                          | ALARM                                                      |                                                                |
|                                          | Absolute difference between                                |                                                                |
|                                          | TC5 and TC8 > EXT_TC_<br>ALARM                             |                                                                |
|                                          | Foult goto EXT. TO ENABLE to                               |                                                                |
|                                          | 0 for affected Ckt                                         |                                                                |
|                                          | Alarm L1                                                   |                                                                |
| Bit 1 Not used                           | N/A                                                        | N/A                                                            |

| Bit Mask Value / Problem                                         | Possible Cause                                                                                                | Corrective Action                                   |
|------------------------------------------------------------------|----------------------------------------------------------------------------------------------------|-----------------------------------------------------|
| Bit 2                                                            | Coldest Liquid Temperature<br>(TC4)                                                                           | Check freezeout prevention valve.                   |
| Freeze out prevention active<br>Fault LED Amber<br>Compressor ON | (6C low-side dead band in effect<br>when FRZ_RREVENT_SETPT ><br>-158C)                                        | Check freezeout TC installation and operation.      |
|                                                                  | When FRZ_PREVENT_SETPT<br>> -158C, then Alarm when TC4<br>is lower than 6C below<br>FRZ_PREVENT_SETPT         |                                                     |
|                                                                  | When FRZ_PREVENT_SETPT<br>< -158C, then<br>Alarm when TC4 is lower than<br>FRZ_PREVENT_SETPT                  |                                                     |
|                                                                  | Warning L2                                                                                                    |                                                     |
| Bit 3 Not used                                                   | N/A                                                                                                    | N/A                                                 |
| Bit 4<br>Differential Pressure                                   | PT1 > PT2 Differential 20psi<br>PT1 = Suction Pressure Trans-<br>ducer PT2 = Discharge Pressure<br>Transducer | Pressure Sensor Fault<br>Contact Authorized Service |
| Fault LED Amber<br>Compressor OFF                                | Alarm L1                                                                                                    |                                                     |
| Bit 5                                                            | Suction Pressure Transducer                                                                                   | Escessive Suction Pressure                          |
| High Suction Pressure                                            | PT1 > 270 psi                                                                                                 | Contact Authorized Service                          |
| Fault LED Amber<br>Compressor ON                                 | Alarm L1                                                                                                    |                                                     |
| Bit 6 Not used                                                   | N/A                                                                                                    | N/A                                                 |
| Bit 7<br>High discharge pressure                                 | Pressure Transducer PT2 shows<br>high discharge pressure which<br>indicates excessive heat load               | Check system load and perfor-<br>mance              |
| Fault LED Red<br>Compressor OFF                                  | PT2 > 3102.6kpa (450 psi)<br>Alarm L1                                                                         |                                                     |

| Bit Mask Value / Problem                                                                                 | Possible Cause                                                                                                    | Corrective Action                      |
|----------------------------------------------------------------------------------------------------|----------------------------------------------------------------------------------------------------|----------------------------------------|
| Bit 8<br>High discharge temperature<br>LED Amber<br>Warning: Compressor ON<br>Alarm: Compressor OFF      | Compressor Discharge Temper-<br>ature (TC1) too high<br>TC1 80 to 125C is normal<br>TC1 125 to 148.9C at startup is<br>normal<br>TC1 135 to 148.9C for 30 min<br>Warning L2<br>TC1 135 to 148.9C for 40 min<br>Alarm L1<br>TC1 145 to 148.9C for 2 min<br>Warning L2<br>TC1 ≥149C immediate Alarm L1                                                                         | Contact authorized service             |
| Bit 9<br>Rapid Balance Pressure<br>Check Valve Cycle Count<br>Fault LED Amber<br>Compressor ON           | Rapid Balance Pressure Check<br>Valve Cycle Count has exceeded<br>limit<br>CRYO_VALV_OPEN_CNT<br>for Rapid Balance Pressure<br>Check Valve ><br>VALVE_CYCLE_WARN<br>Alarm L1                                                                                                    | Contact authorized service             |
| Bit 10<br>Input power out of range<br>Fault LED Amber<br>Warning: Compressor ON<br>Alarm: Compressor OFF | Input voltage out of range of<br>PWR_WARN_BAND<br>Voltage outside of range of<br>PWR_WARN_BAND for 10sec<br>Waning L2 - Comp On<br>(10 sec to restart compressor)<br>Voltage outside of range of<br>PWR_WARN_BAND for 30min<br>Alarm L1 - Comp Off<br>(10 min to restart compressor)<br>Voltage above 33.2V for 1min<br>Alarm L1 -Comp Off<br>(10 sec to restart compressor) | Check and correct the input<br>voltage |

| Bit Mask Value / Problem                                                                                              | Possible Cause                                                                                                    | Corrective Action                                                                   |
|----------------------------------------------------------------------------------------------------|----------------------------------------------------------------------------------------------------|-------------------------------------------------------------------------------------|
| Bit 11<br>Refrigerant liquid line temp<br>Fault LED Amber<br>Warning: Compressor ON<br>Alarm: Compressor OFF          | Refrigerant Liquid Line Tempera-<br>ture (TC2) multiple conditions<br>TC2 is between 9C and 12C for<br>1 min.<br>Warning L1<br>TC2 < 9C for 15 min<br>Alarm L1<br>TC2 > LINE_TEMP_FAULT_<br>LIMIT for 2 min<br>Alarm L1<br>TC2 > 50C for 1 min<br>Alarm L1<br>TC2 > 60C for 30 sec<br>Alarm L1 | Check cooling water flow and<br>temperature                                         |
| Bit 12<br>Refrigerant Liquid Line Temp<br>(TC2) before and during oper-<br>ation<br>Fault LED Amber<br>Compressor OFF | Cooling water is poor<br>Before Comp start<br>TC2 >85C<br>Comp will not start<br>After Comp start<br>TC2 > 85C for 14 seconds, then<br>Alarm L1 Comp OFF                                                                                                    | Water temperature too high.<br>Check cooling water flow and<br>temperature          |
| Bit 13<br>Refrigerant Pressure Switch<br>Fault LED Red<br>Compressor OFF                                              | Pressure switch is open<br>Pressure switch fault<br>Alarm L1                                                                                                    | Check refrigerant pressure<br>Contact authorized service                            |
| Bit 14<br>Low Refrigerant Suction Pres-<br>sure<br>Fault LED Amber<br>Compressor OFF                                  | PT1 < -17.9kpa (-2.6psi)<br>Alarm L1<br>PT1 < -4.13kpa (-0.6psi)<br>for 5 min<br>Alarm L1                                                                                                    | Low refrigerant pressure<br>Possible refrigerant leak<br>Contact authorized service |

| Bit Mask Value / Problem                                                    | Possible Cause                                                                                                    | Corrective Action                                                                 |
|-----------------------------------------------------------------------------|----------------------------------------------------------------------------------------------------|-----------------------------------------------------------------------------------|
| Bit 15                                                                      | Absolute difference between                                                                                                    | Wait 30 minutes to clear                                                          |
| Thermal Overload                                                            | psi) for 20 seconds                                                                                                    | Check input power and load.                                                       |
| Fault LED Amber<br>Compressor OFF                                           | Alarm 1<br>30 min to restart compressor                                                                                                    | Check for cause of thermal overload                                               |
|                                                                             | OR                                                                                                    |                                                                                   |
|                                                                             | "Aux" contact pair on the Contac-<br>tor is 1 (open), and contactor is<br>programmed to be 0 (closed)                                            | Check the contactor operation.<br>Check the "Aux" contact set on<br>the Contactor |
|                                                                             | Alarm L1                                                                                                    |                                                                                   |
| Bit 16 Not used                                                             | N/A                                                                                                    | N/A                                                                               |
| Bit 17 Not used                                                             | N/A                                                                                                    | N/A                                                                               |
| Bit 18 Not used                                                             | N/A                                                                                                    | N/A                                                                               |
| Bit 19 Not used                                                             | N/A                                                                                                    | N/A                                                                               |
| Bit 20<br>Buffer Valve Cycle Count<br>Fault LED Amber<br>Compressor ON      | Buffer Valve cycle count has<br>exceeded limit<br>CRYO_VALV_OPEN_CNT<br>for Buffer Valve ><br>VALVE_CYCLE_WARN.<br>Alarm L1                      | Contact authorized service                                                        |
| Bit 21<br>Cylinder Unloader Valve Cycle<br>Fault LED Amber<br>Compressor ON | Cylinder Unloader Valve Cycle<br>Count has exceeded limit<br>CRYO_VALV_OPEN_CNT<br>for Cylinder Unloader valve ><br>VALVE_CYCLE_WARN<br>Alarm L1 | Contact authorized service                                                        |
| Bit 22<br>Cool Valve Cycle<br>Fault LED Amber<br>Compressor ON              | Cool Valve Cycle Count has<br>exceeded limit<br>CIRC_VALV_OPEN_CNT<br>for Cool valve ><br>VALVE_CYCLE_WARN<br>Alarm L1                           | Contact authorized service                                                        |

| Bit Mask Value / Problem                                            | Possible Cause                                                                                                    | Corrective Action                                                                                                    |
|---------------------------------------------------------------------|----------------------------------------------------------------------------------------------------|----------------------------------------------------------------------------------------------------|
| Bit 23<br>Defrost Valve Cycle<br>Fault LED Amber<br>Compressor ON   | Defrost Valve Cycle Count has<br>exceeded limit<br>CIRC_VALV_OPEN_CNT<br>for Defrost valve ><br>VALVE_CYCLE_WARN<br>Alarm L1     | Contact authorized service                                                                                                    |
| Bit 24<br>Freezeout Valve Cycle<br>Fault LED Amber<br>Compressor ON | Freezeout Valve Cycle Count<br>has exceeded limit<br>CRYO_VALV_OPEN_CNT<br>for Freezeout valve ><br>VALVE_CYCLE_WARN<br>Alarm L1 | Contact authorized service                                                                                                    |
| Bit 25 Not used                                                     | N/A                                                                                                    | N/A                                                                                                    |
| Bit 26 Not used                                                     | N/A                                                                                                    | N/A                                                                                                    |
| Bit 27 Not used                                                     | N/A                                                                                                    | N/A                                                                                                    |
| Bit 28                                                              | EMO switch is open                                                                                                    | Check EMO switch                                                                                                    |
| EMO Switch<br>Fault LED Amber<br>Compressor OFF                     | Alarm L1                                                                                                    | Twist EMO switch CW to reset                                                                                                    |
| Bit 29<br>Cooling Fan<br>Fault LED not lit<br>Compressor ON         | One or both of the (2) E-Box<br>cooling fans is disconnected or<br>has stopped<br>Warning L2                                     | Check if cooling fans are oper-<br>ating properly<br>Check power for cooling fans<br>Repair power connection or<br>replace fan(s) |
| Bit 30<br>Contactor Chatter<br>Fault LED not lit<br>Compressor ON   | Compressor Contactor is chat-<br>tering ON/OFF due to low volt-<br>age or power issues<br>Warning L2                             | Check input power<br>Check Transformer tap setting                                                                                |
| Bit 31<br>Abusive Comp On/OFF<br>Fault LED Amber<br>Compressor ON   | Compressor has been turned<br>ON/OFF 3 times within 1 minute<br>Alarm L1                                                         | Wait one minute to clear before compressor allowed to start                                                                       |

This Page Intentionally Left Blank

## 11

## **Tools and Parts**

## **Tools and Fixtures**

The Polycold Cryochiller does not require special tools or fixtures for normal operation or servicing. A kit of tools and maintenance items comes with each unit.

The tables below list the supplied tools, recommended tools, and optional tools.

Table 11-1: Supplied Tools and Fixtures shipped with the Polycold Cryochiller

| Part Number | Description and Use                                      |
|-------------|----------------------------------------------------------|
| 166937      | O Ring Removal Tool (part of shipping kit - as required) |

|  | Table 11-2: | Recommended | Tools and Fix | tures for the Po | lvcold Crvochiller |
|--|-------------|-------------|---------------|------------------|--------------------|
|--|-------------|-------------|---------------|------------------|--------------------|

| Part Number | Description and Use                                                         |  |  |
|-------------|-----------------------------------------------------------------------------|--|--|
|             | 7/16", 9/16", 1", 1 1/16", 1 5/16", 1 11/16" wrenches for valve maintenance |  |  |
|             | 1 1/16" Deep socket for valve maintenance                                   |  |  |
|             | 1 1/16" Crow Foot for vale maintenance                                      |  |  |
|             | 1 3/4" Deep socket for valve maintenance                                    |  |  |
|             | Adjustable wrenches, as required, if inch wrenches are not available        |  |  |

Table 11-3: Optional Tools and Fixtures for the Polycold Cryochiller

| Part Number | Description and Use                                |
|-------------|----------------------------------------------------|
| 810030-07   | 2.5 inch spanner (commonly shipped with cryocoils) |
|             |                                                    |

## Parts

Refer to the system documentation for installed components and options.

#### Parts Shipped with Unit

| Part No.  | Description                                                                       |
|-----------|-----------------------------------------------------------------------------------|
| 840164-XX | Shipping Kit<br>Insulation kit. Components dependent on the system configuration. |

| Table 11-4: | Polycold | Cryochiller | Standard | Parts |
|-------------|----------|-------------|----------|-------|
|-------------|----------|-------------|----------|-------|

#### **Maintenance Items**

Maintenance items are dependent on the system configuration and application. Standard maintenance items are listed in Table 11-5. Contact Brooks Automation Technical Support for additional maintenance items.

| Part No.  | Description                                                   | Frequency               |
|-----------|---------------------------------------------------------------|-------------------------|
| 171705-01 | Fan Filter (one per unit, covers 2 fans)                      | Annually or as required |
| 081009-00 | Compressor Oil, POE LT-32 Solest Oil                          | As required             |
| 840298-00 | 3/8 inch Superior Valve Service Kit                           | As required             |
| 840279-00 | 5/8 inch Henry Valve Service Kit                              | As required             |
| 380090-00 | B-6S1 Valve Service Kit                                       | As required             |
| 380091-00 | B-9 Valve Service Kit<br>(with warm valve gasket)             | As required             |
| 183901    | B-14S2 Solenoid Valve Service Kit<br>(with warm valve gasket) | As required             |
| 183902    | B-9S2 Valve Service Kit<br>(with Polycold Cryo Valve Gasket)  | As required             |
| 183903    | B-14 Valve Service Kit<br>(with Polycold Cryo Valve Gasket)   | As required             |

| Table 11-5: | Polycold Cryochiller | Maintenance Items |
|-------------|----------------------|-------------------|
|-------------|----------------------|-------------------|

#### **Optional Parts**

| Part No.       | Description                                                                                                    |
|----------------|----------------------------------------------------------------------------------------------------|
| 840302-00      | Lift Ring Option                                                                                               |
| 181500         | Terminal Block Accessory Kit                                                                                   |
| 183933         | Cryochiller Caster Kit                                                                                         |
| Contact Brooks | Refrigerant Line Set (2 lines)                                                                                 |
| 840305         | Gauge Relay Kit (4-pin 11 CPC) (20 to 24AWG)                                                                   |
| 207104         | Remote EMO Kit (4-pin 11 CPC) (16 to 18AWG)                                                                    |
| 840104-00      | 24V DI/DO Non-Isolated Remote Connector (37-pin 23 CPC)<br>With backshell and pins For use with customer cable |
| 840105-00      | 24V DI/DO Isolated Remote Connector (37-pin 23 CPC)<br>With backshell and pins For use with customer cable     |

| Table 11-6 | Polycolo  | l Cryochiller | Ontional | Parts |
|------------|-----------|---------------|----------|-------|
|            | i biycolu | Oryournier    | Optional | i ano |

This Page Intentionally Left Blank

## 12

## Appendices

### Contents

| Appendix A: Contact Brooks Information                     | .12-1  |
|------------------------------------------------------------|--------|
| Appendix B: Lifting Rings (Optional)                       | .12-3  |
| Appendix C: CB2 Excepted Wiring                            | .12-5  |
| Appendix D: Remote EMO                                     | .12-6  |
| Appendix E: Water Vapor Cryotrapping                       | .12-8  |
| Appendix F: Feedthroughs                                   | .12-10 |
| Appendix G: Zero Line Loss Procedure                       | .12-13 |
| Appendix H: Rapid Balance Pressure Check                   | .12-19 |
| Appendix I: Disconnect, Packing, and Shipping Instructions | .12-20 |
| Appendix J: Material Safety Data Sheets - MSDS             | .12-21 |

## Appendix A: Contact Brooks Information

When contacting Polycold Division of Brooks Automation for Technical Support, please follow the procedures described here and have the following information available.

- 1. Unit Information
  - Serial number, Model number, Name of tool:
  - Balance pressure of the unit or TC9 at ambient temperature (~ 17°C): See Appendix H: Rapid Balance Pressure Check on page 12-19
  - TC readouts 1-10 in cool mode and standby after 30 minutes:
- 2. Site Information
  - Company Name, Site Location, Street Address, City, State Zip:
- 3. Contact Information:
  - Primary Contact Name, Phone, and E-mail:
  - Secondary Contact Name, Phone, and E-mail:

- 4. Describe the malfunction observed and any error codes received during the failure.
  - · Time that this issue has been occurring
  - · Work that was done on the equipment prior to the error
  - Actions taken after the error and the results of those actions
  - · Other information that may assist the Specialist
- 5. E-mail this information to Polycold at: polycoldsupport@brooks.com.

#### **Customer Support Information**

You can reach Polycold and Brooks Global Customer Operations Teams around the world at the times and phone numbers below.

| Weekday Support 5:00 AM to 5:00 PM (PST) |                                           |  |
|------------------------------------------|-------------------------------------------|--|
| Polycold                                 | 1-707-769-7000 (FAX +1-707-769-1380)      |  |
|                                          | E-mail: polycoldsupport@brooks.com        |  |
| After Hours Support                      |                                           |  |
| Brooks Location:                         | Contact Number                            |  |
| North America                            | 1-800-FOR-GUTS (1-800-367-4887) US/Canada |  |
|                                          | +1-978-262-2900                           |  |
|                                          | E-mail: techsupport@broks.com             |  |
| Germany, France, UK                      | +49 1804 CALL GUTS (+49 1804 2255 4887)   |  |
| Japan                                    | +81-45-477-5980                           |  |
| China                                    | +86-21-5131-7066                          |  |
| Taiwan                                   | +886-3-552-5225                           |  |
| Korea                                    | +82-31-288-2500                           |  |
| Singapore                                | +65-6464-1481                             |  |

#### Table 12-1:

For additional contact information, please go to the Brooks Automation web site at www.brooks.com.

## Appendix B: Lifting Rings (Optional)

Optional lifting rings may be installed on the top four corners of the Polycold Cryochiller refrigeration units to aid in lifting and moving.

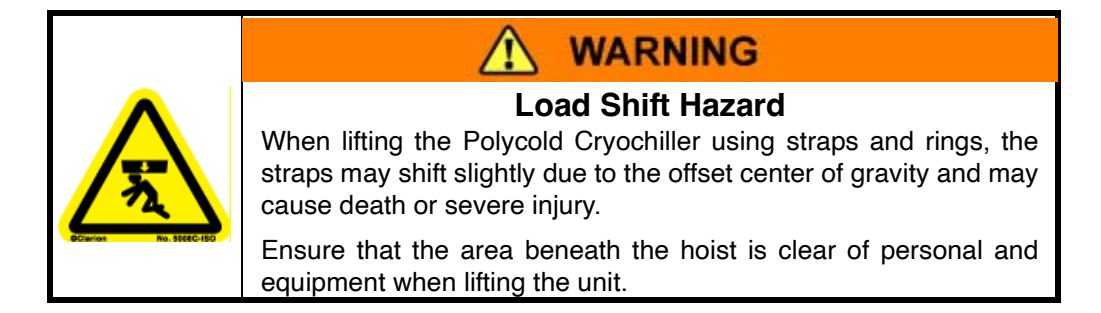

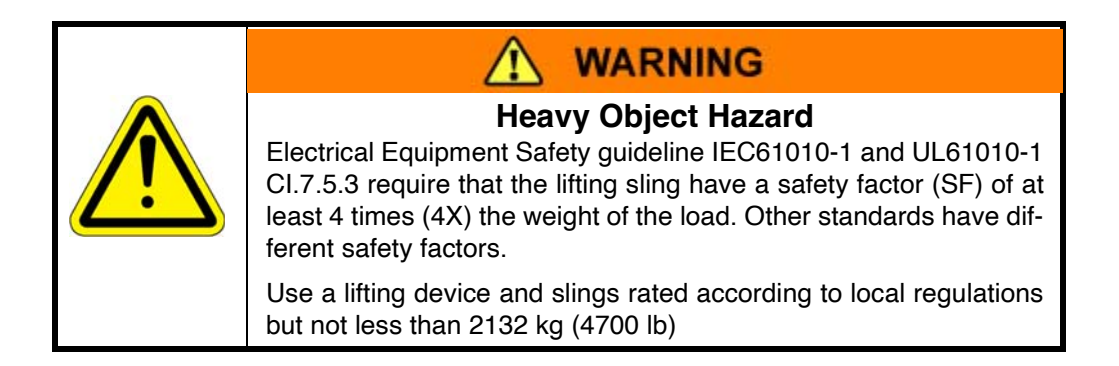

| <b>WARNING</b>                                                                                                    |
|----------------------------------------------------------------------------------------------------|
| Heavy Equipment<br>This unit can weigh up to 1300lbs (590kg). This unit may fall when<br>moved improperly which may cause serious injury or death. |
| To avoid this hazard, follow these precautions:                                                                                                    |
| <ul> <li>Read the user's manual before moving</li> </ul>                                                                                           |
| Use all four hoist rings with overhead lift equipment rated for use with this load with an adequate safety factor.                                 |
| Lift with more than 45 degree angle from horizontal                                                                                                |

When using a sling to lift the unit by the lift rings, observe the following:

- The strength the lifting device must be greater than 4 times the weight of the unit being lifted.
- Lift with 4 straps that each have a minimum strength as required by local regulations but not less than the weight of the item being lifted.
- The length for each strap between the lift ring bolt and the lifting point must be greater than **736mm (29 inches)**.
- The angle between the sling strap and horizontal at each lift ring must be greater than 45°.

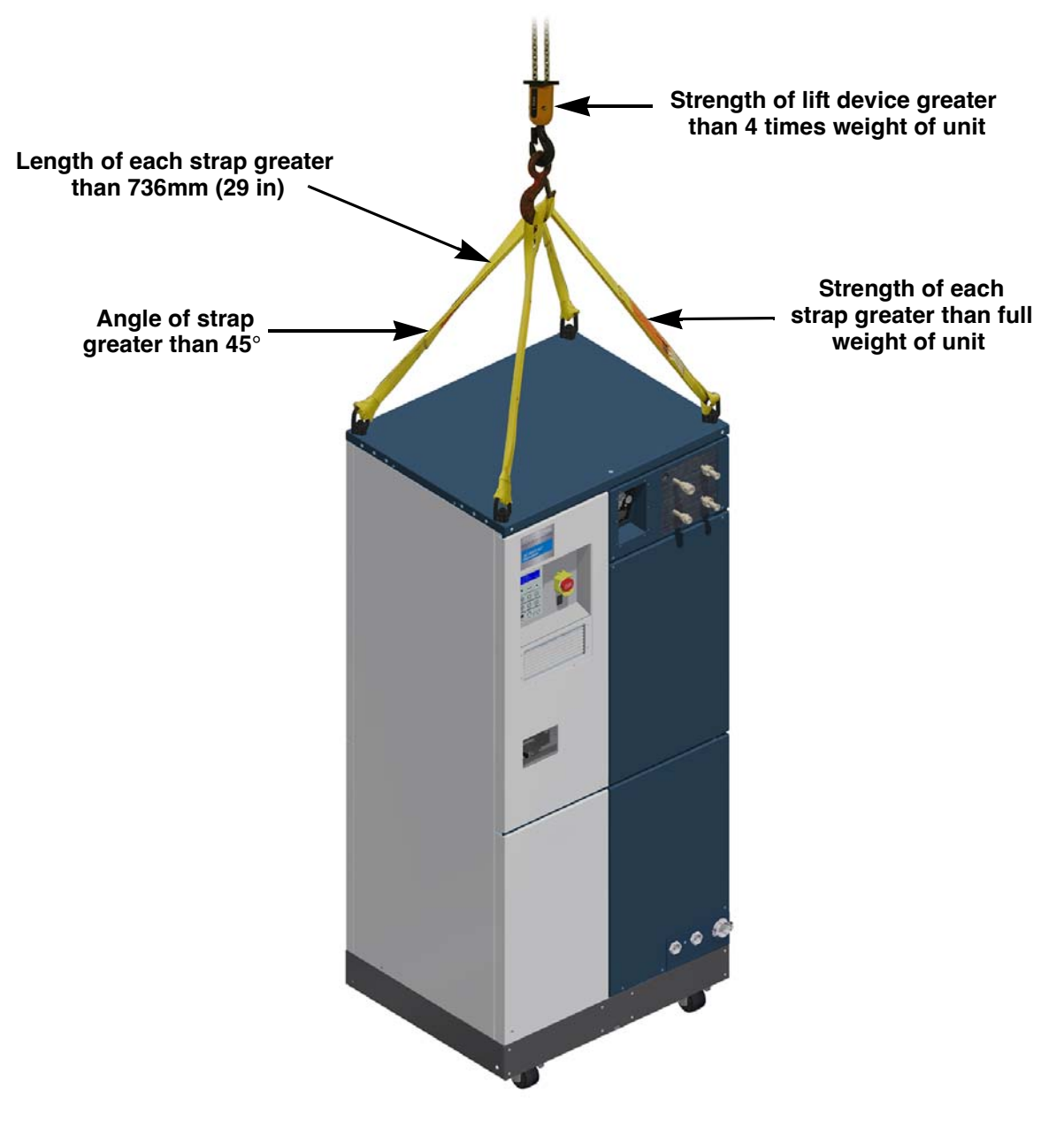

Figure 12-1: Polycold Cryochiller with Lifting Rings

## Appendix C: CB2 Excepted Wiring

CB2 input wiring is shipped with input power coming from the output terminals T2 and T3 of CB1.

Customers running at low voltage below 93% of nominal voltage and running the system at or near maximum load may consider an excepted method for wiring CB2. The excepted method is to wire the two input lines to CB2 directly from the input side L2 and L3 of CB1. This wiring change decrease the load on CB1 and will not affect the system safety or performance. When the CB2 is wired in the "excepted method", wire and label "in accordance to local requirements".

When CB2 wiring is completed, reinstall the finger guards.

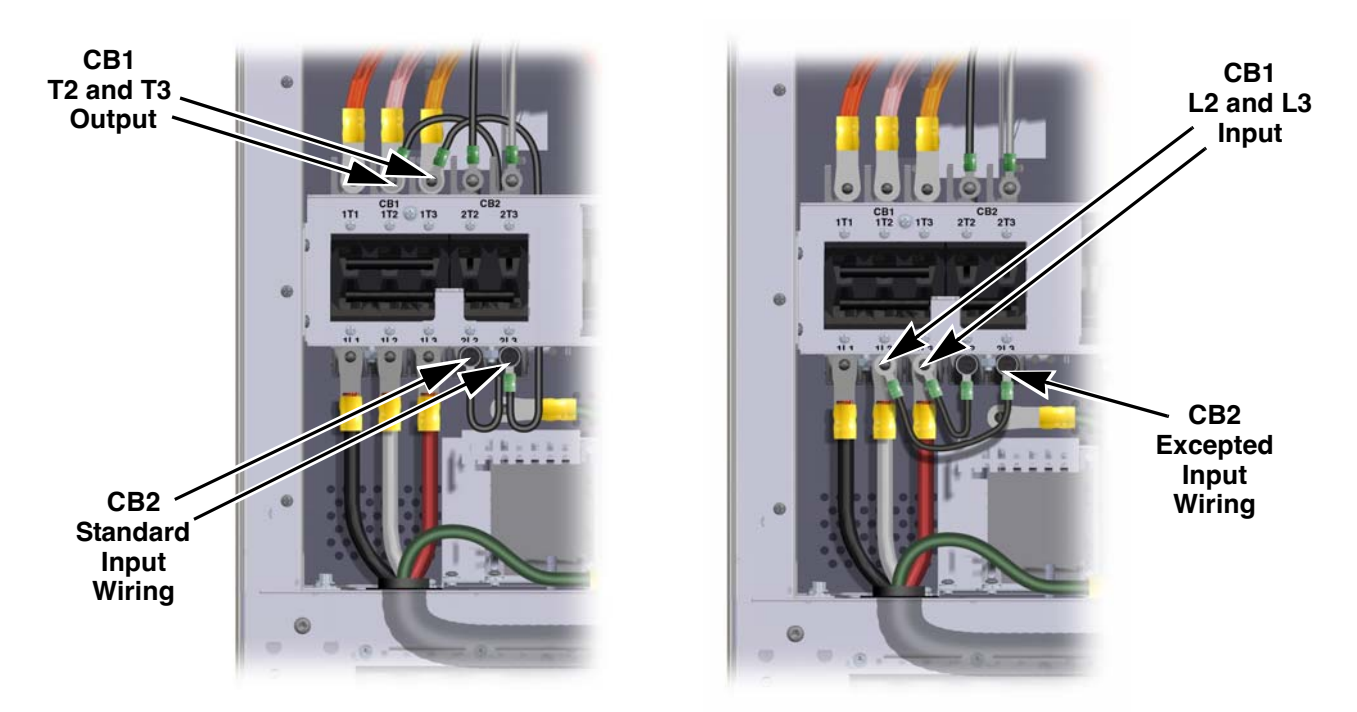

Figure 12-2: CB2 Input Wiring: Standard CB2 Wiring (left) and Excepted CB2 Wiring (right)

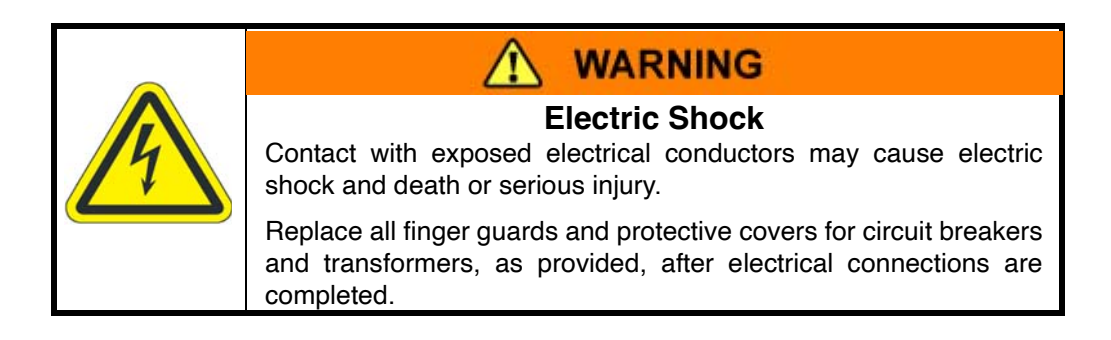

## Appendix D: Remote EMO

The optional J11 EMO connection allows for a 4-pin Remote EMO control and Remote EMO Status connection at J11 on the Interface panel.

The Remote EMO Status and Remote EMO Control connections allow for monitoring the status of the compressor contactor and controlling the power to the compressor contactor.

If Remote EMO is not used, J11 EMO Jumper must be installed or the compressor will not operate.

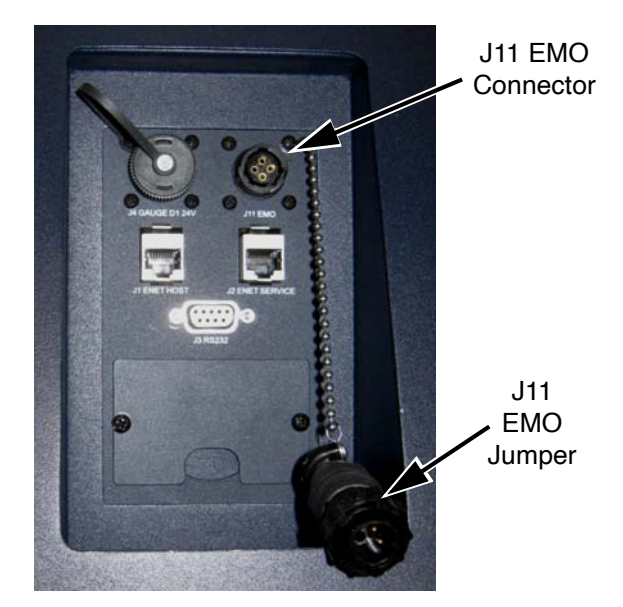

Figure 12-3: Remote EMO Connector and J11

#### **EMO Status**

Pins 1 and 2 of J11 allow a remote device to sense the status of the Cryochiller EMO circuit.

- Open circuit between this pair of contacts indicates that the compressor contactor is off or open.
- Closed circuit between this contact pair indicates that the compressor contactor is on and the compressor is probably running.

#### EMO Remote Control

Pins 3 and 4 of J11 allow a remote device to interrupt the power to the coil of the contactor which controls the power to the compressor motor. Pins 3 and 4 are in series with the power to the compressor motor contactor relay.

- When pins 3 and 4 are open, the circuit to the compressor contactor is open. The compressor cannot operate until this pair is closed. These pins directly interrupt the wiring of the power circuit that controls the contactor.
- When pins 3 and 4 are closed, the circuit to the compressor contactor is closed. This allows the compressor contactor to be turned on by the compressor on/off switch on the Cryochiller.

Pins 3 and 4 must be wired to a switch or a set of relay contacts or must be jumpered using the J11 EMO jumper connector.
## **Remote EMO Connector Wiring**

| System EMO Connection             | 4-pin Connector (female pins)                                                                                                    |
|-----------------------------------|----------------------------------------------------------------------------------------------------|
| Cable Connector                   | 4-pin Cable Connector (male pins) (Amp CPC-11 - 206429-1)                                                                                                    |
| Cable Terminal Pins               | (4) crimp-tail style male pins for 16 to 18AWG wire size.                                                                                                    |
| Cable Size                        | 16AWG wire required for pins 3 and 4<br>16 to 18AWG for pins 1 and 2<br>Cable must be less than 15M (50 feet).                                                                                                    |
| EMO Status Connection<br>(Output) | Pins 1 and 2 give dry contact switch closure output signal to remote device to monitor compressor contactor on/off.<br>Closed = contactor on. Open = contactor off                                                         |
| EMO Control Connection<br>(Input) | Pins 3 and 4 interrupt the compressor contactor circuit.<br>Switch set or relay contact pair or jumper wire is required for com-<br>pressor contactor to turn on.<br>Closed = contactor enabled. Open = contactor disabled |

Construct the EMO Remote cable connection following these steps.

- Select a cable that meets the 16AWG size requirements for pins 3 and 4.
- Strip the cable conductors as required for the male crimp terminals.
- · Crimp a male terminal onto each conductor in accordance with best practices.
- Place the connector back shell onto the cable.
- Insert the conductor male terminals into the wire side of the connector. See Figure 12-4.
- Thread the connector back shell onto the connector body and tighten firmly.
- Install the cable clamp to the back shell and tighten so that the cable clamp firmly holds the cable. Check for proper cable restraint. Adjust the cable clamp as required.

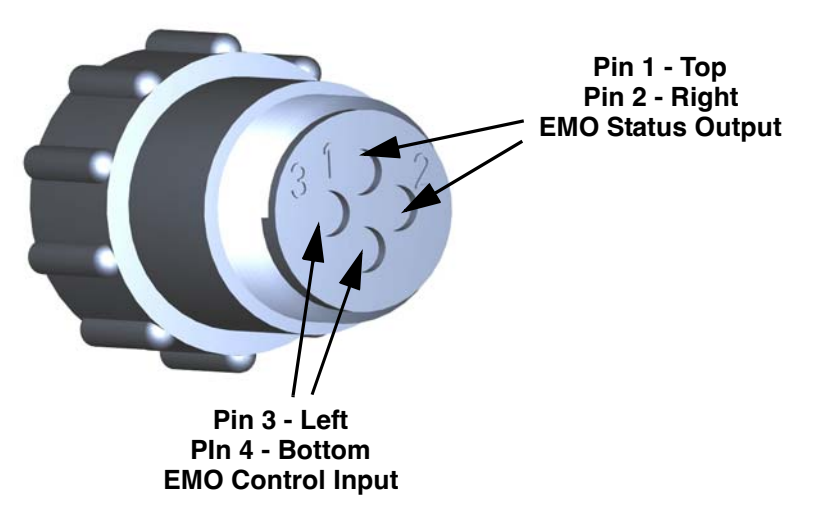

Figure 12-4: J11 Remote EMO Connector - Wire Side View

## Appendix E: Water Vapor Cryotrapping

Figure 12-5 and Table 12-1 show the relationship between cryosurface temperature and water vapor partial pressure for different cryotrapping efficiencies.

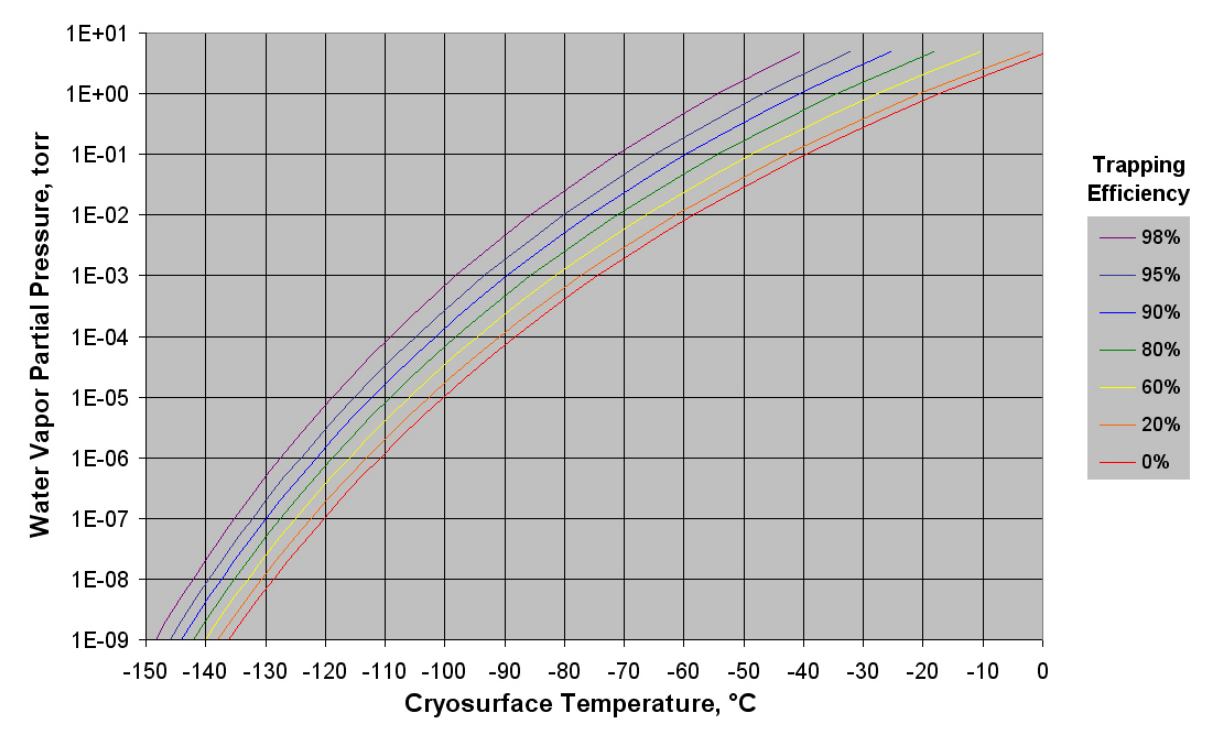

Figure 12-5: Water Vapor Cryotrapping

## **Cryosurface Pumping Efficiency**

For satisfactory pumping results, cryosurfaces should be operated at temperatures cold enough to provide 90% or greater trapping efficiency.

0% efficiency occurs when the cryosurface is in equilibrium with water vapor. At this efficiency, saturation is reached and as many water vapor molecules escape from the cryosurface as stick to it. The right-hand column of Table 12-1 gives the temperatures at which zero pumping occurs at the stated pressure.

To find the best cryosurface temperature for a vacuum application, find the pressure at which the system operates in the left column of Table 12-1 and then follow across to the column showing 90% efficiency. This is the warmest temperature that the cryosurface must be for efficient water vapor pumping.

In general, the deeper the vacuum level, the colder the cryosurface must be in order to trap water vapor at optimum efficiency. For example, for an application requiring a vacuum pressure range of  $1 \times 10^{-5}$  torr, the cryosurface needs to reach a temperature of -112°C or colder to achieve a water vapor trapping efficiency of 90% or better. For an application requiring  $5 \times 10^{-7}$  torr, the cryosurface must be cooled to -124°C to obtain the same efficiency.

The average cryosurface temperature is a convenient number to use when there is a temperature gradient between the coil inlet and coil outlet temperatures. The average cryosurface temperature is simply the average of the coil inlet and coil outlet temperatures. In non-cryopumping applications, such as those used for heat removal, it is the coil outlet temperature that is most important.

| Desired Water<br>Vapor Partial<br>Pressure |         |        | Cryo   | osurface 1 | -<br>emperatu | ire Neede | d, °C  |        |
|--------------------------------------------|---------|--------|--------|------------|---------------|-----------|--------|--------|
| torr                                       | mbar    | 98%    | 95%    | 90%        | 80%           | 60%       | 20%    | 0%     |
| 5.0E+00                                    | 6.7E+00 | -40.8  | -32.3  | -25.4      | -18.2         | -10.5     | -2.3   | 1.0    |
| 2.0E+00                                    | 2.7E+00 | -48.7  | -40.8  | -34.4      | -27.7         | -20.6     | -13.0  | -9.7   |
| 1.0E+00                                    | 1.3E+00 | -54.3  | -46.8  | -40.8      | -34.4         | -27.7     | -20.6  | -17.3  |
| 5.0E-01                                    | 6.7E-01 | -59.7  | -52.6  | -46.8      | -40.8         | -34.4     | -27.7  | -24.5  |
| 2.0E-01                                    | 2.7E-01 | -66.4  | -59.7  | -54.3      | -48.7         | -42.8     | -36.5  | -33.4  |
| 1.0E-01                                    | 1.3E-01 | -71.2  | -64.8  | -59.7      | -54.3         | -48.7     | -42.8  | -39.7  |
| 5.0E-02                                    | 6.7E-02 | -75.8  | -69.7  | -64.8      | -59.7         | -54.3     | -48.7  | -45.6  |
| 2.0E-02                                    | 2.7E-02 | -81.5  | -75.8  | -71.2      | -66.4         | -61.4     | -56.1  | -53.1  |
| 1.0E-02                                    | 1.3E-02 | -85.6  | -80.1  | -75.8      | -71.2         | -66.4     | -61.4  | -58.4  |
| 5.0E-03                                    | 6.7E-03 | -89.6  | -84.3  | -80.1      | -75.8         | -71.2     | -66.4  | -63.5  |
| 2.0E-03                                    | 2.7E-03 | -94.6  | -89.6  | -85.6      | -81.5         | -77.2     | -72.7  | -69.9  |
| 1.0E-03                                    | 1.3E-03 | -98.2  | -93.4  | -89.6      | -85.6         | -81.5     | -77.2  | -74.4  |
| 5.0E-04                                    | 6.7E-04 | -101.6 | -97.0  | -93.4      | -89.6         | -85.6     | -81.5  | -78.8  |
| 2.0E-04                                    | 2.7E-04 | -106.0 | -101.6 | -98.2      | -94.6         | -90.8     | -86.9  | -84.3  |
| 1.0E-04                                    | 1.3E-04 | -109.1 | -104.9 | -101.6     | -98.2         | -94.6     | -90.8  | -88.2  |
| 5.0E-05                                    | 6.7E-05 | -112.2 | -108.1 | -104.9     | -101.6        | -98.2     | -94.6  | -92.0  |
| 2.0E-05                                    | 2.7E-05 | -116.0 | -112.2 | -109.1     | -106.0        | -102.7    | -99.3  | -96.8  |
| 1.0E-05                                    | 1.3E-05 | -118.8 | -115.1 | -112.2     | -109.1        | -106.0    | -102.7 | -100.3 |
| 5.0E-06                                    | 6.7E-06 | -121.5 | -117.9 | -115.1     | -112.2        | -109.1    | -106.0 | -103.6 |
| 2.0E-06                                    | 2.7E-06 | -125.0 | -121.5 | -118.8     | -116.0        | -113.1    | -110.1 | -107.8 |
| 1.0E-06                                    | 1.3E-06 | -127.5 | -124.1 | -121.5     | -118.8        | -116.0    | -113.1 | -110.8 |
| 5.0E-07                                    | 6.7E-07 | -129.9 | -126.7 | -124.1     | -121.5        | -118.8    | -116.0 | -113.8 |
| 2.0E-07                                    | 2.7E-07 | -132.9 | -129.9 | -127.5     | -125.0        | -122.4    | -119.7 | -117.5 |
| 1.0E-07                                    | 1.3E-07 | -135.2 | -132.2 | -129.9     | -127.5        | -125.0    | -122.4 | -120.2 |
| 5.0E-08                                    | 6.7E-08 | -137.3 | -134.5 | -132.2     | -129.9        | -127.5    | -125.0 | -122.8 |
| 2.0E-08                                    | 2.7E-08 | -140.1 | -137.3 | -135.2     | -132.9        | -130.6    | -128.2 | -126.2 |
| 1.0E-08                                    | 1.3E-08 | -142.1 | -139.5 | -137.3     | -135.2        | -132.9    | -130.6 | -128.6 |
| 5.0E-09                                    | 6.7E-09 | -144.1 | -141.5 | -139.5     | -137.3        | -135.2    | -132.9 | -131.0 |
| 2.0E-09                                    | 2.7E-09 | -146.6 | -144.1 | -142.1     | -140.1        | -138.0    | -135.9 | -133.9 |
| 1.0E-09                                    | 1.3E-09 | -148.4 | -146.0 | -144.1     | -142.1        | -140.1    | -138.0 | -136.1 |

| Table 12-1 | Cryosurface | Temperature | needed for | desire Water | r Vapor Partial | Pressure |
|------------|-------------|-------------|------------|--------------|-----------------|----------|
|            | oryosunace  | remperature | necucu ioi |              | vapor i artia   | 11033010 |

## Appendix F: Feedthroughs

## **About Feedthroughs**

Feedthrough must be selected to match the requirements of the process.

Feedthroughs are used to provide feed and return refrigerant to and from the Polycold Cryochiller cryosurface through the vacuum chamber wall.

One single feedthrough typically incorporates both feed and return lines for the cryosurface.

Typical Brooks Polycold feedthroughs used with the Polycold Cryochiller have a 50mm (2.0 inch) diameter barrel that fits into the vacuum chamber wall. See Figure 12-6. See Figure 12-7 for a close-up of a feedthrough showing the diameter of the barrel of the feedthrough that fits into the hole in the vacuum chamber wall.

P/N 409054-00 has copper tubing. P/N 409053-00 has stainless steel tubing.

Additional feedthrough models are also available from Brooks Polycold, including single-pass feedthroughs for 25mm (1 inch) diameter holes. A total of two such single-pass feedthroughs are required for each cryocoil.

**NOTE:** Brooks Automation Polycold feedthroughs are designed to be installed from the inside of the vacuum chamber. This permits removal of the cryosurface when cleaning or servicing the vacuum chamber.

| Parameter | Specification                                                                                                    |  |
|-----------|----------------------------------------------------------------------------------------------------|--|
| Number    | 228 [57mm (2.25 inches) ID X 3 mm (0.1.25 inch) section]                                                                                                   |  |
| Material  | Buna-nitrile                                                                                                    |  |
| Surface   | 66mm (2.60 inches)<br>Surface roughness not to exceed 0.81 micron (32 micro-inch 0.000032 inch)<br>Must be flat, clean, and free of scratches or deposits. |  |

| Tahle 12-2. | Specifications for Po  | lvcold Crv | ochiller Feedthrough |
|-------------|------------------------|------------|----------------------|
|             | opecifications for r o | усона Сту  | oonnier reeulinougri |

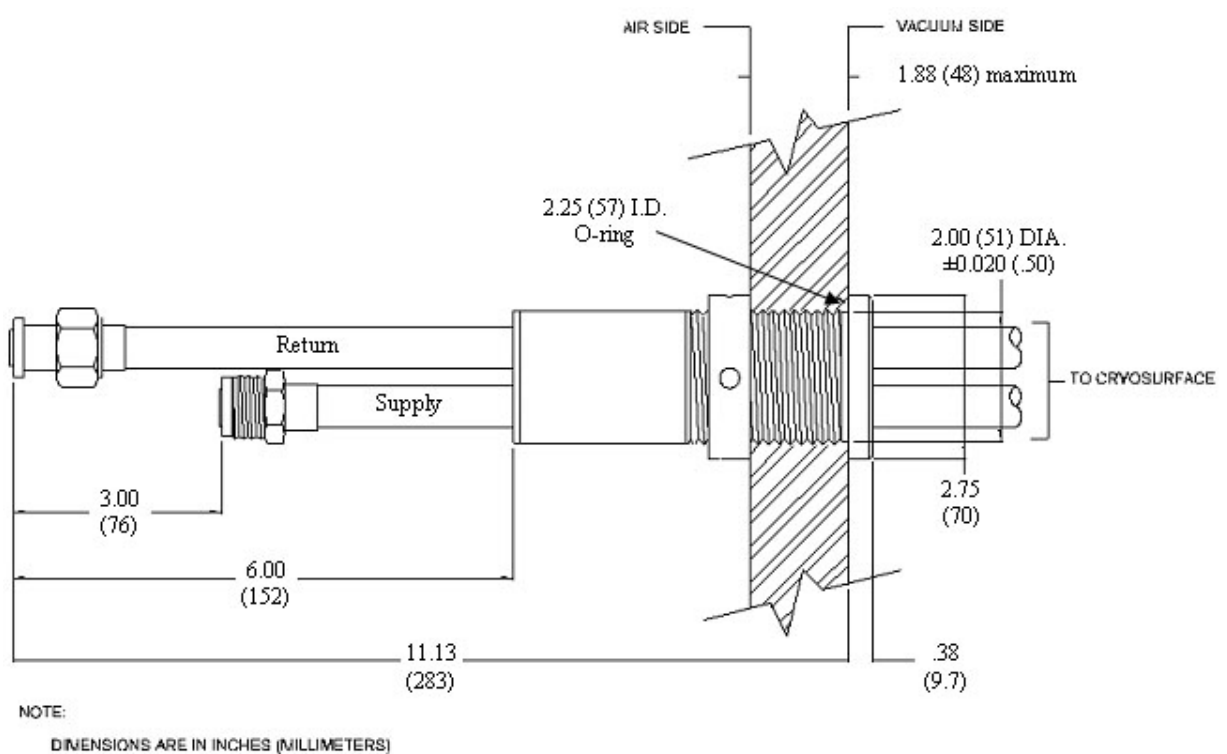

```
MADE FROM 409054 REV 01A
```

Figure 12-6: Polycold's Two-Inch (50 mm) Feedthrough with Port Requirements

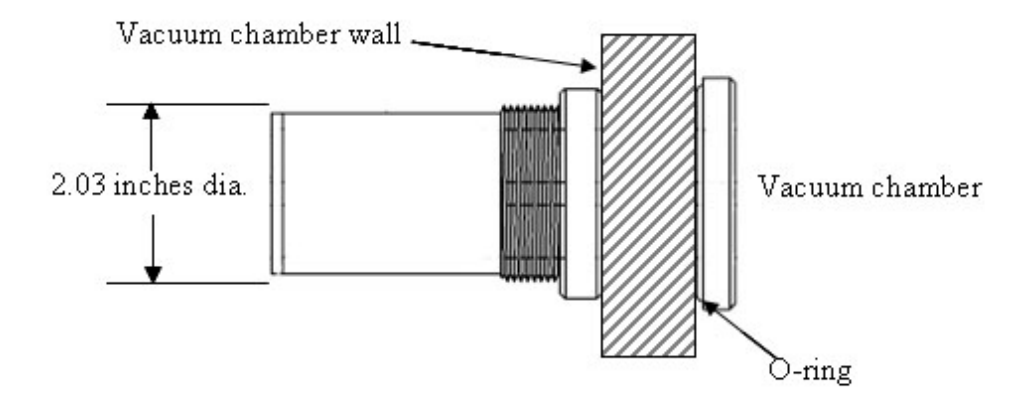

Figure 12-7: Close-up Detail of Feedthrough Connection (Feed and Return Tubes not Shown)

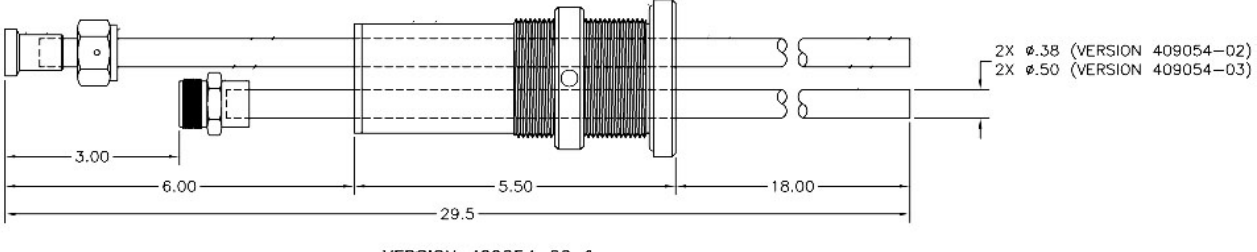

VERSION 409054-02 & VERSION 409054-03 (PARKER FITTINGS)

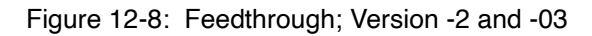

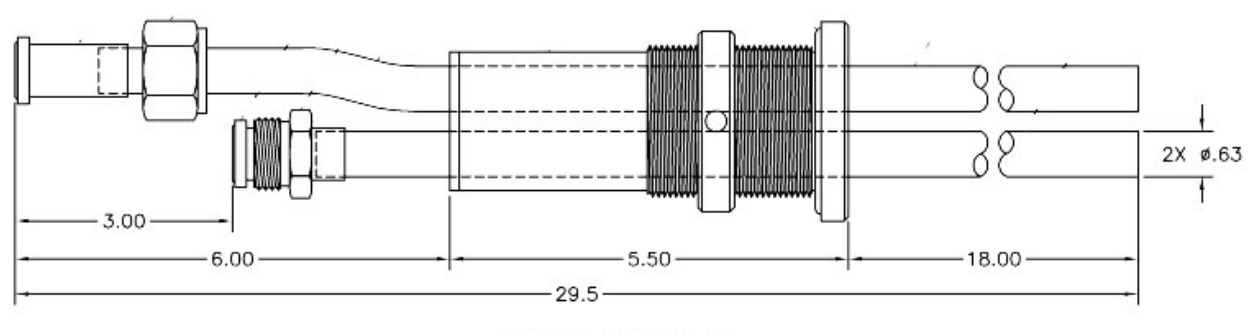

VERSION 409054-04 (CAJON FITTINGS)

Figure 12-9: .Feedthrough; Version -04

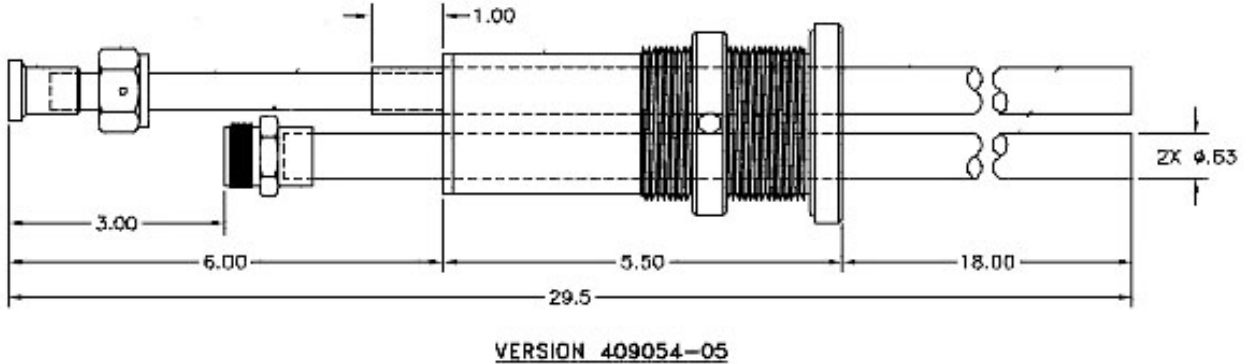

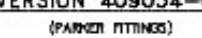

Figure 12-10: .Feedthrough; Version -05

## Appendix G: Zero Line Loss Procedure

This procedure is used to pull the refrigerant into the Polycold Cryochiller in order to evacuate the external refrigerant lines to repair a refrigerant line leak. This procedure is also found in "Service Procedure, Zero Line Loss, Polycold Cryochiller", p/n 185307

| Item                                                               | Description                                                                                                    |
|--------------------------------------------------------------------|----------------------------------------------------------------------------------------------------|
| Electrical Category                                                | Type 2 - Equipment is energized. Energized circuits are covered and insulated.                                                                                                    |
| Tools and materials:                                               | Standard Hand Tools                                                                                                    |
|                                                                    | Open end wrenches or adjustable wrenches as required                                                                                                    |
| 1 1/16 inch Crow foot wrenches or deep socket wrenches as required |                                                                                                    |
|                                                                    | Service menu authorization access code                                                                                                    |
| One of the three manifold selections listed below                  |                                                                                                    |
|                                                                    | <ul> <li>Service Bypass Line with hand valve, pressure gauge, and (1) 1/4" T adapter and (2) 1/4" evacuation lines</li> <li>Three-Port Refrigeration Manifold, a ¼" Tee adaptor, and (4) ¼" evacuation lines</li> <li>Four-Port Refrigeration Manifold and (3) ¼" evacuation lines</li> </ul> |

## NOTICE

Untrained or improperly equipped personnel performing this procedure may cause damage to the equipment.

- Only Brooks Automation, Polycold Division, trained personnel should perform this procedure.
- Personnel performing this procedure must read and understand this procedure, the Safety chapter of the Polycold Cryochiller Service Manual, and have the proper tools and supplies ready before starting.
- Personnel performing this procedure must know the applicable regulatory and safety codes, facility safety procedures, safety equipment, and contact information.

## Procedure

| Step | Action                                                                                                    |
|------|----------------------------------------------------------------------------------------------------|
| 1.   | Set the Polycold Cryochiller to Defrost Mode                                                                                                    |
| 2.   | Wait for the Polycold Cryochiller to complete the Defrost cycle and indicate that defrost is compete with the Standby and Heat indicators illuminated. |

| Step | Action                                                                                                    |
|------|----------------------------------------------------------------------------------------------------|
| 3.   | Turn off the Polycold Cryochiller.<br>If the unit has the Rapid Balance Pressure Option, perform a Rapid Balance Pressure Check.<br>Otherwise, wait for at least two hours for the system to come to ambient temperature   |
| 4.   | Open the valve box.<br>Close the Cold Gas Feed, Hot Gas Feed, and Common Return hand valves.<br>Evac Ckt 1<br>Valve<br>Hot Gas Feed<br>Valve<br>Cold Gas Feed<br>Valve<br>Common Return<br>Valve<br>Common Return<br>Valve |
| 5.   | <ul> <li>If using a Service Bypass Line:</li> <li>Close the hand valve on the service bypass line by turning the handle fully clockwise.</li> </ul>                                                                        |
|      | <ul> <li>If using a Three or Four-Port Refrigeration Manifold:</li> <li>Close all manifold hand valves by turning them clockwise.</li> </ul>                                                                               |
| 6.   | Remove the caps from the output end of the Evac Ckt 1 hand valves in the valve box for the circuit being evacuated.                                                                                                    |

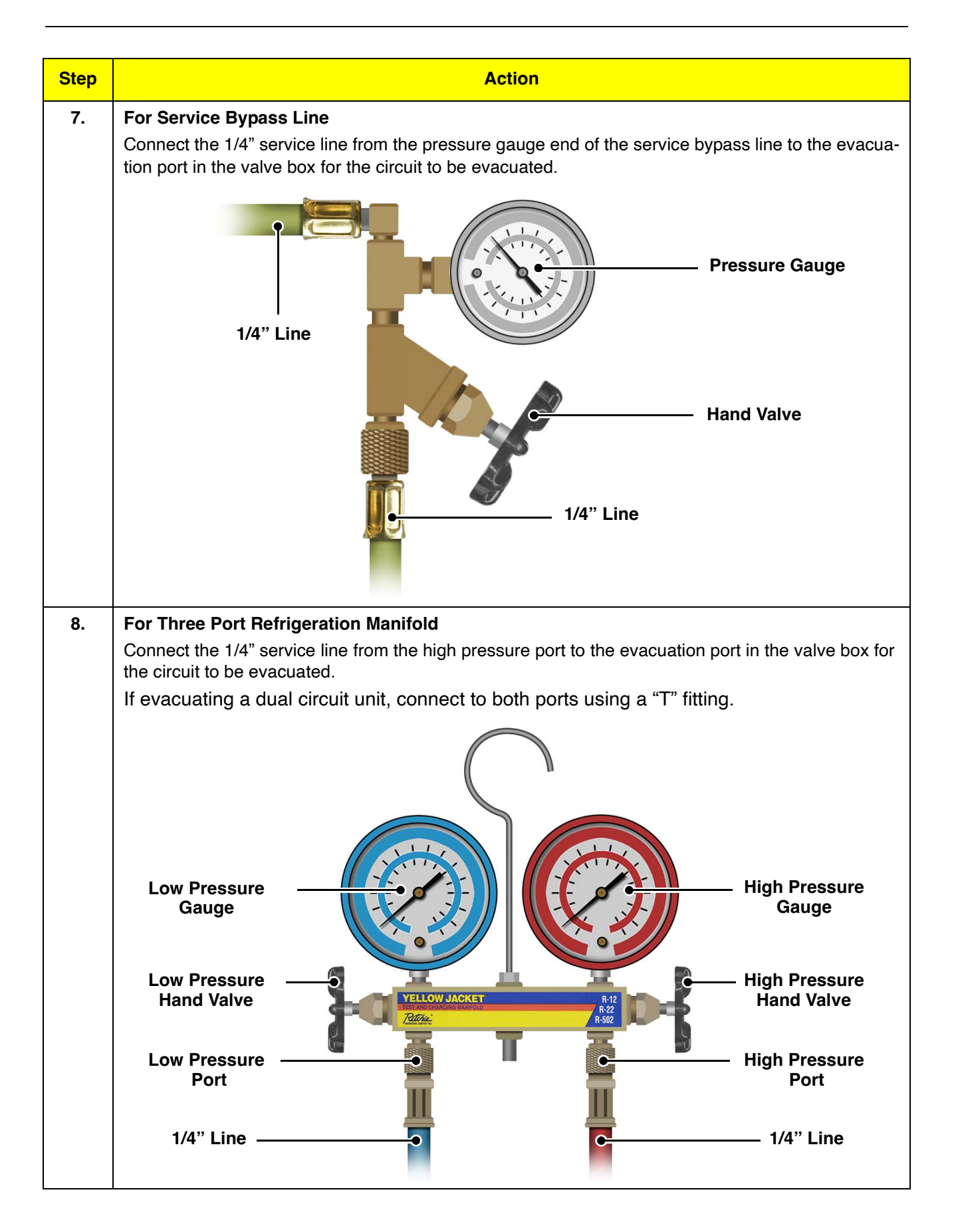

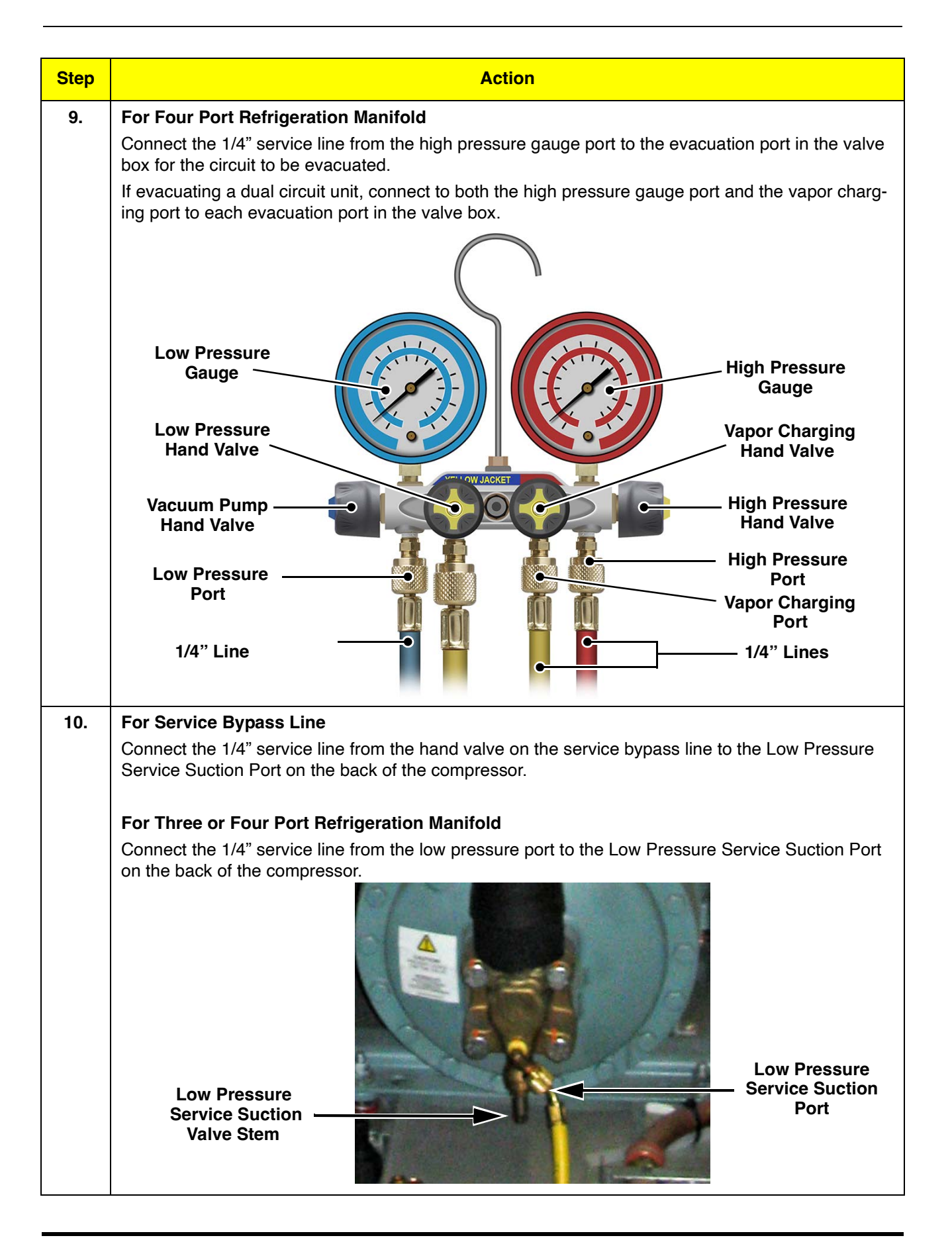

| Step | Action                                                                                                    |  |
|------|----------------------------------------------------------------------------------------------------|--|
| 11.  | Turn on the cryochiller.                                                                                                    |  |
|      | Set the system control mode to Local. The Remote LED is OFF when system control is set to Local.                                                                                                    |  |
| 12.  | <ul> <li>Use the HMI keypad and follow the steps to select the ZERO LINE LOSS function.</li> <li>From the Main Menu, navigate to the SERVICE MENU selection. Press the Enter key to select.</li> <li>Navigate to AUTHORIZATION CODE. Press Enter.</li> <li>Input the LEVEL 3 authorization code to access the function.</li> <li>A menu of service options appears.</li> <li>Scroll down to ZERO LINE LOSS. Press Enter.</li> <li>Scroll down to CONTINUE Press Enter.</li> </ul>                                                                                                    |  |
| 13.  | Turn on the compressor by the turning the Compressor On/Off toggle switch to <b>On</b> .                                                                                                    |  |
| 14.  | Open the Evac Ckt 1 hand valve for the refrigerant lines to be evacuated.                                                                                                    |  |
| 15.  | <ul> <li>For Service Bypass Line: <ul> <li>Slowly open the hand valve on the service bypass line to bleed the pressure.</li> <li>After the pressure equalizes, fully open the valve.</li> </ul> </li> <li>For a standard Three-Port Refrigeration Manifold <ul> <li>Slowly open the High Pressure Hand Valve on the manifold to bleed in the pressure.</li> <li>After the pressure equalizes, fully open the valve.</li> <li>Repeat this process for the Low Pressure Hand Valve.</li> </ul> </li> <li>For a Four-Port Refrigeration Manifold: <ul> <li>Slowly open the High Pressure Hand Valve on the manifold to bleed in the pressure.</li> </ul> </li> </ul> |  |
|      | <ul> <li>After the pressure equalizes, fully open the valve.</li> <li>Repeat this process first for the Vapor Charging Hand Valve and then for the Low Pressure Hand Valve.</li> </ul>                                                                                                    |  |
| 16.  | Purge the line connected to the Low Pressure Service Suction Port by loosening the fitting $(\sim 1/4$ -turn) just enough to hear gas escape for approximately 2 seconds and then retighten the fitting.                                                                                                    |  |
| 17.  | Turn the compressor suction service valve fully in to the front seated position to open the compressor suction to the evacuation line.                                                                                                    |  |
| 18.  | Continue with the vacuum extraction until the compound pressure gauge reads 15 inches mercury (50.8 kPag) (7.36 Psig) or lower.                                                                                                    |  |

| Step | Action                                                                                                    |  |
|------|----------------------------------------------------------------------------------------------------|--|
| 19.  | For a Service Bypass Line:                                                                                                    |  |
|      | Close the service bypass line hand valve.                                                                                                    |  |
|      | For a Three-Port Refrigeration Manifold:                                                                                                    |  |
|      | Close the High Pressure Hand Valve.                                                                                                    |  |
|      |                                                                                                    |  |
|      | For a Four-Port Refrigeration Manifold:                                                                                                    |  |
|      | Close both the High Pressure Hand Valve and the Vapor Charging Hand Valve.                                                                              |  |
| 20.  | Close the Evac Ckt 1 hand valve that are opened for evacuation.                                                                                         |  |
| 21.  | Turn off the compressor by turning the Compressor On/Off toggle switch to Off.                                                                          |  |
| 22.  | For a Service Bypass Line:                                                                                                    |  |
|      | Observe the compound pressure gauge on the service bypass line for 2 minutes.                                                                           |  |
|      | • If the pressure rises, go to step 4 and close the hand valves tighter and start over from step                                                        |  |
|      | <ul> <li>If the pressure does not rise after 2 minutes, turn the compressor suction service value fully.</li> </ul>                                     |  |
|      | out to the back seated position.                                                                                                    |  |
|      | For a Three or Four Port Pofrigoration Manifold                                                                                                    |  |
|      | Observe the Low Pressure Gauge on the manifold for 2 minutes                                                                                            |  |
|      | <ul> <li>If the pressure rises, go to step 4 and close the hand valves tighter and start over from step</li> </ul>                                      |  |
|      | 3.                                                                                                    |  |
|      | <ul> <li>If the pressure does not rise after 2 minutes, turn the compressor suction service valve fully<br/>out to the back seated position.</li> </ul> |  |
| 23.  | Confirm that the evacuation port Evac Ckt 1 hand valve is closed.                                                                                       |  |
| 24.  | Press the Enter key on the HMI keypad.                                                                                                    |  |
| 25.  | Disconnect all <sup>1</sup> / <sub>4</sub> " lines and "T" adapters from the compressor Low Pressure Service Suction Port and Evac Port(s).             |  |
| 26.  | Reinstall the caps on the evacuation hand valve and the compressor low pressure service suction port.                                                   |  |
| 27.  | Recheck the "packing nut" on the Evacuation Valve for proper tightness to prevent possible leaks.                                                       |  |

## Appendix H: Rapid Balance Pressure Check

Rapid Balance Pressure Check, sometimes referred to as Stack Warm, is a method to rapidly check the equalized system pressure to confirm proper system charge. Balance pressure is the pressure of the refrigerant when the compressor is at rest and the suction and discharge pressures have equalized to the same pressure.

Rapid BP Check is done by rapidly warming the system and then allowing the suction and discharge pressure transducers to reach equilibrium. Once at equilibrium, the pressure gauge reading is the Balance Pressure. This pressure is very close to the static pressure and very useful for service purposes.

The amount of time that it takes the system to reach the end of the Rapid BP Check is dependent on the state of the system, the load of the system, and the temperature and flow rate of the cooling water. Nominal Rapid BP Check takes approximately 15 minutes. Note that unlike other products, the Polycold MaxCool Cryochiller does not require 48 hours to reach balance pressure.

The vacuum chamber should be in a vacuum state when operating the Rapid BP Check Mode. Operating this feature when the cryosurface is not in a vacuum environment may cause excessive heat loss and the process may not be able to complete.

When Rapid Balance Pressure check is completed, some service functions may be performed. However, charge removal requires a waiting period of a minimum of 12.

#### **Static Pressure versus Rapid Balance Pressure**

Static pressure is different from Balance pressure due to the fact that static pressure requires that the unit is at rest and at ambient temperature for 48 hours or longer. Balance Pressure and Static pressure may be different by 5 to 20 psi.

To make Rapid Balance Pressure check more relevant, the user should perform a Rapid Balance Pressure check soon after installation. This value should be recorded for future reference.

## **Rapid Balance Pressure Check Procedure**

- 1. Verify the vacuum chamber is in a vacuum state, typically  $10^{-3}$  torr or below.
- 2. Use the HMI keypad to go to the SERVICE MENU and press "Enter".
- 3. Scroll to the AUTHORIZATION CODE. Press "Enter".
- 4. Enter the authorization code for Security Level 2 (Default Operator Access). Press "Enter". See Security Levels on page 7-7.
- 5. Scroll down to "INIT RAPID BP CHECK". Press "Enter".
- 6. The system performs a rapid defrost and stops the Rapid BP Check procedure when the endpoint has been reached.
- Wait until the suction and discharge pressure transducers reach equilibrium. This typically takes about 5 minutes.
   Note that the transducers may not read the same value when at equilibrium but may have a slight offset due to gauge accuracy.

8. When the transducers are at equilibrium and hold a steady value, take a pressure reading. This is the Balance Pressure.

## Appendix I: Disconnect, Packing, and Shipping Instructions

If the Polycold Cryochiller is to be shipped, it must be properly packaged to ensure it arrives undamaged.

**NOTE:** The original shipping crates or equivalent must be used when shipping the Cryochiller. If the original crates are lost or damaged, contact Brooks Automation for replacements.

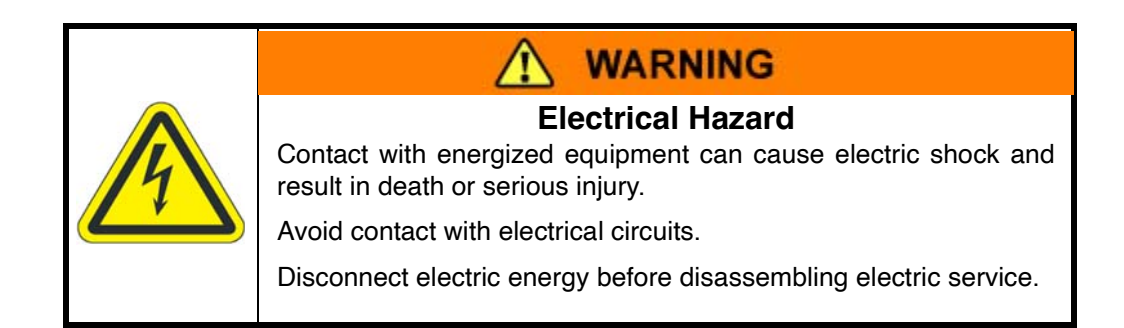

## NOTICE

Refrigerant removal or charging must be performed by Brooks Service personnel or Brooks authorized service providers.

Customers must never attempt to add or remove refrigerant from the system.

| Item                 | Description                                                                                      |
|----------------------|--------------------------------------------------------------------------------------------------|
| Electrical Category  | Type 2 - Equipment is energized. Energized circuits are covered or insulated.                    |
| 840164-XX            | Shipping Kit<br>XX designates the kit version for the Polycold Cryochiller                       |
| Tools and materials: | Standard tool kit and refrigerant line tools.<br>Moisture, Shock, and Tip indicators as required |

## Packing Procedure

- 1. Evacuate the refrigerant from the refrigerant lines and cryosurface by performing the Zero Line Loss procedure. See Appendix G: Zero Line Loss Procedure on page 12-13
- 2. Carefully disconnect the cryosurface, refrigerant lines, and thermocouples and package them for shipment.
- 3. Disconnect all external wiring and facilities connections.
- 4. Lock down the compressor to the frame by installing the double lock-down nuts on each of the (4) compressor bolts.
- 5. Secure all panels firmly in place with shrink wrap or similar product.
- 6. Firmly secure the Polycold Cryochiller to a shipping pallet and cover with a cardboard enclosure.
- 7. Add shipping indicators, if required.

## Appendix J: Material Safety Data Sheets - MSDS

Document 825086-00 provides the MSDS information for the blends of refrigerant gas.

Document 825103-00 provides the MSDS information for the compressor oil.

## **MSDS - Refrigerant Gas**

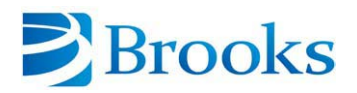

Brooks Automation, Inc. Tel (707) 769-7000 3800 Lakeville Highway Fax (707) 769-1380 Petaluma, CA 94954 www.brooks.com

## **Material Safety Data Sheet**

#### PRODUCT IDENTIFICATION

| Product Name:                                  | INERT-HFC POLYCOLD® Refrigerant (Proprietary) |
|------------------------------------------------|-----------------------------------------------|
| Chemical<br>Classification:                    | Hydro fluorocarbons and Inert Gas Mixture     |
| Product Use:                                   | Refrigerant Gas                               |
| Manufacturer's Name:                           | Brooks Automation Inc.                        |
| Address:                                       | 3800 Lakeville Highway, Petaluma, CA 94954    |
| Business Phone:                                | (707) 769-7000                                |
| Emergency Phone:<br>Chemtrec North<br>America: | 1-800-424-9300 or 1-703-527-3887              |
| Preparation Date:                              | May 7, 2001                                   |
| Revision Date:                                 | November 01, 2005                             |

#### COMPOSITION AND INFORMATION ON INGREDIENTS

| Ingredients                                                           | CAS No. | EINECS No. | R Phrases |
|-----------------------------------------------------------------------|---------|------------|-----------|
| Proprietary blend of HFC<br>(hydro fluorocarbon)<br>refrigerant gases | N/A     | N/A        | R36/37    |
| Inert gas                                                             | N/A     | N/A        | R36/37    |

#### HAZARD IDENTIFICATION

| Symptoms of Exposure by Route |                                                                                                    |
|-------------------------------|----------------------------------------------------------------------------------------------------|
| Inhalation:                   | The most significant route for overexposure is through<br>inhalation of high concentrations of the gas product.<br>Overexposure may cause central nervous system depression<br>and oxygen deficiency. Effects of overexposure may include<br>light-headedness, giddiness, shortness of breath, headaches,<br>and in extreme cases, irregular heartbeats, cardiac arrest,<br>and death. Symptoms of overexposure at lower<br>concentrations may include transient eye, nose, and throat<br>irritation. |
| Skin Contact:                 | Contact with rapidly released gas may cause frostbite. Other<br>direct dermal contact may result in skin de-fatting, dryness,<br>irritation, or contact dermatitis. Symptoms of frostbite may<br>include changes in skin color to white or grayish-yellow.                                                                                                    |
| Eye Contact:                  | Eye contact with rapidly released gas may cause severe<br>frostbite damage to eyes and lids. Eye irritation may occur<br>with exposure to low concentrations.                                                                                                    |

825086-00 REV 07

Page 1 of 7

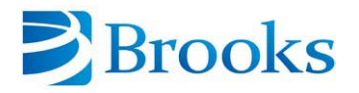

Brooks Automation, Inc. Tel (707) 769-7000 3800 Lakeville Highway Fax (707) 769-1380 Petaluma, CA 94954 <u>www.brooks.com</u>

#### (cont.) HAZARD IDENTIFICATION

| Ingestion:                             | Perforation of the stomach lining and nausea may develop if liquid product is ingested.                                                                                                    |
|----------------------------------------|----------------------------------------------------------------------------------------------------|
| Other Potential Health<br>Effects:     | Inhalation associated with deliberate abuse, or spills<br>occurring in poorly ventilated areas, may result in severe<br>cardiovascular and respiratory effects, and even sudden<br>death.                                                                                                    |
| Carcinogenicity:                       | OSHA - No<br>NTP - No<br>IARC - No                                                                                                    |
| Health Effects or Risk<br>of Exposure: | Exposure to high concentrations may result from a release or<br>spill in a poorly ventilated area. Inhalation of high-<br>concentrations may result in suffocation from oxygen<br>deprivation or other severe health effects including central<br>nervous system depression, heart attack, and sudden death.<br>Direct skin or eye contact with rapidly released gas may<br>cause frostbite and severe tissue damage. |

#### FIRST-AID MEASURES

| Inhalation:   | Administer fresh air immediately. Use a bag valve mask or<br>similar device to perform artificial respiration (rescue<br>breathing) if needed. Get medical attention immediately.                                                                           |
|---------------|----------------------------------------------------------------------------------------------------|
| Skin Contact: | Wash if needed. If frostbite, freezing, or cryogenic burns<br>occur, warm affected area in warm water. If this is not<br>available, gently wrap affected parts in blankets. Allow<br>circulation to return naturally. Get medical attention<br>immediately. |
| Eye Contact:  | Wash with large amounts of water or normal saline until no evidence of chemical remains (at least 15-20 minutes). Get medical attention immediately. Remove contact lenses if easily possible.                                                              |
| Ingestion:    | Get medical attention immediately.                                                                                                    |

#### FIRE-FIGHTING MEASURES

| Flashpoint:                            | Not applicable.                                  |
|----------------------------------------|--------------------------------------------------|
| Auto-ignition<br>Temperature:          | Not applicable.                                  |
| Flammable Limits (in air by volume, %) | Not applicable.                                  |
| Fire Extinguishing<br>Media:           | Use media appropriate for surrounding materials. |

825086-00 REV 07

Page 2 of 7

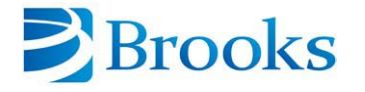

Brooks Automation, Inc.Tel(707) 769-70003800 Lakeville HighwayFax (707) 769-1380Petaluma, CA94954www.brooks.com

#### (cont.) FIRE-FIGHTING MEASURES

| Unusual Fire and<br>Explosion Hazards: | CAUTION: Cylinders that are exposed to heat from a fire may<br>rupture or burst and release contents. Although this material<br>is non-flammable, the contents can present health hazards to<br>firefighters if involved in a fire. When involved in a fire, this<br>material may decompose and produce toxic hydrogen<br>fluoride and carbonyl fluoride gases. |
|----------------------------------------|----------------------------------------------------------------------------------------------------|
| Special Fire Fighting<br>Procedures:   | Move containers away from fire if possible without personal<br>risk. Keep containers cool well after fire is out. Stay upwind<br>and keep out of low areas. Ventilate closed spaces prior to<br>entry.                                                                                                    |

#### ACCIDENTAL RELEASE MEASURES

| Spill and Leak<br>Response:   | Stop leak immediately if possible without personal risk.<br>Keep people away, isolate area, and deny access. Gases<br>may be heavier than air and spread along the ground and<br>collect in low or confined areas (sewers, basements,<br>tanks). Stay upwind and avoid low areas. Ventilate closed<br>spaces prior to entry. If possible, turn leaking containers so<br>that gas escapes rather than liquid. Water spray may be<br>used to reduce vapor cloud drift. |
|-------------------------------|----------------------------------------------------------------------------------------------------|
| Environmental<br>Precautions: | Do not allow product to enter drains or watercourses.                                                                                                    |

#### HANDLING AND STORAGE

| Storage and Handling<br>Practices:                    | Cylinders should be stored in dry, well-ventilated areas away<br>from sources of heat. Store cylinders away from heavy traffic<br>or equipment operation areas and emergency exits. Confirm<br>that storage and handling is in accordance with all current<br>regulations and standards. Keep separated from<br>incompatible substances (See section 10). |
|-------------------------------------------------------|----------------------------------------------------------------------------------------------------|
| Special Precautions<br>for Handling Gas<br>Cylinders: | Protect cylinders against physical damage. Do not allow temperature of storage areas to exceed 52 °C (125° F).                                                                                                    |

#### **EXPOSURE CONTROLS – PERSONAL PROTECTION**

| Ventilation and<br>Engineering Controls: | Provide local exhaust ventilation.                                                                                    |
|------------------------------------------|----------------------------------------------------------------------------------------------------|
| Respiratory<br>Protection:               | If a worker exposure to this gas is going to occur, then<br>respiratory protection should be used                     |
| Eye Protection:                          | Splash goggles, face shields, or safety glasses should be used for protection from rapidly expanding gas.             |
| Hand Protection:                         | Wear Viton or rubber gloves if contact with gas or liquid may occur.                                                  |
| Body Protection:                         | A protective suit should be worn to prevent frostbite and skin contamination if contact with liquid or gas may occur. |

825086-00 REV 07

Page 3 of 7

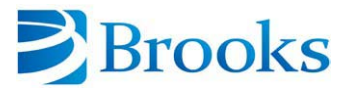

Brooks Automation, Inc. Tel (707) 769-7000 3800 Lakeville Highway Fax (707) 769-1380 Petaluma, CA 94954 www.brooks.com

#### PHYSICAL AND CHEMICAL PROPERTIES

| Physical State:                                                                | Odorless gas or liquid                                                                                                    |
|--------------------------------------------------------------------------------|----------------------------------------------------------------------------------------------------|
| Vapor Density (range<br>of individual<br>components at<br>standard temperature | 1.4 - 4.2 (Heavier than air).                                                                                                    |
| and pressure):                                                                 |                                                                                                    |
| Specific Gravity:                                                              | Not applicable.                                                                                                    |
| Evaporation Rate:                                                              | Not available.                                                                                                    |
| Vapor Pressure:                                                                | Not available.                                                                                                    |
| Odor Threshold:                                                                | Not available.                                                                                                    |
| Appearance and<br>Color:                                                       | Colorless gas in normal conditions.                                                                                                    |
| How to Detect This<br>Substance (Warning<br>Properties):                       | The gas is not visible, however, rapidly released gases may cause the formation of a vapor cloud. The gas may be odorless or have a very slight, sweet odor. |
| pH:                                                                            | Not applicable                                                                                                    |
| Freezing Point :                                                               | Less than –100° C                                                                                                    |
| Boiling Point :                                                                | Less than –128° C                                                                                                    |

#### STABILITY AND REACTIVITY

| Stability:                                            | Stable at normal temperatures and pressures.                                                                                                    |
|-------------------------------------------------------|----------------------------------------------------------------------------------------------------|
| Hazardous<br>Decomposition<br>Products:               | Thermal decomposition or burning of gas may produce hydrogen fluoride and carbonyl fluoride.                                                                     |
|                                                       | <b>POWDERED ALUMINUM AND ACTIVE METALS</b> are not compatible with this gas product and may produce violent reactions.                                           |
|                                                       | <b>POLYSTYRENE</b> is not compatible with this gas product and may produce violent reactions.                                                                    |
| Materials with Which<br>Substance is<br>Incompatible: | <b>ALKALINE EARTH METALS</b> like calcium, magnesium, sodium, potassium, lithium, and barium are not compatible with this gas and may produce violent reactions. |
|                                                       | <b>EARTH METALS</b> like silver, brass, bronze, and copper may<br>enhance the decomposition of this gas at elevated<br>temperatures.                             |
|                                                       | OXIDIZERS may produce fire and explosion hazards.                                                                                                    |
| Hazardous<br>Polymerization:                          | Will not polymerize.                                                                                                    |

825086-00 REV 07

Page 4 of 7

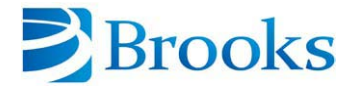

Brooks Automation, Inc. Tel (707) 769-7000 3800 Lakeville Highway Fax (707) 769-1380 Petaluma, CA 94954 www.brooks.com

#### TOXICOLOGICAL INFORMATION

| Toxicity Data:                         | Low order of toxicity.                                                                                                    |
|----------------------------------------|----------------------------------------------------------------------------------------------------|
| Suspected Cancer<br>Agent:             | Not a suspected cancer agent.                                                                                                    |
| Irritancy of Product:                  | Product may cause irritation through all routes of exposure.                                                                                                    |
| Sensitization to the<br>Product:       | Weak cardiac sensitization, a potentially fatal disturbance of<br>the heart, is caused by a heightened sensitivity to the action<br>of epinephrine after exposure to gas components.                                                                                                    |
| Reproductive Toxicity                  | No reproductive toxic effects on humans have been                                                                                                    |
| Information:                           | described for the components of this product.                                                                                                    |
| Medical Conditions                     | Cardiovascular, pulmonary, and central nervous system                                                                                                    |
| Aggravated by                          | medical conditions may be aggravated by inhalation of this                                                                                                    |
| Exposure:                              | gas.                                                                                                    |
| Recommendations to<br>Physicians:      | Do not administer adrenaline due to the sensitizing effect of<br>fluorocarbons on the myocardium. Treatment of<br>overexposure should be directed at the control of symptoms<br>and the clinical condition. Exposure to fluorocarbon pyrolysis<br>products should be considered in the diagnostic evaluation of<br>occupationally related fever of short duration and unknown<br>origin. Signs of exposure include tachycardia, hyperpnea,<br>and pharyngeal congestion; investigation may reveal<br>pulmonary edema and leucocytosis. |
| Biological Exposure<br>Indices (BEIs): | None.                                                                                                    |

#### **ECOLOGICAL INFORMATION**

| Environmental<br>Stability:            | Gas components are expected to volatilize rapidly from soil<br>and water surfaces. Vapor phase gases are expected to<br>degrade very slowly in the ambient atmosphere. |
|----------------------------------------|----------------------------------------------------------------------------------------------------|
| Effect of Material on                  | Compounds are not expected to bioconcentrate in organisms.                                                                                                    |
| Plants or Animals:                     | Specific toxic effects are not known.                                                                                                    |
| Effect of Chemical on<br>Aquatic Life: | Bioconcentration in aquatic life is expected to be low.                                                                                                    |

#### **DISPOSAL CONSIDERATIONS**

| Preparing Wastes for | Dianaga in accordance with all applicable regulations  |
|----------------------|--------------------------------------------------------|
| Disposal:            | Dispose in accordance with all applicable regulations. |

#### TRANSPORTATION INFORMATION

| Proper Shipping Names                    |                                                                                                    |
|------------------------------------------|----------------------------------------------------------------------------------------------------|
| For Shipments of Cylinders:              | Refrigerant gases, n.o.s., 2.2, UN 1078, (contains hydrofluorocarbons, inert gas).                                                                                                    |
| For Shipments of<br>Refrigeration Units: | Units contain less than 25 pounds (12 kg) of non-flammable,<br>non-toxic refrigerant gas. In accordance with Section<br>173.307 (a) (4) (i) of 49 CFR, units are not subject to the<br>requirements of Hazardous Materials Regulations. |

825086-00 REV 07

Page 5 of 7

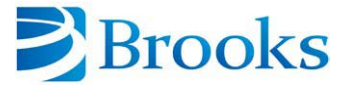

 Brooks Automation, Inc.
 Tel
 (707) 769-7000

 3800 Lakeville Highway
 Fax
 (707) 769-1380

 Petaluma, CA
 94954
 www.brooks.com

#### (cont.) TRANSPORTATION INFORMATION

| U.N. Hazard Class<br>Number:                                        | 2.2 (Non-Flammable Gas)                                                                                |
|---------------------------------------------------------------------|----------------------------------------------------------------------------------------------------|
| U.N. Identification<br>Number:                                      | UN 1078 for shipments of cylinders.                                                                    |
| Packing Group:                                                      | Not applicable.                                                                                        |
| North American<br>Emergency Response<br>Guidebook Number<br>(2000): | 126                                                                                                    |
| Marine Pollutant:                                                   | Not applicable.                                                                                        |
| Canada Transportation<br>of Dangerous Goods<br>Regulations:         | This material is considered a dangerous good. Use the above information to prepare Canadian shipments. |

#### **REGULATORY INFORMATION**

| U.S. SARA Reporting<br>Requirements:                                                | None.                                                                                                    |  |
|-------------------------------------------------------------------------------------|----------------------------------------------------------------------------------------------------|--|
| U.S. SARA Threshold<br>Planning Quantity:                                           | Not applicable.                                                                                                    |  |
| U.S. CERCLA<br>Reportable Quantity<br>(RQ):                                         | Not applicable.                                                                                                    |  |
| Canadian DSL/NDSL<br>Inventory Status:                                              | Not applicable.                                                                                                    |  |
| U.S. TSCA Inventory<br>Status:                                                      | Hydrofluorocarbon gas constituents are listed on the TSCA inventory.                                                                                                    |  |
| U.S. State Regulatory<br>Information:                                               | This product is subject to state worker and community Right-<br>to-Know Acts.                                                                                                    |  |
| California Safe<br>Drinking Water and<br>Toxic Enforcement Act<br>(Proposition 65): | Product ingredients are not listed.                                                                                                    |  |
| Labeling:                                                                           |                                                                                                    |  |
| Refrigeration Units:                                                                | <b>CAUTION:</b> THIS UNIT HAS INTERNAL SYSTEMS WITH<br>LIQUID AND GAS UNDER PRESSURE. Store and use in a<br>well-ventilated area where temperatures will not exceed 52°<br>C (125° F). Contact the manufacturer or a certified technician<br>for the repair and maintenance of internal refrigeration<br>systems. |  |

825086-00 REV 07

Page 6 of 7

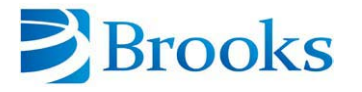

Brooks Automation, Inc.Tel(707) 769-70003800 Lakeville HighwayFax (707) 769-1380Petaluma, CA94954www.brooks.com

#### (cont.) REGULATORY INFORMATION

| Cylinders:                        | CAUTION: LIQUID AND GAS UNDER PRESSURE. CAN<br>CAUSE RAPID SUFFOCATION. MAY CAUSE<br>FROSTBITE. Store and use with adequate ventilation. Do<br>not get liquid in eyes, on skin or clothing. Cylinder<br>temperature should not exceed 52°C (125°F). Use in<br>accordance with the Material Safety Data Sheet.<br>FIRST AID: If inhaled, administer fresh air immediately.<br>Administer oxygen if breathing is difficult. Contact a<br>physician. In case of frostbite, obtain immediate medical<br>attention. DO NOT REMOVE THIS PRODUCT LABEL. |
|-----------------------------------|----------------------------------------------------------------------------------------------------|
| R phrases:                        | R 36/37                                                                                                    |
| S phrases:                        | 2, 46, 51                                                                                                    |
| EINECS Number:                    | Refer to Page 1, Section 2.                                                                                                    |
| Canadian WHMIS<br>Classification: | Class A: Compressed Gases                                                                                                    |

#### **OTHER INFORMATION**

| Uses and Restrictions: | Only use product in accordance with its intended use.<br>Cylinders should never be refilled without permission from the<br>owner. |
|------------------------|----------------------------------------------------------------------------------------------------|
| U.K. Legislation:      | Control of Substances Hazardous to Health as amended.                                                                             |

End of MSDS

825086-00 REV 07

Page 7 of 7

#### MSDS - POE Solest Oil LT-32

SOLEST LT-32

## MATERIAL SAFETY DATA SHEET

Material Safety Data Sheet SOLEST LT-32

Prepared according to 29CFR 1910.1200.

| 1                                  | Chemical Product and Company Identification                                                               |
|------------------------------------|----------------------------------------------------------------------------------------------------|
|                                    | The Lubrizol Corporation<br>29400 Lakeland Boulevard<br>Wickliffe, Ohio 44092<br>Tel: (440) 943-4200      |
| Product Trade Name                 | SOLEST LT-32                                                                                              |
| CAS Number                         | Not applicable for mixtures.                                                                              |
| Synonyms                           | None.                                                                                                    |
| Generic Chemical Name              | Mixture.                                                                                                  |
| Product Type                       | Multipurpose.                                                                                             |
| Preparation/Revision Date          | 04 May 2011                                                                                               |
| Transportation Emergency Phone No. | FOR TRANSPORT EMERGENCY call CHEMTREC: (+1) 703-527-3887 (outside the U.S.), 1-800-424-9300 (in the U.S.) |
| MSDS No.                           | 3862567-2301925-5036121-102103                                                                            |
| 2                                  | Hazards Identification                                                                                    |
| Appearance                         | Clear to yellow liquid.                                                                                   |
| Odor                               | Mild                                                                                                    |
| Principal Hazards                  | Caution.                                                                                                  |
|                                    | May cause skin irritation.                                                                                |

#### See Section 11 for complete health hazard information.

| 3                                | Composition/Information on Ingredients                                                                                                    |
|----------------------------------|----------------------------------------------------------------------------------------------------|
| Hazardous Ingredients            | This material contains no ingredients requiring disclosure under regulatory hazard criteria for this jurisdiction. See Section 11 for additional details. |
| 4                                | First Aid Measures                                                                                                    |
| Eyes                             | Flush with water at least 30 minutes. Get medical attention if eye irritation develops or persists.                                                       |
| Skin                             | Wash with soap and water. Remove contaminated clothing. If skin irritation occurs, get medical attention. Launder<br>contaminated clothing before reuse.  |
| Inhalation                       | Remove exposed person to fresh air if adverse effects are observed.                                                                                       |
| Oral                             | DO NOT INDUCE VOMITING. Get immediate medical attention.                                                                                                  |
| Additional Information           | Note to physician: Treat symptomatically.                                                                                                    |
| 5                                | Fire Fighting Measures                                                                                                    |
| Flash Point                      | 246 °C, 475 °F COC (Typical)                                                                                                    |
| Extinguishing Media              | CO2, dry chemical, or foam. Water can be used to cool and protect exposed material.                                                                       |
| Firefighting Procedures          | Recommend wearing self-contained breathing apparatus. Water may cause frothing. Use water to cool containers exposed to fire.                             |
| Unusual Fire & Explosion Hazards | See section 10 for additional information.                                                                                                    |
| 6                                | Accidental Release Measures                                                                                                    |
| Spill Procedures                 | Personal Protective Equipment must be worn, see Personal Protection Section for PPE recommendations. Ventilate area if                                    |

Page 1 / 5

#### SOLEST LT-32

spilled in confined space or other poorly ventilated areas. Prevent entry into sewers and waterways. Pick up free liquid for recycle and/or disposal. Residual liquid can be absorbed on inert material.

| -                            |                                                                                                    |
|------------------------------|----------------------------------------------------------------------------------------------------|
| 7                            | Handling and Storage                                                                                                    |
| Pumping Temperature          | Not determined.                                                                                                    |
| Maximum Handling Temperature | Not determined.                                                                                                    |
| Handling Procedures          | Keep away from potential sources of ignition. Keep containers closed when not in use. Avoid breathing dust, furme, gas,<br>mist, vapors or spray. Wash thoroughly after handling. Launder contaminated clothing before reuse. Empty container<br>contains product residue which may exhibit hazards of product. Dispose of packaging or containers in accordance with local,<br>regional, national and international regulations.                                                                                                    |
| Maximum Storage Temperature  | Not determined.                                                                                                    |
| Storage Procedures           | Store in a cool, dry location. See section 10 for incompatible materials.                                                                                                    |
| Loading Temperature          | Not determined.                                                                                                    |
| 8                            | Exposure Controls/Personal Protection                                                                                                    |
| Exposure Limits              | None established                                                                                                    |
| Other Exposure Limits        | None known.                                                                                                    |
| Engineering Controls         | Use with adequate ventilation.                                                                                                    |
| Gloves Procedures            | Neoprene.                                                                                                    |
| Eve Protection               | Safety Glasses.                                                                                                    |
| Respiratory Protection       | Use NIOSH/MSHA approved respirator with an organic vapor cartridge if exposure limit is exceeded. Use self-contained<br>breathing apparatus for entry into confined space, for other poorly ventilated areas and for large spill clean-up sites. Consult<br>with an industrial hygienist to determine the appropriate respiratory protection for your specific use of this material. A<br>respiratory protection program compliant with all applicable regulations must be followed whenever workplace conditions<br>require the use of a respiratory. |
| Clothing Recommendation      | Long sleeve shirt is recommended. Do not wear rings, watches or similar apparel that could entrap the material and cause a skin reaction. Launder contaminated clothing before reuse.                                                                                                    |
| 9                            | Physical and Chemical Properties                                                                                                    |
| Flash Point                  | 246 °C, 475 °F COC (Typical)                                                                                                    |
| Upper Flammable Limit        | Not determined.                                                                                                    |
| Lower Flammable Limit        | Not determined.                                                                                                    |
| Autoignition Point           | Not determined.                                                                                                    |
| Explosion Data               | Material does not have explosive properties.                                                                                                    |
| Vapor Pressure               | Not determined.                                                                                                    |
| nH                           | Not determined                                                                                                    |
| Specific Gravity             | 0.98 (20 °C)                                                                                                    |
| Bulk Density                 | 8 21 L b/gal () 98 K g/L                                                                                                    |
| Water Solubility             | Insoluble                                                                                                    |
| Percent Solid                | Not determined                                                                                                    |
| Percent Volatile             | Not determined                                                                                                    |
| Volatile Organic Compound    | Not determined                                                                                                    |
| Vonarie Organic Compound     | Not determined                                                                                                    |
| Evaporation Data             | Not determined.                                                                                                    |
| Odor                         | Nild                                                                                                    |
| Appearance                   | Close to vallow liquid                                                                                                    |
| Viscosity                    | 34.8 Centistokes (40 °C)<br>6 Centistokes (100 °C)                                                                                                    |
| Odor Threshold               | Not determined.                                                                                                    |
| Boiling Point                | Not determined.                                                                                                    |
| Pour Point Temperature       | Not determined                                                                                                    |
| Melting / Freezing Point     | Not determined.                                                                                                    |
| o,                           | The above data are typical values and do not constitute a specification. Vapor pressure data are calculated unless otherwise noted.                                                                                                    |

 10
 Stability and Reactivity

 Stability
 Material is normally stable at moderately elevated temperatures and pressures.

 Decomposition Temperature
 Not determined.

 Incompatibility
 Strong acids. Strong bases.

 Polymerization
 Will not occur.

Page 2 / 5

#### SOLEST LT-32

| Thermal Decomposition<br>Conditions to Avoid                                                                                                    | Smoke, carbon monoxide, carbon dioxide, aldehydes and other products of incomplete combustion.<br>High temperatures.                                          |
|----------------------------------------------------------------------------------------------------|----------------------------------------------------------------------------------------------------|
| 11                                                                                                    | Toxicological Information                                                                                                    |
|                                                                                                    |                                                                                                    |
|                                                                                                    | – ACUTE EXPOSURE –                                                                                                    |
| Eye Irritation                                                                                                    | Not expected to cause eye irritation. Based on data from components or similar materials.                                                                     |
| Skin Irritation                                                                                                    | may cause mild skin irritation. Does not meet Canadian D2B or EU K38 criteria. Based on data from components or similar materials.                            |
| Respiratory Irritation                                                                                                    | No data available to indicate product or components may cause respiratory irritation under normal workplace conditions and good industrial hygiene practices. |
| Dermal Toxicity                                                                                                    | The LD50 in rabbits is > 2000 mg/Kg. Based on data from components or similar materials.                                                                      |
| Inhalation Toxicity                                                                                                    | No data available to indicate product or components may be a toxic inhalation hazard.                                                                         |
| Oral Toxicity                                                                                                    | The LD50 in rats is > 10,000 mg/Kg. Based on data from components or similar materials.                                                                       |
| Dermal Sensitization                                                                                                    | No data available to indicate product or components may be a skin sensitizer.                                                                                 |
| Inhalation Sensitization                                                                                                    | No data available to indicate product or components may be respiratory sensitizers.                                                                           |
|                                                                                                    | CHRONIC EXPOSURE                                                                                                    |
| Chronic Toxicity                                                                                                    | No data available to indicate product or components present at greater than 1% are chronic health hazards                                                     |
| Carcinogenicity                                                                                                    | No data available to indicate any components present at greater than 0.1% may present a carcinogenic hazard                                                   |
| Mutagenicity                                                                                                    | No data available to indicate product or any components present at greater than 0.1% are mutagenic or genotoxic                                               |
| Reproductive Toxicity                                                                                                    | No data available to indicate product or components present at greater than 0.1% that may cause reproductive                                                  |
| iceproductive roxicity                                                                                                    | toxicity.                                                                                                    |
| Teratogenicity                                                                                                    | No data available to indicate product or any components contained at greater than 0.1% may cause birth defects.                                               |
|                                                                                                    | - ADDITIONAL INFORMATION -                                                                                                    |
| Other                                                                                                    | No other health hazards known.                                                                                                    |
|                                                                                                    |                                                                                                    |
| 12                                                                                                    | Ecological Information                                                                                                    |
|                                                                                                    |                                                                                                    |
|                                                                                                    | - ENVIDONMENTAL TOYICITY -                                                                                                    |
| Freshwater Fish Tovicity                                                                                                    | Not determined                                                                                                    |
| Freshwater Invertebrates Toxicity                                                                                                    | Not determined                                                                                                    |
| Algal Inhibition                                                                                                    | Not determined                                                                                                    |
| Saltwater Fish Toxicity                                                                                                    | Not determined                                                                                                    |
| Saltwater Invertebrates Toxicity                                                                                                    | Not determined                                                                                                    |
| Bacteria Toxicity                                                                                                    | Not determined                                                                                                    |
| Miscellaneous Toxicity                                                                                                    | Not determined.                                                                                                    |
|                                                                                                    |                                                                                                    |
|                                                                                                    | – ENVIRONMENTAL FATE –                                                                                                    |
| Biodegradation                                                                                                    | Adequate data is not available to estimate the biodegradation potential of this material.                                                                     |
| Bioaccumulation                                                                                                    | Less than 1.0% of the components display no potential to bioconcentrate.                                                                                      |
| Soil Mobility                                                                                                    | Not determined.                                                                                                    |
| 13                                                                                                    | Disposal Considerations                                                                                                    |
| 15                                                                                                    | Disposal Consider ations                                                                                                    |
| Waste Disposal                                                                                                    | This material, if discarded, is not a hazardous waste under RCRA Regulation 40 CFR 261. Treatment, storage,                                                   |
|                                                                                                    | transportation, and disposal must be in accordance with applicable Federal, State/Provincial, and Local regulations.                                          |
|                                                                                                    |                                                                                                    |
| 14                                                                                                    | Transport Information                                                                                                    |
| ICAO/IATA I                                                                                                    | Not regulated.                                                                                                    |
| ΙCAO/ΙΑΤΑ ΙΙ                                                                                                    | Not regulated                                                                                                    |
| IMDG                                                                                                    | Not regulated                                                                                                    |
| IMDG EMS Fire                                                                                                    | Not applicable.                                                                                                    |
| IMDG EMS Spill                                                                                                    | Not applicable                                                                                                    |
| IMDG MFAG                                                                                                    | Not applicable                                                                                                    |
| MARPOL Anney II                                                                                                    | Not determined                                                                                                    |
| USCG Compatibility                                                                                                    | Not determined                                                                                                    |
| U.S. DOT Bulk                                                                                                    | Not regulated                                                                                                    |
| DOT NAERG                                                                                                    | Not applicable.                                                                                                    |
| U.S. DOT (Intermediate)                                                                                                    | Not regulated                                                                                                    |
| U.S. DOT Intermediate NAERG                                                                                                    | Not applicable.                                                                                                    |
| content of the mean of the test of the test of the test of the test of the test of the test of the test of the test of the test of the test of the test of the test of the test of the test of the test of the test of the test of the test of test of test of | <u>F</u> F                                                                                                    |

Page 3 / 5

| SOLEST LT-32                            |                                                                                                    |
|-----------------------------------------|----------------------------------------------------------------------------------------------------|
| U.S. DOT Non-Bulk                       | Not regulated.                                                                                                    |
| U.S. DOT Non-Bulk NAERG                 | Not applicable.                                                                                                    |
| Canada                                  | Not regulated.                                                                                                    |
| Mexico                                  | Not regulated.                                                                                                    |
| Bulk Quantity                           | 85000 KG, 187391 lbs.                                                                                                    |
| Intermediate Quantity                   | 11000 KG, 24251 lbs.                                                                                                    |
| Non-Bulk Quantity                       | 400 KG, 882 lbs.                                                                                                    |
|                                         | Review classification requirements before shipping materials at elevated temperatures.                                                                                                    |
| 15                                      | Regulatory Information                                                                                                    |
|                                         |                                                                                                    |
|                                         | - Global Chemical Inventories -                                                                                                    |
| USA                                     | All components of this material are on the US TSCA Inventory or are exempt.                                                                                                    |
| Other TSCA Reg.                         | None known.                                                                                                    |
| EU                                      | May require notification under EC Seventh Amendment Directive 92/32/EEC.                                                                                                    |
| Japan                                   | May require notification in Japan.                                                                                                    |
| Australia                               | All components are in compliance with chemical notification requirements in Australia.                                                                                                    |
| New Zealand                             | May require notification before sale under New Zealand regulations.                                                                                                    |
| Canada                                  | This material contains one or more components that are on the Non-Domestic Substances list (NDSL). This material or                                                                                                    |
| ~ · · · ·                               | products containing this material may be exported to Canada in limited quantities.                                                                                                    |
| Switzerland                             | May require notification before sale in Switzerland.                                                                                                    |
| Korea                                   | May require notification before sale in Korea.                                                                                                    |
| Philippines                             | All components are in compliance with the Philippines Toxic Substances and Hazardous and Nuclear Wastes Control Act of 1990 (R.A. 6969).                                                                                           |
| China                                   | All components of this product are listed on the Inventory of Existing Chemical Substances in China.                                                                                                    |
| Taiwan                                  | May require notification before sale in Taiwan.                                                                                                    |
|                                         | - Other U.S. Federal Regulations -                                                                                                    |
| SARA Ext. Haz. Subst.                   | This product does not contain greater than 1.0% of any chemical substance on the SARA Extremely Hazardous Substances list.                                                                                                    |
| SARA Section 313                        | This product does not contain greater than 1.0% (greater than 0.1% for carcinogenic substance) of any chemical substances listed under SARA Section 313.                                                                           |
| SARA 311 Classifications                | Acute Hazard No                                                                                                    |
|                                         | Chronic Hazard No                                                                                                    |
|                                         | Fire Hazard No                                                                                                    |
|                                         | Reactivity Hazard No                                                                                                    |
| CERCLA Hazardous Substances             | None known.                                                                                                    |
|                                         | – State Regulations –                                                                                                    |
| Cal. Prop. 65                           | This product does not intentionally contain any chemicals known by the State of California to cause cancer and/or birth<br>defects. Moreover, we do not routinely analyze its products for impurities which may be such chemicals. |
|                                         | Product Registrations                                                                                                    |
| U.S. Fuel Registration                  | Not applicable.                                                                                                    |
| Finnish Registration Number             | Not Registered                                                                                                    |
| Swedish Registration Number             | Not Registered                                                                                                    |
| Norwegian Registration Number           | Not Registered                                                                                                    |
| Danish Registration Number              | Not Registered                                                                                                    |
| Swiss Registration Number               | Not Registered                                                                                                    |
| Italian Registration Number             | Not Registered                                                                                                    |
|                                         | – Other / International –                                                                                                    |
| Miscellaneous Regulatory<br>Information | Not determined.                                                                                                    |
| 16                                      | Other Information                                                                                                    |
|                                         |                                                                                                    |
| US NFPA Codes                           | Health Fire Reactivity Special                                                                                                    |
|                                         | I         I         O         N/E           (N/E) - None established                                                                                                    |
|                                         |                                                                                                    |
| HIVIIS Codes                            | Health Fire Reactivity                                                                                                    |
|                                         |                                                                                                    |

Page 4 / 5

SOLEST LT-32 Precautionary Labels
Caution.
• May cause skin irritation.

**Revision Indicators** 

As the conditions or methods of use are beyond our control, we do not assume any responsibility and expressly disclaim any liability for any use of this product. Information contained herein is believed to be true and accurate but all statements or suggestions are made without warranty, expressed or implied, regarding accuracy of the information, the hazards connected with the use of the material or the results to be obtained from the use thereof. Compliance with all applicable federal, state, and local regulations remains the responsibility of the user.

This MSDS has no revisions since 4 May 2011

Page 5 / 5

This Page Intentionally Left Blank

# Glossary

| After Cooler:     | Component in the refrigeration unit that removes heat from the refrigerant vapor after it exits the compressor                                                                                                   |
|-------------------|----------------------------------------------------------------------------------------------------|
| ANSI:             | American National Standards Institute.                                                                                                    |
| ASHRAE:           | American Society of Heating, Refrigerating and Air-Conditioning Engineers                                                                                                    |
| AWG:              | American wire gauge                                                                                                    |
| Balance pressure: | The pressure in the refrigeration unit (or cryopump) when the suction and discharge sides of the compressor are equal and the system is at room temperature. This is the same as the charge pressure.            |
| CE:               | Conformité Européene The CE Marking identifies that the product or machine is com-<br>plying with all of the safety requirements established by the European Union.                                              |
| Charge pressure:  | The pressure in the refrigeration unit (or cryopump) when the suction and discharge sides of the compressor are equal and the system is at room temperature. This is the same as the balance pressure.           |
| Coldest liquid:   | The portion of the refrigerant circuit that obtains the lowest temperature prior to evap-<br>oration.                                                                                                    |
| Compressor:       | component in the refrigeration unit that raises the refrigerant pressure and causes the refrigerant to move through the circuit                                                                                  |
| Condenser:        | A component in the refrigeration unit that removes heat from the refrigerant vapor after it exits the compressor.                                                                                                |
| Copper Gas Line:  | Refrigerant line that is made from copper                                                                                                    |
| Cryopump:         | The Polycold cryogenic refrigeration system that captures water molecules in a vac-<br>uum chamber. It consists of a refrigeration unit, a refrigerant line, and a cryosurface<br>(with cryogenic feed-through). |
| Cryosurface:      | The coil or baffle in the vacuum chamber that captures water molecules by freezing them to its surface.                                                                                                    |
| Cylinder Unload:  | A solenoid that deactivates one of the three compressor cylinders to save power under certain conditions.                                                                                                    |
| Defrost:          | The rapid heating process used to remove captured water vapor from the cryocoil.                                                                                                    |

| Glossary<br>DeviceNet:         | Polycold Cryochiller<br>Installation and Operation Manual                                                                                                    |
|--------------------------------|----------------------------------------------------------------------------------------------------|
| DeviceNet:                     | A system control protocol consisting of software and hardware. Uses its own command format to gather data and command certain actions on the system.                                                                                                    |
| EC:                            | Conformité Européene Early version of the CE Marking. See CE above.                                                                                                    |
| EEC:                           | European Economic Community                                                                                                    |
| EMC:                           | Electromagnetic Compatibility                                                                                                    |
| EN:                            | European norm (or standard)                                                                                                    |
| Ethernet:                      | A serial communication protocol for communication and configuring the XC Cryochller<br>from a host or service computer. Consists of a family of computer networking technol-<br>ogies for local area networks. Data is sent in packets with error checking so that dam-<br>aged data can be resent. |
| Feed line:                     | The copper tube in the refrigerant line that carries refrigerant from the refrigeration unit to the cryosurface.                                                                                                    |
| Field replacement charge:      |                                                                                                    |
|                                | A refrigerant mixture that replaces the refrigerant in the cryopump.                                                                                                    |
| GUTS:                          | Brooks acronym standing for Guaranteed Up-Time Service.                                                                                                    |
| Human Machine Interface (HMI): |                                                                                                    |
|                                | The user interface used in the XC Cryochiller                                                                                                    |
| IEC:                           | International Electrotechnical Commission                                                                                                    |
| I/O:                           | Input / output.                                                                                                    |
| Liquid line:                   | A portion of the refrigerant circuit containing high pressure refrigerant just after it has been cooled by the water-cooled condenser.                                                                                                    |
| MSDS:                          | Material Safety Data Sheet                                                                                                    |
| Manifold:                      | Service manifold gauge set                                                                                                    |
| NEC:                           | National Electrical Code                                                                                                    |
| NPT:                           | National Pipe Thread                                                                                                    |
| OFHC:                          | Oxygen-free high thermal conductivity                                                                                                    |
| Polycold stack:                | The upper portion of the refrigeration unit that is insulated with foam.                                                                                                    |
| Profibus:                      | A communication protocol designed to control process equipment. Consists of hard-<br>ware and software. Uses its own command format to gather data and command certain<br>actions on the system.                                                                                                    |
| Recharge:                      | Procedure for replacing the refrigerant in a refrigeration unit                                                                                                    |

**Refrigerant:** A proprietary mixture of refrigerants made by Brooks Polycold Systems Inc.

**Refrigerant circuit:** The path of the refrigerant that goes from the refrigeration unit, through the feed line, through the cryosurface, through the return line, and back to the refrigeration unit.

#### Refrigerant expansion tank:

|                     | A tank inside the refrigeration unit that maintains the gaseous refrigerant at a safe pressure when the unit is not at operating temperature.           |
|---------------------|----------------------------------------------------------------------------------------------------|
| Refrigerant Line:   | feed and return lines that carry refrigerant to and from the cryocooler                                                                                 |
| Refrigeration unit: | The machine containing the compressor, condenser, and stack that cools the refriger-<br>ant mixture to cryogenic temperatures.                          |
| Return Line:        | The copper tube in the refrigerant line that carries refrigerant from the cryosurface to the refrigeration unit.                                        |
| RS-232:             | A serial communication protocol that can command and configure the Polycold Cryo-<br>chiller using the system commands.                                 |
| SAE:                | Society of Automotive Engineers.                                                                                                    |
| TC:                 | Thermocouple.                                                                                                    |
| Top-off charge:     | A refrigerant mixture that can be added to the refrigerant in the Polycold Cryochiller                                                                  |
| Transformer Tap:    | Jumper or connection configuration that allows for different input voltages to be used<br>on the system and generate the appropriate internal voltages. |
| TÜV:                | Technical Supervision Society verifies compliance with EN and IEC standards                                                                             |
| UL:                 | Underwriters Laboratories verifies compliance with NEC standards                                                                                        |

This Page Intentionally Left Blank

# Index

B Brooks Automation Contact Information i-ii

#### С

Consumable Items 11-2 Cooling Water 3-6 Cooling Water Purity 3-7, 3-9

#### D

Declaration of Conformity 1-13 Dimensions 3-2

#### Е

Electrical Hazards 2-14

#### Н

Hazards Electrical 2-14 Mechanical 2-12

#### L

Limitations 1-16 Limited Warranty 1-16

M Mechanical Hazards 2-12

## Ν

Notes 2-2

#### Ρ

Packing Instructions 12-20 Performance Specifications 3-9

R Recycling 2-18

## S

Site Preparation 3-3

T Technical Support Bulletin 1-1 TSB 1-1